# FURURO OPERATOR'S MANUAL

## **RADIO CONSOLE**

#### MODEL RC-1500-1T

This manual covers the general description of the Radio Console. Refer to the separate manuals for detailed information on individual units mounted in the console.

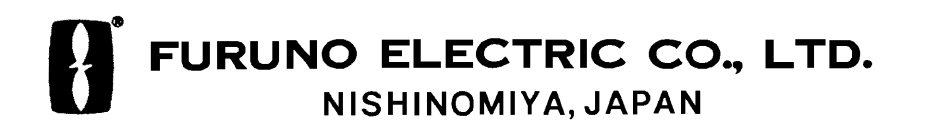

#### © FURUNO ELECTRIC CO., LTD.

9-52, Ashihara-cho, Nishinomiya, Japan

Telephone: 0798-65-2111 Telefax: 0798-65-4200

| cal Agent/De | ealer   |               |                    |
|--------------|---------|---------------|--------------------|
|              |         |               |                    |
|              |         |               |                    |
|              |         |               |                    |
| EDITION      | : JAN   | 1995          |                    |
|              | EDITION | EDITION : JAN | EDITION : JAN 1995 |

All rights reserved. Printed in Japan

PUB. No. OME-55970 (TATA) RC-1500-1T

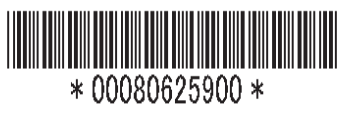

## ▲ SAFETY INSTRUCTIONS

## 

Never touch the SSB antenna, antenna coupler or lead-in insulator when the SSB radiotelephone is transmitting.

High voltage which can cause death is present at the above-mentioned locations when the SSB radiotelephone is transmitting.

Turn off the power before performing maintenance on the SSB antenna.

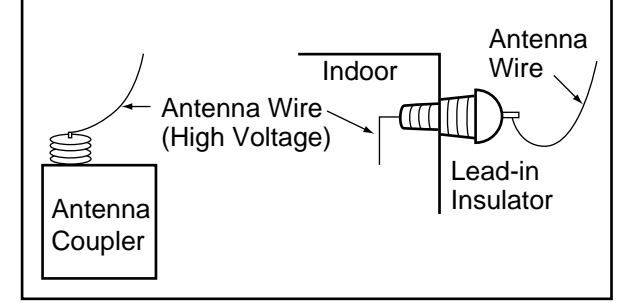

## 🖄 WARNING

Keep sparks and lit smoking materials away from the lead-acid battery. Make sure the battery room is well ventilated.

The battery emits hydrogen gas which can cause explosion.

The electrolyte in the lead-acid battery contains sulfuric acid which can be harm-ful, particularly to the eyes.

If sulfuric acid contacts eyes, skin or clothing, flush directly with water. For eyes, contact a physician. Loss of eyesight can result.

The temperature of the electrolyte in the lead-acid battery should not exceed 45°C.

The electrolyte can cause explosion if it becomes too hot.

## 

Keep fingers away from edges on the printer and cover.

Edges can cut fingers.

## TABLE OF CONTENTS

#### Chapter 1 INTRODUCTION

| 1.1 System Diagram                | .1-1  |
|-----------------------------------|-------|
| 1.2 Equipment Description         | . 1-2 |
| 1.3 Mutual Operation of Equipment | .1-3  |
| 1.4 Power On/Off                  | .1-4  |
|                                   |       |

#### Chapter 2 SSB Radiotelephone

| For FS-1562-25                        | 2-1  |
|---------------------------------------|------|
| 2.1 Remarks on Communications         | 2-1  |
| 2.2 Distress Communications Procedure | 2-2  |
| 2.3 Control Description               | 2-3  |
| 2.4 General Communications            |      |
| 2.5 Mandatory Testing                 | 2-7  |
|                                       |      |
| For FS-5000                           | 2-8  |
| 2.6 Remarks on Communications         | 2-8  |
| 2.7 Distress Communications Procedure | 2-9  |
| 2.8 Control Description               | 2-10 |
| 2.9 General Communications            | 2-13 |
| 2.10 Receiving                        | 2-16 |
| 2.11 Scan Receiving (AGC on)          | 2-17 |
| 2.12 Sweep Receiving (AGC on)         | 2-18 |
| 2.13 Transmitting                     | 2-19 |
| 2.14 Mandatory Testing                | 2-20 |

#### Chapter 3 DSC-6

| 3.1 What is the DSC-6?                                              |      |
|---------------------------------------------------------------------|------|
| 3.2 Control Description                                             |      |
| 3.3 Basic Operation                                                 |      |
| 3.4 Confirming Settings Before Initial Communications               |      |
| 3.5 Preparing DSC Messages                                          |      |
| 3.6 Transmitting/Receiving Individual Calls (Actual Communications) |      |
| 3.7 Distress Communications                                         |      |
| 3.8 Receiving Distress Alert                                        |      |
| 3.9 Relaying Distress Alert                                         |      |
| 3.10 All Ships Call                                                 |      |
| 3.11 Transmit/Receive Message Memory                                |      |
| 3.12 DSC Frequency List                                             |      |
| 3.13 Daily Check (Diagnosis Test)                                   |      |
| 3.14 DSC Regulations                                                |      |
| 3.15 Menu List                                                      | 3-31 |
|                                                                     |      |

#### Chapter 4 AA-50

| 4.1 Overview                     | 4-1 |
|----------------------------------|-----|
| 4.2 Deleting Scan Frequencies    | 4-2 |
| 4.3 Selecting Frequency to Scan  | 4-2 |
| 4.4 Receiving                    | 4-2 |
| 4.5 Daily Check (Diagnosis Test) |     |
|                                  |     |

## Chapter 5 NBDP

| For DP-5                                      |  |
|-----------------------------------------------|--|
| 5.1 System Overview and Communications Modes  |  |
| 5.2 Menu Overview                             |  |
| 5.3 Confirming Settings Before Communicating  |  |
| 5.4 Basic Communications Procedure            |  |
| 5.5 Creating/Saving Messages                  |  |
| 5.6 Transmitting Messages                     |  |
| 5.7 Actual Communications                     |  |
| 5.8 Other Features (Helpful Functions)        |  |
| For DP-6                                      |  |
| 5.9 System Overview and Communications Modes  |  |
| 5.10 Menu Overview                            |  |
| 5.11 Confirming Settings Before Communicating |  |
| 5.12 Basic Communications Procedure           |  |
| 5.13 Creating/Saving Messages                 |  |
| 5.14 Transmitting Messages                    |  |
| 5.15 Actual Communications                    |  |
| 5.16 Other Features (Helpful Functions)       |  |
| 5.17 Telex ITU Frequency List                 |  |
|                                               |  |

#### Chapter 6 Inmarsat C

| For FELCOM 11                            |      |
|------------------------------------------|------|
| 6.1 Overview                             | 6-1  |
| 6.2 Menu Overview                        |      |
| 6.3 Initial Setup                        | 6-4  |
| 6.4 Login/Logout                         | 6-6  |
| 6.5 Basic Communications Procedure       | 6-7  |
| 6.6 Preparing/Saving Messages            | 6-8  |
| 6.7 Programming LESs and Stations        |      |
| 6.8 Transmitting                         | 6-12 |
| 6.9 Receiving                            |      |
| 6.10 Transmitting Distress Alert         | 6-15 |
| 6.11 Other Functions (Helpful Functions) | 6-16 |
| For FELCOM 12                            |      |
| 6.12 Overview                            | 6-19 |
| 6.13 MENU TREE                           |      |
| 6.14 OPERATIONAL OVERVIEW                |      |
| 6.15 System setup                        |      |
| 6.16 Terminal Setup                      |      |
| 6.17 EGC Setup                           | 6-26 |
|                                          |      |

| 6-29 |
|------|
| 6-32 |
| 6-37 |
| 6-37 |
| 6-38 |
| 6-39 |
| 6-41 |
| 6-43 |
| 6-44 |
| 6-50 |
| 6-51 |
| 6-52 |
| 6-52 |
| 6-53 |
| 6-53 |
| 6-56 |
| 6-57 |
|      |

#### Chapter 7 RC-1500-1T Control Panel and PP-510

| 7.1 RC-1500-1T Control Panel | 7-  | 1 |
|------------------------------|-----|---|
| 7.2 PP-510                   | 7-4 | 4 |

#### Chapter 8 MAINTENANCE

| 8.1 FS-1562-25 Antenna | 8-1 |
|------------------------|-----|
| 8.2 RC-1500-1T         |     |
| 8.3 Diagnosis Tests    |     |
|                        |     |

#### SPECIFICATIONS\_\_\_\_\_\_1

## **Chapter 1 INTRODUCTION**

## 1.1 System Diagram

The figure below shows the system diagram for the RC-1500-1T. Equipment are controlled using FURUNO's own radio interface system called MIF (see note below).

#### The type and number of the component differ from set to set.

This radio console may incorporate radiotelephone FS-1562-25 or the FS-5000. The operating procedures for both radiotelephones are described in chapter 2.

The radio console may incorporate NBDP DP-5 or DP-6. The operating procedures for both NBDP are described in chapter 5.

The radio console may incorporate Inmarsat C FELCOM 11 or FELCOM 12. The operating procedures for both Inmarsat C are described in chapter 6.

**Note:** MIF is a handshaking type signal exchange system developed by FURUNO for remote control of our radio equipment. In the RC-1500-1T, for example, the DSC-6 can automatically set the frequency on the FURUNO SSB Radiotelephone.

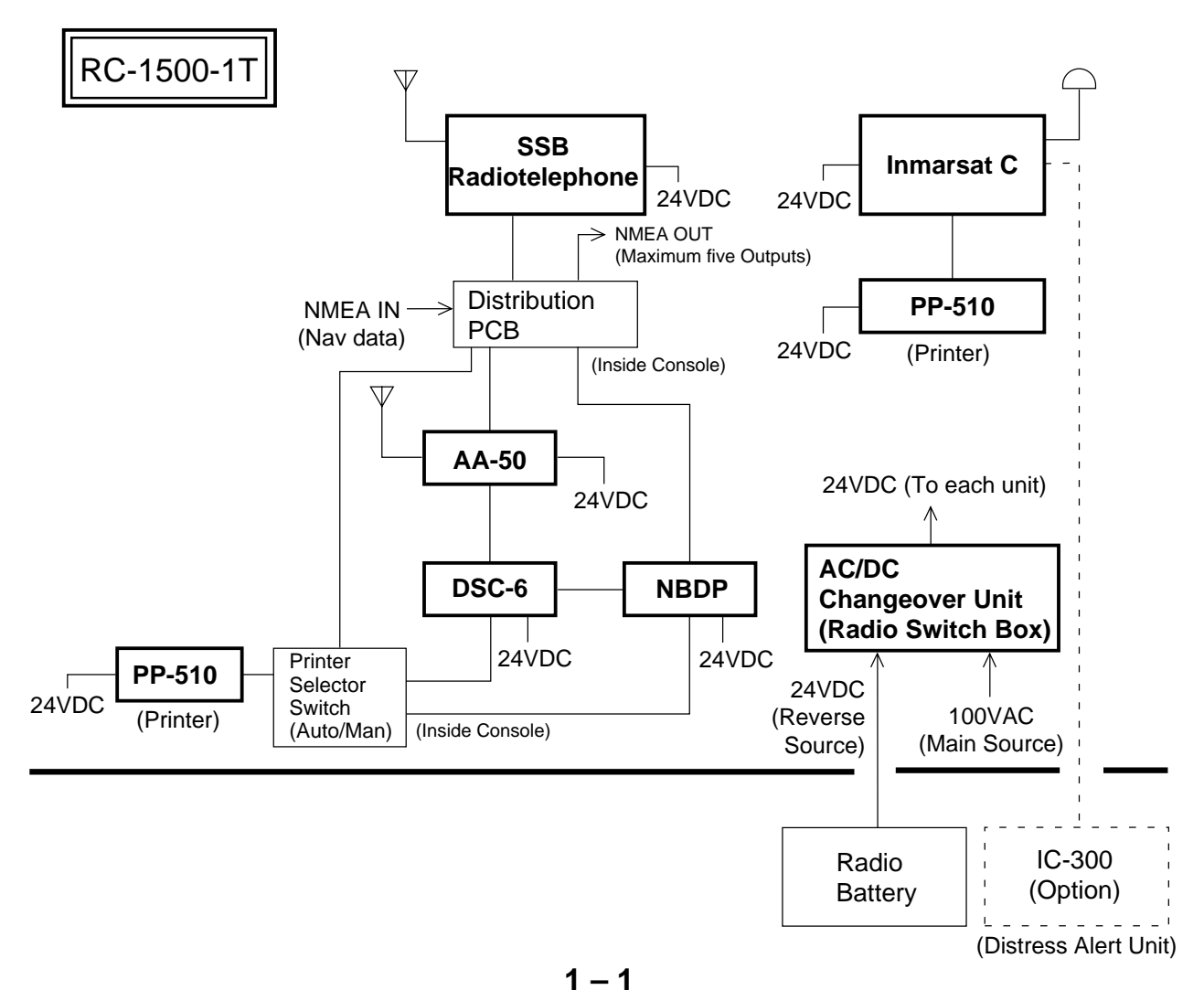

#### **1.2 Equipment Description**

Keep the all equipment powered while the vessel is underway by regulations.

#### **FURUNO SSB Radiotelephone**

For ship-ship and ship-station radio communications in the MF/HF band. The main communications modes used are;

- Voice communications (J3E/H3E) via the handset
- DSC communications (Telex) by the DSC-6
- Telex communications by the NBDP

#### **DSC-6 MF/HF DSC Terminal**

The DSC-6 has many functions. Below are its main functions.

- Distress alert: Transmit the distress alert via FURUNO SSB Radiotelephone.
- All Ships Call: For urgent situation on own ship (for example, request for medical assistance).
- Individual Call: Place a call to a specific ship or coast station.

#### AA-50 MF/HF DSC Receiver

Watches DSC distress and safety frequencies. The AA-50 receives distress alert from vessel in distress and all ships call (safety and urgent call) from ship or coast station.

#### NBDP

The NBDP provides Telex communications with coast stations over the MF/HF band via FURUNO SSB Radiotelephone. Furthermore, it can receive MSI (Maritime Safety Information) messages via FURUNO SSB Radiotelephone (Scan reception).

#### **Inmarsat C Mobile Earth Station**

Provides distress and general Telex communications for mobile and fixed terrestrial subscribers in the Inmarsat C communications network. Telex messages are processed by what is known as store-and-forward Telex. A Telex message transmitted by you arrives at a coast station where it is stored temporarily and then delivered to the subscriber specified (No full duplex communications possible.)

#### **AC/DC Radio Switch Box**

The AC/DC Radio Switch Box consists of a battery charger and two rectifiers (PR-850AR and PR-300) which can accept both AC and DC powers. In the event of main AC power failure, auxiliary power (battery) provides power to the equipment, for the amount of time stipulated by radio regulations.

#### **1.3 Mutual Operation of Equipment**

As noted earlier, the equipment in this radio console are interfaced by FURUNO's MIF radio interface. For example, to transmit a message over the DSC-6 or DP-5, the Tx and Rx frequencies and class of emission are automatically set on FURUNO SSB Radiotelephone and then the message is transmitted.

Two printers are supplied and one is dedicated to the Inmarsat C. The other printer is for both the DSC-6 and NBDP. If the NBDP is used (message transmission or reception), this printer is automatically connected to the NBDP to print out the data. When the printer selector switch in the console is set to the "AUTO" position, it automatically connects one of those equipment to the printer on a first-come-first-served basis. For example, if the DSC-6 is used (message transmission or reception), the printer selector switch automatically connects the printer to the DSC-6 and disconnects itself from other equipment.

#### **Connection between DSC-6 and NBDP**

Suppose you transmitted a call over the DSC-6 and want to communicate with the receiving station by the NBDP instead of FURUNO SSB Radiotelephone. If the DSC-6 and NBDP were not connected you would have to set the several data such as working frequency, communication mode, etc. manually on the NBDP. Because they are connected by the remote function, however, the data mentioned above are automatically set on the NBDP via the DSC-6.

#### 1.4 Power On/Off

#### Turning on the system

- 1. Turn on breakers and switches on the AC/DC Radio Switch Box in the following order:
  - 100 VAC main power switch
  - 2 PR-850 AC input breaker
  - ③ PR-850 DC output breaker
  - (4) All toggle switches (any order) on right side
- 2. Turn on power switches (any order) of all equipment in the console.

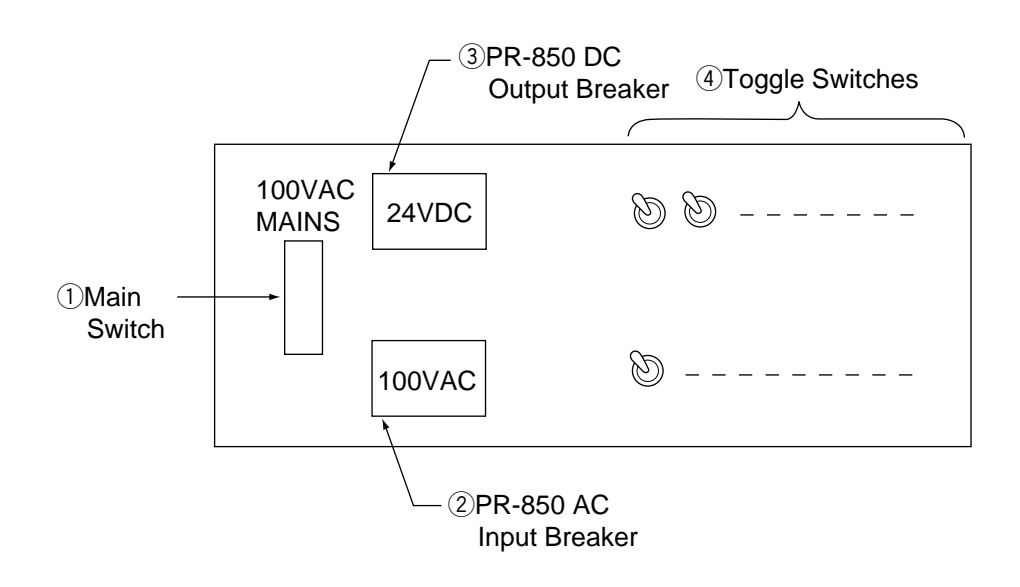

#### Turning off the system

Reverse the order shown above.

(Reference)

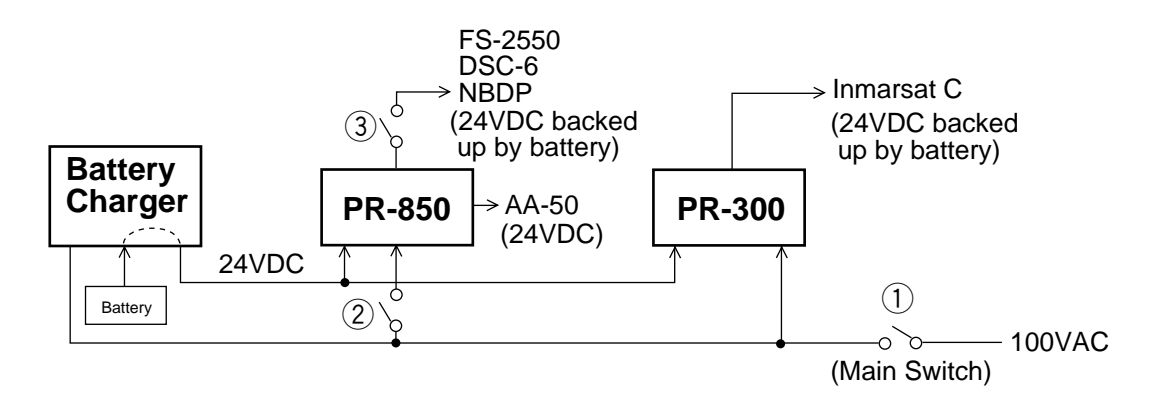

## **Chapter 2 SSB Radiotelephone**

## For FS-1562-25

#### 2.1 Remarks on Communications

Observe the following guidelines for radio communications:

#### 1. General rules

All stations are forbidden to carry out;

- unnecessary communications
- the transmission of profane language
- the transmission of signals without identification

#### 2. Silent times for distress frequency

Silent times are provided for the international distress frequency 2182 kHz for three minutes twice each hour beginning at 00 min and 30 min. Therefore, never transmit 2182 kHz during those times unless your vessel is in distress.

#### 3. Avoid interference

All stations are forbidden to carry out;

- the transmission of superfluous signals and correspondence
- the transmission of false or misleading signals

All stations shall radiate minimum power necessary to ensure a satisfactory service.

#### 4. Secrecy of communications

All administrations bind themselves to take the necessary measures to prohibit and prevent;

- the unauthorized interception of radio communications not intended for the general use of the public
- the divulgence of the contents, simple disclosure of the existence, publication or any use whatsoever, without authorization of information of any nature whatever obtained by the interception of the radio communications

#### 5. Log important calls

All stations are required to record important calls such as distress, urgent and safety communications.

- time of transmission (start and stop), ship's position, weather condition
- subscriber's ID (identification) number or call sign
- used class of emission and frequency
- contents of call (for distress call, entire call)
- communications state (atmospherics, scrambled, if gain, other)

Also, log in results of all mandatory tests.

#### **2.2 Distress Communications Procedure**

Conduct distress communications as follows:

#### Procedure

#### 1. Transmission of 2182 kHz two-tone alarm

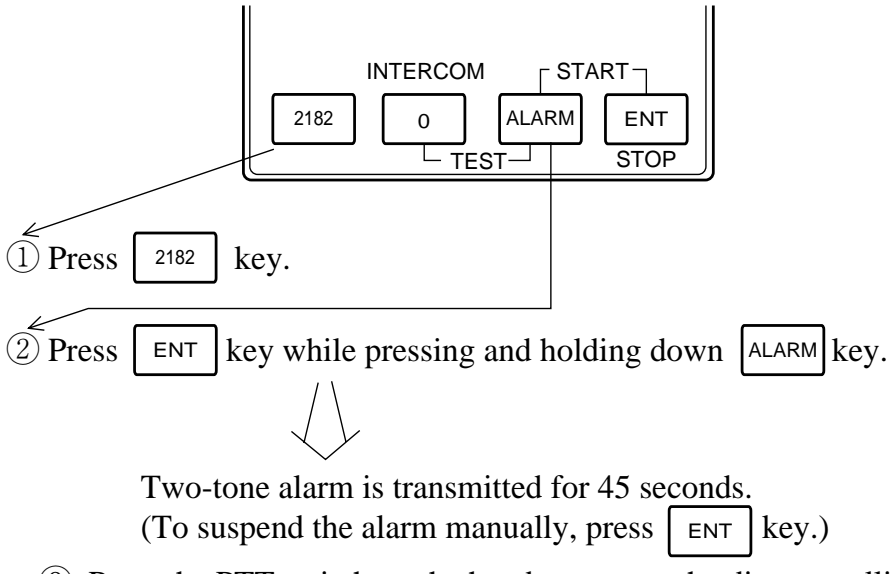

(3) Press the PTT switch on the handset to start the distress calling.

#### 2. Distress calling

- ④ Say "MAYDAY, MAYDAY, MAYDAY" 3 times.
- (5) Say "THIS IS" once.
- (6) Say your vessel's call sign or identification number 3 times.

#### 3. Distress communications

Inform coast station of the following, in a clear voice.

- $\bigcirc$  MAYDAY
- (8) Your vessel's name
- 9 Particulars of position
- 0 Nature of distress and kind of assistance desired
- 1 Any other information which might facilitate rescue

#### **2.3 Control Description**

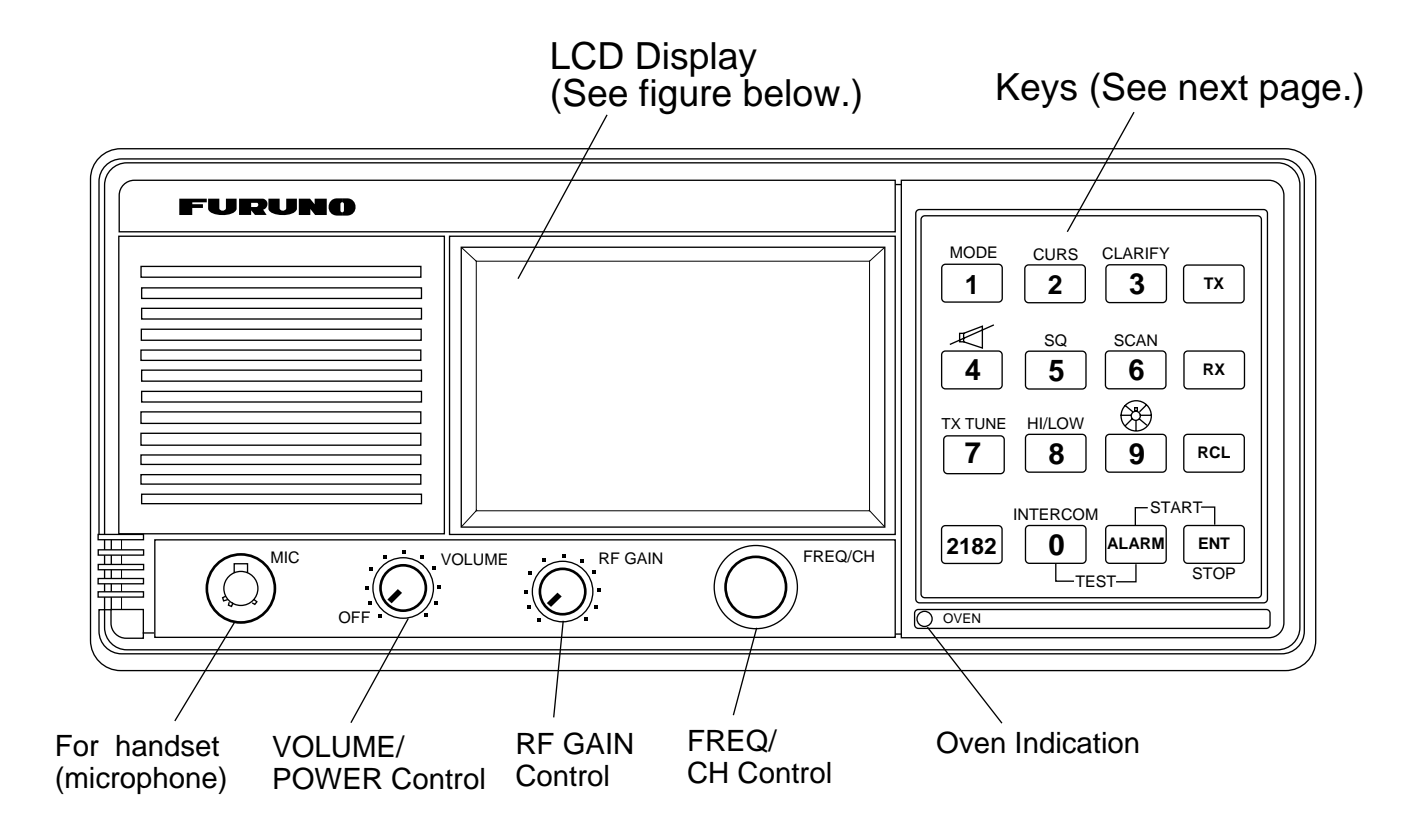

#### LCD Display

The LCD shows various indications to alert you to equipment status.

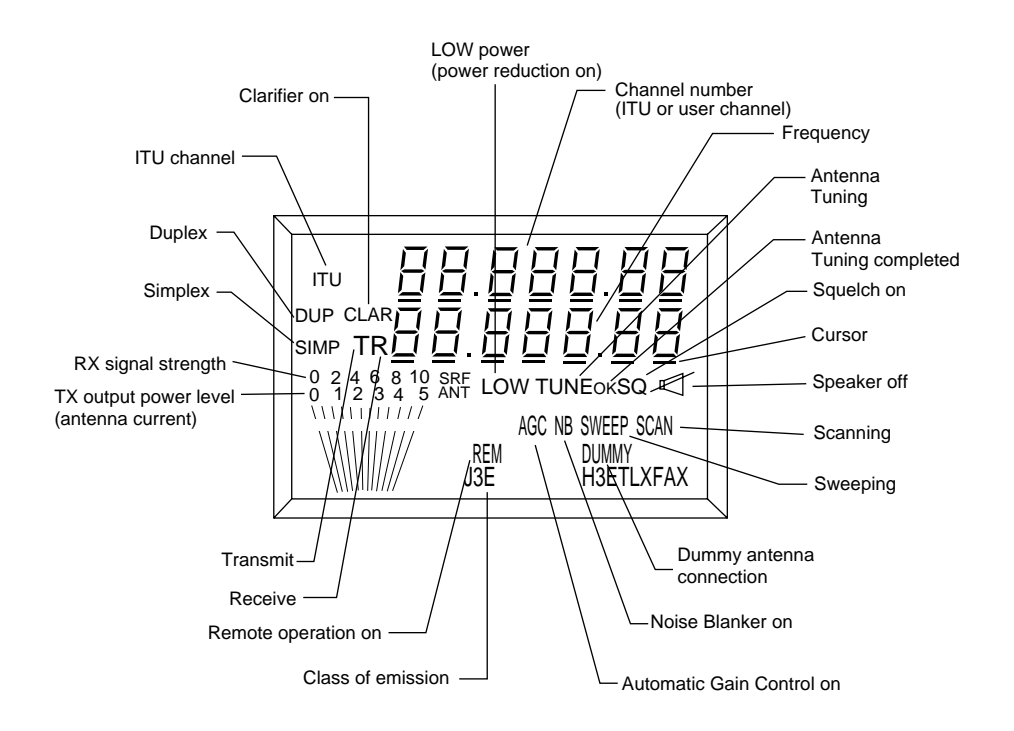

| lto                            | em                                                               | Key Operation                                                                                                    |
|--------------------------------|------------------------------------------------------------------|----------------------------------------------------------------------------------------------------|
| Selecting emission             | class of                                                         | The $\square$ key selects class of emission as follows:(See list shown below.)<br>$\implies$ J3E $\implies$ H3E $\implies$ TLX $\implies$ FAX $\square$                                                                                                    |
| Selecting<br>Frequency         | Direct key-<br>in                                                | $ \begin{array}{ c c c c } \hline RX & \rightleftharpoons & (Enter frequency.) \rightleftharpoons & ENT \\ \hline TX & \rightleftharpoons & (Enter frequency.) \rightleftharpoons & ENT \\ \hline \end{array} $                                                                                                    |
|                                | Recalling<br>user<br>channel<br>(registered<br>by<br>technician) | RCL $\rightleftharpoons$ (Enter band and channel nos.) $\rightleftharpoons$ ENT<br>$\downarrow$<br>(ex) CH12 on 4MHz: 412<br>CH1 on 8MHz : 801                                                                                                    |
|                                | Recalling<br>ITU<br>channel                                      | RCL $\rightarrow$ (Select class of emission: J3E or TLX) $\rightarrow$ CH $\rightarrow$ (Enter band and channel nos.) $\rightarrow$ ENT (Note1)                                                                                                    |
|                                |                                                                  | <ul> <li>(ex) • CH2 on 4MHz : 4002</li> <li>• CH114 (TLX) on 12MHz: 12114         <ul> <li>(Add 0 between band and channel nos. when channel no. is either 1 or 2 digits.)</li> <li>(Note1) The 2 key shifts the cursor to band or channel number. Then the [FREQ/CH] control changes number above the cursor.</li> </ul> </li> </ul> |
| Clarifying receiving signal    |                                                                  | <ul> <li>For direct key-in</li> <li>(Shift cursor among last 4 places by pressing CURS key.)</li> <li>Turn [FREQ/CH] control.</li> </ul>                                                                                                    |
|                                |                                                                  | <ul> <li>For ITU or user channel entry         CLARIFY</li></ul>                                                                                                    |
| Watching on TX<br>frequency    |                                                                  | RX (To return to previous state, press it again.)                                                                                                    |
| Squelch<br>(Noise elimination) |                                                                  | SQ<br>5 ON: SQ appears. (To turn off, press 5 again.)                                                                                                    |

#### List of Class of Emission

| Indication | Class of Emission | Purpose                                                                    |
|------------|-------------------|----------------------------------------------------------------------------|
| J3E        | J3E (USB),<br>J3C | SSB radiotelephone (J3C: Ship-to-Ship facsimile)                           |
| H3E        | H3E, H2B          | Calling coast station on 2182 kHz (equivalent to AM)                       |
| TLX        | F1B (J2B)         | Telex communication (For DP-5 and DSC-6)                                   |
| FAX        | F3C               | Reception of weather facsimile (when FS-1562-25 is connected to facsimile) |

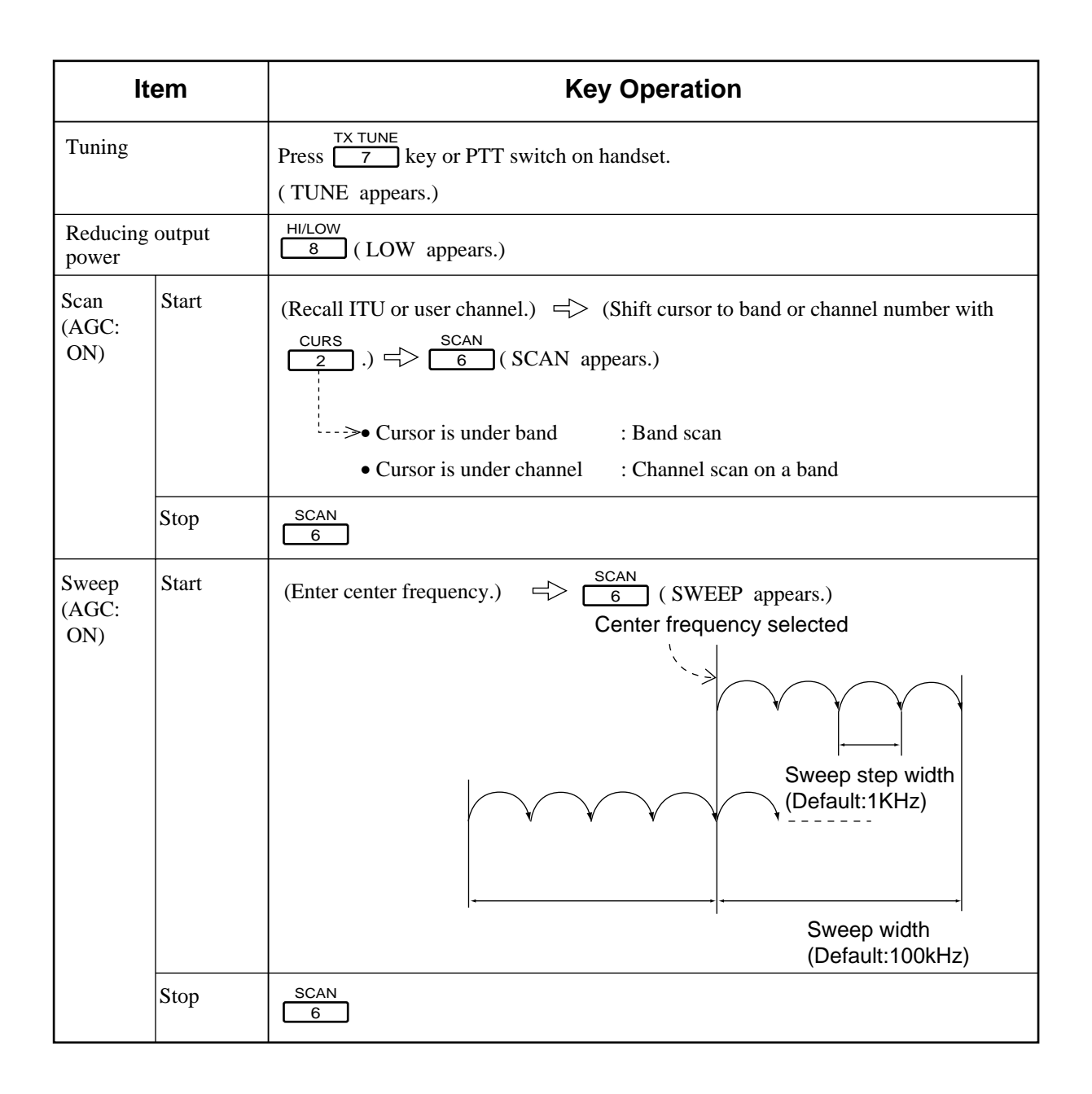

#### **Other features**

#### Speaker on/off

The [  $\checkmark$  ] key turns the loudspeaker on/off. When the loudspeaker is off "  $\checkmark$  " appears on the LCD.

#### Automatic power reduction

Power is automatically reduced to prevent equipment damage by overheating resulting from continuous transmission. The indication LOW ("LOW" blinks) replaces HIGH when this occurs. Then, wait until the equipment cools, or transmit in low power.

#### **2.4 General Communications**

#### **General communications procedure**

First, turn on the power and adjust the RF GAIN and VOLUME controls. Then, to communicate with a coast station operating ITU SSB channel 401 (CH1 on 4 MHz band), for example, do the following:

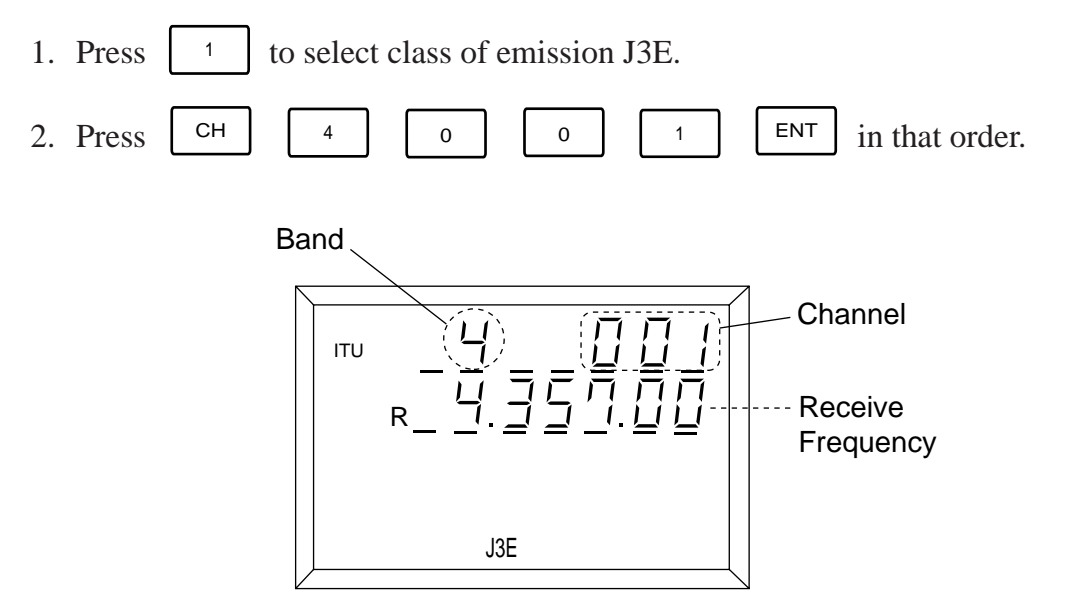

- 3. Watch the channel for a while to make sure it is not occupied.
- 4. Pick up the handset and press the PTT switch. TUNE appears on the display along with Tx frequency. TUNE OK replaces TUNE when the transmitter has been tuned.
- 5. Press the PTT switch again to begin voice communications. While communicating confirm that the antenna current meter deflects with your voice level.

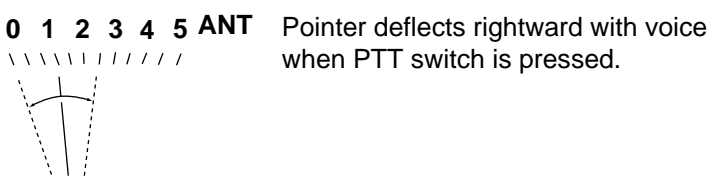

6. To finish communications, replace handset in its receptacle.

For detailed communications procedure, see the next page.

#### **Detailed communications procedure**

- 1. Say call sign of party twice.
- 2. Say "THIS IS" once.
- 3. Say your call sign or identification number twice.
- 4. Say "OVER".

If party could not be reached, wait more than one minute before trying again. If party still cannot be reached, wait more than three minutes before trying again.

#### When your station is called

- 1. Say call sign of party twice.
- 2. Say "THIS IS" once.
- 3. Say your call sign or indentification number once.

#### 2.5 Mandatory Testing

Regulations require that the following three tests be conducted weekly and the results recorded in an appropriate log. If any test shows abnormality report it to a superior.

#### Two-tone alarm test

- 1. Confirm that the equipment is powered.
- 2. Press the ALARM key.
- 3. Confirm that the two-tone alarm sounds for 45 seconds. If suspension of aural alarm is necessary, press ALARM OR ENT.

#### 2182 kHz voice testing with dummy antenna

- 1. While pressing and holding down the ALARM key press the 0 key. DUMMY appears on the display.
- 2. Making sure it is not silent time, press the PTT switch on the handset and speak into the handset. Confirm that the antenna current meter swings with voice.
- 3. About one minute later the dummy antenna is automatically disconnected. To do it manually, press ALARM or O.

#### 2182 kHz tuning test

- 1. Press the 2182 key.
- 2. Press the 7 key. Several seconds later the display should show OK.

#### For FS-5000

#### 2.6 Remarks on Communications

Observe the following guidelines for radio communications:

#### 1. General rules

All stations are forbidden to carry out;

- unnecessary communications
- the transmission of profane language
- the transmission of signals without identification

#### 2. Silent times for distress frequency

Silent times are provided for the international distress frequency 2182 kHz for three minutes twice each hour beginning at 00 min and 30 min. Therefore, never transmit 2182 kHz during those times unless your vessel is in distress.

#### 3. Avoid interference

All stations are forbidden to carry out;

- the transmission of superfluous signals and correspondence
- the transmission of false or misleading signals

All stations shall radiate minimum power necessary to ensure a satisfactory service.

#### 4. Secrecy of communications

All administrations bind themselves to take the necessary measures to prohibit and prevent;

- the unauthorized interception of radio communications not intended for the general use of the public
- the divulgence of the contents, simple disclosure of the existence, publication or any use whatsoever, without authorization of information of any nature whatever obtained by the interception of the radio communications

#### 5. Log important calls

All stations are required to record important calls such as distress, urgent and safety communications.

- time of transmission (start and stop), ship's position, weather condition
- subscriber's ID (identification) number or call sign
- used class of emission and frequency
- contents of call (for distress call, entire call)
- communications state (atmospherics, scrambled, if gain, other)

Also, log in results of all mandatory tests.

2 – 8

#### **2.7 Distress Communications Procedure**

**NOTE:** For installations which use an "antenna changer", connect the antenna to the Antenna Coupler before transmitting the two-tone alarm.

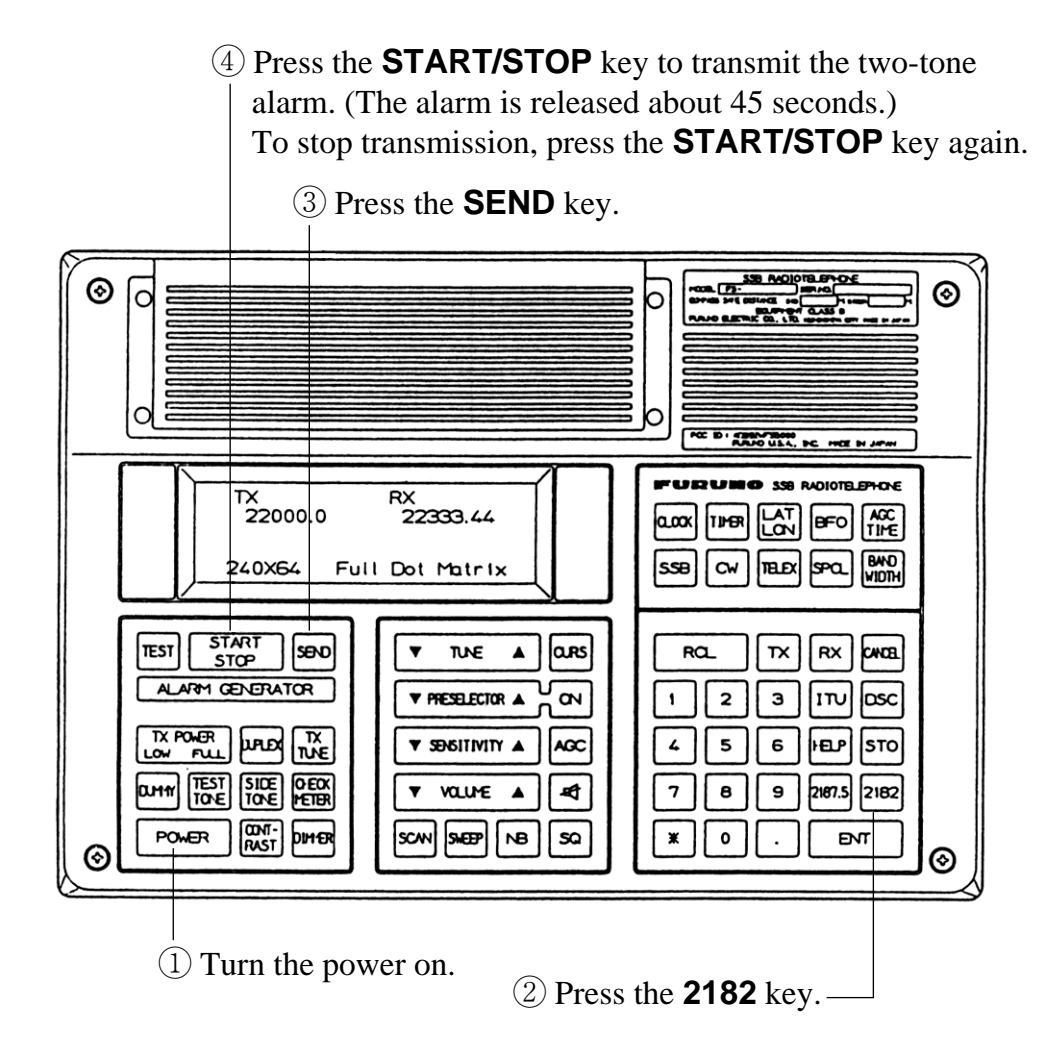

- (5) Speaking slowly and distinctly, say **MAYDAY**, **MAYDAY**, **MAYDAY**. This is ... "giving the name of vessel and call sign three times. Then continue with the distress message, as follows.
- (6) The name of calling vessel.
- $\bigcirc$  Position.
- 8 The assistance needed.
- (9) A description of vessel (type, color, number of persons aboard, etc.)
- 10 Indicate end of message by saying, Over."

#### **2.8 Control Description**

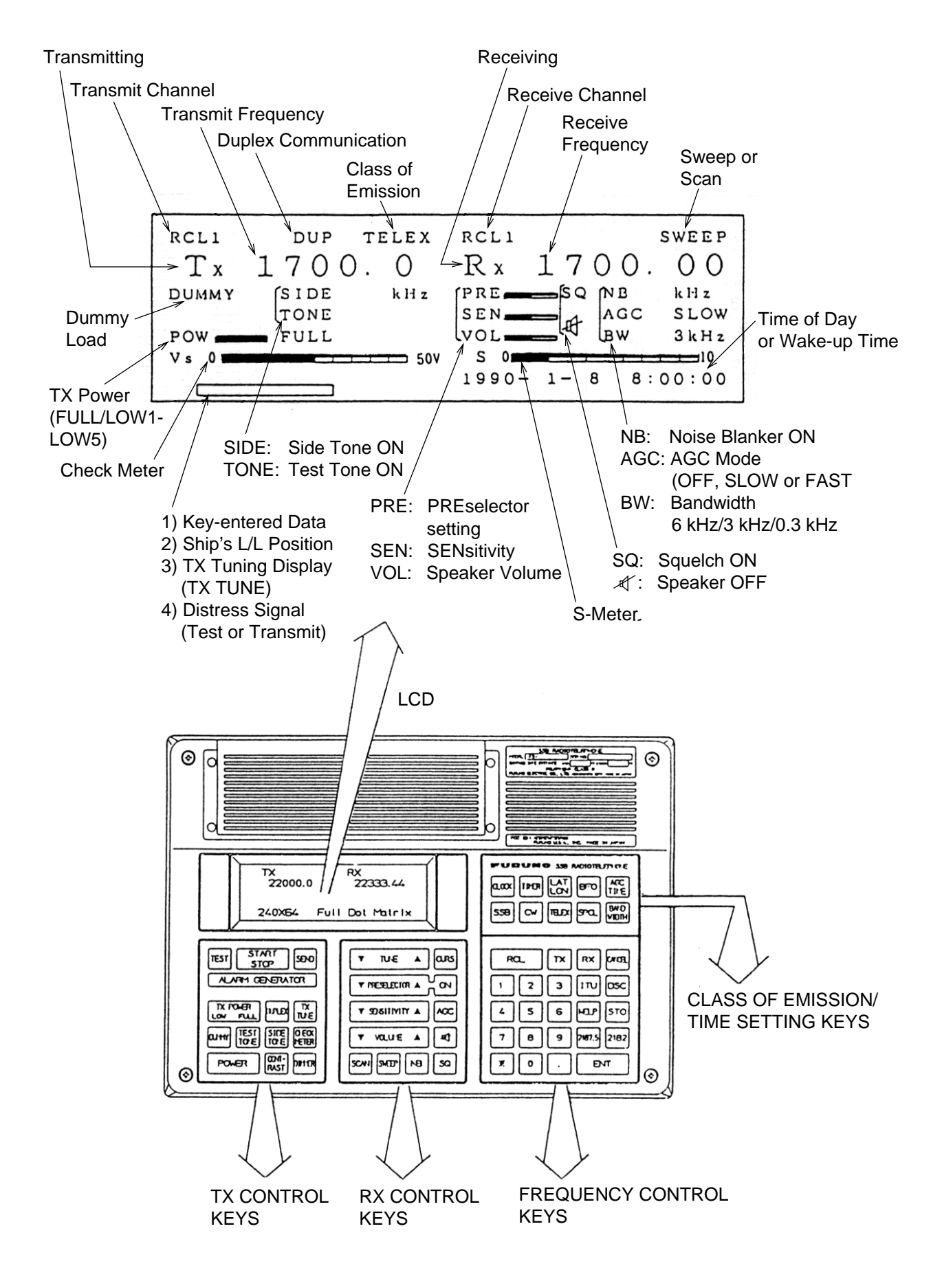

| USER (PRESET) CHANNEL                              |          |                                                                                                    |                                                                           |  |  |  |  |
|----------------------------------------------------|----------|----------------------------------------------------------------------------------------------------|---------------------------------------------------------------------------|--|--|--|--|
| Storing frequency                                  |          | (Call up ITU or DSC CH.) STO ( <u>CH No.</u> )<br>ENT ENT 1 to 8999CH<br>(Storage capacity:<br>400CH)                                           | Class of emission & bandwidth are also stored.                            |  |  |  |  |
|                                                    | TX/RX    | RCL (CH No.) ENT                                                                                                    | To see stored USER CH,<br>Press                                           |  |  |  |  |
| Recalling freq.                                    | ТХ       | RCL TX (CH No.) ENT                                                                                                    | RCL 9 9 9 8 ENT                                                           |  |  |  |  |
|                                                    | RX       | RCL RX (CH No.) ENT                                                                                                    | in that order.                                                            |  |  |  |  |
| Changing CH NO. quickly                            |          | Move the cursor to "CH No. indication" by using the CURS key.<br>Then, press TUNE key.<br>(This operation is available for ITU/DSC CH as well.) |                                                                           |  |  |  |  |
| Watching TX freq.                                  | Watch    | RX ENT                                                                                                    |                                                                           |  |  |  |  |
| communication                                      | Cancel   | CANCEL                                                                                                    |                                                                           |  |  |  |  |
| ITU/DSC CHA                                        | NNEL     |                                                                                                    |                                                                           |  |  |  |  |
| Recalling<br>(Select class of<br>emission prior to | TX/RX    | (CH No.) ENT                                                                                                    | <u>CH No.</u><br>DSC: 1 to 79CH<br>ITU: (EX)                              |  |  |  |  |
| recalling.)                                        | RX       | ITU     RX     (CH No.)       DSC     ENT                                                                                                    | 41, 401  or  4001                                                         |  |  |  |  |
| RX FREQ SET                                        | TING FRO | <b>DM KEYBOARD</b>                                                                                                    |                                                                           |  |  |  |  |
|                                                    |          | RX (Freq. in kHz) ENT                                                                                                    |                                                                           |  |  |  |  |
| REMARKS ON RX                                      |          |                                                                                                    |                                                                           |  |  |  |  |
| Tuning (Preselector)                               |          |                                                                                                    | Effective for freq. less than 4.5 MHz.                                    |  |  |  |  |
| When changing RX freq. band                        |          | $\begin{array}{c} TX \\ TUNE \end{array}$ (Change TX freq. band to agree with RX freq. band, then press this key.)                              | Only when ANT BK<br>RELAY board is not<br>provided in the ANT<br>COUPLER. |  |  |  |  |
| Normal Setting                                     |          | AGCSLOW<br>NBON                                                                                                    |                                                                           |  |  |  |  |

| FREQUENCY SCANNING (AGC: ON) |                                                                                              |                                                             |  |  |  |  |
|------------------------------|----------------------------------------------------------------------------------------------|-------------------------------------------------------------|--|--|--|--|
| Starting                     | (Call up ITU, DSC or USER CH.) SCAN                                                          | <u>CH</u> <u>Scan range</u>                                 |  |  |  |  |
| Stopping                     | SCAN                                                                                         | USER: All CH                                                |  |  |  |  |
|                              | STOSCAN                                                                                      | selected.                                                   |  |  |  |  |
| Changing the settings        | ① (Set stop signal level) ENT                                                                | (EX)                                                        |  |  |  |  |
|                              | ② (Set stop time) ENT                                                                        | (1) Standard> '5<br>(2) 5 sec> "5"                          |  |  |  |  |
| FREQUENCY SWEEPIN            | G (AGC: ON)                                                                                  |                                                             |  |  |  |  |
| Starting                     | (Set RX freq.) SWEEP                                                                         |                                                             |  |  |  |  |
| Stopping                     | SWEEP                                                                                        |                                                             |  |  |  |  |
|                              | STOSWEEP                                                                                     | (EX)                                                        |  |  |  |  |
|                              | ① (Set sweep width freq.) ENT                                                                | ① 10MHz> "10000"                                            |  |  |  |  |
| Changing the settings        | ② (Set step freq.) ENT                                                                       | ② 100kHz> "100"                                             |  |  |  |  |
|                              | ③ (Set stop signal level) ENT                                                                | 3 Standard> "3"                                             |  |  |  |  |
|                              | ④ (Set stop time) ENT                                                                        | (4) 5 sec> "5"                                              |  |  |  |  |
| TIMER                        |                                                                                              |                                                             |  |  |  |  |
|                              | STO CLOCK (Y. M. D. H. M) ENT                                                                |                                                             |  |  |  |  |
| Time setting                 | (EX) 1997-4-8 7H5M                                                                           |                                                             |  |  |  |  |
|                              | 97.4.8.7.5                                                                                   |                                                             |  |  |  |  |
|                              | STO TIMER (D. H. M) ENT> Switch turned                                                       | off after timer function is<br>on ("Wake up" is displayed). |  |  |  |  |
| Timer                        | (EX 1) 8H5M (daily)                                                                          |                                                             |  |  |  |  |
|                              | $[ \underbrace{8 } \underbrace{.} \underbrace{5} \\ (EX 2) \text{ Oth } (day) \text{ 7H3M} $ |                                                             |  |  |  |  |
|                              | 9.7.3                                                                                        |                                                             |  |  |  |  |

#### List of Class of Emission

| Indication | Class of Emission | Purpose                                                                 |
|------------|-------------------|-------------------------------------------------------------------------|
| J3E        | J3E (USB),<br>J3C | SSB radiotelephone (J3C: Ship-to-Ship facsimile)                        |
| H3E        | H3E, H2B          | Calling coast station on 2182 kHz (equivalent to AM)                    |
| TLX        | F1B (J2B)         | Telex communication (For DP-5 and DSC-6)                                |
| FAX        | F3C               | Reception of weather facsimile (when FS-5000 is connected to facsimile) |

#### 2.9 General Communications

#### **Tuning the Power On And Off**

To turn the power on or off, press and hold down the POWER key for more than one second. *The power cannot be applied when the power supply voltage is out of its rating.* 

#### **Adjusting LCD Contrast & Keyboard Illumination**

The CONTRAST key adjusts LCD contrast, and the DIMMER key keyboard illumination.

#### Setting Date & Time

| The internal real | -time | shows the date and time of day. To set the clock, press the | STO | key |
|-------------------|-------|-------------------------------------------------------------|-----|-----|
| followed by the   | CLOCK | key. Enter date and time followed by the <b>ENT</b> key.    |     |     |

Example: January 10, 1997, 9 hr. 32 min.

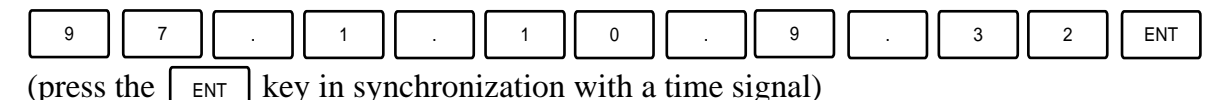

The current date and time of day appear at the bottom right-hand corner of the LCD. When the wake-up timer is turned on, the date and time of day display disappears, and vice versa.

#### Setting the Wake-up Timer

The internal wake-up timer turns on the set at a predetermined time. The wake-up time can be a specific day and time, daily or hourly. To set the wake-up timer, press the  $\_TO$  key followed by the  $\_TMER$  key. Enter the wake-up time desired followed by the  $\_ENT$  key. Use 24-hour notation to enter time. *The wake-up time appears at the bottom right-hand corner of the LCD*.

#### Specific Date & Time

To have the set turn on at 6:05 on the 11th day of current month, for example, press;

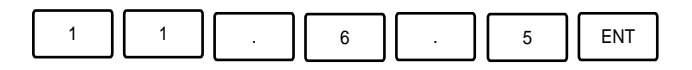

#### **Daily**

To have the set turn on daily at 8:30, for example, press 8, 3 and ENT.

#### **Hourly**

To have the set turn on hourly on the 6th minute, for example, press 6, and ENT.

#### **Class of Emission Selection**

To select class of emission SSB, CW or TELEX, press the corresponding key. For other class of emissions, use the spcl key. Each time the key is pressed the class of emission changes in the following sequence.

 $\longrightarrow$  AM  $\longrightarrow$  R3E  $\longrightarrow$  FAX(weather fax)  $\longrightarrow$  LSB  $\longrightarrow$ 

#### **Frequency Selection**

#### **Conventions**

- Entered data appears at the lower left-hand side of the LCD.
- The **ENT** key functions to terminate keyboard operation. When the key is pressed, the LCD displays OK to confirm that the unit has received the operator's command. For invalid key operation, the unit releases three audible beeps and clears the LCD.

| Function            | Keying Sequence                |     |                                             |             | Remarks |                                                                   |
|---------------------|--------------------------------|-----|---------------------------------------------|-------------|---------|-------------------------------------------------------------------|
| Direct<br>Frequency | TX (*1)                        | ТХ  | freque                                      | ency ENT    |         | TX Freq. Range:<br>1606.5 kHz to<br>29999.9 kHz<br>PX Freq. Pape: |
| Input               | RX                             | RX  | freque                                      | ency ENT    |         |                                                                   |
|                     | TX/RX<br>(*1)(*2)              | тх  | RX                                          | frequency   | ENT     | 10 kHz to<br>29999.99 kHz                                         |
| ITU                 | TX (*1) (*2)                   | тх  | ITU                                         | channel no. | ENT     | Select class of emission                                          |
| Channel             | RX (*2) RX ITU channel no. ENT | ENT | ITU channel may be<br>entered as 41, 401 or |             |         |                                                                   |
|                     | TX/RX (*1)                     | ITU |                                             | channel no. | ENT     | 4001.                                                             |
| User<br>Channel     | TX (*2)                        | тх  | RCL                                         | channel no. | ENT     | User channel must be stored in the memory.                        |
|                     | RX (*2)                        | RX  | RCL                                         | channel no. | ENT     | ,                                                                 |
|                     | TX/RX                          | RCL |                                             | channel no. | ENT     |                                                                   |

• The CANCEL key cancels wrongly entered data.

| Function                                                              |                                  | Keyin      | g Seque                                                | nce                                     |                          |                                         |                  | Remarks                                                     |
|-----------------------------------------------------------------------|----------------------------------|------------|--------------------------------------------------------|-----------------------------------------|--------------------------|-----------------------------------------|------------------|-------------------------------------------------------------|
| Copy RX freq. to TX freq.<br>(Watch of TX freq. on duplex<br>channel) |                                  | RX         | ENT                                                    | ENT (*3)                                |                          |                                         |                  |                                                             |
| Copy TX freq                                                          | to RX freq. (*1)                 | ТХ         | ENT                                                    | ENT (*3)                                |                          |                                         |                  |                                                             |
| Alternate sele<br>RX frequencie                                       | ction of TX and<br>es. (*1) (*2) | тх         | RX                                                     |                                         | ENT (                    | (*3)                                    |                  | Exchange between TX and RX freq.                            |
| Immediate                                                             | 2182                             | 2182       |                                                        |                                         |                          |                                         |                  |                                                             |
| 2182, 2187.5                                                          | 2187.5                           | 2187.5     |                                                        |                                         |                          |                                         |                  |                                                             |
| DSC calling                                                           | TX (*1) (*2)                     | ТХ         | DSC                                                    | channel no                              | 0.                       | ENT                                     |                  | Range of channel numbers is 1 to 79.                        |
|                                                                       | RX (*2)                          | RX         | DSC                                                    | channel no                              | 0.                       | ENT                                     |                  |                                                             |
|                                                                       | TX/RX (*1)                       | DSC        |                                                        | channel n                               | 0.                       | ENT                                     |                  |                                                             |
| Storing/clear-<br>ing user<br>channels (*4)                           | Storing (*1)                     | (*) ST<br> | O cha<br>termine T2<br>ission and<br>s <b>STO</b> key. | annel no.<br>X or RX fre<br>I bandwidth | ENT<br>equence<br>h befo | • EN1<br>└(*3)<br>cy, clas<br>ore hitti | r<br>ss of<br>ng | channel setting range is<br>1-8999, max. 400 chan-<br>nels. |
|                                                                       | Clearing (*1)                    | STO        | channel                                                | Ino. EN                                 | NT                       | 0                                       | ENT              |                                                             |

- (\*1) Capability depending on regulations.
- (\*2) Sequence of operation for selecting TX or RX and channel may be reversed. For example: TX, TV, TV, TV.
- (\*3) The ENT key must be pressed twice to affect a reaction. When you desire to cancel this function, press the CANCEL key after pressing the ENT key once.
- (\*4) To clear all user channels, change specification 9997. Refer to operation's manuall.

#### Viewing the Contents of User CH.

To view the contents of user channel, press;

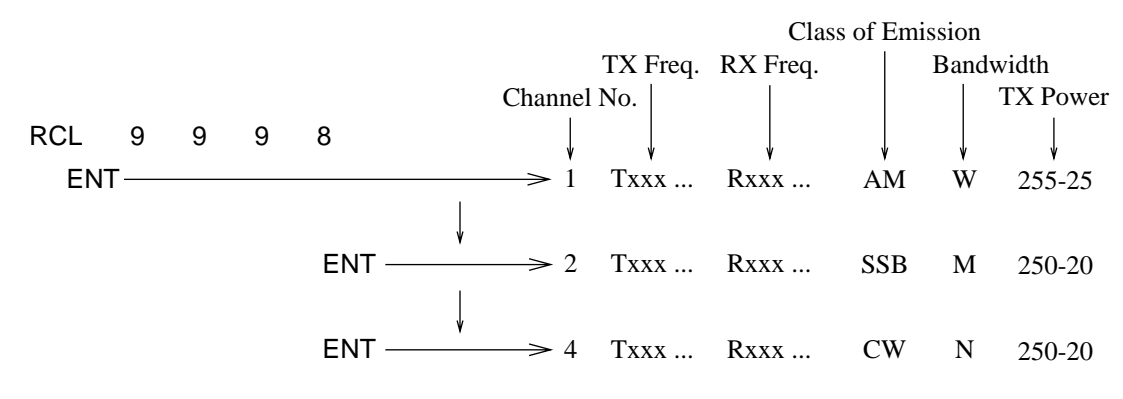

To escape, press any key.

2 – 15

#### 2.10 Receiving

| Function                                     |                   | Keyin        | g Sequence                     | Remarks                                                                                                    |
|----------------------------------------------|-------------------|--------------|--------------------------------|----------------------------------------------------------------------------------------------------|
| Fine tuning                                  |                   | CURS         | TUNE                           | Place the cursor on the<br>digit (1 kHz, 100 Hz, 10<br>Hz places) to be<br>changed and then press<br>the <b>TUNE</b> key. In AM, 1<br>k, 10 k and 100 kHz<br>places can be changed. |
| Tune receive<br>(preselector o               | signal.<br>n/off) | ON OF        | F PRESELECTOR                  | Effective for frequencies below 4.5 MHz.                                                                                                    |
| Adjust receive sensitivity.                  |                   | SENSI        | ΤΙVITY                         | Adjust so that signal is picked up.                                                                                                    |
| Adjust speake                                | er volume.        | VOLUME       |                                |                                                                                                    |
| Adjust AGC.                                  | ON/OFF<br>Curve   | AGC<br>AGC T | IME (FAST/SLOW)                |                                                                                                    |
| Select bandw                                 | idth.             | BAND         | WIDTH (6 kHz/3 kHz/0.3 kHz)    |                                                                                                    |
| Select BFO fr                                | equency.          | BFO          | frequency ENT                  | For CW, TELEX and FAX only.                                                                                                    |
| Turn the sque off.                           | lch circuit on or | SQ           |                                |                                                                                                    |
| Turn the noise blanker circuit<br>on or off. |                   | NB           |                                | When the radio is just<br>turned on, or frequency<br>is just changed, it may<br>take a few seconds to<br>make the NB effective.                                                     |
| Turn the speaker on or off.                  |                   | _r ap        | pears when the speaker is off. |                                                                                                    |
| Reading signa                                | al strength.      |              |                                | The S-meter displays<br>receive signal strength<br>when the AGC is on.                                                                                                    |

#### **<u>S meter indication</u>**

The S meter bar graph indicates the strength of received signal with AGC turned on. It is used for settings of "Scan/Sweep stop signal level". First, adjust the SENSITIVITY key so that white noise is slightly heard, and then read the value of the S meter bar graph. (This value is used for "Scan/Sweep stop signal level settings". Refer to page 2-17.)

**Note:** When the receiving band is changed (with 50 ohm BK relay used), tune the antenna coupler by selecting a TX frequency in the same band and pressing the  $\begin{bmatrix} TX \\ TURN \end{bmatrix}$  key.

## 2.11 Scan Receiving (AGC on)

| Function                      | Keying Sequence/Remarks                                                                                                    |                                                    |  |  |  |  |
|-------------------------------|----------------------------------------------------------------------------------------------------|----------------------------------------------------|--|--|--|--|
| Select memory-stored channel. | For DSC and user channels, the receiver scans all chennels.<br>For ITU channels, the receiver scans the channels in the band selected<br>by the operator. |                                                    |  |  |  |  |
|                               | Example: user channel 5                                                                                                    | []                                                 |  |  |  |  |
|                               | RCL 5 ENT                                                                                                    | RCL5 RCL5                                          |  |  |  |  |
| To being scanning.            | <b>SCAN</b> (The receiver scans memory stored T cording to predetermined parameters. ities prohibit scan receiving.)                                      | X/RX frequency pairs ac-<br>Note that some author- |  |  |  |  |
| To stop scanning.             | SCAN                                                                                                    |                                                    |  |  |  |  |

#### **Setting Scan Parameters**

ExampleStop S Level: 5Stop Time: 2 sec

1. Press the STO key followed by the SCAN key. The scan stop signal level setting screen appears.

SCAN stop S level [3,0-10]\_

- Enter a value among 0-10 seconds followed by the ENT key. The scan stop time setting screen appears.
- 3. Enter a scan stop time followed by the ENT key.

| SCAN    | stop            | S l          | evel          | [3,      | 0-10] | 5    |
|---------|-----------------|--------------|---------------|----------|-------|------|
| S<br>(R | meter<br>ef. to | indi<br>page | catio<br>2-16 | n<br>5.) | "0"~' | "10" |
| SCAN    | stop            | time         | e [1          | sec      | ]_    |      |

#### **<u>Viewing Scan Parameters</u>**

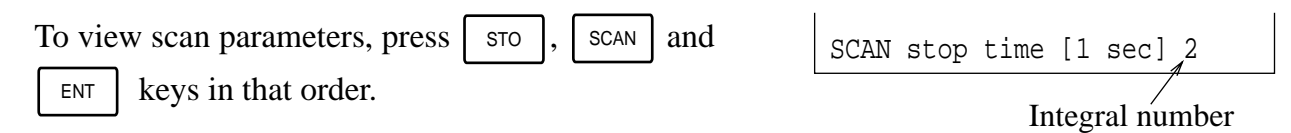

## 2.12 Sweep Receiving (AGC on)

| Function                                  | Keying Sequence/Remarks                                                               |  |  |
|-------------------------------------------|---------------------------------------------------------------------------------------|--|--|
| Set center frequency for sweep receiving. | Example: 4350 kHz                                                                     |  |  |
|                                           | RX 4 3 5 0 ENT                                                                        |  |  |
| To start sweeping.                        | <b>SWEEP</b> (The receiver sweeps frequencies according to predetermined parameters.) |  |  |
| To stop sweeping.                         | SWEEP                                                                                 |  |  |

#### **Setting Sweep Parameters**

Example

Sweep Width: 25 kHz, Step Freq.: 1.5 kHz, Stop S Level: 5, Stop Time: 2 sec

 Press the sto key followed by the sweep key. The sweep width frequency setting screen appears. Enter a value among 10 to 29999.99 kHz followed by the ENT key. The sweep step frequency setting screen appears.

SWEEP width [100.00kHz]

SWEEP width [100.00kHz] 25 "10"~"29999.99"

SWEEP step freq. [10.00kHz]

- Enter the sweep step frequency desired among
   0.01 to 29999.99 kHz followed by the ENT key.
   The sweep stop level setting screen appears.
- Enter a sweep stop level among 0 to 10 followed by the ENT key. The sweep stop time setting screen appears.
- 4. Enter a sweep stop time followed by the Key.

#### **Viewing Sweep Parameters**

To view sweep parameters, press the STO

and **ENT** keys in that order.

| SWEEP step freq.[10.00kHz]1.5 |  |  |  |  |  |  |  |
|-------------------------------|--|--|--|--|--|--|--|
| "0.01"~"29999.99"             |  |  |  |  |  |  |  |
| SWEEP stop S level [3,0-10] _ |  |  |  |  |  |  |  |
| SWEEP stop S level [3,0-10]_5 |  |  |  |  |  |  |  |
| S meter indication "0"~"10"   |  |  |  |  |  |  |  |
| (Ref. to page 2-16.)          |  |  |  |  |  |  |  |
| SWEEP stop time [1 sec] _     |  |  |  |  |  |  |  |
| SWEEP stop time [1 sec] 2     |  |  |  |  |  |  |  |
| Integral number               |  |  |  |  |  |  |  |

2 – 18

SWEEP

## 2.13 Transmitting

| Function                           | Keying Sequence                                                                        | Remarks                                                                                                    |
|------------------------------------|----------------------------------------------------------------------------------------|----------------------------------------------------------------------------------------------------|
| Adjust transmitter output power.   | max. output power <b>FULL</b><br>(FULL)<br>low output power <b>LOW</b><br>(LOW1, etc.) |                                                                                                    |
| Duplex communication.              | DUPLEX                                                                                 | Receiving antenna re-<br>quired. To reduce trans-<br>mission noise, AGC time<br>and NB should be set at<br>"FAST" and "ON", re-<br>spectively.   |
| To test transmitter by dummy load. | DUMMY                                                                                  | Dummy load required (in<br>antenna coupler). Refer<br>to the operator's manual.<br>For two-tone test using<br>dummy load, refer to<br>page 2-20. |
| Tuning to antenna.                 | <b>TX TUNE</b> (whenever the key is pressed, tun-<br>ing starts)                       | Initial press of PTT<br>switch after selecting fre-<br>quency also starts tun-<br>ing.                                                           |

During transmission, the FS-5000 monitors final stage temperature, final stage transistor collector current and antenna matching. If any abnormality is detected, output power is reduced automatically and "LOW1" may be displayed on the LCD display.

#### 2.14 Mandatory Testing

The two-tone alarm generator should be checked weekly.

#### Two-tone alarm test

- 1. Turn on the set.
- 2. Press the TEST and START keys in that order.
- 3. Confirm that the two-tone alarm is released for more than 30 seconds.
- 4. Press the STOP key.
- 5. Confirm that the alarm turns off.

#### 2182 kHz voice testing with dummy antenna (Optionl supply)

- 1. Press the DUMMY key.
- 2. Select a frequency near 2182 kHz.
- 3. Select AM (H3E).
- 4. Communicate with the handset, confirming that antenna current (Ia) flows with voice level.

## Testing the Transmitter by Dummy Antenna and Tow-tone Alarm Signal (required by SOLAS)

#### Method 1

- 1. Press [STO], [9], [9], [1], [1], [ENT], [1], [ENT] key in that order.
- Press STO, 9, 9, 1, 2, ENT key.
   2191 kHz will be displayed (if necessary, this frequency can be changed; but do not select 2182 kHz.)
- 3. If the frequency is OK, press **ENT** key.
- 4. Press TEST and then START key. The dummy antenna is connected automatically and the two-tone alarm signal is emitted.

After completion of the test, restore the system setting of 9911 to the default setting.

#### Method 2

- 1. Set the frequency other than 2182 kHz.
- 2. Set the class of emission to "AM".
- 3. Press DUMMY, TEST, START in this order. Then transmit by pressing the PTT switch.

2 – 20

|                |              | RX                               | 26145<br>26145<br>26148<br>26151<br>26154<br>26157 | 26160<br>26163<br>26166<br>26169<br>26172    | 25100<br>25103<br>25106<br>25109<br>25109    | 25115<br>25118<br>25118                            |                                                    |                                              |                                                    |                                              |                                                    |                                                    |                                           |                                           |                                              |                                              |
|----------------|--------------|----------------------------------|----------------------------------------------------|----------------------------------------------|----------------------------------------------|----------------------------------------------------|----------------------------------------------------|----------------------------------------------|----------------------------------------------------|----------------------------------------------|----------------------------------------------------|----------------------------------------------------|-------------------------------------------|-------------------------------------------|----------------------------------------------|----------------------------------------------|
| 10 ITUSSB      | /26 MHz BANI | ž                                | 25070<br>25073<br>25076<br>25076<br>25079<br>25082 | 25085<br>25088<br>25091<br>25094<br>25097    | 25100<br>25103<br>25106<br>25109<br>25109    | 25115<br>25118<br>25118                            |                                                    |                                              |                                                    |                                              |                                                    |                                                    |                                           |                                           |                                              |                                              |
|                | 25           | Š                                | 2501<br>2502<br>2503<br>2504<br>2505               | 2506<br>2507<br>2508<br>2509<br>2510         | 2511<br>2512<br>2513<br>2513<br>2515         | 2516<br>2517                                       |                                                    |                                              |                                                    |                                              |                                                    |                                                    |                                           |                                           |                                              |                                              |
|                |              | X                                | 22696<br>22699<br>22702<br>22705<br>22708          | 22711<br>22714<br>22717<br>22720<br>22723    | 22726<br>22729<br>22732<br>22735             | 22741<br>22744<br>22747<br>22750<br>22753          | 22756<br>22759<br>22762<br>22765<br>22768          | 22771<br>22774<br>22777<br>22780<br>22780    | 22786<br>22789<br>22792<br>22795<br>22798          | 22801<br>22804<br>22807<br>22810<br>22813    | 22816<br>22819<br>22822<br>22825<br>22828          | 22831<br>22834<br>22837<br>22840<br>22840          | 22846<br>22849<br>22852<br>22159<br>22162 | 22165<br>22168<br>22171<br>22174<br>22177 |                                              |                                              |
|                | MHz BAND     | ž                                | 22000<br>22003<br>22006<br>22009<br>22009          | 22015<br>22018<br>22021<br>22024<br>22027    | 22030<br>22033<br>22036<br>22036<br>22039    | 22045<br>22048<br>22051<br>22054<br>22054          | 22060<br>22063<br>22066<br>22069<br>22072          | 22075<br>22078<br>22081<br>22084<br>22084    | 22090<br>22093<br>22096<br>22099                   | 22105<br>22108<br>22111<br>22114<br>22117    | 22120<br>22123<br>22126<br>22126<br>22132          | 22135<br>22135<br>22141<br>22141<br>22147<br>22147 | 22150<br>22153<br>22156<br>22156<br>22159 | 22165<br>22168<br>22171<br>22174<br>22177 |                                              |                                              |
|                | 2.           | o                                | 2201<br>2202<br>2203<br>2204<br>2205               | 2206<br>2207<br>2208<br>2209<br>2209         | 2211<br>2212<br>2213<br>2214                 | 2216<br>2217<br>2218<br>2219<br>2220               | 2221<br>2223<br>2223<br>2224<br>2225               | 2226<br>2227<br>2228<br>2229<br>2229         | 2231<br>2232<br>2233<br>2234<br>2234               | 2236<br>2237<br>2238<br>2239<br>2239<br>2240 | 2241<br>2242<br>2243<br>2244<br>2245               | 2246<br>2247<br>2248<br>2249<br>2250               | 2251<br>2252<br>2253<br>2254<br>2255      | 2256<br>2257<br>2258<br>2259<br>2260      |                                              |                                              |
|                | Q            | X                                | 19755<br>19758<br>19761<br>19764<br>19767          | 19770<br>19773<br>19776<br>19779<br>19782    | 19785<br>19788<br>19791<br>19794             | 18825<br>18828<br>18831<br>18834<br>18834          | 18840<br>18843                                     |                                              |                                                    |                                              |                                                    |                                                    |                                           |                                           |                                              |                                              |
|                | 19 MHz BAN   | ž                                | 18780<br>18783<br>18783<br>18786<br>18789<br>18792 | 18795<br>18798<br>18801<br>18804<br>18807    | 18810<br>18813<br>18816<br>18819             | 18825<br>18828<br>18838<br>18834<br>18834<br>18834 | 18840<br>18843                                     |                                              |                                                    |                                              |                                                    |                                                    |                                           |                                           |                                              |                                              |
|                | 18/          | N                                | 1801<br>1802<br>1803<br>1804<br>1805               | 1806<br>1807<br>1808<br>1809<br>1810         | 1811<br>1812<br>1813<br>1814<br>1815         | 1816<br>1817<br>1818<br>1819<br>1820               | 1821<br>1822                                       |                                              |                                                    |                                              |                                                    |                                                    |                                           |                                           |                                              |                                              |
|                |              | <b>RX</b><br>16420               | 17242<br>17245<br>17248<br>17248<br>17251          | 17257<br>17260<br>17263<br>17266<br>17269    | 17272<br>17275<br>17287<br>17281<br>17281    | 17287<br>17290<br>17293<br>17296<br>17299          | 17302<br>17305<br>17308<br>17314<br>17314          | 17317<br>17320<br>17323<br>17326<br>17326    | 17332<br>17335<br>17338<br>17338<br>17341          | 17347<br>17350<br>17353<br>17356<br>17356    | 17362<br>17365<br>17368<br>17368<br>17371<br>17374 | 17377<br>17380<br>17383<br>17386<br>17389          | 17392<br>17395<br>17398<br>17401<br>17404 | 17407<br>16528<br>16531<br>16534<br>16537 | 16540<br>16543<br>16546                      |                                              |
|                | 6 MHz BANI   | <b>TX</b><br>16420               | 16360<br>16363<br>16366<br>16366<br>16369          | 16375<br>16378<br>16381<br>16384<br>16384    | 16390<br>16393<br>16396<br>16399             | 16405<br>16408<br>16411<br>16411<br>16417          | 16420<br>16423<br>16426<br>16426<br>16429          | 16435<br>16435<br>16441<br>16441<br>16444    | 16450<br>16453<br>16456<br>16456<br>16459          | 16465<br>16468<br>16471<br>16474<br>16474    | 16480<br>16483<br>16486<br>16486<br>16489          | 16495<br>16498<br>16501<br>16504<br>16504          | 16510<br>16513<br>16516<br>16519<br>16522 | 16525<br>16528<br>16531<br>16534<br>16534 | 16540<br>16543<br>16546                      |                                              |
|                | 1.           | <b>No.</b>                       | 1601<br>1602<br>1603<br>1604<br>1605               | 1606<br>1607<br>1608<br>1609<br>1610         | 1611<br>1612<br>1613<br>1614                 | 1616<br>1617<br>1618<br>1619<br>1620               | 1621<br>1622<br>1623<br>1624<br>1625               | 1626<br>1627<br>1628<br>1629<br>1630         | 1631<br>1632<br>1633<br>1635                       | 1636<br>1637<br>1638<br>1639<br>1640         | 1641<br>1642<br>1643<br>1644<br>1645               | 1646<br>1647<br>1648<br>1649<br>1649               | 1651<br>1652<br>1653<br>1653<br>1655      | 1656<br>1657<br>1658<br>1658<br>1659      | 1661<br>1662<br>1663                         |                                              |
|                |              | <b>RX</b><br>12290               | 13077<br>13080<br>13083<br>13083<br>13086<br>13089 | 13092<br>13095<br>13098<br>13101<br>13104    | 13107<br>13110<br>13110<br>13116<br>13116    | 13122<br>13125<br>13128<br>13131<br>13134          | 13137<br>13140<br>13143<br>13143<br>13146<br>13149 | 13152<br>13155<br>13155<br>13158<br>13161    | 13167<br>13170<br>13173<br>13173<br>13176<br>13179 | 13182<br>13185<br>13188<br>13191<br>13194    | 13197<br>12353<br>12356<br>12356<br>12359<br>12362 | 12365                                              |                                           |                                           |                                              |                                              |
|                | MHz BAND     | 12290                            | 12230<br>12233<br>12236<br>12236<br>12239<br>12242 | 12245<br>12248<br>12251<br>12254<br>12254    | 12260<br>12263<br>12266<br>12269             | 12275<br>12278<br>12281<br>12284<br>12284          | 12290<br>12293<br>12296<br>12299<br>12302          | 12305<br>12308<br>12311<br>12314<br>12317    | 12320<br>12323<br>12326<br>12326<br>12329          | 12335<br>12338<br>12341<br>12344<br>12344    | 12350<br>12353<br>12356<br>12356<br>12359<br>12362 | 12365                                              |                                           |                                           |                                              |                                              |
|                | 12           | 1200                             | 1201<br>1201<br>1203<br>1204<br>1205               | 1206<br>1207<br>1208<br>1209<br>1210         | 1211<br>1212<br>1213<br>1214                 | 1216<br>1217<br>1218<br>1219<br>1220               | 1221<br>1222<br>1223<br>1224<br>1225               | 1226<br>1226<br>1228<br>1228<br>1229         | 1231<br>1232<br>1233<br>1234<br>1235               | 1236<br>1237<br>1238<br>1239<br>1239         | 1241<br>1242<br>1243<br>1244<br>1245               | 1246                                               |                                           |                                           |                                              |                                              |
|                |              | RX<br>8291                       | 8719<br>8722<br>8725<br>8728<br>8731               | 8734<br>8737<br>8740<br>8743<br>8743         | 8749<br>8752<br>8755<br>8758<br>8758<br>8764 | 8764<br>8767<br>8770<br>8773<br>8776               | 8779<br>8782<br>8785<br>8785<br>8788<br>8791       | 8794<br>8797<br>8800<br>8803<br>8803         | 8809<br>8812<br>8291<br>8707<br>8710               | 8713<br>8716<br>8294<br>8297<br>8101         | 8104<br>8107<br>8110<br>8113<br>8116               | 8119<br>8122<br>8125<br>8128<br>8131               | 8134<br>8137<br>8140<br>8143<br>8146      | 8149<br>8152<br>8155<br>8158<br>8158      | 8164<br>8167<br>8170<br>8173<br>8173         | 8179<br>8182<br>8185<br>8188<br>8188<br>8191 |
| REQ            | MHz BAND     | TX<br>8291                       | 8195<br>8198<br>8201<br>8204<br>8207               | 8210<br>8213<br>8216<br>8219<br>8222         | 8225<br>8228<br>8231<br>8234<br>8234         | 8240<br>8243<br>8246<br>8246<br>8249<br>8252       | 8255<br>8258<br>8261<br>8264<br>8267               | 8270<br>8273<br>8276<br>8276<br>8279<br>8282 | 8285<br>8288<br>8291<br>8707<br>8710               | 8713<br>8716<br>8294<br>8297<br>8101         | 8104<br>8107<br>8110<br>8113<br>8116               | 8119<br>8122<br>8125<br>8128<br>8131               | 8134<br>8137<br>8140<br>8143<br>8146      | 8149<br>8152<br>8155<br>8158<br>8158      | 8164<br>8167<br>8170<br>8173<br>8173<br>8173 | 8179<br>8182<br>8185<br>8188<br>8188<br>8191 |
| SBF            | 8            | 800<br>800                       | 801<br>802<br>803<br>804<br>805                    | 806<br>807<br>808<br>809<br>810              | 811<br>812<br>813<br>814<br>814              | 816<br>817<br>818<br>819<br>820                    | 821<br>822<br>823<br>824<br>825                    | 826<br>827<br>828<br>828<br>829              | 831<br>832<br>833<br>834<br>835                    | 836<br>837<br>838<br>838<br>839<br>840       | 841<br>842<br>843<br>844<br>845                    | 846<br>847<br>848<br>849<br>850                    | 851<br>852<br>853<br>854<br>855           | 856<br>857<br>858<br>858<br>859<br>860    | 861<br>862<br>863<br>864<br>865              | 866<br>867<br>868<br>869<br>870              |
| S ∩∐<br>LI C S |              | 6215<br>6215                     | 6501<br>6504<br>6504<br>6510<br>6513               | 6516<br>6519<br>6522<br>6224<br>6224         | 6230                                         |                                                    |                                                    |                                              |                                                    |                                              |                                                    |                                                    |                                           |                                           |                                              |                                              |
|                | AHz BAND     | TX<br>6215                       | 6200<br>6203<br>6206<br>6206<br>6209<br>6209       | 6215<br>6218<br>6221<br>6224<br>6227         | 6230                                         |                                                    |                                                    |                                              |                                                    |                                              |                                                    |                                                    |                                           |                                           |                                              |                                              |
|                | 6 N          | <b>No.</b>                       | 601<br>602<br>603<br>604<br>605                    | 606<br>607<br>608<br>609<br>610              | 611                                          |                                                    |                                                    |                                              |                                                    |                                              |                                                    |                                                    |                                           |                                           |                                              |                                              |
|                |              | RX<br>3023<br>4125<br>5680       | 4357<br>4360<br>4366<br>4366<br>4366<br>4366       | 4372<br>4375<br>4375<br>4381<br>4381<br>4384 | 4387<br>4390<br>4393<br>4396<br>4396         | 4402<br>4405<br>4411<br>4414                       | 4417<br>4420<br>4423<br>4426<br>4426               | 4432<br>4435<br>4351<br>4354<br>4354<br>4146 | 4149<br>4000<br>4003<br>4006<br>4009               | 4012<br>4015<br>4018<br>4021<br>4024         | 4027<br>4030<br>4033<br>4036<br>4036<br>4039       | 4042<br>4045<br>4048<br>4051<br>4054               | 4057<br>4060                              |                                           |                                              |                                              |
|                | BAND         | 023 1<br>125<br>680              | 065<br>068<br>071<br>074<br>074                    | 080<br>083<br>086<br>089<br>089              | 095<br>098<br>101<br>104                     | 110<br>113<br>119<br>122                           | 125<br>128<br>131<br>134                           | 140<br>143<br>351<br>354                     | 149<br>000<br>006<br>006                           | 012<br>015<br>018<br>021<br>021              | 027<br>030<br>033<br>036<br>036                    | 042<br>045<br>048<br>051<br>051                    | 057                                       |                                           |                                              |                                              |
|                | 4 MHz I      | <b>Τ</b><br>δ φ φ                | 4 4 4 4 4                                          | 4 4 4 4 4                                    | 4444                                         | 44444                                              | 4444                                               | 4444                                         | 44444                                              | 44444                                        | 4 4 4 4 4                                          | 44444                                              | 44                                        |                                           |                                              |                                              |
|                |              | <b>80</b> .<br>300<br>400<br>500 | 401<br>402<br>403<br>404                           | 406<br>407<br>408<br>408<br>409<br>410       | 411<br>413<br>413<br>413<br>413              | 416<br>417<br>417<br>418<br>419<br>419<br>420      | 421<br>422<br>423<br>424<br>424                    | 426<br>427<br>428<br>429<br>429              | 431<br>432<br>432<br>433<br>434<br>435             | 436<br>437<br>437<br>438<br>439<br>439       | 441<br>443<br>444<br>445                           | 446<br>447<br>448<br>449<br>450                    | 451<br>452                                |                                           |                                              |                                              |

## Chapter 3 DSC-6

#### 3.1 What is the DSC-6?

#### 1. Overview

The DSC-6 is a DSC (Digital Selective Calling) Terminal providing distress, all ships and individual calling formats for coast stations and marine vessels in the MF/HF band. Furthermore, the DSC-6 receives calls (distress, all ships and individual) from other stations.

The DSC-6 provides many types of calling formats, however the main three are as follows:

| <u>Calling type</u> | Purpose                                                                                                    |
|---------------------|----------------------------------------------------------------------------------------------------|
| 1. Distress call    | Transmit the distress alert to a coast station when your ship is in distress.                                                                                                    |
| 2. All Ships call   | When an urgent situation (for example, engine trouble, request for medical assistance or transmission of important navigation safety information) occurs on your ship, transmit it to all ships including coast stations. |
| 3. Individual call  | Call a specific station or ship. The receiving station transmits an acknowledge signal to the transmitting station to acknowledge receipt of message.                                                                     |

The DSC-6 does not function if no SSB radiotelephone is connected; it requires connection to an SSB radiotelephone as below.

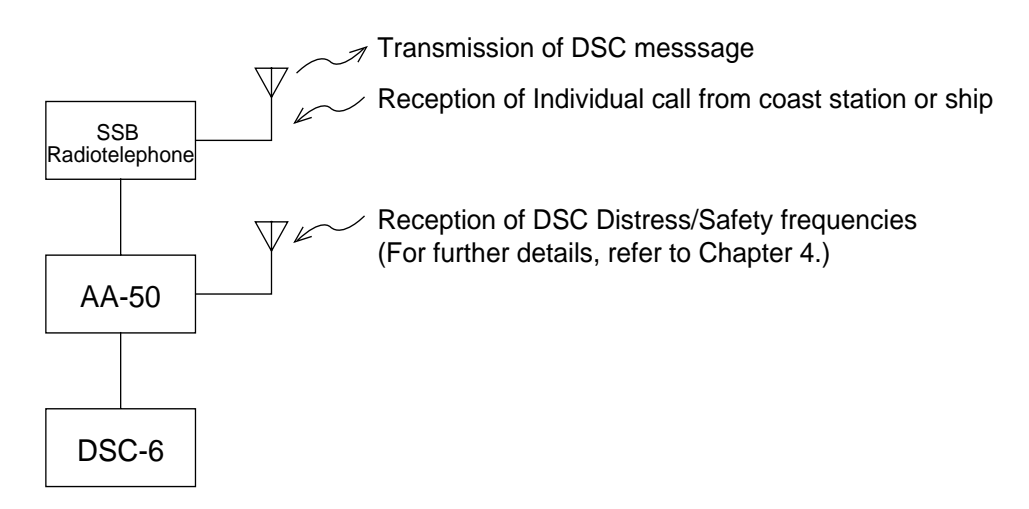

The DSC-6 will be connected to a printer via a printer selector switch on the chassis of the rack console. This switch enables auto and manual printing. With the printer selector switch set to the "AUTO" or "DSC" position, all transmit and receive DSC messages are automatically printed. As of June, the printer is connected to both the DSC-6 and the DP-5 via interface, printing out the data on a first-come-first-served basis.

#### 2. Contents of DSC message

The contents of a DSC message change with calling type, however most DSC messages contain the following:

Meaning

#### DSC message content

- 1. Calling format ----- One of Distress, Safety, Individual, etc.
- 2. Communications priority ----- One of Distress, Urgency, Safety or Routine.
- 3. Class of emission and ------ After transmitting a DSC message, voice working frequency communications begin with a receiving station over class of emission and working frequency designated here by your station.

#### Additional data

<u>An Individual call</u> contains the ID of the receiving station (input manually) to denote which station is to receive the call.

<u>The Distress call</u> contains position and time (see Note 1 below) and, time permitting, nature of distress (with numeric key).

**Note 1:** Position is automatically input by radionavigational equipment and time by the DSC-6's internal clock.

**Note 2:** Your ship's ID is automatically input on all outgoing DSC messages. (Your ship's ID is entered by the installer of the equipment. If it is wrong, contact a FURUNO agent or dealer. Regulations prohibit change of the ID by radio operator.)

All DSC messages are transmitted by the SSB Radiotelephone over a DSC frequency (class of emission is <u>Telex</u>).

#### 3. Power the DSC-6 while underway

The DSC-6 must be ready to transmit a DSC distress alert at any time. Therefore, turn on both the DSC-6 and the SSB Radiotelephone while the vessel is underway.

To transmit the distress alert, peel off the red seal and then press the **DISTRESS** key.

#### **3.2 Control Description**

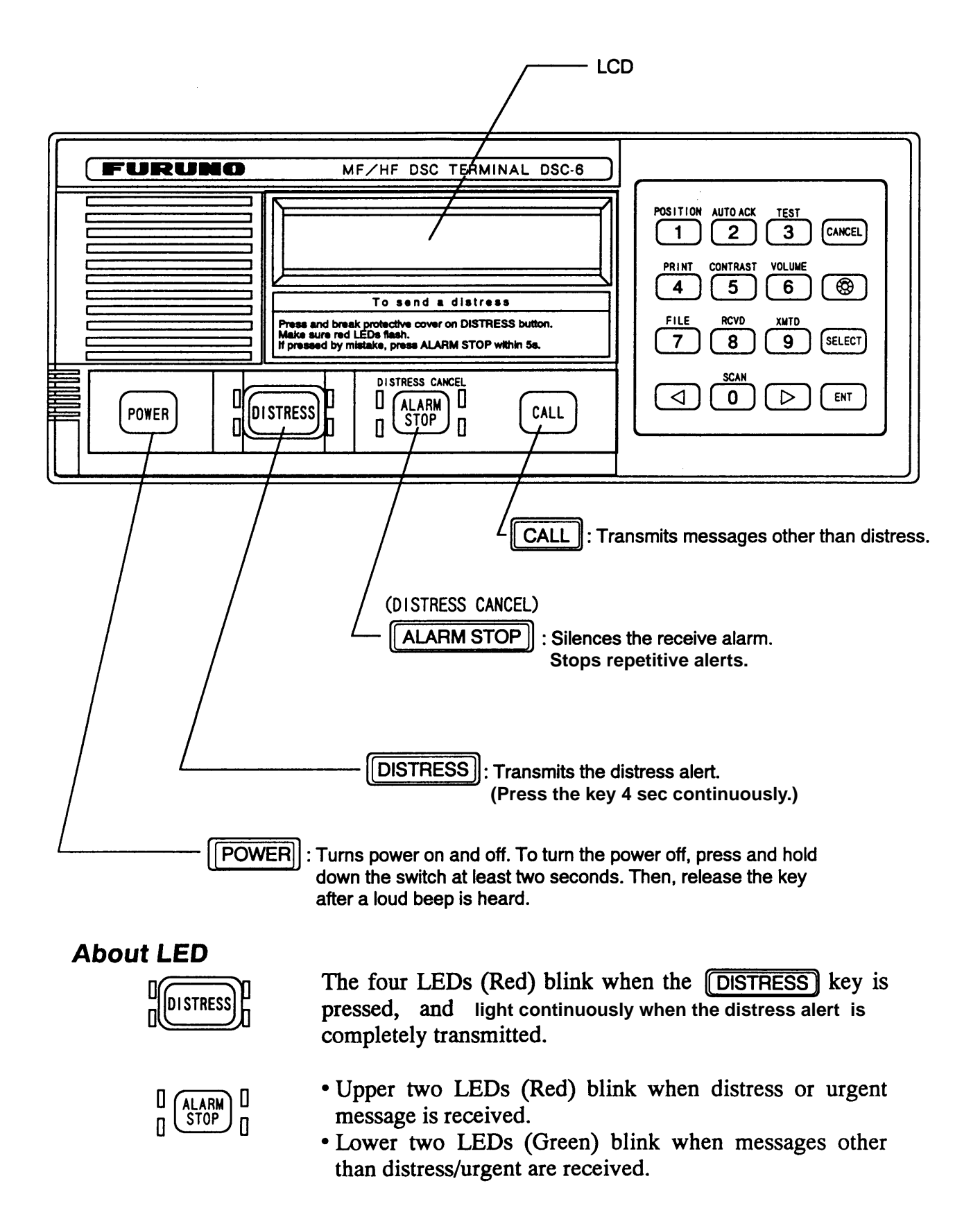

| Кеу       | Function                                                                                                    |
|-----------|----------------------------------------------------------------------------------------------------|
| DISTRESS  | Open cover on this key and press the key 4 seconds continuously to transmit the distress alert.                                                                                                    |
|           | Silences the receive alarm. Also, stops repetitive distress alerts.                                                                                                    |
| CALL      | Transmits messages other than distress.                                                                                                    |
| POSITION  | Ship s position and time are shown while pressed and held down.                                                                                                    |
| AUTO ACK  | Turns transceiver remote function and automatic transmission of acknowledge call (AUTO ACK) on or off (see page 3-6). Note that auto acknowledge function does not work when receiving distress alert. |
| TEST      | Conducts diagnosis test. (Refer to page 3-29.)                                                                                                    |
| PRINT     | Printing. (This is also available for automatic setting of the printer.)                                                                                                    |
| CONTRAST  | Adjusts contrast of LCD in eight levels.                                                                                                    |
| VOLUME    | Adjusts volume of speaker in eight levels. (Distress and urgency alarms always sound at maximum volume.)                                                                                               |
| FILE<br>7 | Retrieves files. (Refer to page 3-9.)                                                                                                    |
| RCVD      | Displays contents of received messages (Storage capacity: 100 files, 50 each of distress and other). (Refer to page 3-27.)                                                                             |
| XMTD<br>9 | Displays contents of transmitted messages (Storage capacity: 50 files).<br>(Refer to page 3-27.)                                                                                                    |
| SCAN      | Starts and stops frequency scanning.<br>(If SSB frequency is set to 2182 kHz, scan function is not operative.)                                                                                         |
| <b>(</b>  | Adjusts illumination of LCD, switches and keys in four levels.                                                                                                    |
| SELECT    | <ul><li>Displays Set up menu (Main menu).</li><li>Changes settings of items appearing with blinking question mark.</li></ul>                                                                           |
|           | Cancels wrong data and restores previous menu.                                                                                                    |

#### 3.3 Basic Operation

#### 1. Normal display screen

When turning on the DSC-6, the following display appears.

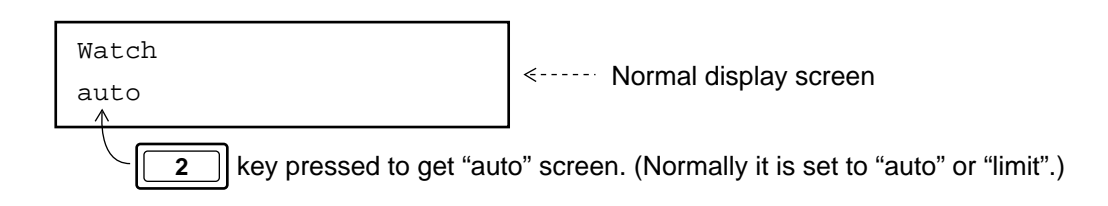

This is the "normal" display screen, where the DSC-6 is in stand-by status. You can return to this screen at any time (when lost in operation, for example) by pressing the **CANCEL** key several times.

#### 2. Selecting and registering items on the screen

Use the arrow keys  $\checkmark$  to select items. Press the **ENT** key to register selection.

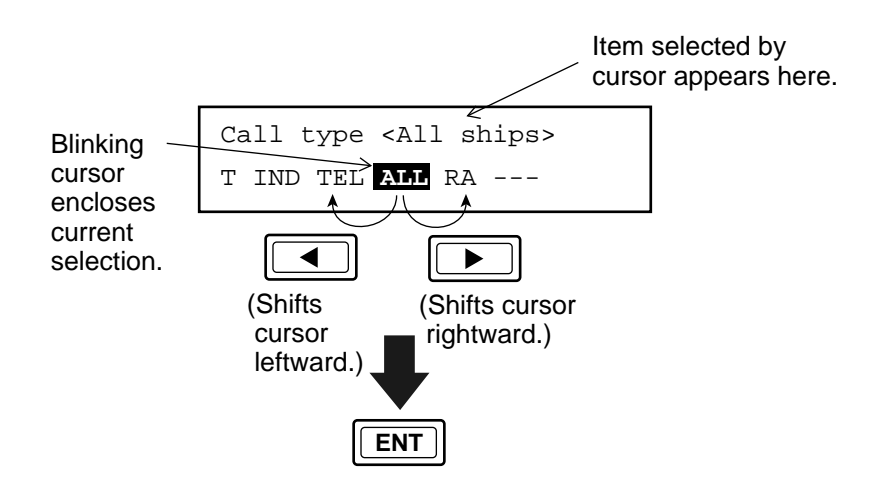

#### 3. The blinking question mark (?)

The blinking question mark prompts you to change or retain data currently shown on the screen. Press **SELECT** to change; **ENT** to retain.

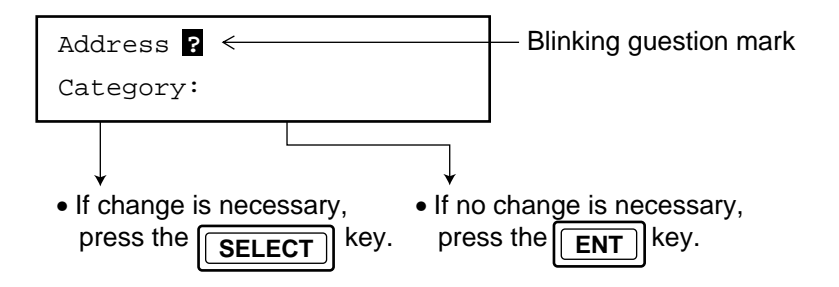
# **3.4 Confirming Settings Before Initial Communications**

Before communicating with the DSC-6 for the very first time, check the following three items for correctness.

### 1. Your ship's ID

Confirm that your ship's ID has been entered correctly. If it is wrong, contact a FURUNO agent or dealer. Regulations do not permit change of ship's ID by radio operator.

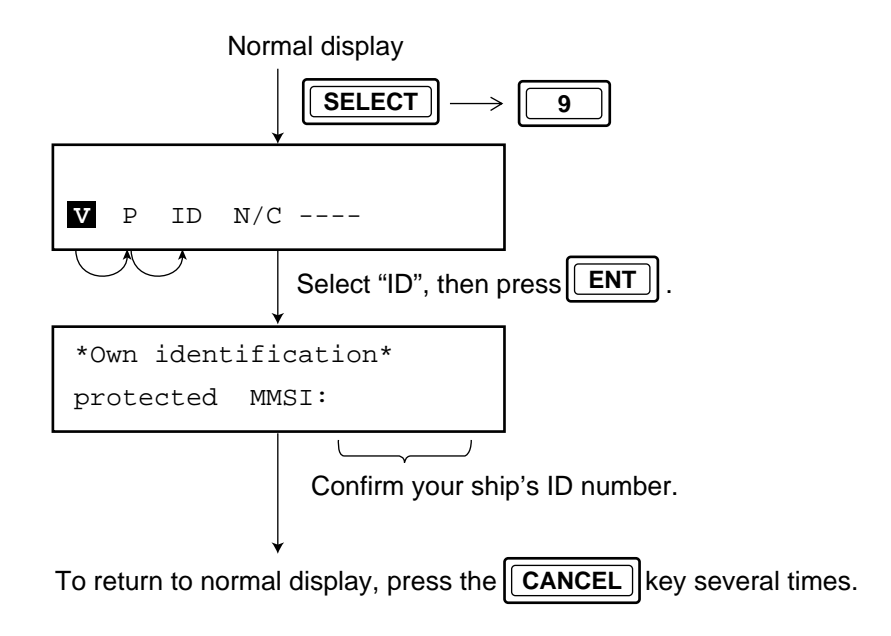

### 2. Position and time data

Position is automatically input by navigational equipment and time by the DSC-6's internal clock.

Press and hold down the **1** key to display position and time.

**Note:** The installer of the equipment sets the time. If it is wrong, follow the procedure shown at the top of the next page to enter correct time.

Normal display

|     |      |      | SELECT | ENT |
|-----|------|------|--------|-----|
| UTC | <    | >    |        |     |
| MON | DATE | YEAR | TIME   |     |

Enter month, day, year and time (UTC) in that order.

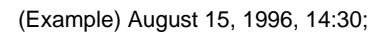

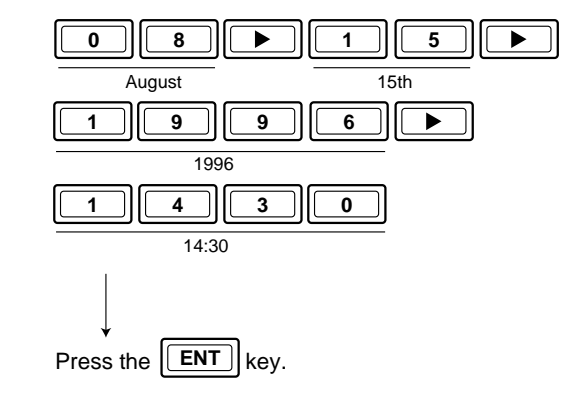

### 3. Automatic acknowledge and remote function

#### Automatic acknowledge

The automatic acknowledge function, turned on/off by the **2** key, automatically transmits the automatic acknowledge (AUTO ACK) signal to the transmitting station to acknowledge receipt of an <u>individual call</u>. If AUTO ACK function is on the SSB radiotelephone's remote control function goes on to automatically set itself with the working frequency and class of emission designated by the transmitting station.

#### **Remote function**

FURUNO's radio interface allows the DSC Terminal to control the SSB radiotelephone. When the remote control function is on the DSC Terminal sets the working frequency and class of emission on the SSB radiotelephone.

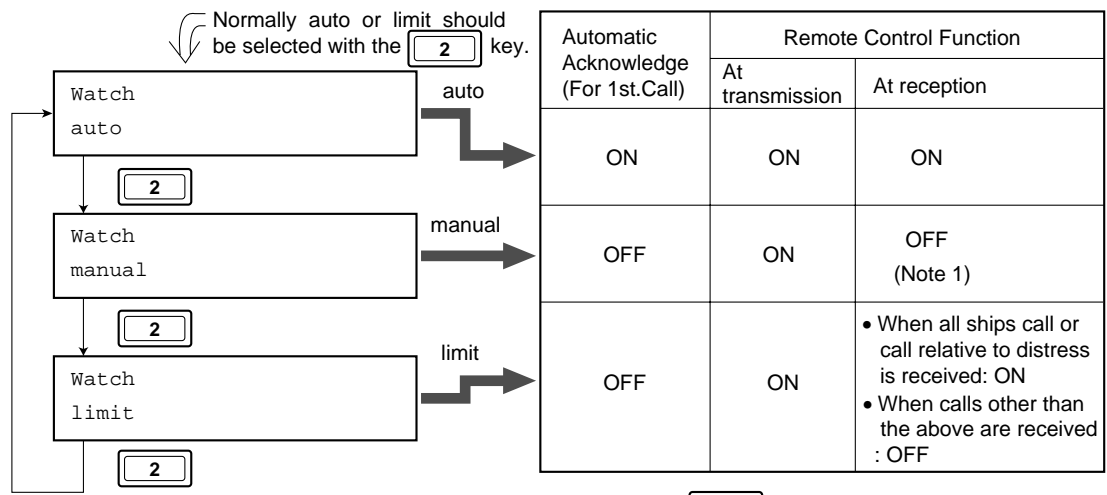

Note 1: When All Ships call is received, press the 2 key to turn remote control function on. This causes working frequency to be automatically set on the SSB radiotelephone.

#### "Manual" setting

The manual setting provided by the **2** key prevents interruption by a third party when conducting voice urgent or safety communications over a FURUNO SSB radiotelephone. Suppose that the **2** key is set for "auto" or "limit" and you receive a DSC safety call while conducting voice urgent communications. The DSC Terminal would then set the frequency used for the DSC safety call, thereby cancelling voice urgent communications.

### Registering DSC scan frequencies (Maximum six general DSC frequencies programmable)

DSC scan frequencies should be registered to transmit the acknowledge back signal, in response to an <u>individual call</u>, to the transmitting station, over the appropriate frequency pair. Therefore, register both Tx and Rx DSC frequencies.

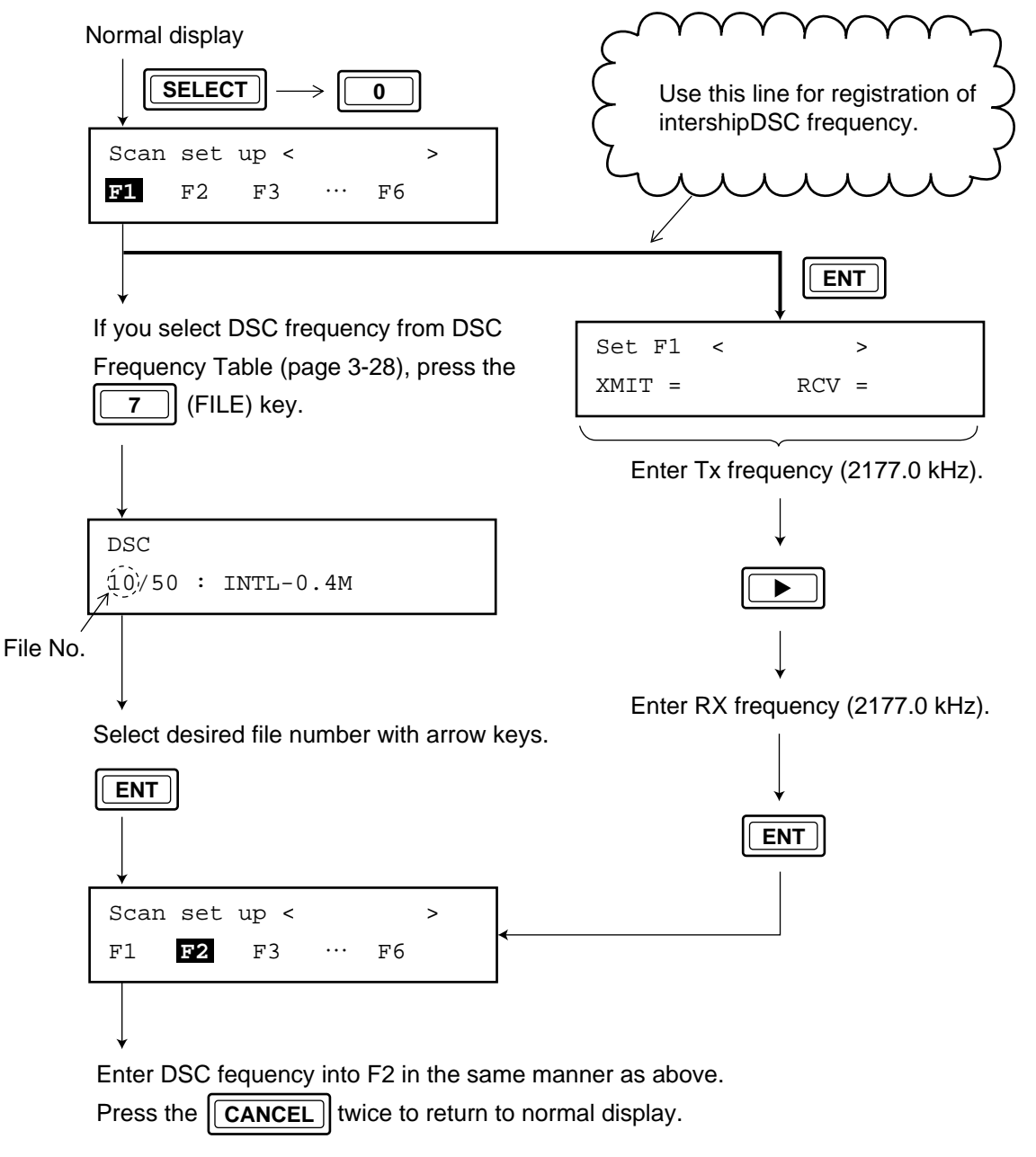

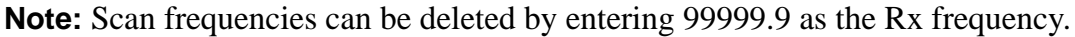

# 3.5 Preparing DSC Messages

There are two ways in which a DSC message can be prepared. Preparation begins at the normal display.

### 1. Prepare message for immediate transmission

| Normal display                                  |             |  |  |  |
|-------------------------------------------------|-------------|--|--|--|
|                                                 |             |  |  |  |
| *MF/HF call message*                            |             |  |  |  |
| Format INDIVIDUAL                               |             |  |  |  |
|                                                 |             |  |  |  |
| For how to prepare message, refer to page 3-11. |             |  |  |  |
|                                                 |             |  |  |  |
| Press the <b>CALL</b> key to transmit t         | he message. |  |  |  |

## 2. Transmitting message stored in memory (maximum 99 files)

| Normal display                                                                  |
|---------------------------------------------------------------------------------|
| $\boxed{SELECT} \longrightarrow \boxed{7}$                                      |
| File < >                                                                        |
| MES AD TEL WORK-F DSC-F                                                         |
|                                                                                 |
| Prepare a message referring to page 3-11 (Individual) or page 3-24 (All Ships). |
|                                                                                 |
|                                                                                 |
| *Ready for filing*                                                              |
|                                                                                 |
| <b>ENT</b> (To select file number under which to save message.)                 |
| Call message < > To select a different file number,                             |
| 01/99:                                                                          |
| File No. ( During the name.)                                                    |
| (continued on next page)                                                        |

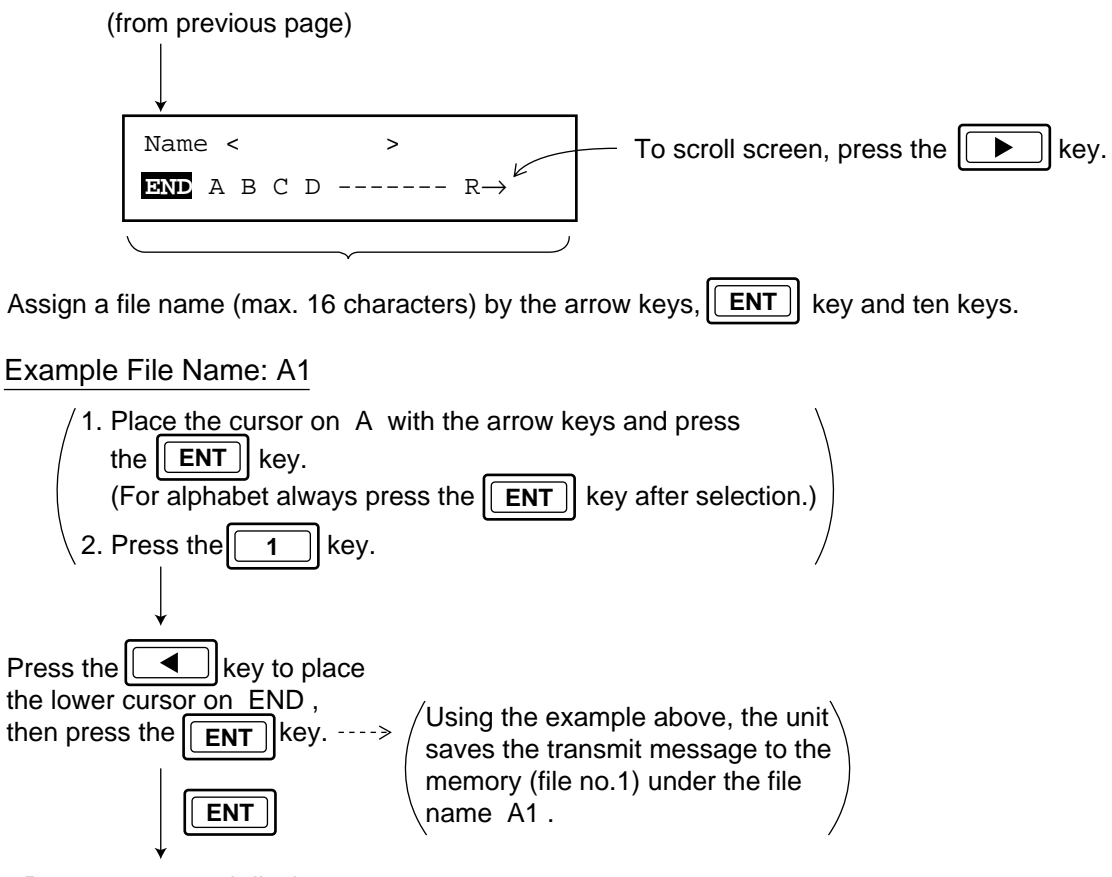

Returns to normal display.

(Reference) It is a good idea to record contents of file number registered as below.

(Example)

| File No. | Station Name | DSC Freq. |      | Working Freq. |    |
|----------|--------------|-----------|------|---------------|----|
|          |              | TX        | RX   | ΤХ            | RX |
| 1 (Ind)  | FURUNO       | 2177      | 2177 |               |    |

#### Transmitting stored message

At the normal display screen press the **7** key (FILE) to retrieve file to transmit, enter file number and then press the **CALL** key.

• 
$$\boxed{7}$$
  $\rightarrow$  (File No. : 1-99)  $\rightarrow$   $\boxed{CALL}$ 

# 3.6 Transmitting/Receiving Individual Calls

#### (Actual Communications)

This section shows you how to transmit and receive individual calls (test calls). To transmit an individual call you will need to know the ID number of the ship (9 digit) for whom the call is intended.

### 1. Transmitting individual call

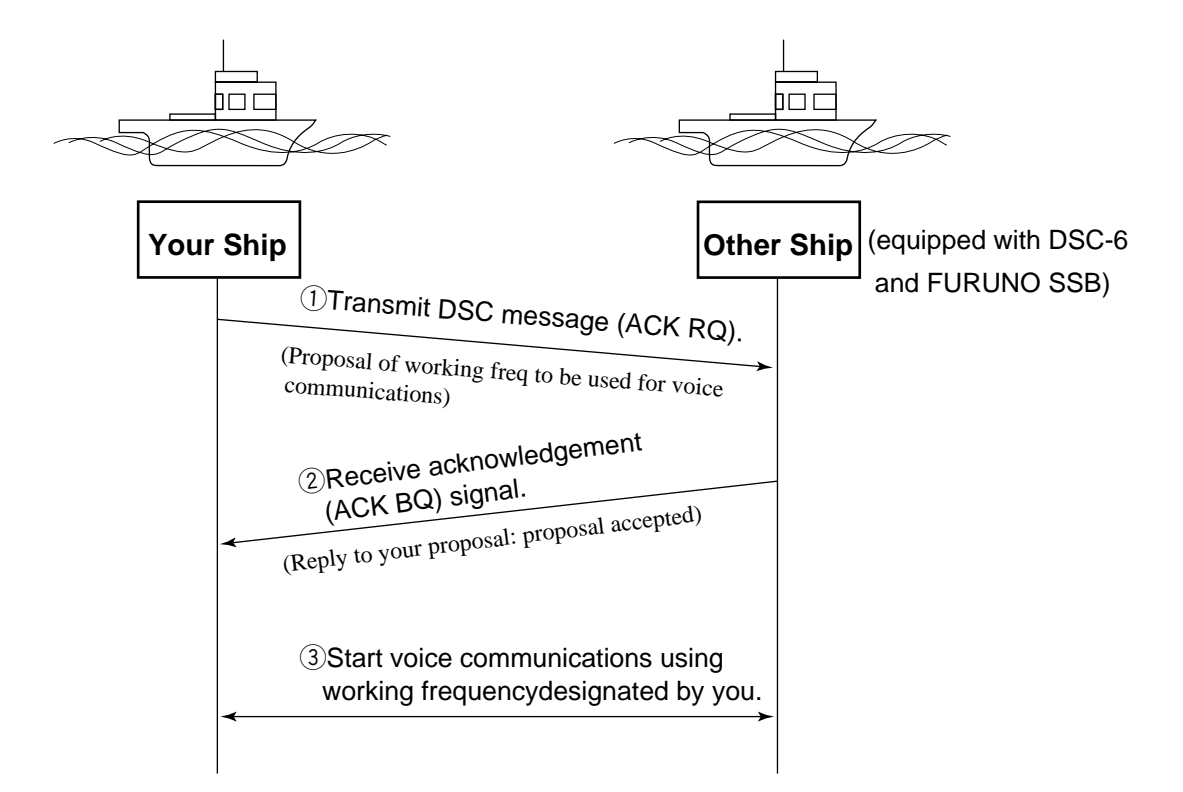

Suppose a receiving station carries the DSC-6 and a FURUNO SSB radiotelephone. Then, to transmit and receive individual calls, the receiving station and transmitting station must register DSC frequencies in the scan memory of their DSC-6.

To start intership communications, the receiving station programs DSC frequency assigned to intership call, for instance, 2177 kHz (Tx and Rx same) in the scan memory.

#### Preparation at receiving station

- 1. Register 2177 kHz in the scan memory as shown on page 3-7. (maximum six frequencies programmable, if necessary.)
- 2. Press the **o** key on the DSC-6. The SSB radiotelephone starts scanning general DSC frequencies.
- 3. Press the 2 key to show "auto" on the screen, to turn on the automatic acknowledge (AUTO ACK) function.

#### (1) Preparation and transmission of individual call message by you

A Tx individual call message contains the acknowledge request (ACK RQ) signal, which requests the receiving station to acknowledge receipt of the message by the acknowledge back (ACK BQ) signal. While awaiting the ACK BQ signal, your SSB radiotelephone is inoperative.

Before transmitting an individual call be sure the frequency set on the SSB radiotelephone is <u>other than 2182 kHz</u>, otherwise the DSC message can not be transmitted.

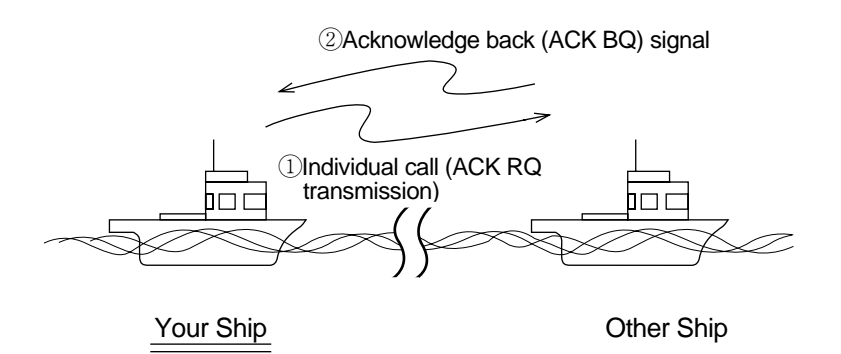

#### Basic procedure

The basic procedure for preparing an individual call message is as follows:

- 1) Selection of format specifier (calling type)
- 2) Entry of receiving station's ID
- 3) Selection of category (communications priority)
- 4) Selection of class of emission
- 5) Entry of working frequency to be used for voice communications
- 6) Entry of DSC frequency to be used for transmission of these messages

#### Detailed procedure

|                                   | _                              |
|-----------------------------------|--------------------------------|
| Watch                             |                                |
|                                   | format appears here.           |
| *MF/HF call message*<br>Format ?  | appears, press the<br>ENT key. |
| <b>SELECT</b> (To select format.) | (*1)                           |
| Format                            | ( )                            |
| Format                            |                                |
| T <u>IND</u> TEL ALL              |                                |
| Place the cursor on "IND".        |                                |
|                                   |                                |
|                                   |                                |

(continued on next page)

| (*1)<br>*MF/HF call message*<br>Format: INDIVIDUAL<br>Address?<br>Category:<br>SELECT (To enter receiving station ID.)<br>Address < ><br>DIGITS IN= [ENT]<br>Enter receiving station ID (9 digits).<br>(To return to<br>previous menu.) |   |
|----------------------------------------------------------------------------------------------------|---|
| <pre>* *MF/HF call message* Format: INDIVIDUAL  ENT Address? Category:  SELECT (To enter receiving station ID.) Address &lt; &gt; DIGITS IN= [ENT] Enter receiving station ID (9 digits). (To return to previous menu.)</pre>           |   |
| ENT         Address?         Category:         SELECT         (To enter receiving station ID.)         Address < >         DIGITS IN=         Enter receiving station ID (9 digits).         (To return to previous menu.)              |   |
| Address?<br>Category:<br>SELECT (To enter receiving station ID.)<br>Address < ><br>DIGITS IN= [ENT]<br>Enter receiving station ID (9 digits).<br>(To return to<br>previous menu.)                                                       |   |
| Image: Category.         Image: SELECT         (To enter receiving station ID.)         Address < >         DIGITS IN=         Image: Enter receiving station ID (9 digits).         (To return to previous menu.)                      |   |
| Address < ><br>DIGITS IN= [ENT]<br>Enter receiving station ID (9 digits).<br>(To return to<br>previous menu.)                                                                                                    | ) |
| Enter receiving station ID (9 digits).<br>(To return to<br>previous menu.)                                                                                                    |   |
| previous menu.)                                                                                                    |   |
|                                                                                                    |   |
|                                                                                                    |   |
| Address:<br>Category?                                                                                                    |   |
| SELECT (To select category.)                                                                                                    |   |
| Category < ><br>DIS URG SAF <u>ROU</u>                                                                                                    |   |
| Select "ROU".  (Routine) is normally selected.                                                                                                    |   |
| Telcom1?<br>Telcom2:                                                                                                    |   |
| (To select class of emission.)                                                                                                    |   |
| Telecom1 < ><br>J3E H3E FEC ARQ                                                                                                    |   |
| Select "J3E".                                                                                                    |   |
|                                                                                                    |   |
| Freq <b>?</b><br>DSC:                                                                                                    |   |
| (To enter appropriate working frequency<br>↓ for intership communications.)<br>(continued on next page)                                                                                                    |   |

3 – 12

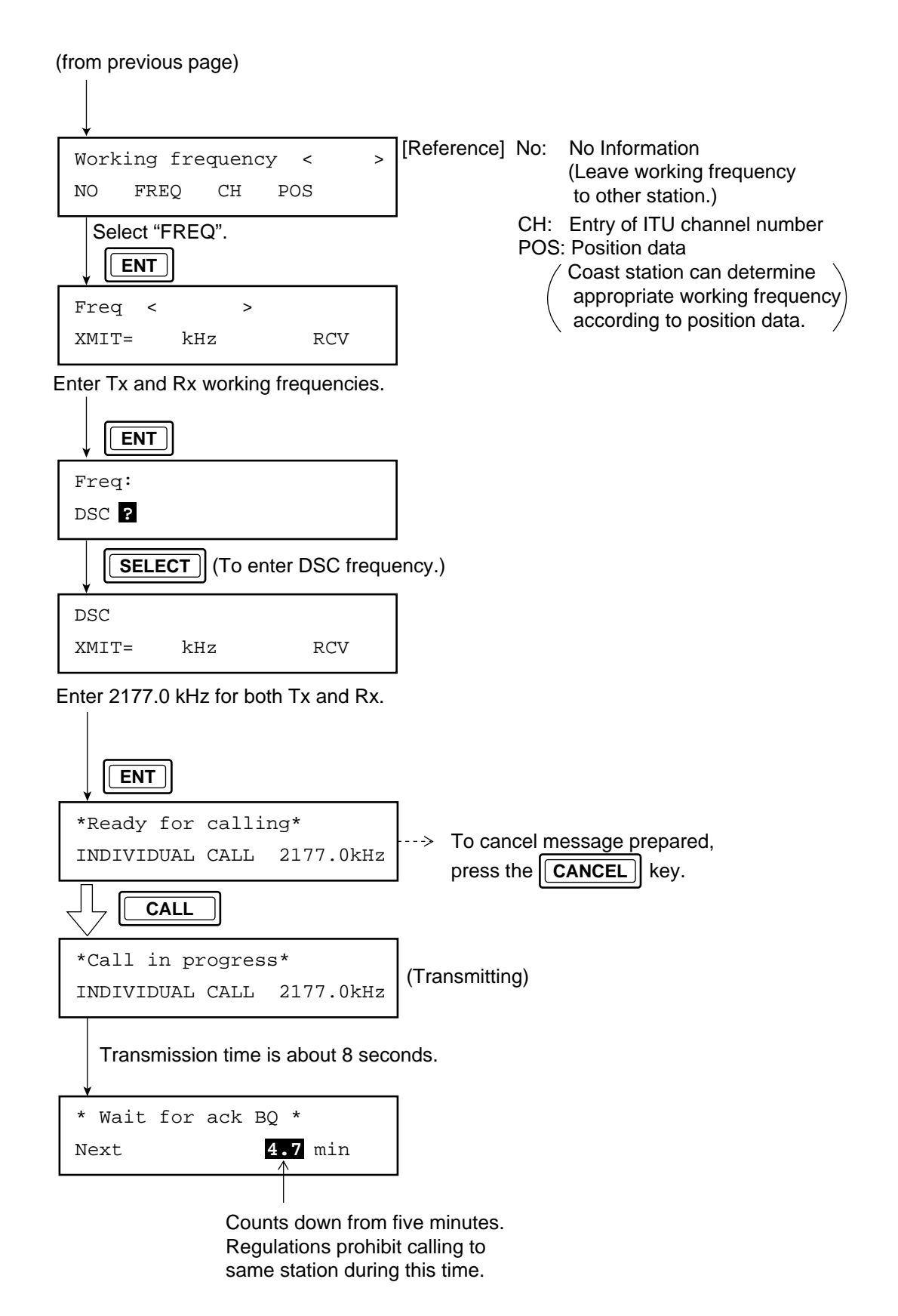

Then, receive the ACK BQ signal from receiving station.

## (2) Receiving ACK BQ signal from receiving station

| * Wait for ack BQ *                                                                       |
|-------------------------------------------------------------------------------------------|
| Next                                                                                      |
| When receiving the ACK BQ signal from the receiving station;                              |
|                                                                                           |
| * <b>Received</b> * ABLE ACK BQ                                                           |
| ID: CONTINE                                                                               |
|                                                                                           |
| Receiving station (other ship)<br>ID number                                               |
| (1) Alarm sounds. To silence, press the<br>ALARM STOP key.                                |
| ②Voice communications begin with other ship over the SSB radiotelephone.                  |
| If you want to view contents of receive message, press the <b>ENT</b> key successively.   |
| (If no confirmation of receive message is necessary, press the CANCEL key several times.) |
| Returns to normal display.                                                                |

### 2. Receiving individual call

This paragraph explains how to receive an individual call.

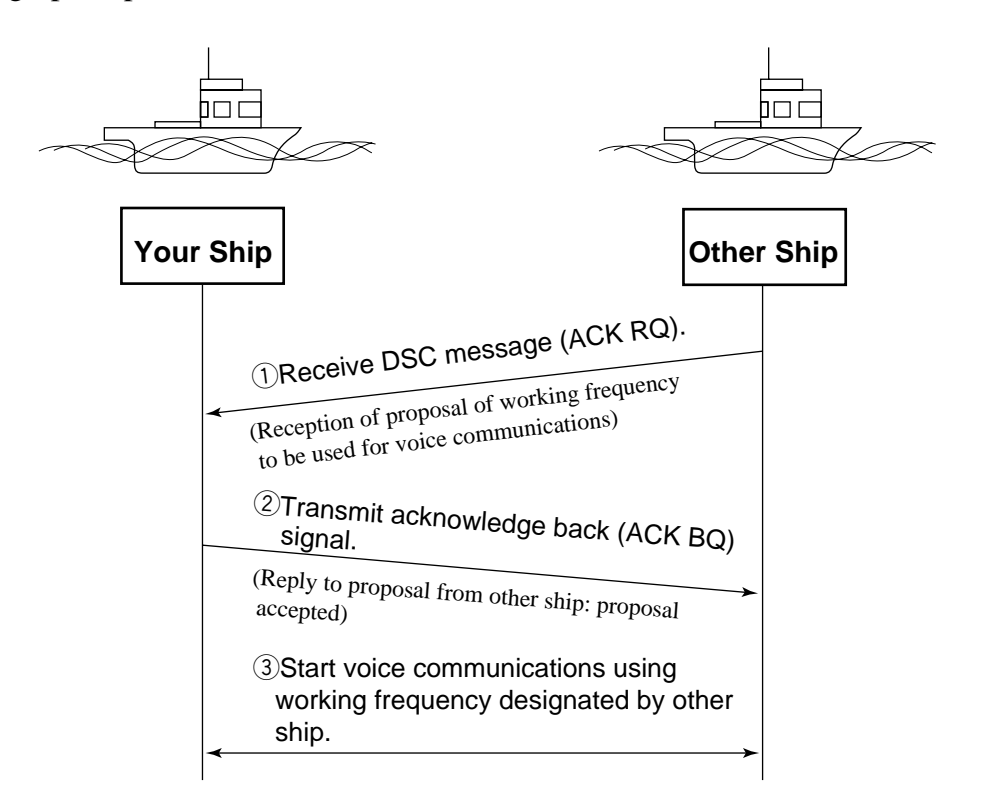

#### Preparation at your ship

- 1. Register intership DSC frequency 2177 kHz (Tx and Rx same) in the scan memory as shown on page 3-7. (maximum six frequencies programmable, if necessary.)
- 2. Press the **O** key on the DSC-6. The SSB radiotelephone starts scanning general DSC frequencies.
- 3. Press the **2** key to show "auto" on the screen, to turn on the automatic acknowledge (AUTO ACK) function.

When you receive an individual call over DSC frequency 2177 kHz, your DSC-6 will automatically acknowledge the call and then you can begin voice communications with the transmitting station (other ship).

**Note:** If automatic acknowledge is set to "limit" or "manual" when receiving an individual call, press the **ENT** key successively to view contents of the message. Then, press the **CALL** key to transmit the acknowledge back (ACK BQ) signal.

#### **Examples of signal exchange for individual call**

Example 1: Your ship transmits an individual call to a station but the station does not agree with your proposals.

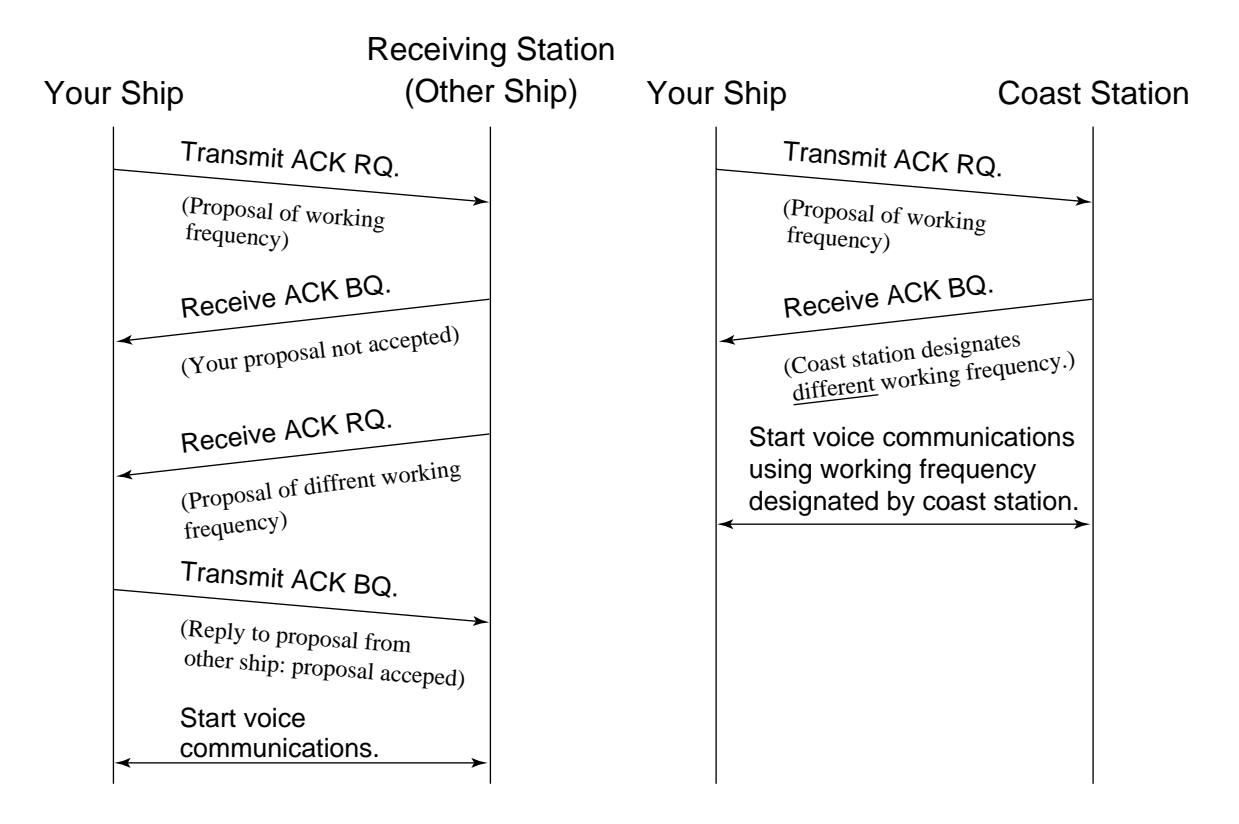

Example 2: Your ship transmits an individual call to a specific coast station without proposal of working frequency. ("No information" is selected.)

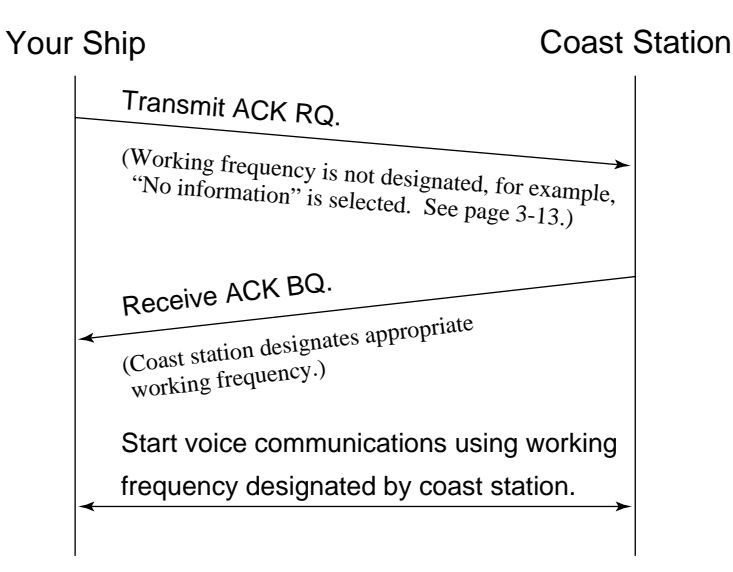

# **3.7 Distress Communications**

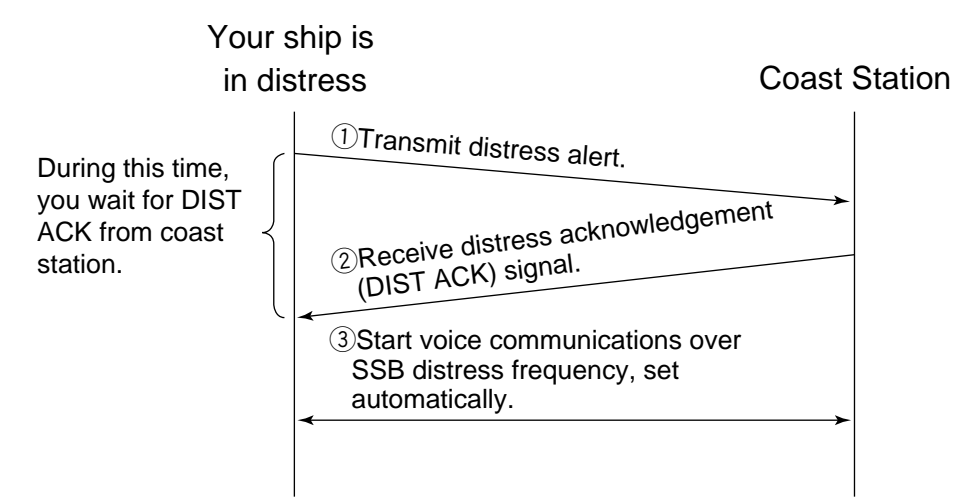

#### **Procedure**

#### (1) Transmitting distress alert

Open cover on DISTRESS key and press the key 4 seconds continuously.

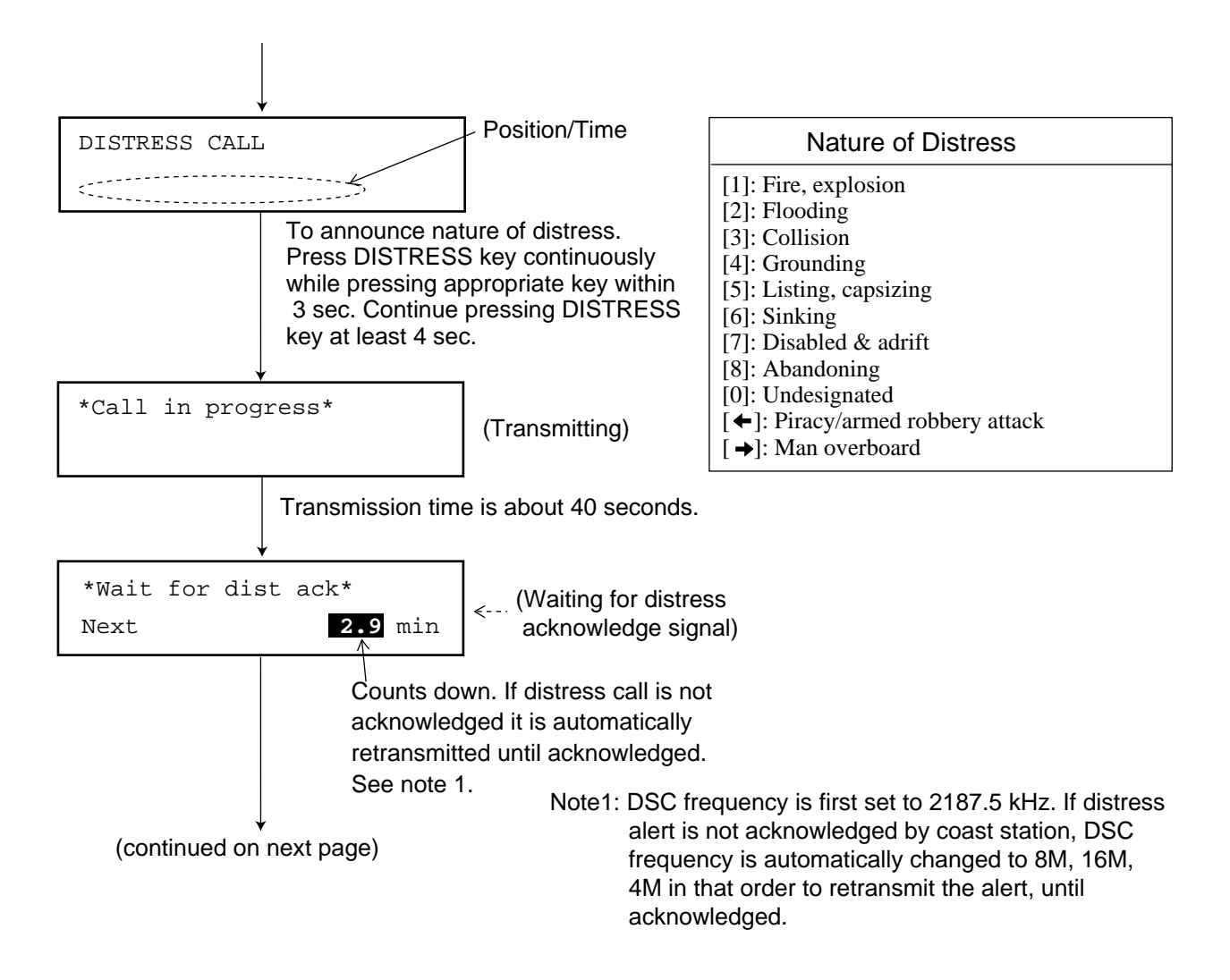

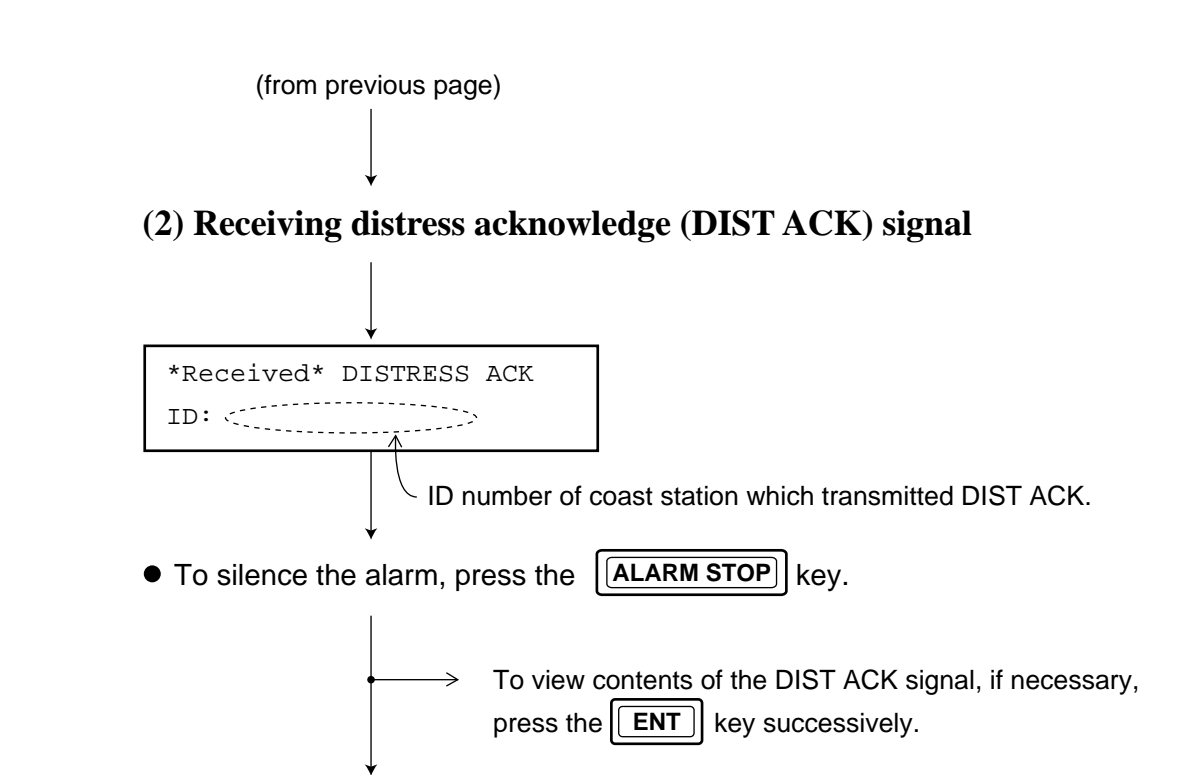

#### (3) Commencing distress communications by voice

After reception of the DIST ACK signal, commence distress communications by radiotelephone since SSB distress frequency is automatically selected. For details of distress voice communications, refer to page 2-2 or 2-9.

(Reference)

| DSC     | SSB Radiotelephone | DP-5 (Telex) |
|---------|--------------------|--------------|
| 2187.5  | 2182               | 2174.5       |
| 4207.5  | 4125               | 4177.5       |
| 6312    | 6215               | 6268         |
| 8414.5  | 8291               | 8376.5       |
| 12577   | 12290              | 12520        |
| 16804.5 | 16420              | 16695        |

# **3.8 Receiving Distress Alert**

### 1. Received distress alert over MF band

When the DSC-6 receives the distress alert the two red LEDs above the **ALARM STOP** key blink and the aural alarm sounds. Press the **ALARM STOP** key to silence the aural alarm and then wait up to three minutes to receive the distress acknowledge (DIST ACK) signal from a coast station. At this time the SSB radiotelephone automatically sets itself to watch on distress frequency 2182 kHz. ---> You must watch distress acknowledge signal on both DSC and radiotelephone.

You should receive the DIST ACK signal from a coast station within three minutes. Be prepared to follow the instructions of the coast station. If you do not receive the DIST ACK signal within three minutes, follow the flow chart on the next page to determine what you should do.

It may be necessary for your ship to transmit the DIST ACK to the vessel in distress. If you do transmit the DIST ACK signal, **you must relay the distress alert to a coast station and begin search and rescue operations for the vessel in distress.** 

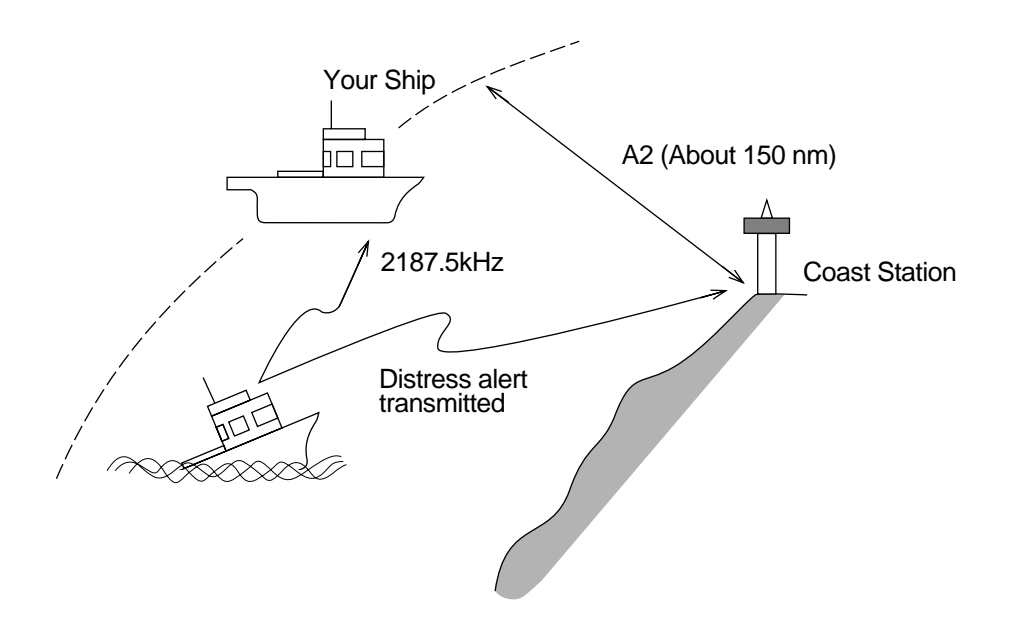

### Flow chart (Should I transmit DIST ACK signal or not?)

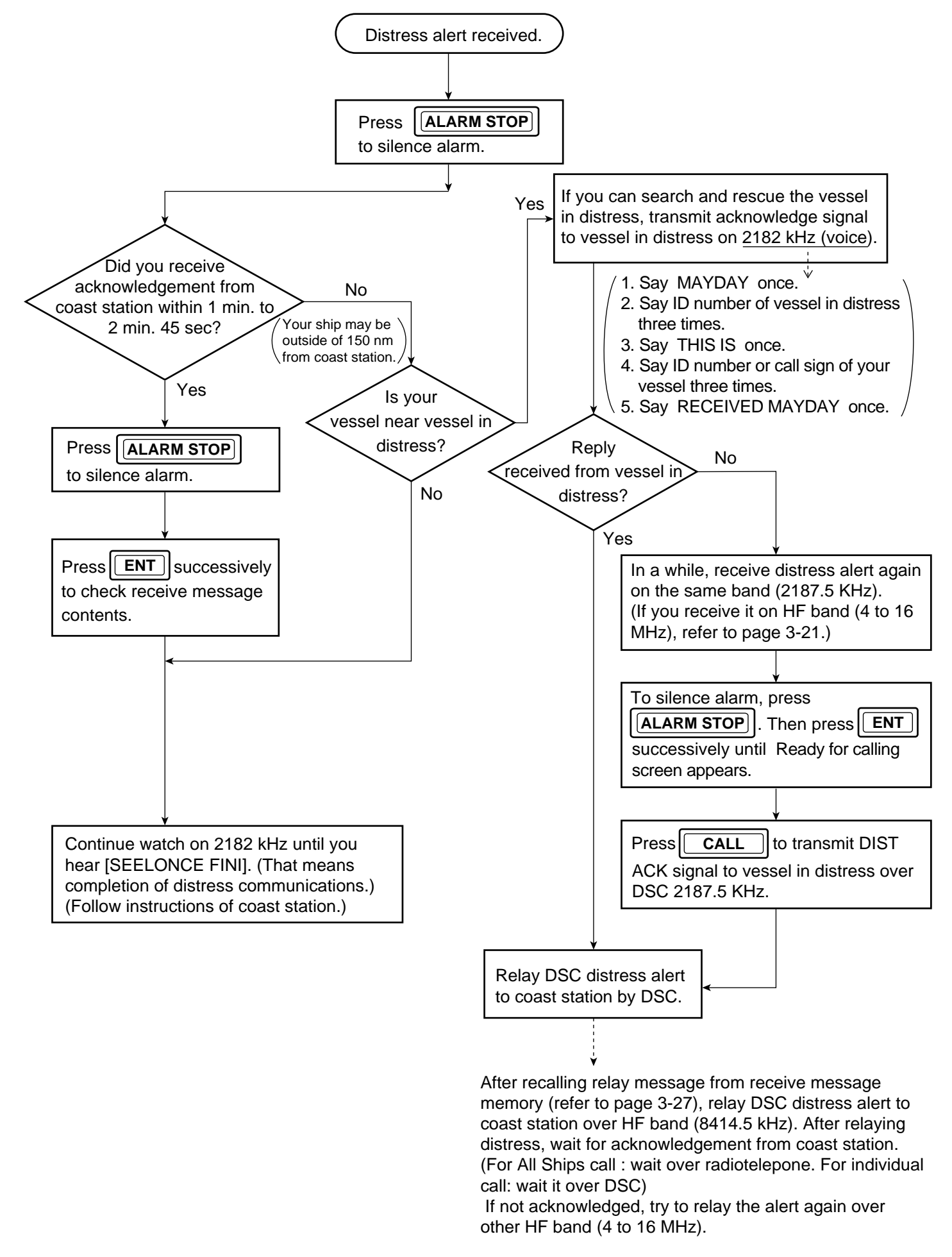

### 2. Received distress alert over HF band

When the DSC-6 receives the distress alert the aural alarm sounds. Silence the alarm and then wait up to three minutes to receive the DIST ACK signal from a coast station. At this time the SSB radiotelephone automatically sets itself to watch on distress frequency 8291 kHz (8 MHz band). If you do not receive the DIST ACK from a coast station (over <u>DSC or voice</u>) within three minutes, press the **CALL** key to relay the distress alert to a coast station.

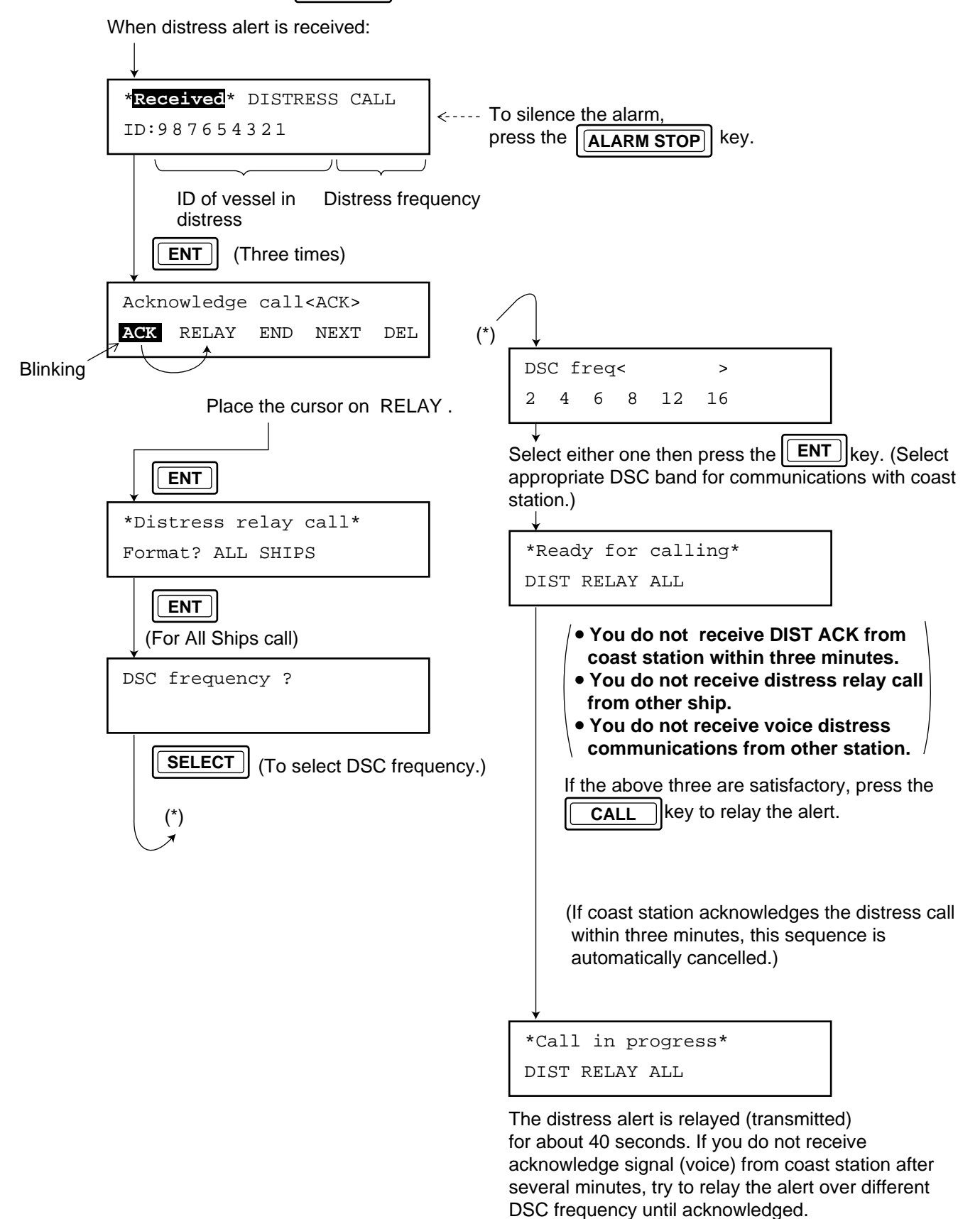

# 3.9 Relaying Distress Alert

You may relay the distress to a coast station on behalf of the vessel in distress in the following circumstances:

- 1) When your ship is near the vessel in distress and the vessel in distress cannot transmit the distress alert
- 2) When the master or the person responsible for the vessel not in distress considers that further help is necessary.

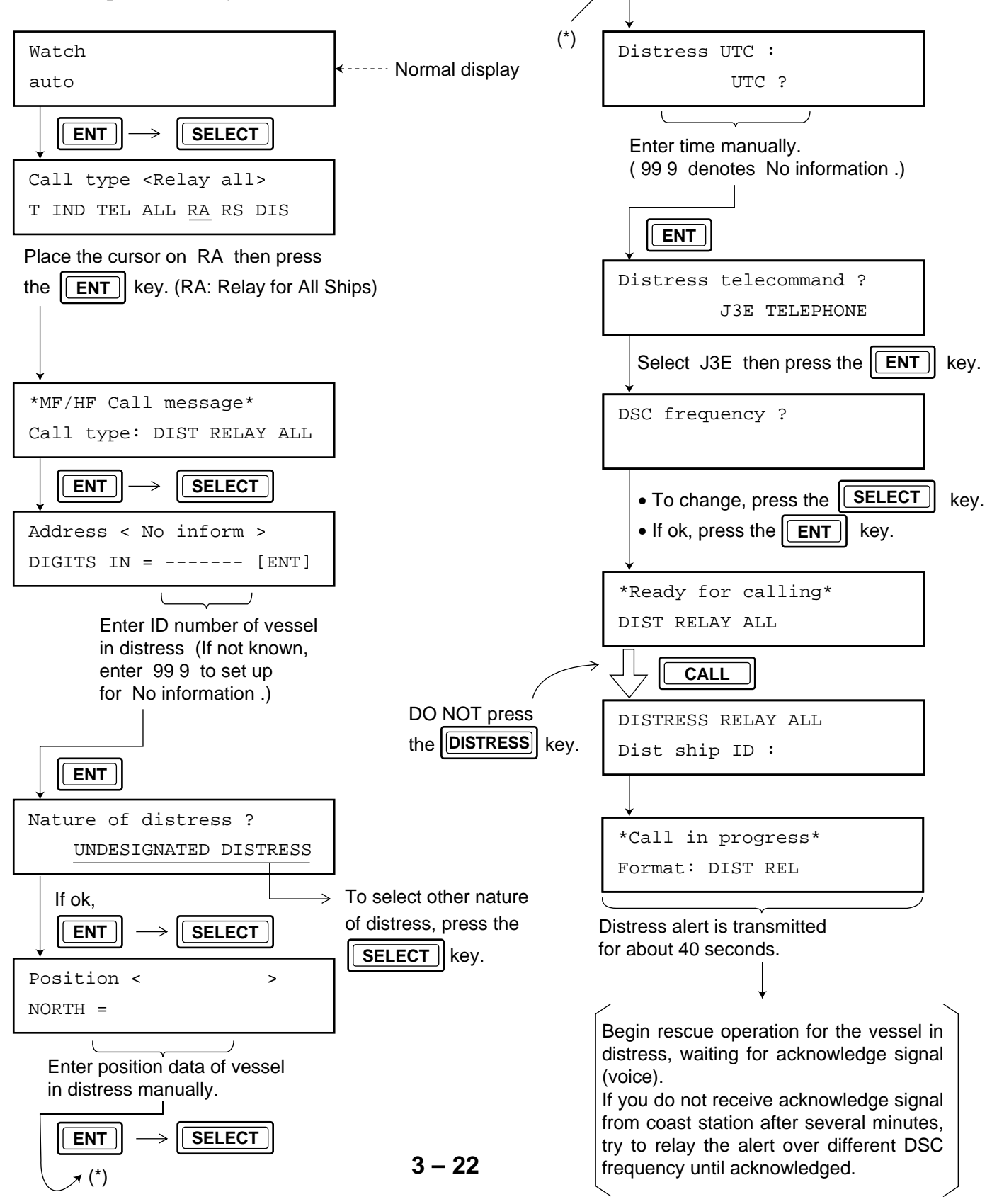

# 3.10 All Ships Call

#### (1) Transmitting All Ships call

Your ship can transmit an All Ships call to request assistance when an urgent event occurs onboard (for example, engine trouble or request for medical assistance such as infectious disease) or to transmit important navigational safety information to all stations including coast stations. Once the message is transmitted you can immediately begin voice communications over the SSB radiotelephone.

Before transmitting, make sure the frequency set on the SSB radiotelephone is <u>other than 2182</u> <u>kHz</u>, otherwise you can not transmit the DSC message.

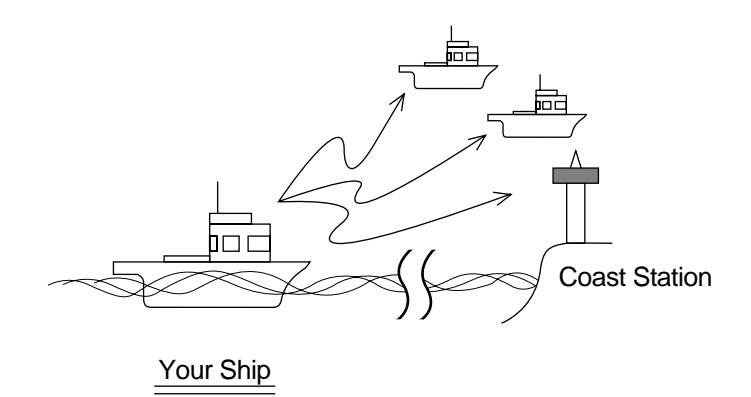

The basic procedure for transmitting All Ships call is as follows:

- 1) Selection of format specifier (calling type)
- 2) Selection of category (communications priority)
- 3) Selection of class of emission
- 4) Entry of working frequency to be used for voice communications
- 5) Entry of DSC frequency to be used for transmission of these messages
- Then, press the **CALL** key to transmit the message.

Detailed procedure begins on the next page.

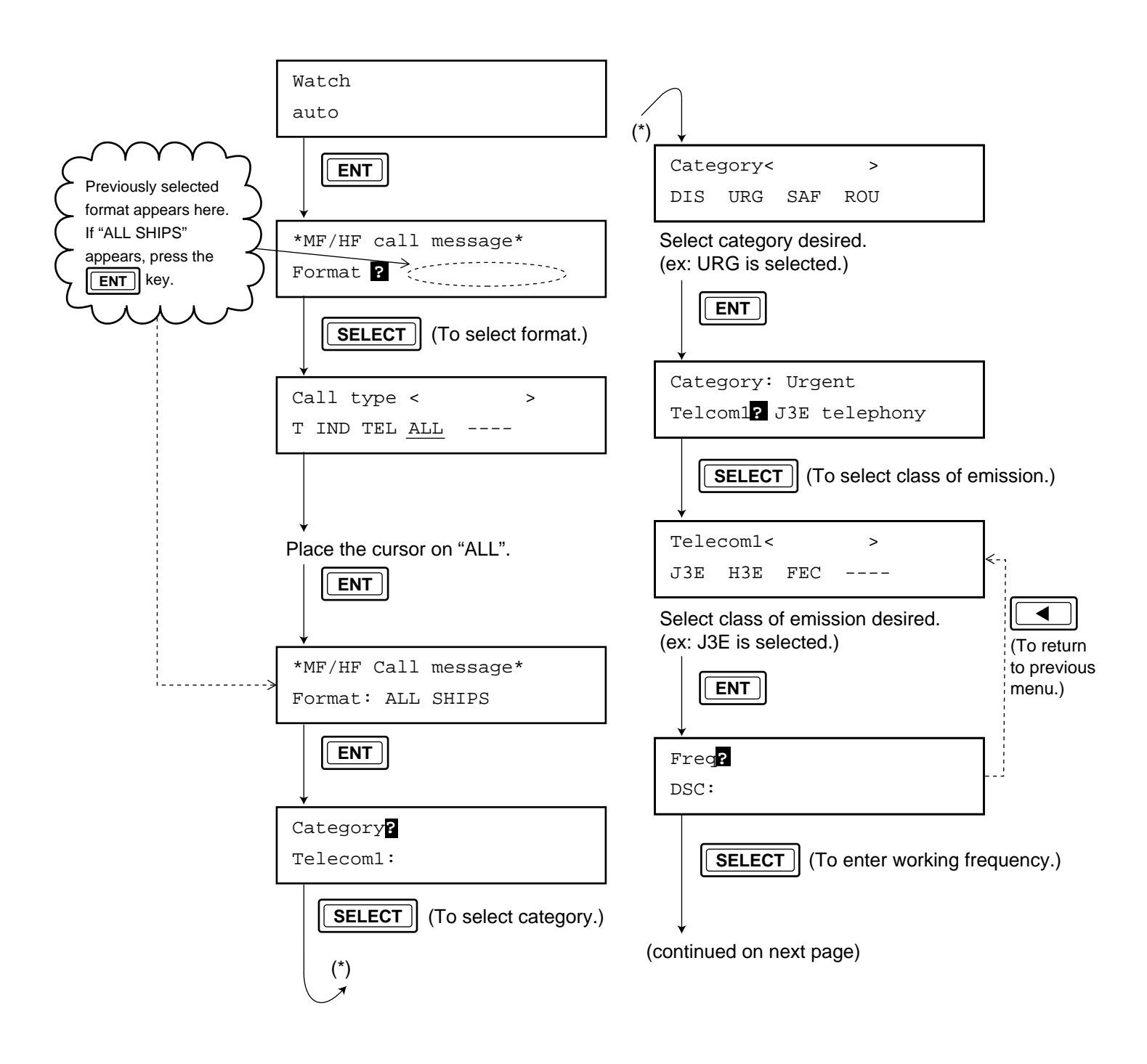

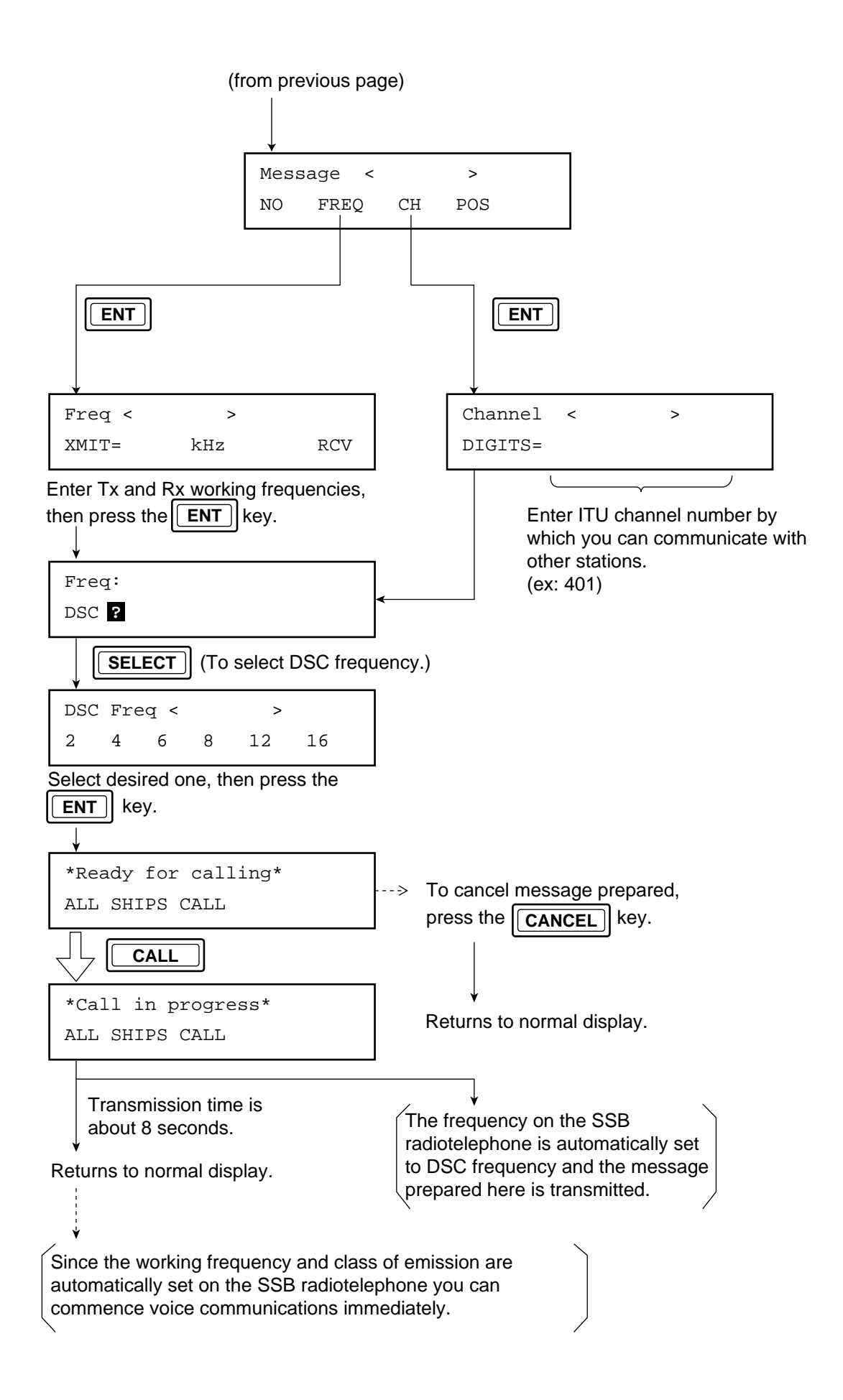

#### (2) Receiving All Ships call

Set the DSC-6's remote control function to "auto" or "limit" by the **2** key. This will turn on the remote control function when an All Ships call is received, to automatically set working frequency and class of emission specified by the transmitting station on the SSB radiotele-phone, allowing you to watch initial voice from the transmitting station.

**Note:** All Ships call (urgent or safety call) is received by the AA-50 and it is then sent to the DSC-6.

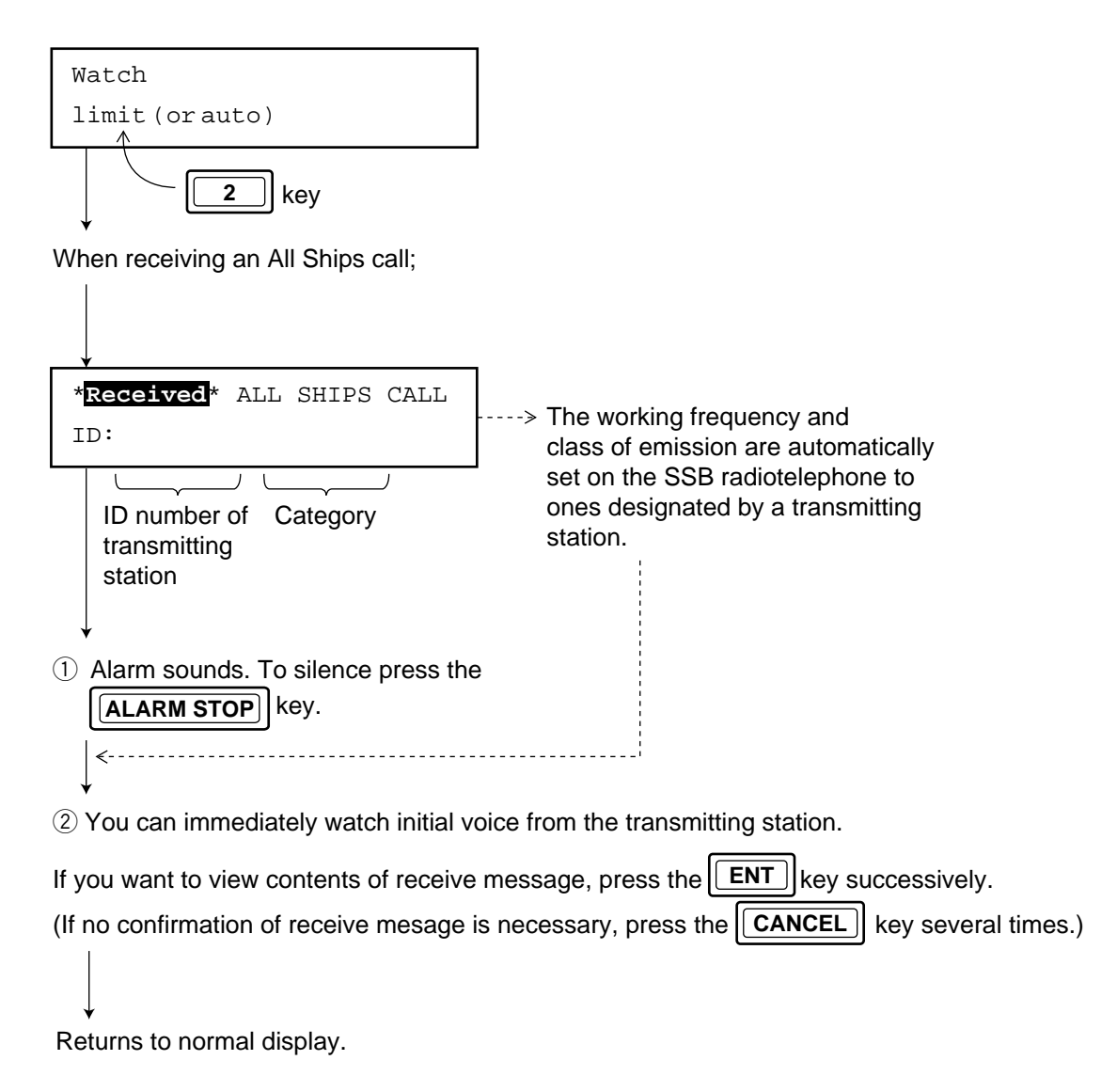

When the remote control function is off (set to "manual")

When the DSC-6's remote control function is set to "manual", press the **2** key at the moment that All Ships call is received. This will turn on the SSB radiotelephone's remote control function which automatically sets the working frequency and class of emission specified by the transmitting station. Then, quickly watch for voice communications from the transmitting station.

# 3.11 Transmit/Receive Message Memory

#### (1) Transmit message memory

The transmit message memory stores 50 transmit messages.

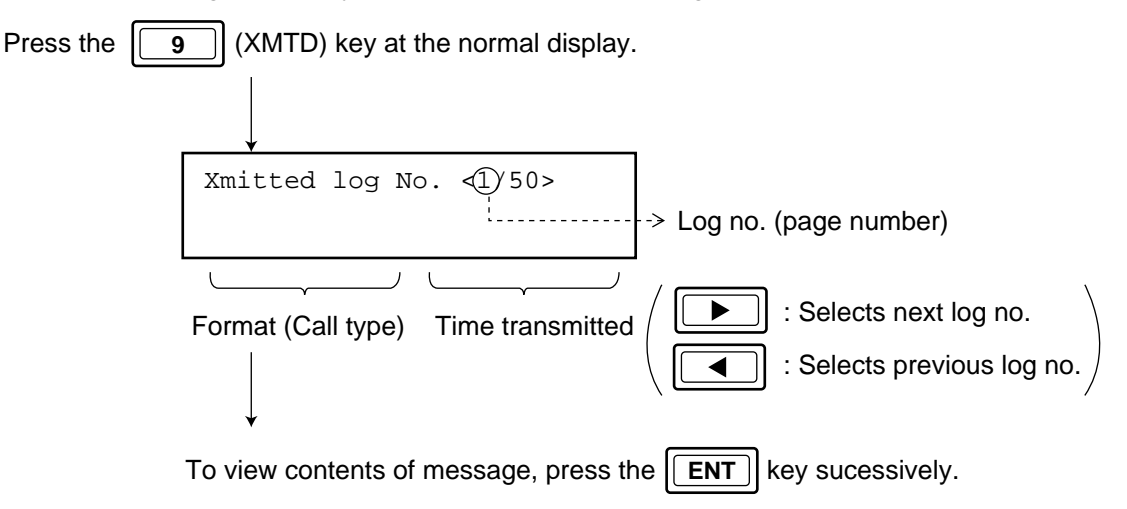

#### (2) Receive message memory

The receive message memory stores a total of 100 messages; 50 distress messages and 50 other types of messages.

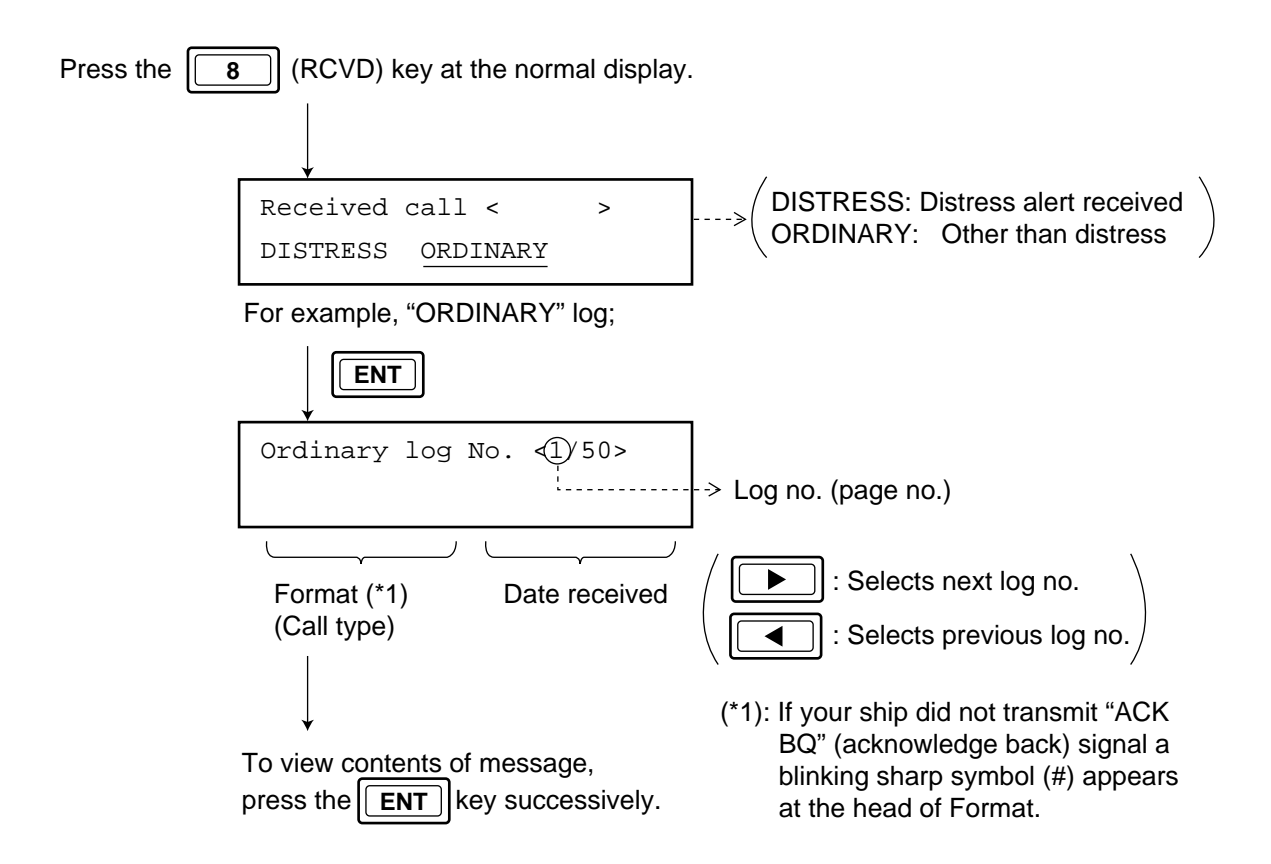

| File No. | File Name  | TX (kHz) | RX (kHz) | Remarks           |
|----------|------------|----------|----------|-------------------|
|          |            | 2187.5   | 2187.5   | Distress/Safety   |
|          |            | 4207.5   | 4207.5   | Frequencies       |
|          |            | 6312.0   | 6312.0   |                   |
|          |            | 8414.5   | 8414.5   |                   |
|          |            | 12577.0  | 12577.0  |                   |
|          |            | 16804.5  | 16804.5  |                   |
| 10       | INTL-0.4M  | 458.5    | 455.5    | International     |
| 11       | INTL-2M    | 2189.5   | 2177.0   | Frequencies       |
| 12       | INTL-4M    | 4208.0   | 4219.5   |                   |
| 13       | INTL-6M    | 6312.5   | 6331.0   |                   |
| 14       | INTL-8M    | 8415.0   | 8436.5   |                   |
| 15       | INTL-12M   | 12577.5  | 12657.0  |                   |
| 16       | INTL-16M   | 16805.0  | 16903.0  |                   |
| 17       | INTL-18M   | 18898.5  | 19703.5  |                   |
| 18       | INTL-22M   | 22374.5  | 22444.0  |                   |
| 19       | INTL-25M   | 25208.5  | 26121.0  |                   |
| 22       | LOCAL1-4M  | 4208.5   | 4220.0   | Local Frequencies |
| 23       | LOCAL1-6M  | 6313.0   | 6331.5   | (Depending on     |
| 24       | LOCAL1-8M  | 8415.5   | 8437.0   | countries)        |
| 25       | LOCAL1-12M | 12578.0  | 12657.5  |                   |
| 26       | LOCAL1-16M | 16805.5  | 16903.5  |                   |
| 27       | LOCAL1-18M | 18899.0  | 19704.0  |                   |
| 28       | LOCAL1-22M | 22375.0  | 22444.5  |                   |
| 29       | LOCAL1-26M | 25209.0  | 26121.5  |                   |
| 32       | LOCAL2-4M  | 4209.0   | 4220.5   |                   |
| 33       | LOCAL2-6M  | 6313.5   | 6332.0   |                   |
| 34       | LOCAL2-8M  | 8416.0   | 8437.5   |                   |
| 35       | LOCAL2-12M | 12578.5  | 12658.0  |                   |
| 36       | LOCAL2-16M | 16806.0  | 16904.0  |                   |
| 37       | LOCAL2-18M | 18899.5  | 19704.5  |                   |
| 38       | LOCAL2-22M | 22375.5  | 22445.0  |                   |
| 39       | LOCAL2-25M | 25209.5  | 26122.0  |                   |

# 3.12 DSC Frequency List

For scan programming

### **Note:** For intership calling---- (Tx: 2177.0kHz, Rx:2177.0kHz)

#### (Reference) Distress and Safety Frequency List Among DSC/SSB/NBDP

| DSC     | SSB Radiotelephone | DP-5 (Telex) |
|---------|--------------------|--------------|
| 2187.5  | 2182               | 2174.5       |
| 4207.5  | 4125               | 4177.5       |
| 6312    | 6215               | 6268         |
| 8414.5  | 8291               | 8376.5       |
| 12577   | 12290              | 12520        |
| 16804.5 | 16420              | 16695        |

# 3.13 Daily Check (Diagnosis Test)

Regulations require daily testing of the equipment. Report any abnormality to superiors. Before starting the test, set the frequency on the SSB radiotelephone to other than 2182 kHz, otherwise the test results will show as NG (No Good).

| *Watch*                                    | < Normal display                         |
|--------------------------------------------|------------------------------------------|
| TEST                                       | -                                        |
| MF/HF DSC SELF-TEST                        |                                          |
|                                            | -                                        |
| *Test in progress*                         |                                          |
| Please wait !                              |                                          |
|                                            | _                                        |
| *Completed*SELF-TEST                       |                                          |
| MF/HF DSC: CHECK OK                        | press the 4 key.                         |
|                                            | (If automatic printing mode is selected, |
| $\downarrow$                               | results of the test are automatically    |
| If NG appears, or you wan <u>t to view</u> | printed out.)                            |
| contents of test, press the <b>ENT</b> key |                                          |
| successively. (If the FS-2550, DP-5 or     |                                          |
| DMC-5 is turned off, NG appears.           |                                          |
| Therefore, all equipment connected to      |                                          |
| the DSC-6 should be powered while te       | sting.)                                  |
|                                            |                                          |

Returns to normal display.

# 3.14 DSC Regulations

| Item                                                                                  | Action initiated<br>by: | Regulations                                                                                                    |
|---------------------------------------------------------------------------------------|-------------------------|----------------------------------------------------------------------------------------------------|
| Initiation of<br>acknowledgement of distress<br>call transmitted on MF or HF<br>band. | Coast                   | With delay of 1 min to 2 3/4 min (2 min 45 sec) after receipt of distress call.                                                                                                    |
| Initiation of<br>acknowledgement of distress<br>call transmitted on MF or HF<br>band. | Ship                    | Wait <u>3 min</u> for distress acknowledge<br>(DIST ACK) signal from coast station.<br>Refer to page 3-20.                                                                                                    |
| Retransmission (Repetition)<br>of distress alert (until<br>acknowledged).             | Ship                    | At a random delay between 3 1/2 and 4 1/2<br>min from the first distress call.<br>Refer to page 3-17.                                                                                                    |
| Distress relay call on HF<br>band                                                     | Ship                    | Wait <u>3 min</u> for distress acknowledge<br>(DIST ACK) signal from coast station.<br>If no acknowledgement is received within<br>3 min, no disteress relay call from other<br>ship is received and no voice distress<br>communications from other station is<br>received, transmit a distress relay call to<br>the appopriate coast station.<br>Refer to page 3-21. |
| Retransmission of Individual<br>Call.                                                 | Ship                    | Wait <u>5 min</u> for acknowledgement (ACK<br>BQ) signal after transmission of individual<br>call (ACK RQ).<br>If no ACK BQ signal is received within 5<br>min, you may retransmit the message.<br>Then, wait <u>15 min</u> for ACK BQ signal.                                                                                                    |
| Reply to Individual Call.<br>(ACK BQ transmission)                                    | Coast                   | With delay of 5 seconds to 4 1/2 min after receipt of Individual Call.                                                                                                    |

# 3.15 Menu List

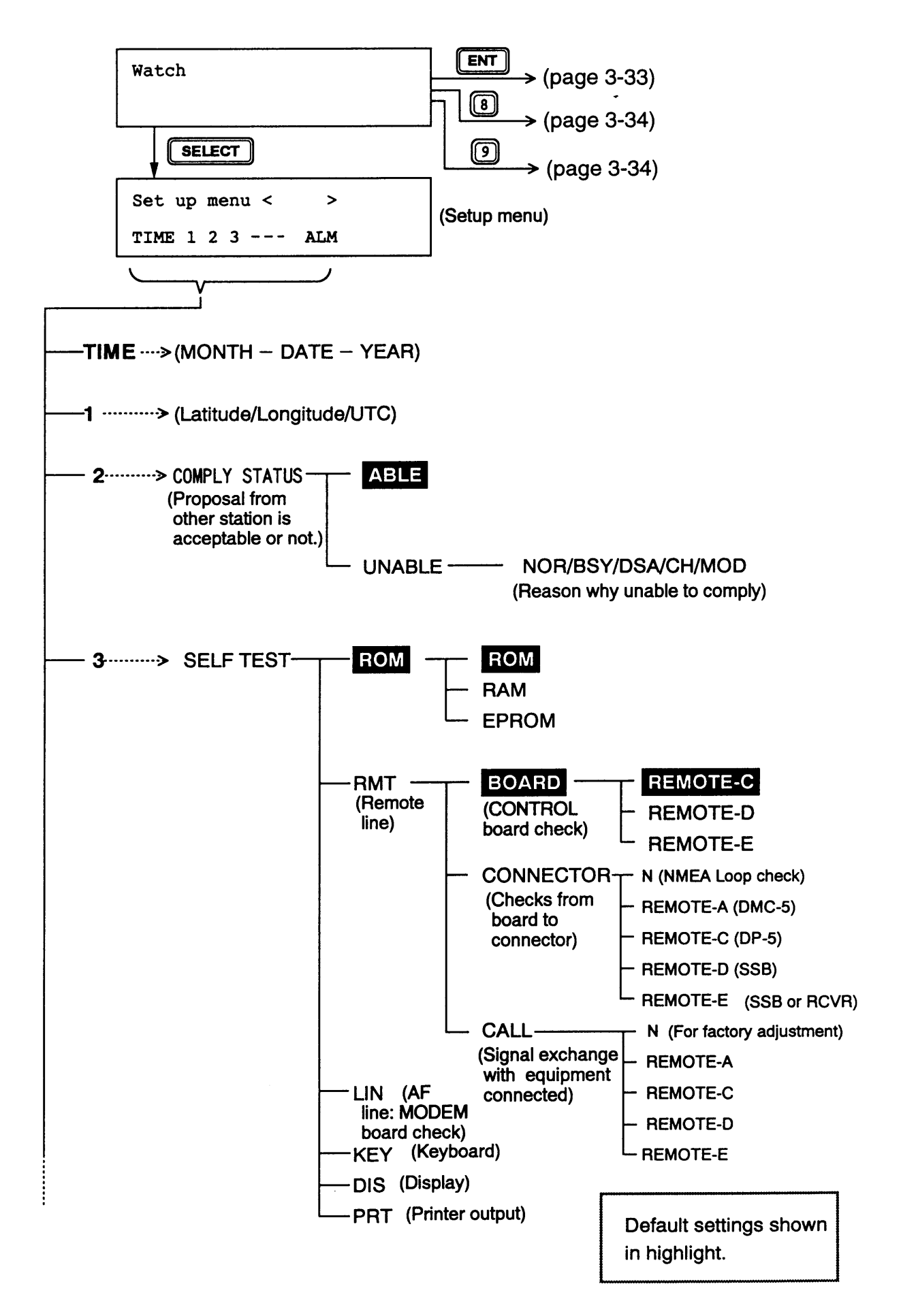

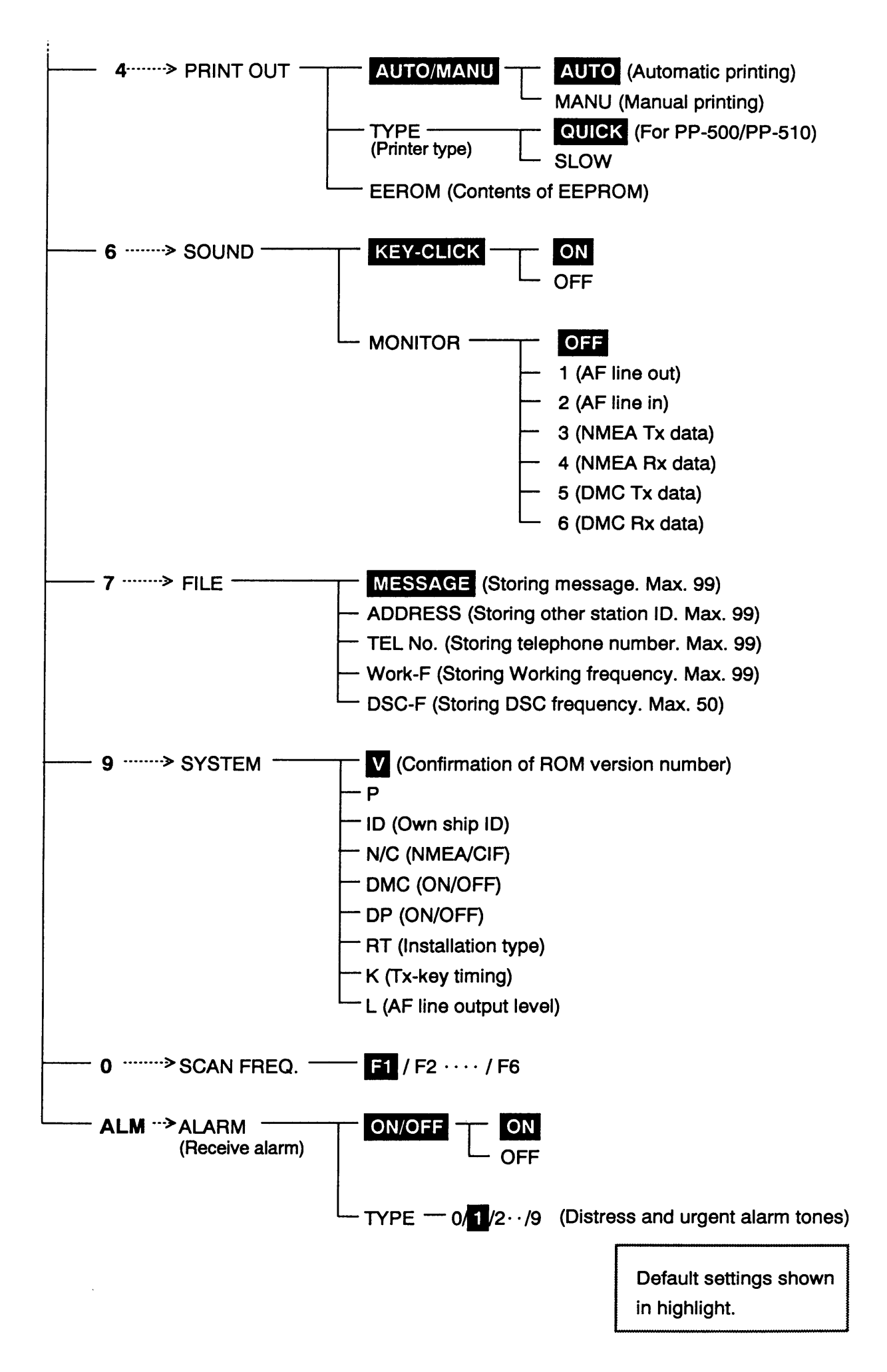

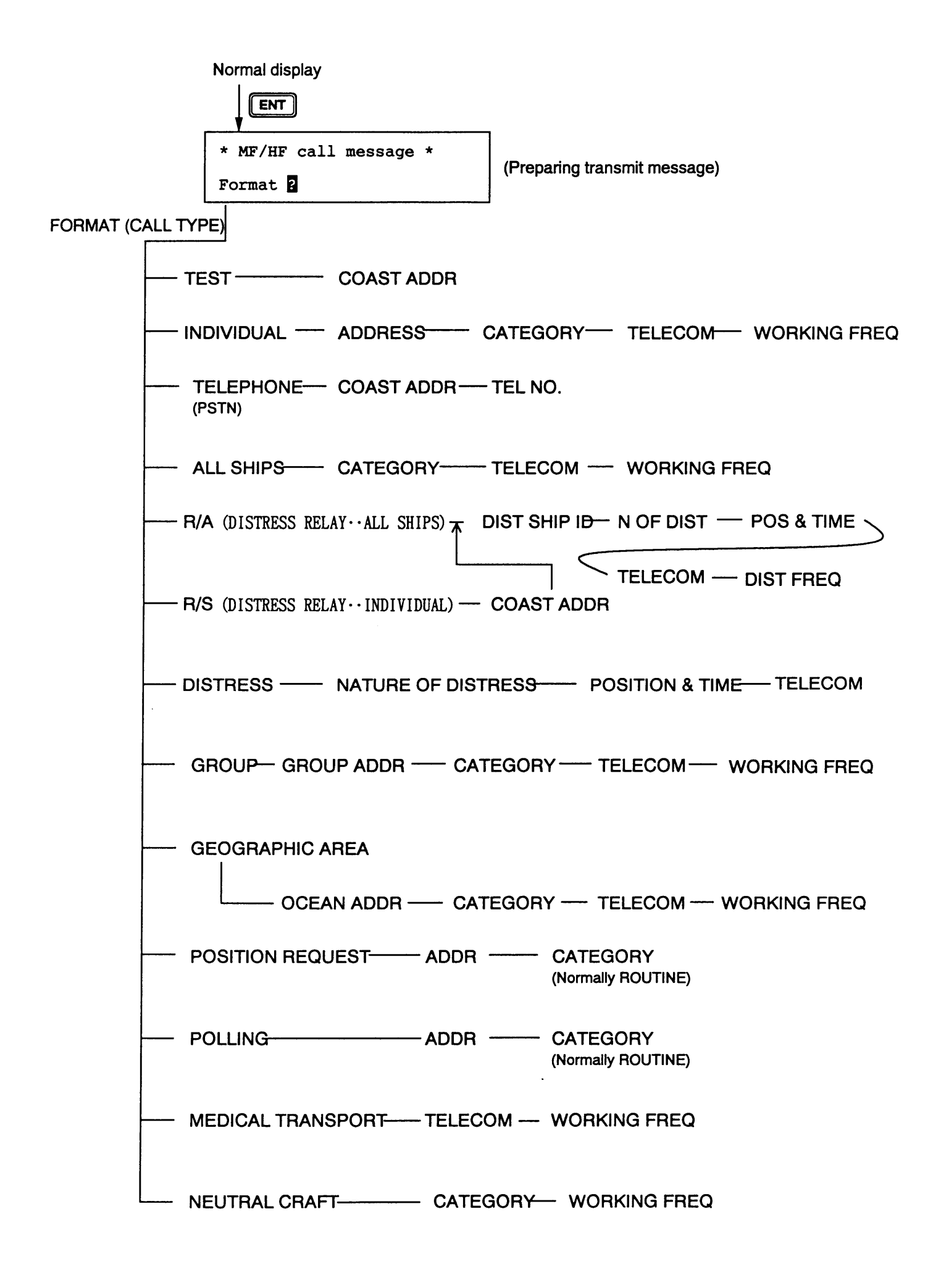

3 – 33

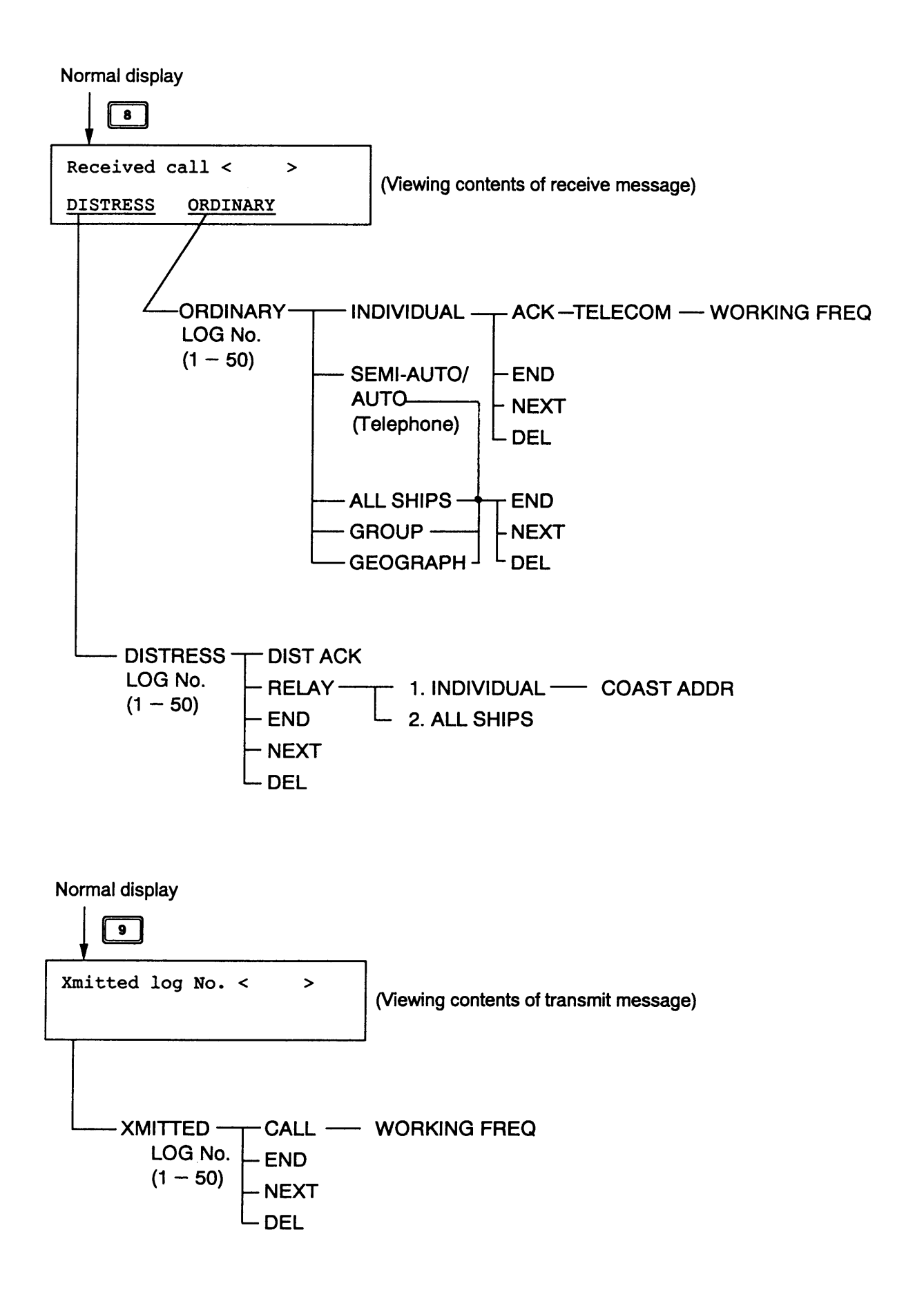

# Chapter 4 AA-50

# 4.1 Overview

The AA-50 MF/HF DSC Receiver watches DSC distress and safety frequencies and is mainly designed for use in ocean areas A3 and A4. It can watch six DSC distress and safety frequencies, however it is mandatory to watch on three: <u>2187.5 kHz</u>, <u>8415 kHz</u> and <u>one more</u> DSC distress and safety frequency. The equipment is set at the factory to watch all DSC distress and safety frequencies.

Turn on the AA-50 to start watching on DSC distress and safety frequencies. Rotate the VOL-UME control to adjust the volume of the loudspeaker. Adjust backlighting for the keyboard, if necessary.

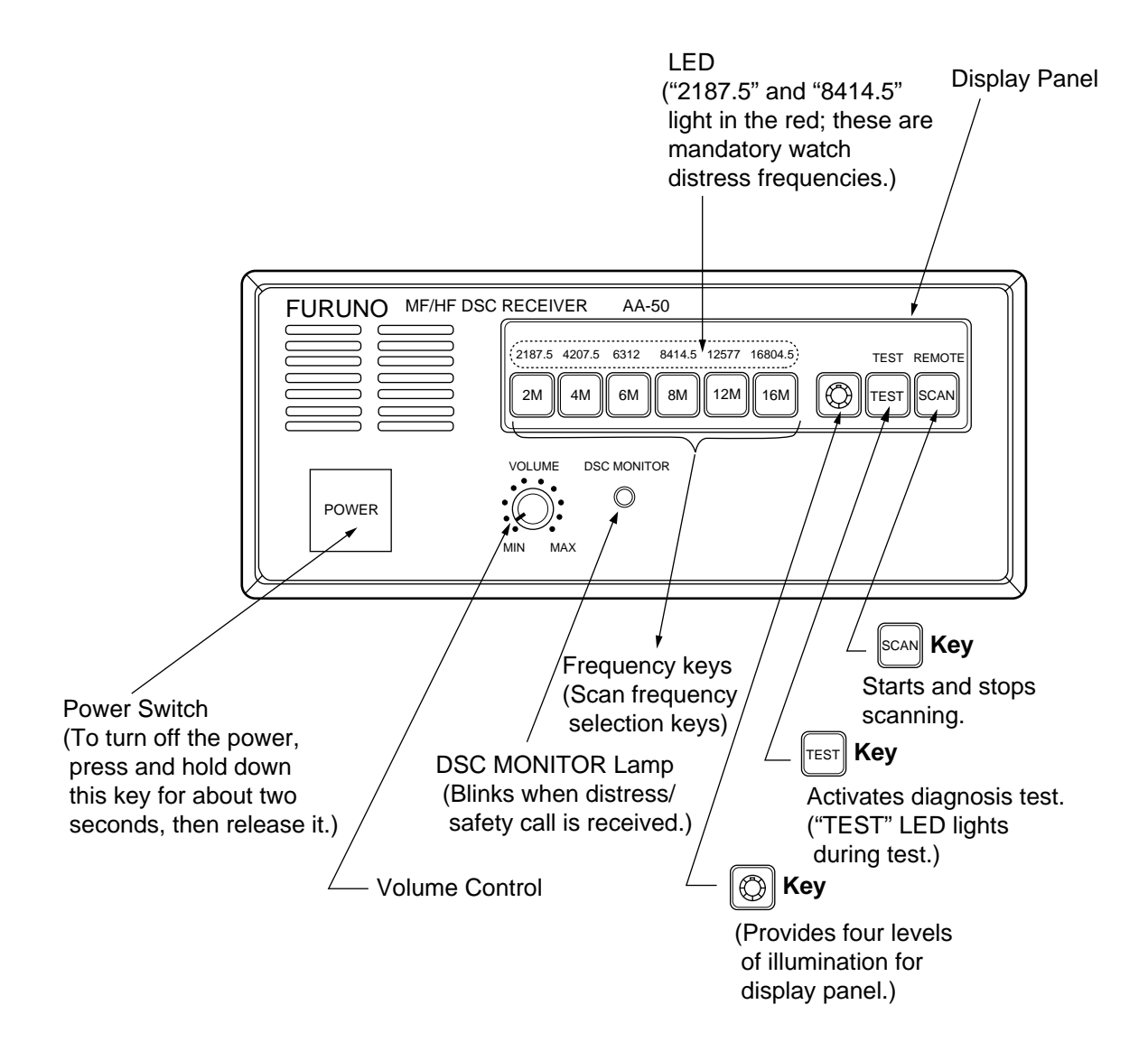

# 4.2 Deleting Scan Frequencies

- 1. Press the scan key to stop scanning. Currently selected frequency LEDs blink.
- 2. Select frequency to delete by pressing appropriate Frequency key (4M, 6M, etc.). (You cannot deselect 2 MHz, 8 MHz and one more; watch on them is mandatory.)
- 3. Press the scan key to resume scanning.

# 4.3 Selecting Frequency to Scan

- 1. Press the scan key to stop scanning.
- 2. Press desired Frequency key. Its LED blinks.
- 3. Press the scan key to resume scanning.

## 4.4 Receiving

When you receive a distress or safety call the AA-50 locks onto the frequency, the DSC MONI-TOR lamp blinks, and the DSC message is forwarded to the DSC-6.

## 4.5 Daily Check (Diagnosis Test)

Check the unit daily for proper operation. Press the TEST LED lights.

If normal, the LEDs above the Frequency keys light from left to right.

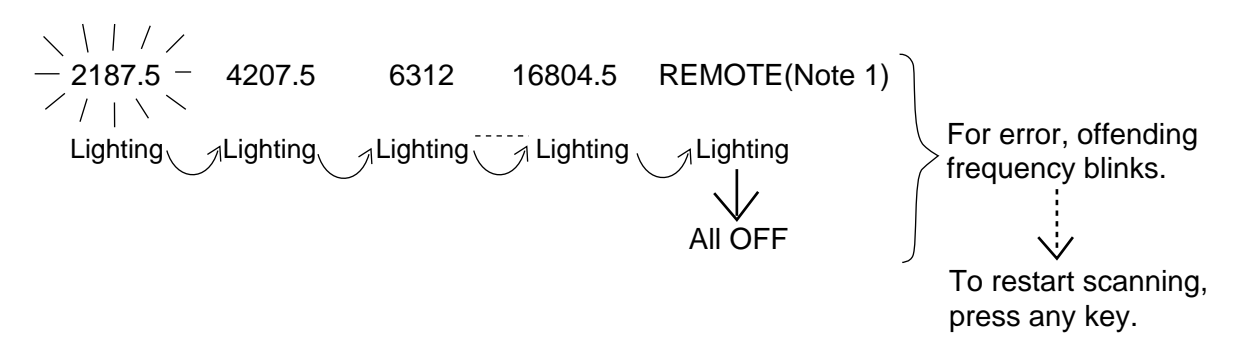

Note 1: Remote line test between AA-50 and DSC-6.

The diagnosis test automatically stops and then scanning begins. (TEST LED goes off.)

# **Chapter 5 NBDP**

# DP-5

# **5.1 System Overview and Communications Modes**

The DP-5 is a NBDP Terminal which receives and transmits Telex messages. As shown in the figure below it requires the SSB radiotelephone to function. Without the SSB radiotelephone the DP-5 is inoperative.

This chapter explains how to transmit and receive Telex messages. All Telex messages initially arrive at a coast station where they are forwarded to the Telex subscriber specified.

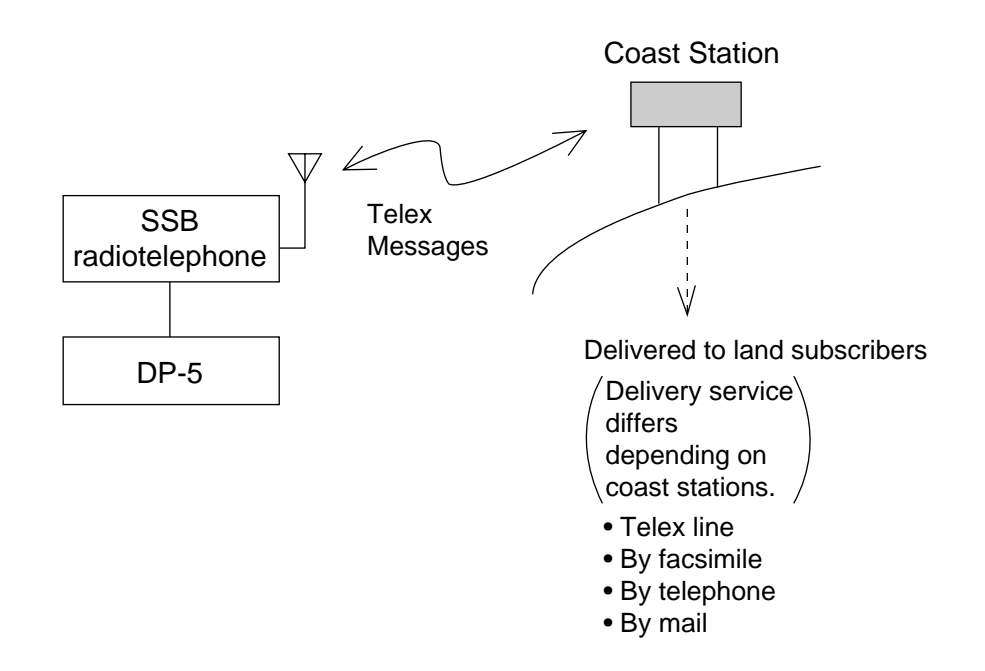

The DP-5 receives Maritime Safety Information (MSI) via the SSB radiotelephone which specific coast stations broadcast on HF bands.

The DP-5 and DSC-6 share a printer. This printer prints all receive and transmit Telex messages. Note that the function of "screen print" is <u>not</u> available.

**Note:** For GMDSS vessels watch on MSI is mandatory. This can be done with the NX-500 Navtex Receiver or the EGC Receiver built in the Inmarsat C.

## 2. Communications Modes (ARQ and FEC)

#### ARQ mode

ARQ is an acronym meaning Automatic Retransmission reQuest. It allows private communications between any two stations using semi-duplex communications. The transmitting station sends information in a block of three characters and the receiving station confirms receipt and sends acknowledgement to transmitting station if the information is received correctly. Once a block of information has been received correctly the transmitting station sends the next block of three characters. As mentioned above, the transmitting station sends information while reception confirmation is done, to assure that each character is received correctly. In case of error, the receiving station requests retransmission of block which contained error. Request for retransmission can be repeated up to 32 times (takes about 15 seconds) until information have been received error-free. After 32 times, the transmitting station automatically initiates a new call (takes about 15 seconds). If a block still contains error, the communication line is automatically disconnected.

This mode is mainly used to communicate with a coast station.

#### FEC mode

FEC is an acronym meaning Forward Error Correction. In this mode the transmitting station sends information twice with a 280 ms interval between transmissions to reduce receive error. However the transmitting station is not provided with receipt confirmation. Therefore, use this mode for one-way uninterrupted transmission of messages where confirmation of receipt is not required.

This mode is mainly used for distress communications.

**Note 1.** There are two FEC modes:

- All Ships call (collective B-mode) where no station is specified
- Individual call (selective B-mode) where station is specified
- **2.** MSI broadcasts are transmitted from coast station using the FEC mode.

# 5.2 Menu Overview

The function keys (F1-F12) at the top of the keyboard control the function menus (FILE, EDIT...) at the top of the screen.

The Esc key functions to undo previous operation.

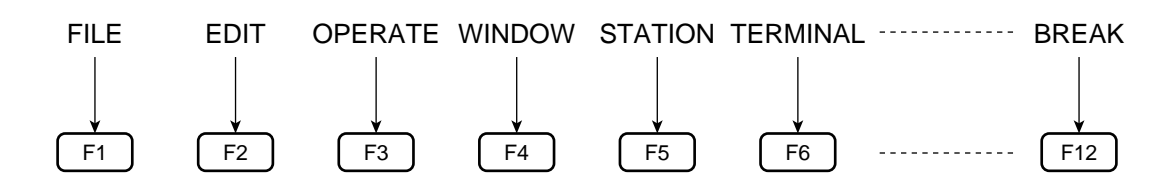

### **Selecting menus**

Items in each function menu can be selected two ways:

- 1) Select item by arrow keys and press the Enter key.
- 2) Direct keyboard input of item number.

### Menu description

F1 (FILE)

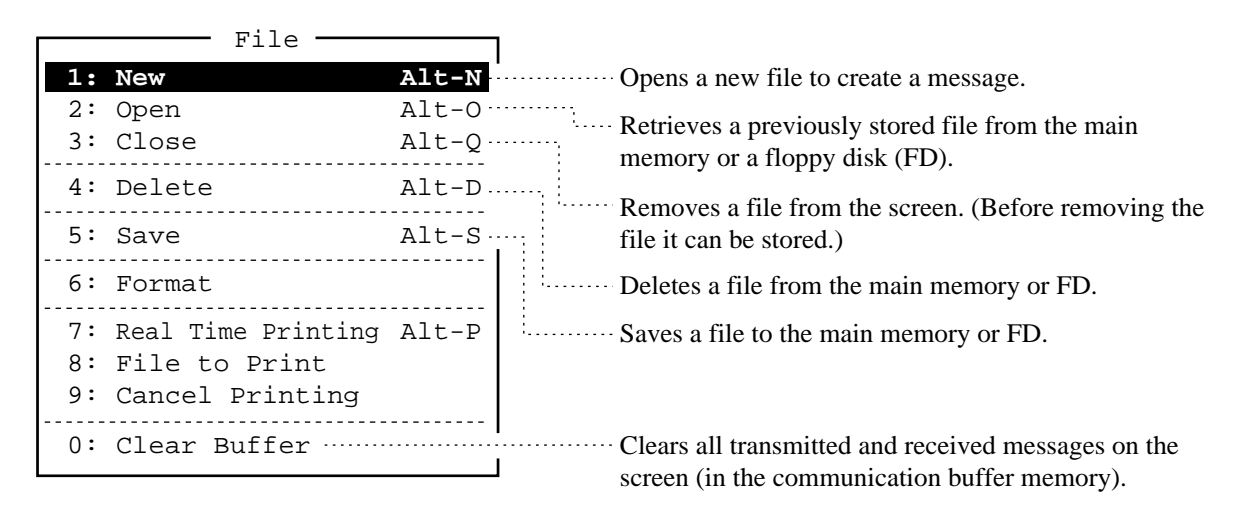

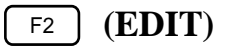

The EDIT menu provides word processing functions. This function is operative on the message editing screen only.

|    | Edit        |        |
|----|-------------|--------|
| 1: | Undo        | Alt-X  |
| 2: | Cut         | Delete |
| 3: | Copy        | Alt-C  |
| 4: | Paste       | Insert |
| 5: | Select All  | Alt-A  |
| 6: | Search      | Alt-F  |
| 7: | Replace     | Alt-R  |
| 8: | Goto Top    | Home   |
| 9: | Goto Bottom | End    |
| 0: | Goto Line   | Alt-L  |

You can delete (cut), copy and move (paste) text. Select the text to process by pressing the  $\rightarrow$ or  $\checkmark$  key while pressing and holding down the Shift key.

### F3 (OPERATE)

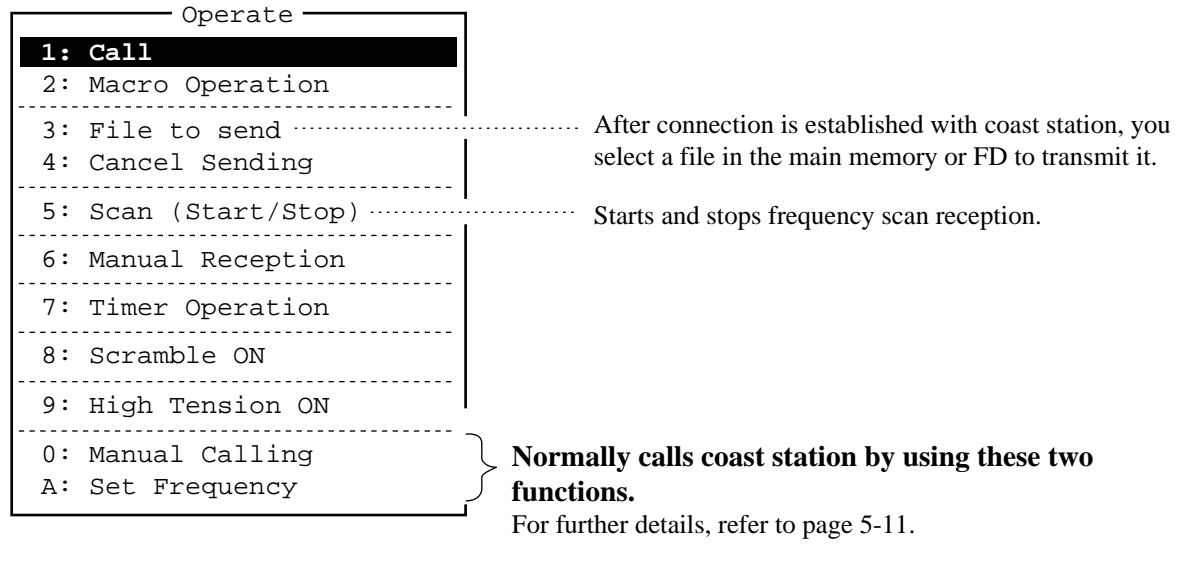

#### F5 (STATION)

| Station —                      |                                                 |  |
|--------------------------------|-------------------------------------------------|--|
| 1: Station Entry               |                                                 |  |
| 2: Timer Operation Entry       |                                                 |  |
| 3: Scan Entry                  | Registers scan frequencies with a scan group.   |  |
| 4: Scramble Code Entry         | (Maximum 10 scan groups programmable)           |  |
| 5: User Channel Entry          | Registers user channels (private frequencies).  |  |
| 6: Answerback Code Entry       | [Maximum 100 user channels (0-99) programmable] |  |
| 7: Group ID Entry (4/5 digit)  |                                                 |  |
| 8: Group ID Entry (9 digit)    | > See next page.                                |  |
| 9: Select ID Entry (4/5 digit) |                                                 |  |
| 0: Select ID Entry (9 digit)   | ر<br>ا                                          |  |

 $\rightarrow$  Not used (If group IDs are given, enter them here.)

5 – 4
# **5.3 Confirming Settings Before Communicating**

Before communicating for the very first time confirm the following settings, entered by the installer of the equipment. If you find wrong information contact a FURUNO agent or dealer. Regulations forbid change of some settings by radio operator.

1. Press the F5 key to display the STATION menu. Check that answerback code and your ship ID numbers (both 5 and 9 digits) have been entered correctly.

| Station                                                                                                    |                        |
|----------------------------------------------------------------------------------------------------|------------------------|
| 1: Station Entry                                                                                                    |                        |
| 2: Timer Operation Entry                                                                                                    |                        |
| 3: Scan Entry                                                                                                    |                        |
| 4: Scramble Code Entry                                                                                                    |                        |
| 5: User Channel Entry                                                                                                    |                        |
| 6: Answerback Code Entry                                                                                                    | Answerback Code        |
| <ul> <li>7: Group ID Entry (4/5 digit)</li> <li>8: Group ID Entry (9 digit)</li> <li>9: Select ID Entry (4/5 digit)</li> <li>0: Select ID Entry (9 digit)</li> </ul> | Your Ship's ID Numbers |

Check above items referring to answerback code and ID number labels attached to the rack console.

- 2. Press the F6 key (TERMINAL). Confirm that Remote A mode is set to RT and Remote B mode to DSC. Furthermore, check the items below.
  - "Dual Font": OFF
  - "MIF AGC": OFF

|   |           | Termin                           | nal —                                                                                                    |                          |
|---|-----------|----------------------------------|----------------------------------------------------------------------------------------------------|--------------------------|
|   | Set Up    |                                  | Lock Change Default                                                                                                    |                          |
|   | Rx MSG Sa | ave                              | <u>OFF</u> Main Disk                                                                                                    |                          |
|   | Active Fi | le Auto Send                     | OFF ON                                                                                                    | ··· "OFF" is selected.   |
| ( | Dual Font | (Bold: Sending)                  | OFF ON                                                                                                    | (If ON, change to OFF.)  |
|   | Remote A  | Mode                             | OFF RCVR XMT <u>RT</u> DSC                                                                                                    | ······ "RT" is selected. |
|   |           | Rate (baud)                      | 300 600 1200 2400 4800 9600                                                                                                    |                          |
|   |           | Start Bit                        | 1 Bit                                                                                                    |                          |
|   |           | Data Bit                         | <u>7 Bit</u> 8 Bit                                                                                                    |                          |
|   |           | Stop Bit                         | 1 Bit <u>2 Bit</u>                                                                                                    |                          |
|   |           | Parity Bit                       | <u>Even</u> Odd None                                                                                                    |                          |
|   |           | Delimiter                        | <u>CR</u> CR + LF LF                                                                                                    |                          |
|   | MIF       | Tune                             | <u>OFF</u> ON                                                                                                    | "OFF" is selected.       |
|   |           | Freeze                           | OFF ON                                                                                                    | (If ON, change to        |
|   |           | AGC                              | OFF ON                                                                                                    | ·· OFF.)                 |
|   | Remote B  | Mode<br>Rate (baud)<br>Start Bit | OFF         RCVR         XMT         RT         DSC           300         600         1200         2400         4800         9600           1         Bit         1         1         1         1         1         1         1         1         1         1         1         1         1         1         1         1         1         1         1         1         1         1         1         1         1         1         1         1         1         1         1         1         1         1         1         1         1         1         1         1         1         1         1         1         1         1         1         1         1         1         1         1         1         1         1         1         1         1         1         1         1         1         1         1         1         1         1         1         1         1         1         1         1         1         1         1         1         1         1         1         1         1         1         1         1         1         1         1         1         1 | "DSC" is selected.       |

Scroll the menu with the arrow keys to confirm settings. The settings of Remote A and Remote B modes cannot be changed; the cursor jumps when placed on those items.

3. Press F8 (SYSTEM). Check that Slave Delay is selected to 5 ms, BK Timing PreTone to 10 ms and Printer to Other.

| [                 | - System                                                       |
|-------------------|----------------------------------------------------------------|
| Set Up            | LOCK Change Default                                            |
| Monitor           | OFF Line In Line Out                                           |
| Line In Level     | 0 1 2 3 4 5 6 7                                                |
| Line Out Level    | 0 1 2 3 4 5 6 7                                                |
| Beep Level        | 0 1 2 3 4 5 6 7                                                |
| CRT Economy Mode  | OFF ON                                                         |
| File Partial View | OFF ON                                                         |
| Slave Delay       | $5$ msec (0-50 msec) $\bigcirc$ Confirm settings               |
| BK Timing PreTone | <u>10</u> msec (0-100 msec) $\rightarrow$ Commission settings. |
| PostTone          | 0 msec (0-20 msec)                                             |
| Mute Timing PreBK | 0 msec (0-20 msec)                                             |
| PostBK            | <u>0</u> msec (0-20 msec)                                      |
|                   |                                                                |
| Printer           | PP-500 <u>other</u> "Other" is selected                        |

Scroll the menu with the arrow keys to confirm settings for Slave Delay, BK Timing PreTone and Printer. The settings cannot be changed; the cursor jumps when placed on those items.

Confirm that the indication "Print" appears in inverse video on the screen to indicate that all transmit and receive messages are printed out. If not, press  $\boxed{F1}$   $\boxed{7}$  (Real Time Printing). If you want to turn off this function (real time printing ), press  $\boxed{F1}$   $\boxed{7}$  again to erase the indication "Print" from the screen.

# **5.4 Basic Communications Procedure**

| Prepare and save a message.                                                        |  |  |
|------------------------------------------------------------------------------------|--|--|
|                                                                                    |  |  |
| Set Tx and Rx frequencies and class of emission on SSB radiotelephone at the DP-5. |  |  |
|                                                                                    |  |  |
| Watch on Rx frequency to make sure it is not occupied.                             |  |  |
|                                                                                    |  |  |
| If it is not occupied, call coast station (connect line).                          |  |  |
|                                                                                    |  |  |
| Send a message.                                                                    |  |  |
|                                                                                    |  |  |
| Disconnect line.                                                                   |  |  |

# 5.5 Creating/Saving Messages

The DP-5 comes with one 3.5" floppy disk (2DD) for storage of messages. Note that the DP-5 cannot use 2HD type floppy disks.

## Formatting floppy disks

The floppy disk which comes with the DP-5 has not been formatted. Format it by pressing  $\begin{bmatrix} F1 & 6 \end{bmatrix} \begin{bmatrix} Enter \end{bmatrix}$  (twice). "Formatting completed" appears when formatting has been completed. Press the  $\begin{bmatrix} Esc \end{bmatrix}$  key to return to the normal display screen.

## **Creating messages**

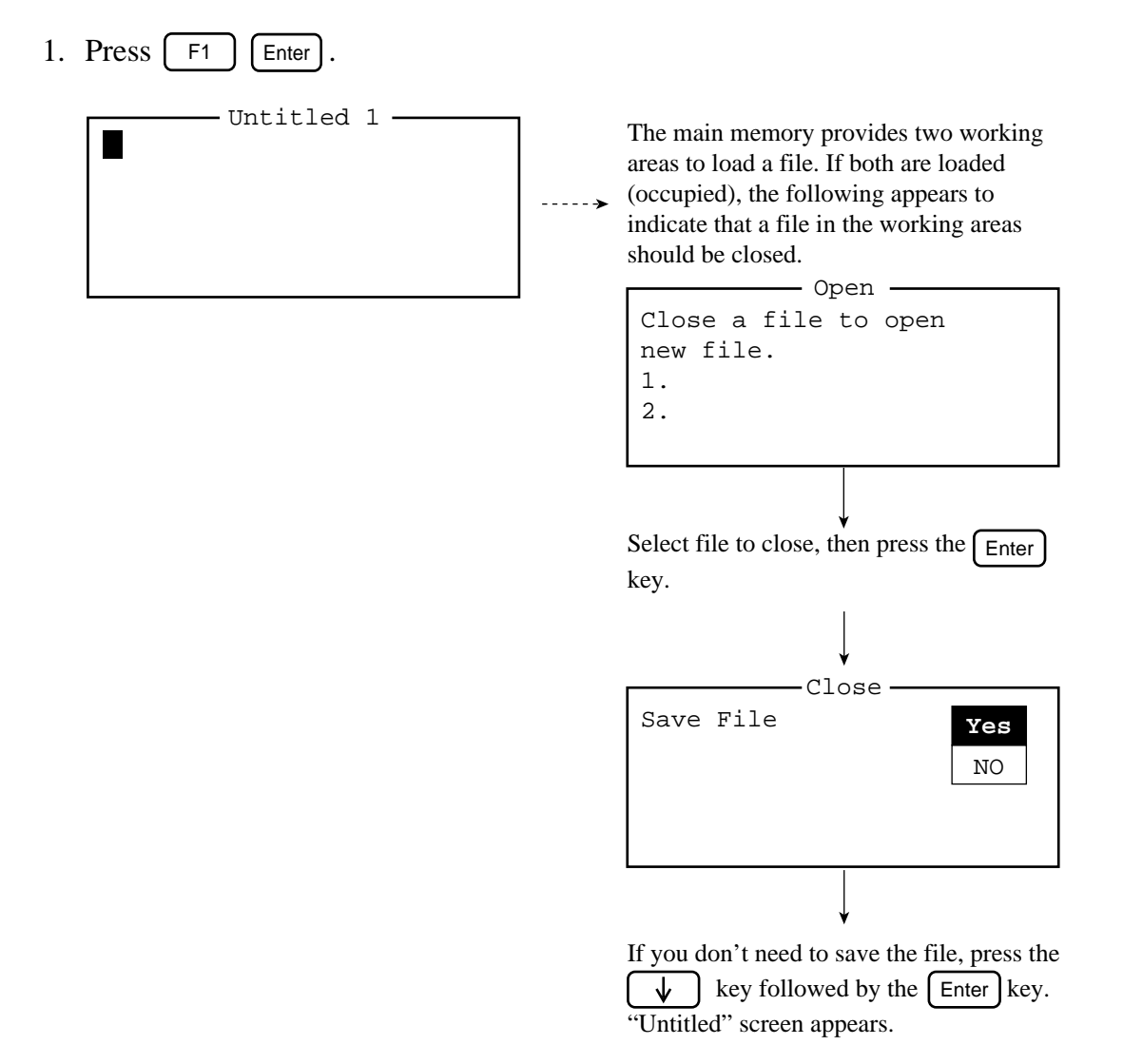

- 2. Type your message. The Back Space key functions to delete the character to the left of the cursor. Use the Enter key to advance the cursor to the next line.
- 3. At the end of the message type KKKK. This is a code meaning end of message.

**Note:** Three consecutive dollar signs (\$\$\$) in a message (normally they are placed at the end of message) will automatically disconnect the communications line. In actual communications with a coast station, however, the transmitting station types some messages to the coast station after termination of file transmission. Then the communications line is disconnected <u>manually</u>. Therefore, this function is <u>not</u> available for communications with a coast station.

### Saving messages

Once you have created a message you can attach a file name to it and save it to the main (internal) memory or floppy disk. The main memory stores 100 Kbytes of data (about 100,000 characters) and a floppy disk 720 Kbytes (about 720,000 characters).

A message can be saved two ways: without losing your place on the editing screen (Save) or save it before clearing the editing screen (Close).

#### Save

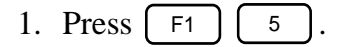

2. Enter file name (up to eight characters).

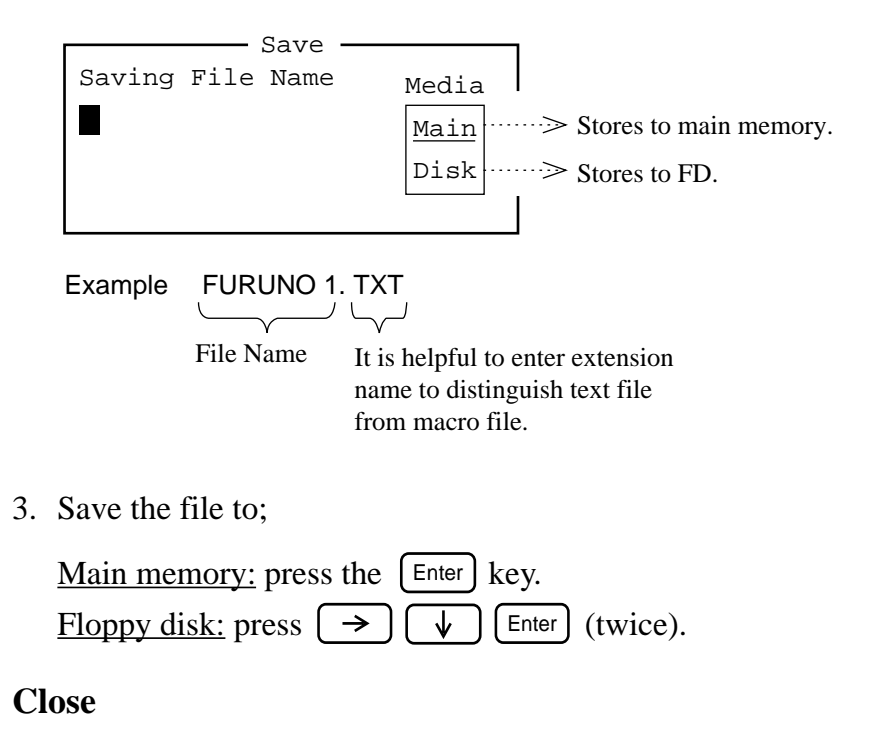

- 1. Press F1 3 Enter.
- 2. Follow steps 2 and 3 in "Save" above.

**Note:** You can close a file without saving it as follows:

1. Press F1 3.

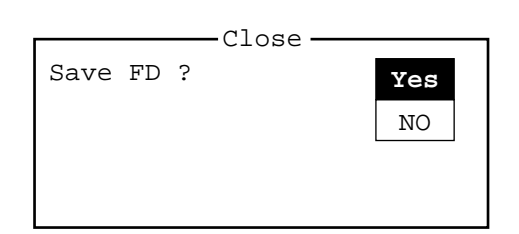

- 2. Select "No" with the  $\checkmark$  key.
- 3. Press the Enter key.

# 5.6 Transmitting Messages

Set up the DP-5 as follows to transmit a message to a coast station. Note that the frequency on the SSB radiotelephone should be set to <u>other than 2182 kHz</u>, otherwise the DP-5 can not control frequency on the radiotelephone.

## Setting frequency

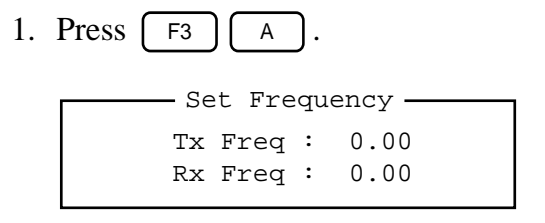

- 2. Enter Tx frequency.
- 3. Press the  $\checkmark$  key and enter Rx frequency.
- 4. Press the Enter key to set frequencies entered at step 2 and 3 on the SSB radiotelephone. (Class of emission is set for Telex.)

Watch on the Rx frequency to make sure it is not occupied. If not occupied proceed to "Calling" below.

## Calling

5. Press **F3** 0

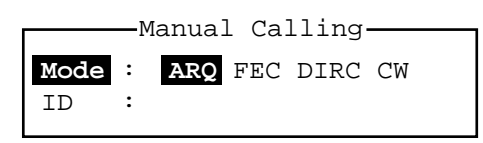

- 6. Select communication mode ARQ.
- 7. Press the  $\checkmark$  key and enter coast station's ID number (4 or 9 digits).
- 8. Press the Enter key to call station.

CONNECT and SEND appear in inverse video successively when communications line is established. In the ARQ mode answerback codes are mutually exchanged. An example of this is shown below:

 File Edit Operate Window Station Terminal Editor System WRU HR Over Break

 1995-10-08 14:28 (JST) ----- Caps

 Station Name
 :

 Frequency (T/R)
 : 8765.00 / 8965.00 (kHz) Comm Mode : ARQ

 Comm Status
 :

 Connect
 Send

 Lock
 Error

 Sending Volume
 : 100 (%)

 ARQ Error
 : 0 (sec)

 12345
 FURU ×

 Your Ship s Answerback Code

 2361
 JOS J

 MON
 ......<Messages from Coast Station (Nagasaki)</td>

 GA+?
 .....

Example of Answerback Code Exchange

### Transmitting messages (Refer to page 5-13 for actual communications)

- 9. Communicate with coast station (type command and some messages) through the keyboard when you receive "GA+".
- 10. To transmit a file stored in the memory, press F3 3 to display file list, select a file to send, then press the Enter key.

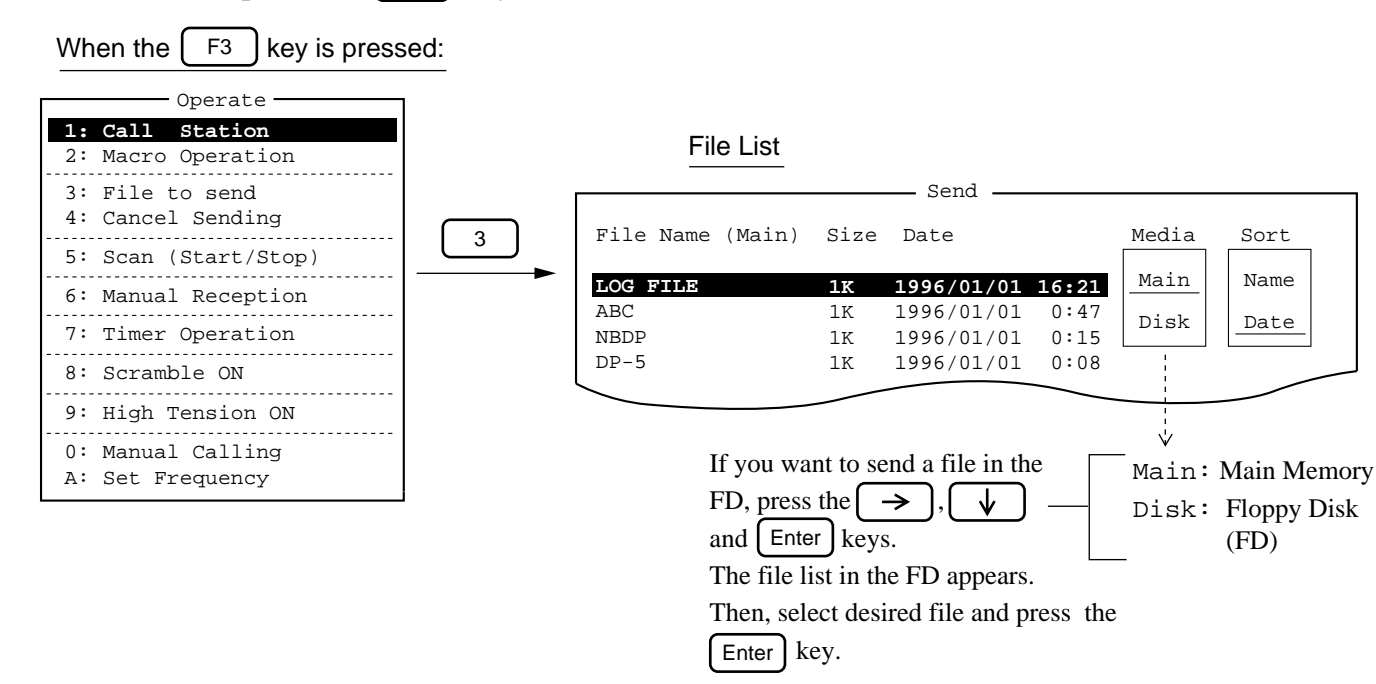

11. After sending a file (message), communicate with coast station (type some messages) through the keyboard and then press the (F12) key to disconnect the communications line.

**Note:** In the ARQ mode you can request immediate confirmation of your message by pressing the  $\boxed{F11}$  (OVER) key. This action restores the "SEND" indication (not highlighted) and your station becomes the receiving station.

# **5.7 Actual Communications**

After connection is established with a coast station (on ARQ mode), communications begin as below, in order to send a message to a land subscriber via the coast station. For abbreviated terms, refer to page 5-13C.

| (ex) | Ship Name<br>Selcall No.<br>Answerback Code     | : NICE KOBE<br>: 12345<br>: 12345 KOBE X                           |
|------|-------------------------------------------------|--------------------------------------------------------------------|
|      | Coast Station<br>Selcall No.<br>Answerback Code | : Nagasaki Coast Station<br>: 2361<br>: 2361 JOS J                 |
|      | Land Subscriber                                 | : FURUNO JAPAN OFFICE INTERNATIONAL<br>DIVISION SECTION-2, MANAGER |
|      | Telex No.<br>Answerback Code                    | : 5644325<br>: 5644325 FURUNO J                                    |

### **Example of Manual Communications** (After connection is established.)

| Exchange<br>of mutual | 2361 JOS J                                                                          | Automatic transmission of your<br>answerback code.<br>Automatic transmission of coast station                                                                                                    |
|-----------------------|-------------------------------------------------------------------------------------|----------------------------------------------------------------------------------------------------|
| answerback<br>codes   | MOM<br>GA+?                                                                         | answerback code (+?=Transmitting station changes to receiving station.)                                                                                                    |
| See note 1.           | OPR+<br>MOM<br>2361 JOS J<br>12345 KOBE X<br>DE JOS GOOD MORNING<br>NW NIL ORV GA+2 | Type this at your side to call operator.<br>From coast station.<br>From JOS, good morning.<br>Now we have no massage to you.<br>Are you ready ?                                                                                                    |
|                       | GM(Good morning)NW QTC1+?                                                           | Go ahead. (changeover)<br>Type this at your side.<br>Good morning. Now we have a<br>message to send.                                                                                                    |
|                       | QRV K GA+?                                                                          | From coast station.         Ready to receive a message.         Please send it. Go ahead.                                                                                                    |
|                       | MOM                                                                                 | If a message is transmitted from file,<br>you had better type this, since coast<br>station have to wait for a while.<br>Type this at your side.<br>• Land subscriber<br>(Telex no. and name of<br>subscriber)<br>• Sender (your ship s name and<br>answerback code)<br>• Message contents |

(continued on next page)

```
(from previous page)
```

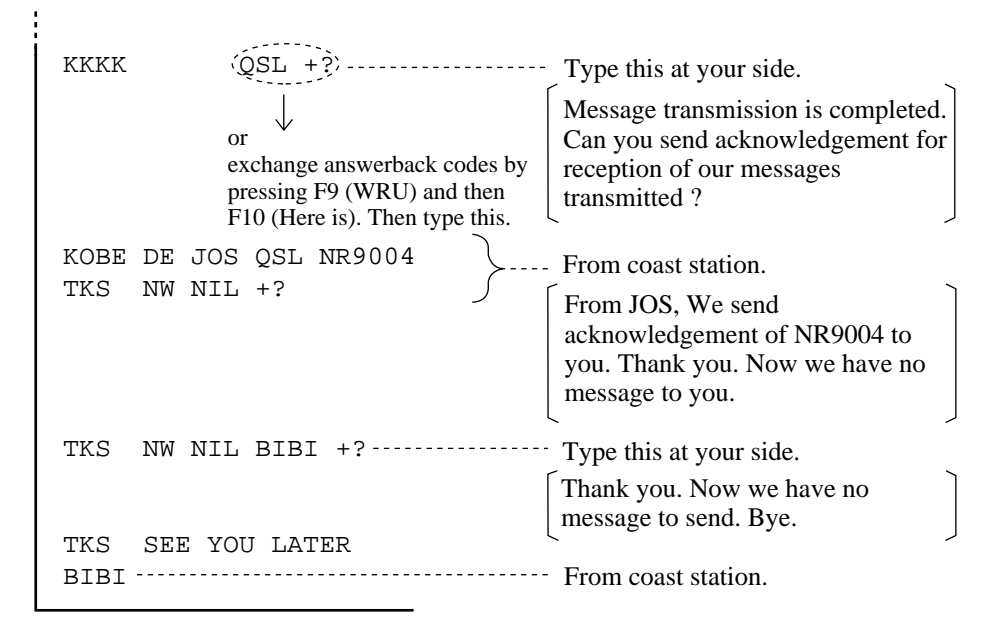

Connection is disconnected by the coast station. (If you want to disconnect connection at your side, press the  $[F_{12}]$  (Break) key.)

**Note 1:** When you call a coast station for the first time, it requires you to give your ship's name, selcall no., call sign and AAIC (accounting authority) to register you with its computer. Reply correctly. Then, follow instructions of the coast station. (After registration, automatic communications (both Tx and Rx) may be available as long as your answerback code is correctly registered on the DP-5. Refer to the next page for automatic communications.)

**Note 2:** If wrong character is entered (typed), type XXXXX (five X characters) and type correct character.

#### **Example of Automatic Communications** (not available for Nagasaki station)

: Singapore Coast Station Coast station Selcall No. : 4620 Answerback Code : 9VG SERADIO RS 12345 KOBE X 9VG SERADIO RS ----- Automatic exchange of answerback MOM codes. (Request from coast to ship) See note 1.<-GA+? ----- Type this at your side. DIRTLX07205644325+ (Telex no. is preceded by 0 and then  $\downarrow$ country code for international Direct telex Country code connection.) to land and telex no. subscriber. of subscriber. Type "+" at the end of telex no. MOM 07205644325+ ----- From coast station. 5644325 FURUNO J (Connection is established with land MSG+? subscriber.) 5644325 FURUNO J ----- Press F9 (WRU) to request land subscriber to send answerback code. 12345 KOBE X ----- Press F10 (Here is) to send your answerback code. TO: FM: Sends message to land subscriber MESSAGE: directly. 5644325 FURUNO J ----- Press F9 (WRU) to request land subscriber to send answerback code. 12345 KOBE X ----- Press F10 (Here is) to send your answerback code. KKKK ----- Type this at your side to clear connection with land subscriber. 12345 KOBE X ----- Automatic exchange of answerback 9VG SERADIO RS / codes. (Request from coast to ship.) TIME: 15. 10. 96. 13:10 (Oct.15'96.13hr10min) SHIP ANSWERBACK: 12345 KOBE X Automatic transmission SUBSCRIBER NO.: 07205644325+ from coast station. Call duration: 1. 10 MIN GA+?BRK+ ---------- Type this at your side to disconnect connection with coast station.

**Note 1:** If there is telex traffic on hand (in the coast station), "MESSAGE AVAILABLE. PLEASE USE MSG+" appears instead of "GA+?". If so, type MSG+ on the next line to receive a message from land subscriber through coast station.

## List of Abbreviations

| Abbreviation              | Question                                                                                                    | Answer or Advice                                                                                              |  |  |
|---------------------------|----------------------------------------------------------------------------------------------------|----------------------------------------------------------------------------------------------------|--|--|
| QRA                       | What is the name of your vessel (or station)?                                                                     | The name of my vessel (or station) is                                                                         |  |  |
| QRC                       | By what private enterprise (or state<br>administration) are the accounts for charges<br>for your station settled? | The accounts for charges of my station are<br>settled by the private enterprise (or state<br>administration). |  |  |
| QRU                       | Have you anything for me?                                                                                         | I have nothing for you.                                                                                       |  |  |
| QRV                       | Are you ready?                                                                                                    | I am ready.                                                                                                   |  |  |
| QRX                       | When will you call me again?                                                                                      | I will call you again at hours on kHz (or MHz).                                                               |  |  |
| QSJ                       | What is the charge to be collected to<br>including your internal charge?                                          | The charge to be collected to including my internal charge is francs.                                         |  |  |
| QSL                       | Can you acknowledge receipt?                                                                                      | I am acknowledging receipt.                                                                                   |  |  |
| QSX                       | Will you listen to (name and/or call sign(s)) on kHz (or MHz), or in the bands/ channels?                         | I am listening to (name and/or call sign(s))<br>on kHz (or MHz), or in the bands/<br>channels                 |  |  |
| QTC                       | How many telegrams have you to send?                                                                              | I have telegrams for you (or for (name and/or call sign)).                                                    |  |  |
| QTU                       | What are the hours during which your station is open?                                                             | My station is open from to hours.                                                                             |  |  |
| Abbreviation<br>or Signal | Definition                                                                                                    |                                                                                                    |  |  |
| ВК                        | Signal used to interrupt a transmission in progress.                                                              |                                                                                                    |  |  |
| CFM                       | Confirm (or I confirm).                                                                                           |                                                                                                    |  |  |
| DE                        | "From" (used to precede the name or other identification of the calling station).                                 |                                                                                                    |  |  |
| К                         | Invitation to transmit.                                                                                           |                                                                                                    |  |  |
| NIL                       | I have nothing to send to you.                                                                                    |                                                                                                    |  |  |
| NW                        | Now.                                                                                                    |                                                                                                    |  |  |
| PSE                       | Please.                                                                                                    |                                                                                                    |  |  |
| R                         | Received.                                                                                                    |                                                                                                    |  |  |
| REF                       | Reference to (or Refer to).                                                                                       |                                                                                                    |  |  |
| RPT                       | Repeat (or I repeat) (or Repeat).                                                                                 |                                                                                                    |  |  |
| SVC                       | Prefix indicating a service telegram.                                                                             |                                                                                                    |  |  |

## **Commands and Abbreviations**

| Command      | Meaning                                                                                |  |
|--------------|----------------------------------------------------------------------------------------|--|
| TGM+         | Telegram. Automatic transmission of telegram to coast station.                         |  |
| MSG+         | Message. Automatic reception of telegram from coast station.                           |  |
| OPR+         | Operator. Operator call (Manual communications).                                       |  |
| URG+         | Urgent. Urgent call.                                                                   |  |
| MED+         | Medicine. Call relative to medicine (Medical call).                                    |  |
| TEST+        | Test. Requests coast station to send test message (QBF messages).                      |  |
| BRK+         | Break. Disconnects connection with coast station. This is only available for automatic |  |
|              | communications.                                                                        |  |
| HELP+        | Help. Requests coast station to send information of service operating procedure.       |  |
| Abbreviation |                                                                                        |  |
| GA+?         | Go Ahead. I am ready to receive your command (message). Please send it.                |  |
| MOM          | Moment. (Wait a moment.)                                                               |  |
| MSG+?        | Message. Please send a message.                                                        |  |
| КККК         | Termination of message transmitted. This should be typed at the end of message.        |  |

## 5.8 Other Features (Helpful Functions)

## 1. Scan receiving

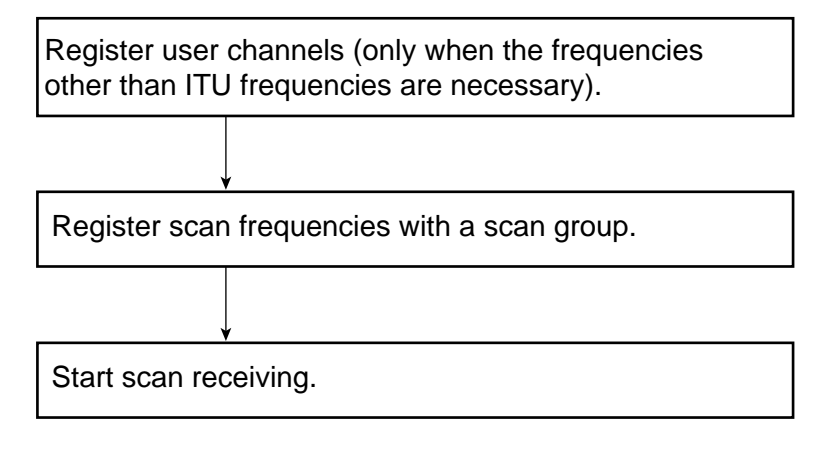

#### **Registering user channels**

100 user channels (private frequencies) can be registered.

1. Press [F5] [5]

| User Channel Entry |           |                         | <b>¬</b> ,   |
|--------------------|-----------|-------------------------|--------------|
| Channel            | List ——   | <u>Create</u><br>Change | <pre>}</pre> |
|                    | Channel S | et Up                   |              |
| Channel            | :         |                         | (            |
| Tx Freq            | : 0.00    |                         |              |
| RX Freq            | : 0.00    |                         |              |
|                    |           |                         |              |

When a user channel is already registered, "Change" is underlined. If so, press the  $\rightarrow$ ,  $\uparrow$  to move the underline to "Create" and then press the Enter key to get the screen shown left.

- 2. Enter channel number (0 to 99).
- 3. Press the  $\checkmark$  key and enter Tx frequency.
- 4. Press the  $\checkmark$  key and enter Rx frequency.
- 5. Press the Enter key twice.
- 6. Press the (Esc) key to return to the normal display screen.

#### **Registering scan frequencies (with a scan group)**

Ten scan groups can be programmed and each group can have 20 channels (ITU and/or user channels).

1. Press **F5 3**.

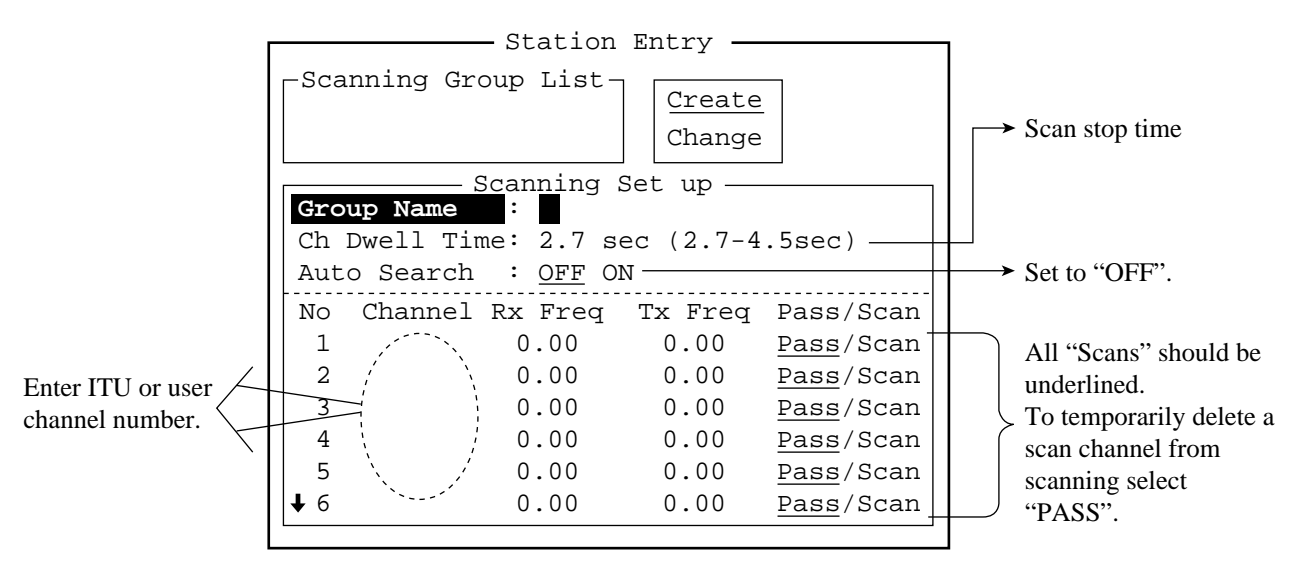

- 2. Type in scan group name.
- 3. Press the ↓ key and enter channel dwell time (scan stop time); 2.7-4.5 sec. The recommended setting is 4.5 sec.
- 4. Press the  $\checkmark$  key to select Auto Search. Confirm that it is set to "OFF".
- 5. Press the  $\checkmark$  key and enter ITU or user channel.
- 6. Press the  $\rightarrow$  key to underline SCAN.
- 7. Enter scan frequency following steps 5 and 6. You may enter 20 frequencies.
- 8. Press the Enter key twice to register scan frequencies with a scan group. The following screen appears.

| Г                   | Scan Entry |           |                 |           |                   |
|---------------------|------------|-----------|-----------------|-----------|-------------------|
|                     | ⊢Sca       | nning Gr  | oup List-       |           | _                 |
|                     | 1          |           |                 | Create    |                   |
|                     |            |           |                 | Change    |                   |
|                     |            | 2         | Scanning S      | Set up —  |                   |
|                     | Gro        | up Name   | : 1             |           |                   |
|                     | Ch         | Dwell Tir | me: 2.7 se      | ec (2.7-4 | .5sec)            |
|                     | Aut        | o Search  | : off <u>oi</u> | <u>N</u>  |                   |
|                     | No         | Channel   | Rx Freq         | Tx Freq   | Pass/Scan         |
| ſ                   | 1          | 401       | 4210.50         | 4172.50   | Pass/ <u>Scan</u> |
| ITU channel $\prec$ | 2          | 402       | 4211.00         | 4173.00   | Pass/ <u>Scan</u> |
|                     | 3          | 403       | 4211.50         | 4173.50   | Pass/ <u>Scan</u> |
| C                   | 4          | 601       | 6314.50         | 6263.00   | Pass/ <u>Scan</u> |
| User channel <      | 5          | 1         | 4789.50         | 4567.00   | Pass/ <u>Scan</u> |
|                     | ↓ б        | 2         | 4824.00         | 4845.00   | Pass/ <u>Scan</u> |
|                     |            |           |                 |           |                   |

9. Press the Esc key to return to the normal display screen.

5 – 15

### **Starting scanning**

1. Press **F3 5**.

2. Select scan group desired and press the Enter key.

Scanning can be stopped by pressing F3 5.

## 2. Retrieving files

- 1. Press F1 2.
- 2. Select "Media" by pressing the  $\rightarrow$  key.
- 3. Select Main (main memory) or Disk (floppy disk) and press the Enter key.
- 4. Select a file to retrieve and press the Enter key.

### 3. TERMINAL menu

The TERMINAL menu (shown on the next page) may be displayed by pressing the F6 key.

"Edit before Sending" in the Terminal menu enables/disables confirmation of keyboard input before transmitting it. Enable or disable it in accordance with desire of operator.

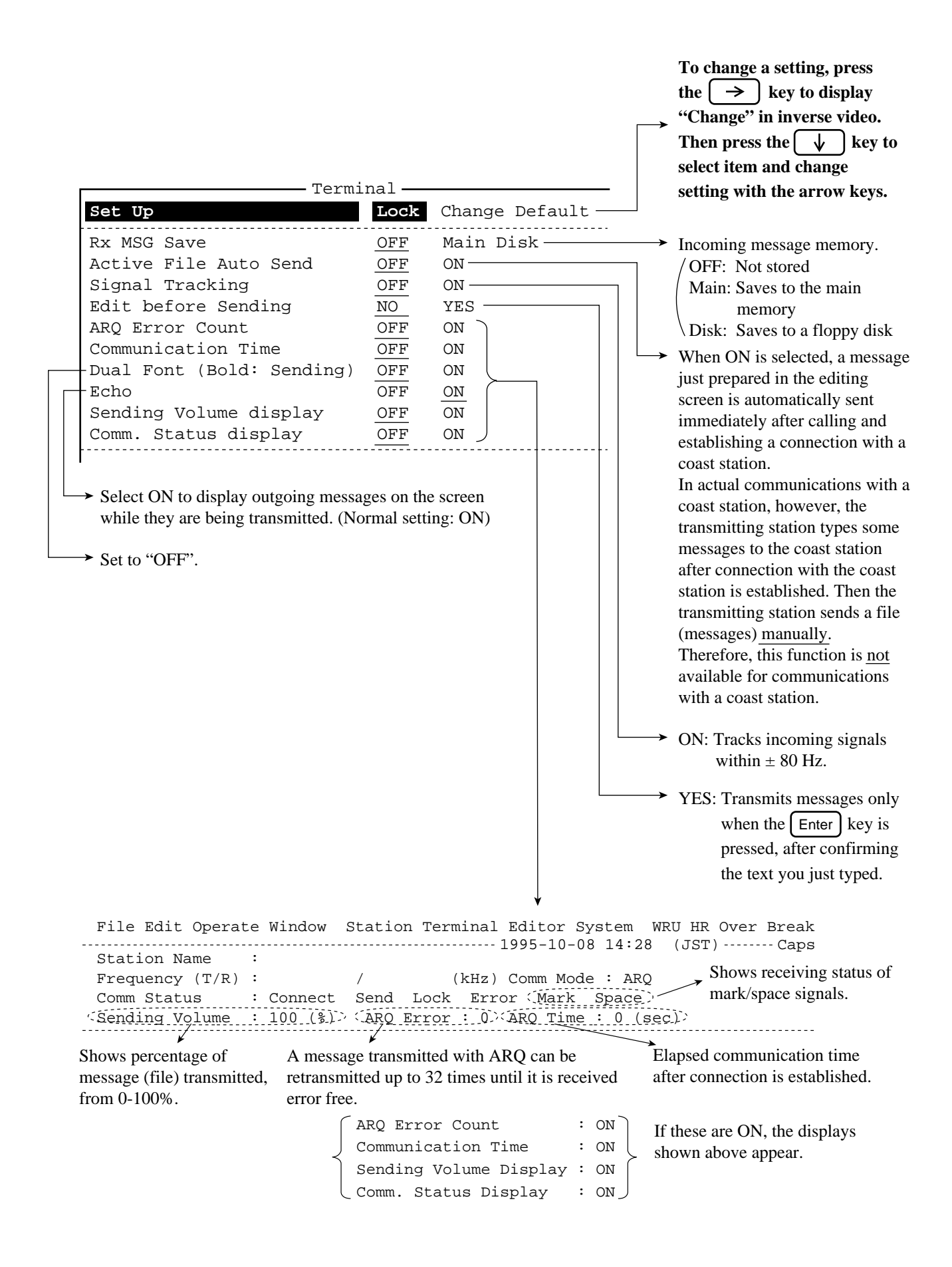

### 4. SYSTEM menu

The SYSTEM menu may be displayed by pressing the F8 key.

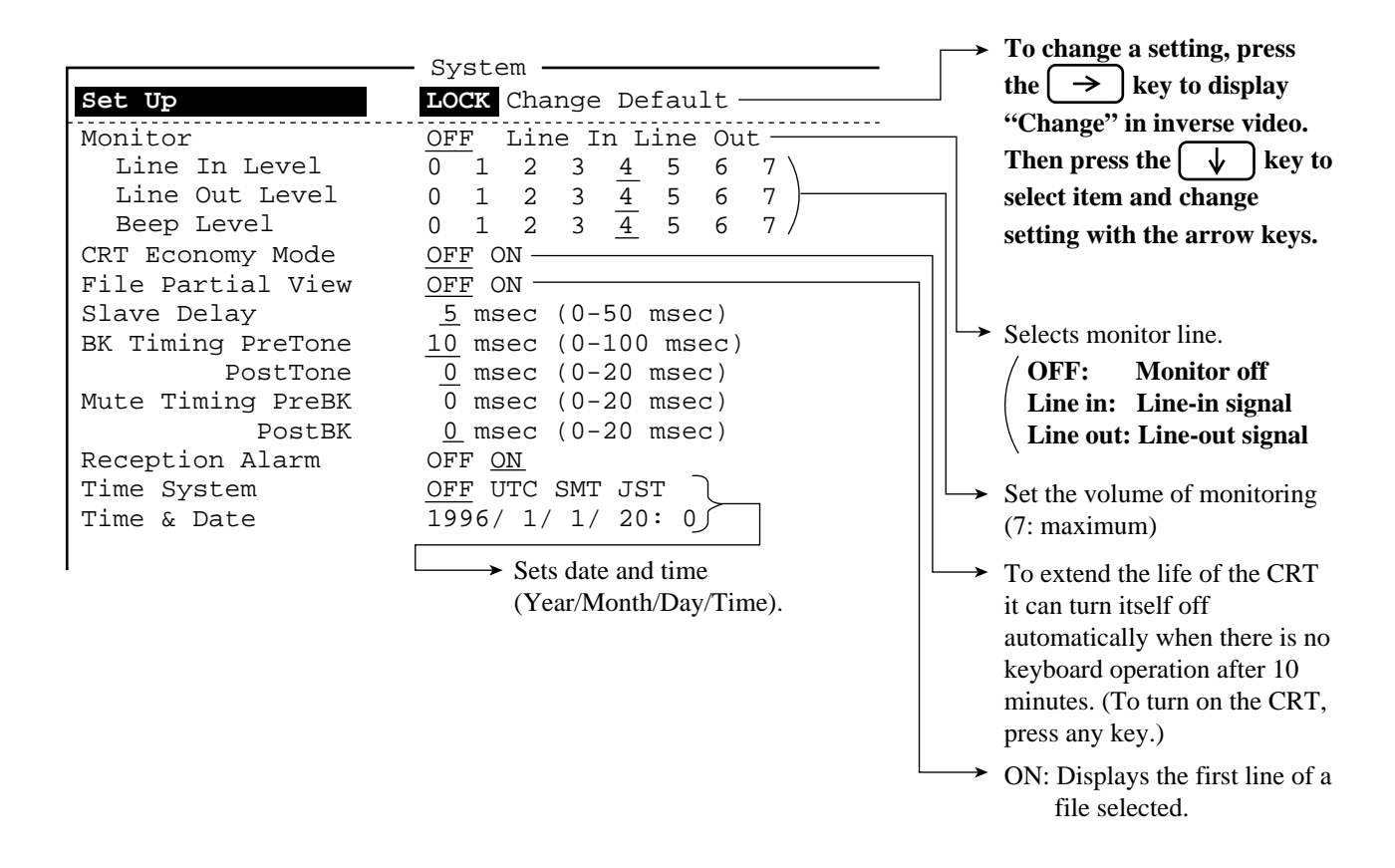

## 5. Programming station list and calling a station

| 1. 1 | Press F5 Enter.                                                                                                    |                                                                                                    |
|------|----------------------------------------------------------------------------------------------------|----------------------------------------------------------------------------------------------------|
|      | Station Entry                                                                                                    | Enter name of coast station.                                                                                                    |
|      | Station       Station         ID Code       :         Mode       :         ARQ       FEC DIRC CW         CH/Table       :         Num/Table       : | <ul> <li>Enter ID number of coast station.</li> <li>Select communications mode.</li> <li>Select "Channel" or "Scan table".<br/>(Normal setting: "Channel")</li> </ul>                                                                      |
|      |                                                                                                    | <ul> <li>Channel: When using one channel<br/>(ITU or user channel).</li> <li>Scan table: Selects one of scan<br/>groups registered. Then<br/>the station call is done<br/>with different scan<br/>frequencies every<br/>minute.</li> </ul> |
|      |                                                                                                    | After selecting "Channel", enter ITU or<br>user channel in the next item.                                                                                                    |

- 2. Set each item and then press the Enter key twice.
- 3. Press the Esc key.
- 4. Press F3 Enter.

| Ca           | 11 Station —                        |
|--------------|-------------------------------------|
| Station List | Station Set Up                      |
| NAGASAKI-4M  | Station : NAGASAKI-4M               |
| NAGASAKI-6M  | ID Code : 2361                      |
| NAGASAKI-12M | Mode : <u>ARQ</u> FEC DIRC CW       |
| NAGASAKI-8M  | CH/Table : <u>Channel</u> ScanTable |
| FURUNO       | Num/Table: 410                      |
|              |                                     |
|              |                                     |

- 5. Select station with the arrow keys and <u>manually</u> set the frequencies on the SSB radiotelephone. Watch on the Rx frequency to make sure it is not occupied.
- 6. If the frequency is not occupied, press the Enter key to call station.

## **DP-6**

# **5.9 System Overview and Communications Modes**

The DP-6 is a NBDP Terminal which receives and transmits Telex messages. As shown in the figure below it requires the SSB radiotelephone to function. Without the SSB radiotelephone the DP-6 is inoperative.

This chapter explains how to transmit and receive Telex messages. All Telex messages initially arrive at a coast station where they are forwarded to the Telex subscriber specified.

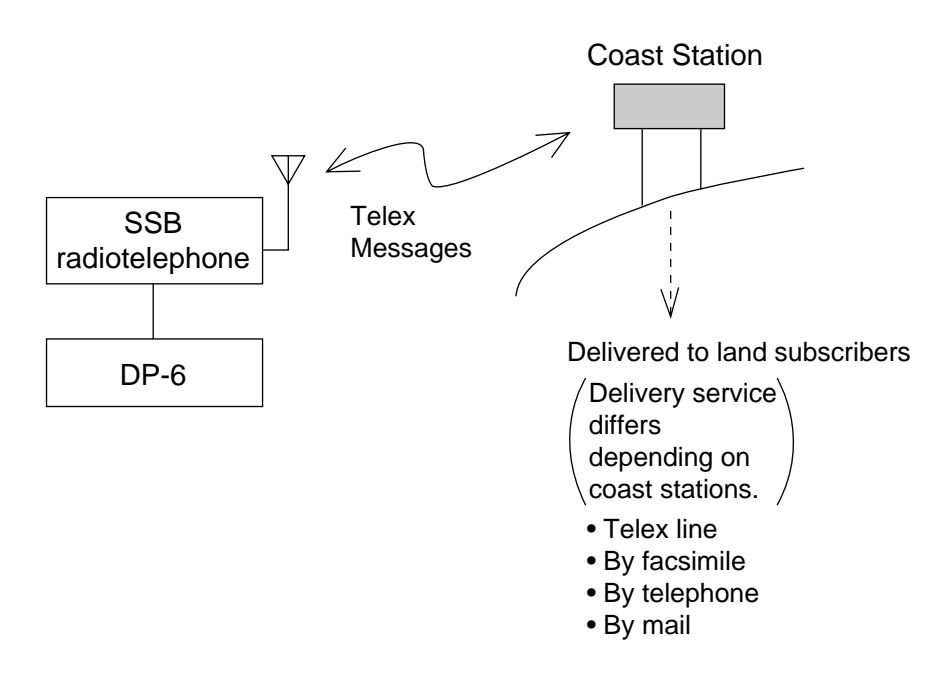

The DP-6 receives Maritime Safety Information (MSI) via the SSB radiotelephone which specific coast stations broadcast on HF bands.

The DP-6 and DSC-6 share a printer. This printer prints all receive and transmit Telex messages. Note that the function of "screen print" is <u>not</u> available.

**Note:** For GMDSS vessels watch on MSI is mandatory. This can be done with the NX-500 Navtex Receiver or the EGC Receiver built in the Inmarsat C.

## 2. Communications Modes (ARQ and FEC)

### ARQ mode

ARQ is an acronym meaning Automatic Retransmission reQuest. It allows private communications between any two stations using semi-duplex communications. The transmitting station sends information in a block of three characters and the receiving station confirms receipt and sends acknowledgement to transmitting station if the information is received correctly. Once a block of information has been received correctly the transmitting station sends the next block of three characters. As mentioned above, the transmitting station sends information while reception confirmation is done, to assure that each character is received correctly. In case of error, the receiving station requests retransmission of block which contained error. Request for retransmission can be repeated up to 32 times (takes about 15 seconds) until information have been received error-free. After 32 times, the transmitting station automatically initiates a new call (takes about 15 seconds). If a block still contains error, the communication line is automatically disconnected.

This mode is mainly used to communicate with a coast station.

#### FEC mode

FEC is an acronym meaning Forward Error Correction. In this mode the transmitting station sends information twice with a 280 ms interval between transmissions to reduce receive error. However the transmitting station is not provided with receipt confirmation. Therefore, use this mode for one-way uninterrupted transmission of messages where confirmation of receipt is not required.

This mode is mainly used for distress communications.

**Note 1.** There are two FEC modes:

- All Ships call (collective B-mode) where no station is specified
- Individual call (selective B-mode) where station is specified
- **2.** MSI broadcasts are transmitted from coast station using the FEC mode.

# 5.10 Menu Overview

The function keys (F1-F10) at the top of the keyboard control the function menus (FILE, EDIT...) at the top of the screen.

The **Esc** key functions to undo previous operation.

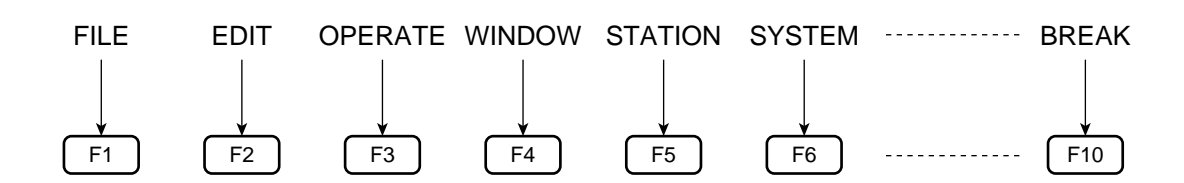

### **Selecting menus**

Items in each function menu can be selected two ways:

- 1) Select item by arrow keys and press the Enter key.
- 2) Direct keyboard input of item number.

## Menu description

F1 (FILE)

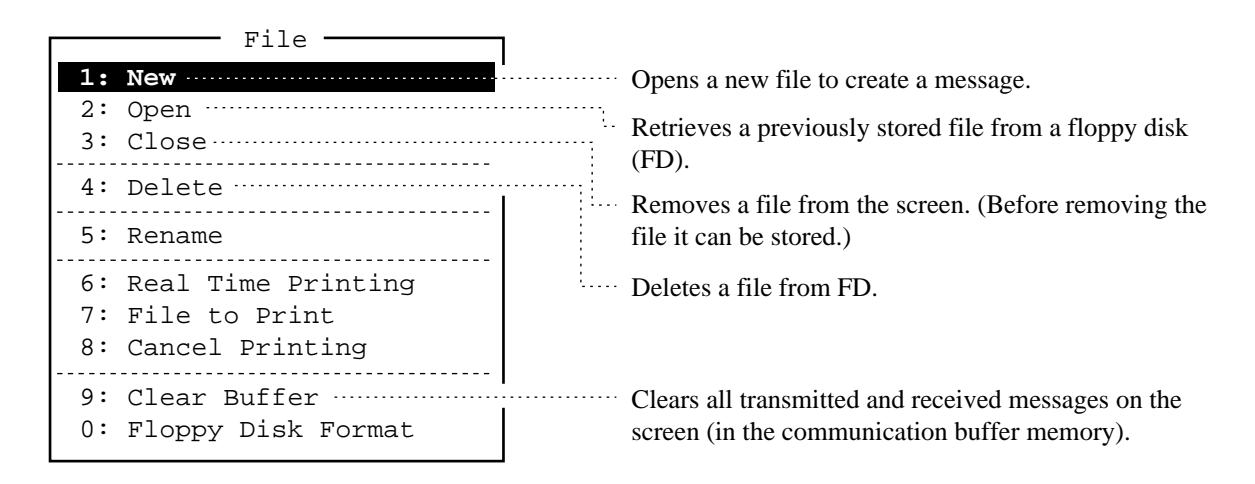

### F2 (EDIT)

The EDIT menu provides word processing functions. This function is operative on the message editing screen only.

| Edit                                 | 1                                                                       |
|--------------------------------------|-------------------------------------------------------------------------|
| 1: Undo                              |                                                                         |
| 2: Cut                               | <u>٦</u>                                                                |
| 3: Copy                              | You can delete (cut), copy and move (paste) text.                       |
| 4. Paste                             | Select the text to process by pressing the $\rightarrow$                |
| 5: Select All                        | or $\checkmark$ key while pressing and holding down the                 |
| 6: Search                            | Shift key.                                                              |
|                                      |                                                                         |
| 8: Goto Top<br>9: Goto Bottom        |                                                                         |
| 0: Goto Line                         |                                                                         |
| A: Change Text                       |                                                                         |
| F3 (OPERATE)                         |                                                                         |
| Operate                              | 1                                                                       |
| 1: Call Station                      |                                                                         |
| 2: Macro Operation                   |                                                                         |
| 3: File to send<br>4: Cancel Sending | select a file in FD to transmit it.                                     |
| 5: Scan (Start/Stop)                 | Starts and stops frequency scan reception.                              |
| 6: Manual Reception                  |                                                                         |
| 7: Timer Operation                   |                                                                         |
| 8: High Tension ON                   |                                                                         |
| 9: Manual Calling                    |                                                                         |
| 0: Set Frequency                     | Normally calls coast station by using these two                         |
|                                      | For further details, refer to page 5-28.                                |
|                                      |                                                                         |
|                                      |                                                                         |
|                                      |                                                                         |
| Station                              | 7                                                                       |
| 1: Station Entry                     |                                                                         |
| 2: Timer Operation Entry             |                                                                         |
| 3: Scan Entry                        | ·  <br>·················· Registers scan frequencies with a scan group. |
| 4: User Channel Entry                | (Maximum 10 scan groups programmable)                                   |
| 5: Answerback Code Entry             | Registers user channels (private frequencies).                          |
| 6: Group ID Entry (4/5 digit)        | [Maximum 100 user channels (0-99) programmable]                         |
| 7: Group ID Entry (9 digit)          | See next page.                                                          |
| 8: Select ID Entry (4/5 digit        | L)                                                                      |
| 9: Select ID Entry (9 digit)         |                                                                         |
|                                      |                                                                         |

 $\rightarrow$  Not used (If group IDs are given, enter them here.)

5 – 22

# 5.11 Confirming Settings Before Communicating

Before communicating for the very first time confirm the following settings, entered by the installer of the equipment. If you find wrong information contact a FURUNO agent or dealer. Regulations forbid change of some settings by radio operator.

1. Press the F5 key to display the STATION menu. Check that answerback code and your ship ID numbers (both 5 and 9 digits) have been entered correctly.

|    | Station                     | 1                                     |
|----|-----------------------------|---------------------------------------|
| 1: | Station Entry               |                                       |
| 2: | Timer Operation Entry       |                                       |
| 3: | Scan Entry                  |                                       |
| 4: | User Channel Entry          |                                       |
| 5: | Answerback Code Entry       | Answerback Code                       |
| 6: | Group ID Entry (4/5 digit)  |                                       |
| 7: | Group ID Entry (9 digit)    |                                       |
| 8: | Select ID Entry (4/5 digit) | Vous Chin's ID Noushour               |
| 9: | Select ID Entry (9 digit)   | $\rightarrow$ 1 our Snip s ID Numbers |

Check above items referring to answerback code and ID number labels attached to the rack console.

2. Press the F6 key (SYSTEM). Confirm that the settings underlined are as below.

|                                                                             | System                                                                                                    |
|-----------------------------------------------------------------------------|----------------------------------------------------------------------------------------------------|
| Set Up Lo                                                                   | ock Change Default                                                                                               |
| Slave Delay<br>BK Timing PreTone<br>PostTone<br>Mute Timing PreBK<br>PostBK | 5 msec (0- 50 msec)<br>10 msec (0-100 msec)<br>0 msec (0- 20 msec)<br>0 msec (0- 20 msec)<br>0 msec (0- 20 msec) |
| Modem Output Level                                                          | <u>0</u> dBm (-30 - +10 dBm)                                                                                     |
| MIF Tune<br>Freeze<br>AGC<br>Emission                                       | <u>OFF</u> O N<br><u>OFF</u> O N<br><u>OFF</u> O N<br>OFF <u>O N</u>                                             |
| TX/RX MSG Save<br>Edit Before sending                                       | <u>OFF</u> O N<br><u>OFF</u> O N                                                                                 |
| Time system<br>Time & Date<br>Display Mode<br>Self Test                     | OFF <u>UTC</u> SMT JST<br>1997/3/16/10:00:00<br><u>Normal</u> Reverse                                            |

| Confirm that the indication "Print" appears in inverse video on the screen to  |  |  |
|--------------------------------------------------------------------------------|--|--|
| indicate that all transmit and receive messages are printed out. If not, press |  |  |
| F1 6 (Real Time Printing). If you want to turn off this function (real time    |  |  |
| printing ), press F1 6 again to erase the indication "Print" from the screen.  |  |  |

# **5.12 Basic Communications Procedure**

| Prepare and save a message.                                                       |  |  |
|-----------------------------------------------------------------------------------|--|--|
|                                                                                   |  |  |
| Set Tx and Rx frequencies and class of emission on SSB radiotelephone at the DP-6 |  |  |
|                                                                                   |  |  |
| Watch on Rx frequency to make sure it is not occupied.                            |  |  |
|                                                                                   |  |  |
| If it is not occupied, call coast station (connect line).                         |  |  |
|                                                                                   |  |  |
| Send a message.                                                                   |  |  |
|                                                                                   |  |  |
| Disconnect line.                                                                  |  |  |

# 5.13 Creating/Saving Messages

The DP-6 comes with one 3.5" floppy disk (2HD) for storage of messages.

### Formatting floppy disks

The floppy disk which comes with the DP-6 has not been formatted. Format it by pressing  $\boxed{F1}$   $\boxed{0}$   $\boxed{Enter}$ . "Formatting completed" appears when formatting has been completed. Press the  $\boxed{Esc}$  key to return to the normal display screen.

## **Creating messages**

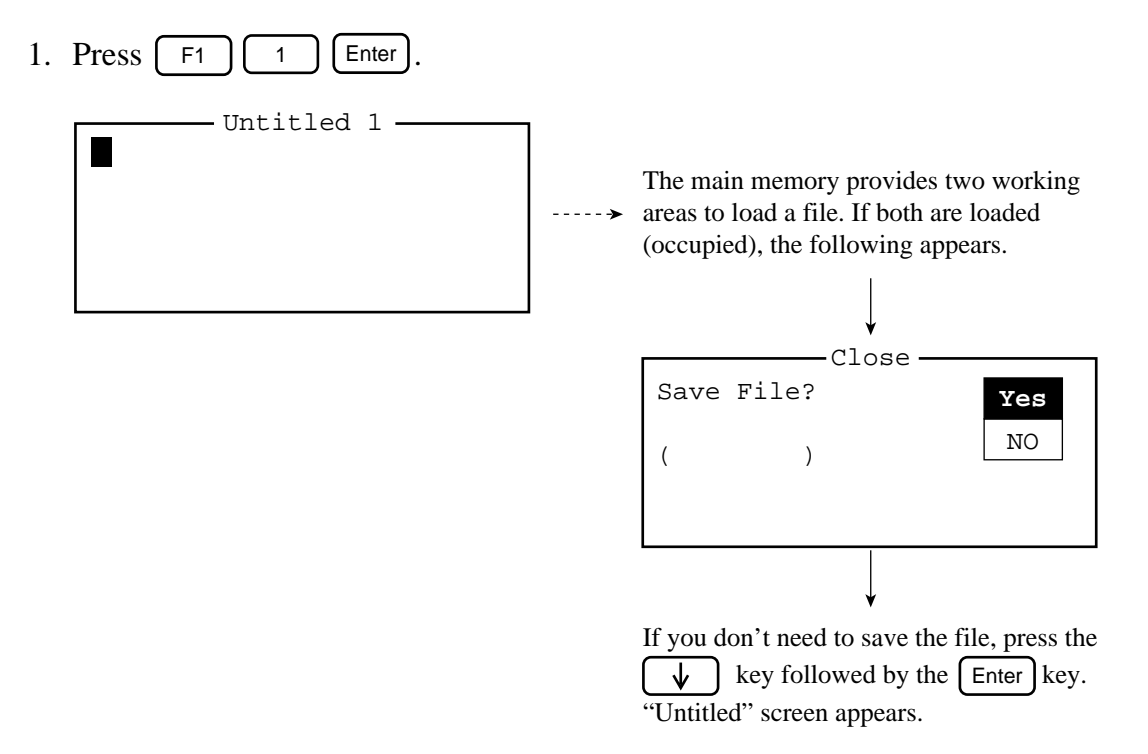

- 2. Type your message. The Back Space key functions to delete the character to the left of the cursor. Use the Enter key to advance the cursor to the next line.
- 3. At the end of the message type KKKK or NNNN. This is a code meaning end of message.

**Note:** Three consecutive dollar signs (\$\$\$) in a message (normally they are placed at the end of message) will automatically disconnect the communications line. In actual communications with a coast station, however, the transmitting station types some messages to the coast station after termination of file transmission. Then the communications line is disconnected <u>manually</u>. Therefore, this function is <u>not</u> available for communications with a coast station.

## Saving messages

Once you have created a message you can attach a file name to it and save it to the floppy disk. A floppy disk stores 1.44 Mbytes of data.

A message can be saved two ways: without losing your place on the editing screen (Save) or save it before clearing the editing screen (Close).

#### Save

1. Press F1 3

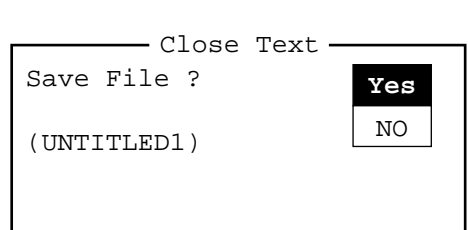

2. Press the Enter key.

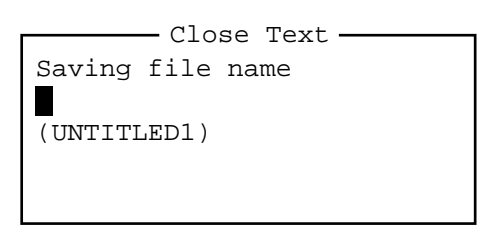

3. Enter file name (up to eight characters).

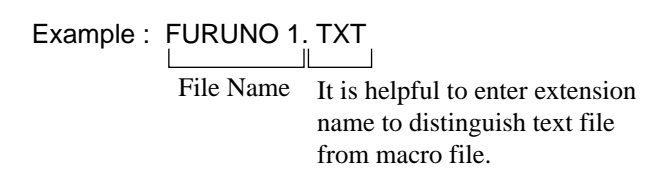

4. Press the Enter key.

You can close a file without saving it as follows:

1. Press F1 3. Close Text Save file ? Yes ( ) NO

- 2. Select "No" with the  $\checkmark$  key.
- 3. Press the Enter key.

## 5.14 Transmitting Messages

Set up the DP-6 as follows to transmit a message to a coast station. Note that the frequency on the SSB radiotelephone should be set to <u>other than 2182 kHz</u>, otherwise the DP-6 can not control frequency on the radiotelephone.

### **Setting frequency**

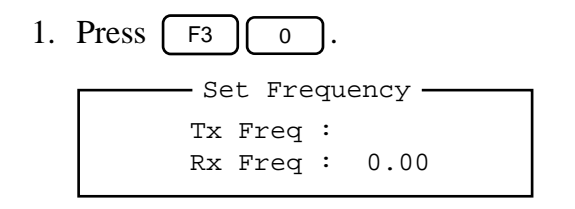

- 2. Enter Tx frequency.
- 3. Press the  $\checkmark$  key and enter Rx frequency.
- 4. Press the Enter key to set frequencies entered at step 2 and 3 on the SSB radiotelephone. (Class of emission is set for Telex.)

Watch on the Rx frequency to make sure it is not occupied. If not occupied proceed to "Calling" below.

### Calling

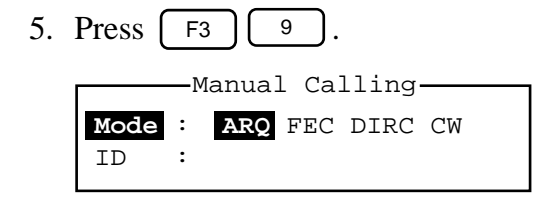

- 6. Select communication mode ARQ.
- 7. Press the  $\checkmark$  key and enter coast station's ID number (4 or 9 digits).
- 8. Press the Enter key to call station.

CONNECT and SEND appear in inverse video successively when communications line is established. In the ARQ mode answerback codes are mutually exchanged. An example of this is shown below:

```
File Edit Operate Window Station Terminal Editor System WRU HR Over Break

Station Name :

Frequency (T/R) : 8765.00 / 8965.00 (kHz) Comm Mode : ARQ

Comm Status : Connect Send Lock Error

Sending Volume : 100 (%) ARQ Error : 0 ARQ Time : 0 (sec)
```

|   | 12345 FURU > | Your Ship s Answerback Code            |
|---|--------------|----------------------------------------|
|   | 2361 JOS J   |                                        |
|   | MON          | Messages from Coast Station (Nagasaki) |
|   | GA+?         |                                        |
| I |              |                                        |

Example of Answerback Code Exchange

5 – 28

### Transmitting messages (Refer to page 5-30 for actual communications)

- 9. Communicate with coast station (type command and some messages) through the keyboard when you receive "GA+".
- 10. To transmit a file stored in the memory, press F3 3 to display file list, select a file to send, then press the Enter key.

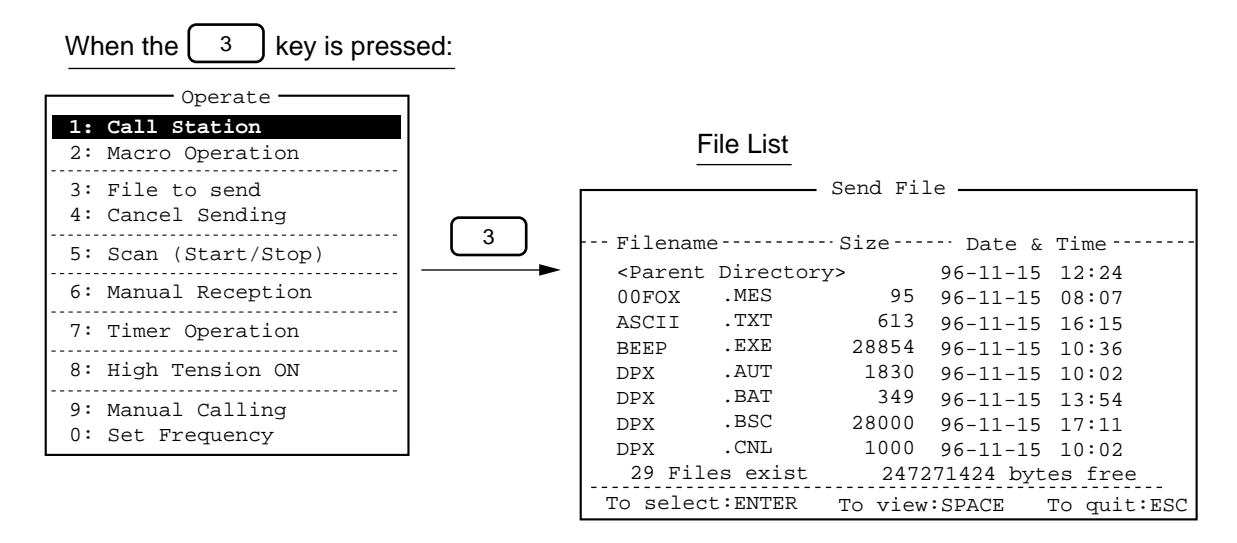

11. After sending a file (message), communicate with coast station (type some messages) through the keyboard and then press the F10 key to disconnect the communications line.

**Note:** In the ARQ mode you can request immediate confirmation of your message by pressing the [F9] (OVER) key. This action restores the "SEND" indication (not highlighted) and your station becomes the receiving station.

# **5.15 Actual Communications**

After connection is established with a coast station (on ARQ mode), communications begin as below, in order to send a message to a land subscriber via the coast station. For abbreviated terms, refer to page 5-33.

| (ex) | Ship Name<br>Selcall No.<br>Answerback Code     | : NICE KOBE<br>: 12345<br>: 12345 KOBE X                                                              |
|------|-------------------------------------------------|----------------------------------------------------------------------------------------------------|
|      | Coast Station<br>Selcall No.<br>Answerback Code | : Nagasaki Coast Station<br>: 2361<br>: 2361 JOS J                                                    |
|      | Land Subscriber<br>Telex No.<br>Answerback Code | : FURUNO JAPAN OFFICE INTERNATIONAL<br>DIVISION SECTION-2, MANAGER<br>: 5644325<br>: 5644325 FURUNO J |

#### **Example of Manual Communications** (After connection is established.)

| Exchange                         | 12345 KOBE X                                                                                                    | Automatic transmission of your answerback code.                                                                                                    |
|----------------------------------|----------------------------------------------------------------------------------------------------|----------------------------------------------------------------------------------------------------|
| of mutual<br>answerback<br>codes | 2361 JOS J<br>MOM<br>GA+?                                                                                                    | Automatic transmission of coast station<br>answerback code (+?=Transmitting<br>station changes to receiving station.)                                                                                                    |
| See note 1.                      | OPR+<br>MOM<br>2361 JOS J<br>12345 KOBE X<br>DE JOS GOOD MORNING<br>NW NIL QRV GA+?<br>GM(Good morning)NW QTC1+?<br>QRV K GA+? | Type this at your side to call operator.<br>From coast station.<br>From JOS, good morning.<br>Now we have no massage to you.<br>Are you ready ?<br>Go ahead. (changeover)<br>Type this at your side.<br>Good morning. Now we have a<br>message to send.<br>From coast station.<br>Ready to receive a message.<br>Please send it. Go ahead |
|                                  | MOM<br>TOR<br>TOR<br>TOR<br>TOR<br>TOR<br>TOR<br>TOR<br>TOR                                                                    | If a message is transmitted from file,<br>you had better type this, since coast<br>station have to wait for a while.<br>Type this at your side.<br>• Land subscriber<br>(Telex no. and name of<br>subscriber)<br>• Sender (your ship s name and<br>answerback code)<br>• Message contents                                                 |

(continued on next page)

(from previous page)

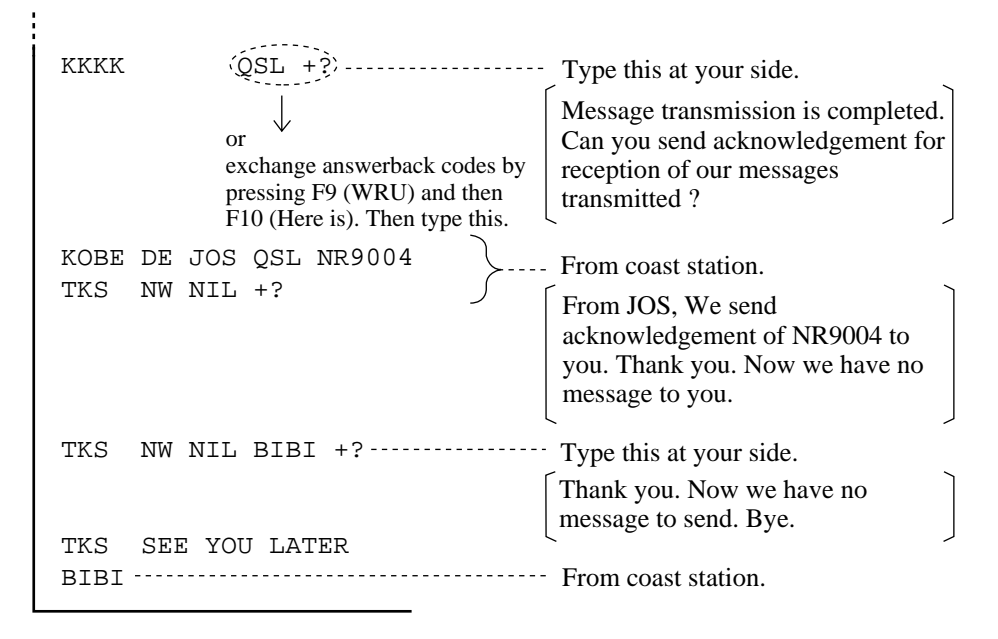

Connection is disconnected by the coast station. (If you want to disconnect connection at your side, press the [F10] (Break) key.)

**Note 1:** When you call a coast station for the first time, it requires you to give your ship's name, selcall no., call sign and AAIC (accounting authority) to register you with its computer. Reply correctly. Then, follow instructions of the coast station. (After registration, automatic communications (both Tx and Rx) may be available as long as your answerback code is correctly registered on the DP-6. Refer to the next page for automatic communications.)

**Note 2:** If wrong character is entered (typed), type XXXXX (five X characters) and type correct character.

### Example of Automatic Communications (not available for Nagasaki station)

|               | Coast station: Singapore Coast SSelcall No.: 4620Answerback Code: 9VG SERADIO F                                                                       | Station                                                                                                    |
|---------------|----------------------------------------------------------------------------------------------------|----------------------------------------------------------------------------------------------------|
| See note 1.≼- | 12345 KOBE X<br>9VG SERADIO RS<br>MOM<br>GA+?                                                                                                    | Automatic exchange of answerback codes. (Request from coast to ship)                                              |
|               | $\begin{array}{c c} \underline{\text{DIRTLX}}0.7205644325+;\\ & & & \\ \hline \\ \hline \\ \hline \\ \hline \\ \hline \\ \hline \\ \hline \\ \hline $ | Type this at your side.<br>(Telex no. is preceded by 0 and then<br>country code for international<br>connection.) |
|               |                                                                                                    |                                                                                                    |
|               | MOM<br>07205644325+<br>5644325 FURUNO J<br>MSG+?                                                                                                    | From coast station.<br>(Connection is established with land<br>subscriber.)                                       |
|               | 5644325 FURUNO J                                                                                                    | Press F9 (WRU) to request land subscriber to send answerback code.                                                |
|               | 12345 KOBE X                                                                                                    | Press F10 (Here is) to send your answerback code.                                                                 |
|               | то:                                                                                                    |                                                                                                    |
|               | FM: ><br>MESSAGE: >                                                                                                    | Sends message to land subscriber directly.                                                                        |
|               | 5644325 FURUNO J                                                                                                    | Press F9 (WRU) to request land subscriber to send answerback code.                                                |
|               | 12345 KOBE X                                                                                                    | Press F10 (Here is) to send your answerback code.                                                                 |
|               | КККК                                                                                                    | Type this at your side to clear connection with land subscriber.                                                  |
|               | 12345 KOBE X<br>9VG SERADIO RS                                                                                                    | Automatic exchange of answerback codes. (Request from coast to ship.)                                             |
|               | TIME: 15. 10. 96. 13:10<br>(Oct.15'96.13hr10min)<br>SHIP ANSWERBACK: 12345 KOB<br>SUBSCRIBER NO.: 0720564432<br>Call duration: 1. 10 MIN<br>GA+?      | $\begin{array}{c} 3E & X \\ 25+ \end{array}$ Automatic transmission from coast station.                           |
|               | BRK+                                                                                                    | Type this at your side to disconnect connection with coast station.                                               |

**Note 1:** If there is telex traffic on hand (in the coast station), "MESSAGE AVAILABLE. PLEASE USE MSG+" appears instead of "GA+?". If so, type MSG+ on the next line to receive a message from land subscriber through coast station.

## List of Abbreviations

| Abbreviation           | Question                                                                                                    | Answer or Advice                                                                                              |
|------------------------|----------------------------------------------------------------------------------------------------|----------------------------------------------------------------------------------------------------|
| QRA                    | What is the name of your vessel (or station)?                                                                     | The name of my vessel (or station) is                                                                         |
| QRC                    | By what private enterprise (or state<br>administration) are the accounts for charges<br>for your station settled? | The accounts for charges of my station are<br>settled by the private enterprise (or state<br>administration). |
| QRU                    | Have you anything for me?                                                                                         | I have nothing for you.                                                                                       |
| QRV                    | Are you ready?                                                                                                    | I am ready.                                                                                                   |
| QRX                    | When will you call me again?                                                                                      | I will call you again at hours on kHz (or MHz).                                                               |
| QSJ                    | What is the charge to be collected to<br>including your internal charge?                                          | The charge to be collected to including my internal charge is francs.                                         |
| QSL                    | Can you acknowledge receipt?                                                                                      | I am acknowledging receipt.                                                                                   |
| QSX                    | Will you listen to (name and/or call sign(s)) on kHz (or MHz), or in the bands/ channels?                         | I am listening to (name and/or call sign(s))<br>on kHz (or MHz), or in the bands/<br>channels                 |
| QTC                    | How many telegrams have you to send?                                                                              | I have telegrams for you (or for (name and/or call sign)).                                                    |
| QTU                    | What are the hours during which your station is open?                                                             | My station is open from to hours.                                                                             |
| Abbreviation or Signal | Defir                                                                                                    | nition                                                                                                    |
| ВК                     | Signal used to interrupt a transmission in progress.                                                              |                                                                                                    |
| CFM                    | Confirm (or I confirm).                                                                                           |                                                                                                    |
| DE                     | "From" (used to precede the name or other identification of the calling station).                                 |                                                                                                    |
| К                      | Invitation to transmit.                                                                                           |                                                                                                    |
| NIL                    | I have nothing to send to you.                                                                                    |                                                                                                    |
| NW                     | Now.                                                                                                    |                                                                                                    |
| PSE                    | Please.                                                                                                    |                                                                                                    |
| R                      | Received.                                                                                                    |                                                                                                    |
| REF                    | Reference to (or Refer to).                                                                                       |                                                                                                    |
| RPT                    | Repeat (or I repeat) (or Repeat).                                                                                 |                                                                                                    |
| SVC                    | Prefix indicating a service telegram.                                                                             |                                                                                                    |

## **Commands and Abbreviations**

| Command      | Meaning                                                                                |
|--------------|----------------------------------------------------------------------------------------|
| TGM+         | Telegram. Automatic transmission of telegram to coast station.                         |
| MSG+         | Message. Automatic reception of telegram from coast station.                           |
| OPR+         | Operator. Operator call (Manual communications).                                       |
| URG+         | Urgent. Urgent call.                                                                   |
| MED+         | Medicine. Call relative to medicine (Medical call).                                    |
| TEST+        | Test. Requests coast station to send test message (QBF messages).                      |
| BRK+         | Break. Disconnects connection with coast station. This is only available for automatic |
|              | communications.                                                                        |
| HELP+        | Help. Requests coast station to send information of service operating procedure.       |
| Abbreviation |                                                                                        |
| GA+?         | Go Ahead. I am ready to receive your command (message). Please send it.                |
| MOM          | Moment. (Wait a moment.)                                                               |
| MSG+?        | Message. Please send a message.                                                        |
| КККК         | Termination of message transmitted. This should be typed at the end of message.        |

## 5.16 Other Features (Helpful Functions)

## 1. Scan receiving

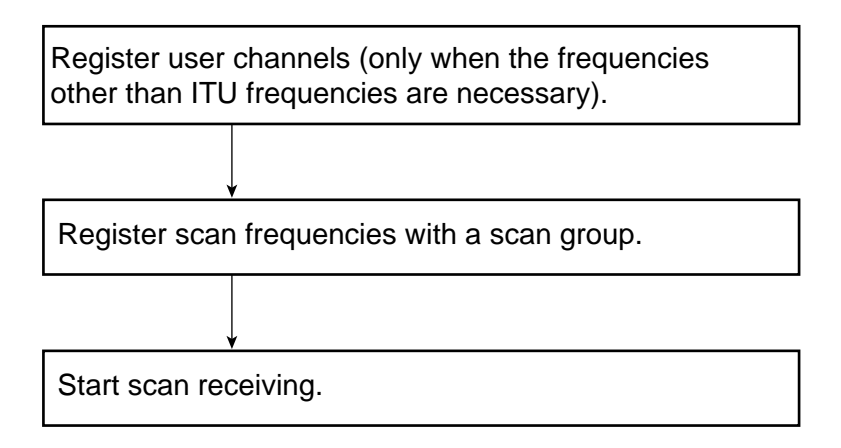

#### **Registering user channels**

100 user channels (private frequencies) can be registered.

1. Press **F5 4**.

- 2. Enter channel number (0 to 99).
- 3. Press the  $\checkmark$  key and enter Tx frequency.
- 4. Press the  $\checkmark$  key and enter Rx frequency.
- 5. Press the Enter key twice.
- 6. Press the Esc key to return to the normal display screen.
#### **Registering scan frequencies (with a scan group)**

Ten scan groups can be programmed and each group can have 20 channels (ITU and/or user channels). ITU channels for 4 MHz to 8 MHz band and 12 MHz to 25 MHz bands are entered 3 and 4 digits respectively. For example, enter 401 for ch 2 on 4MHz band and 1201 for ch 1 on 12 MHz band.

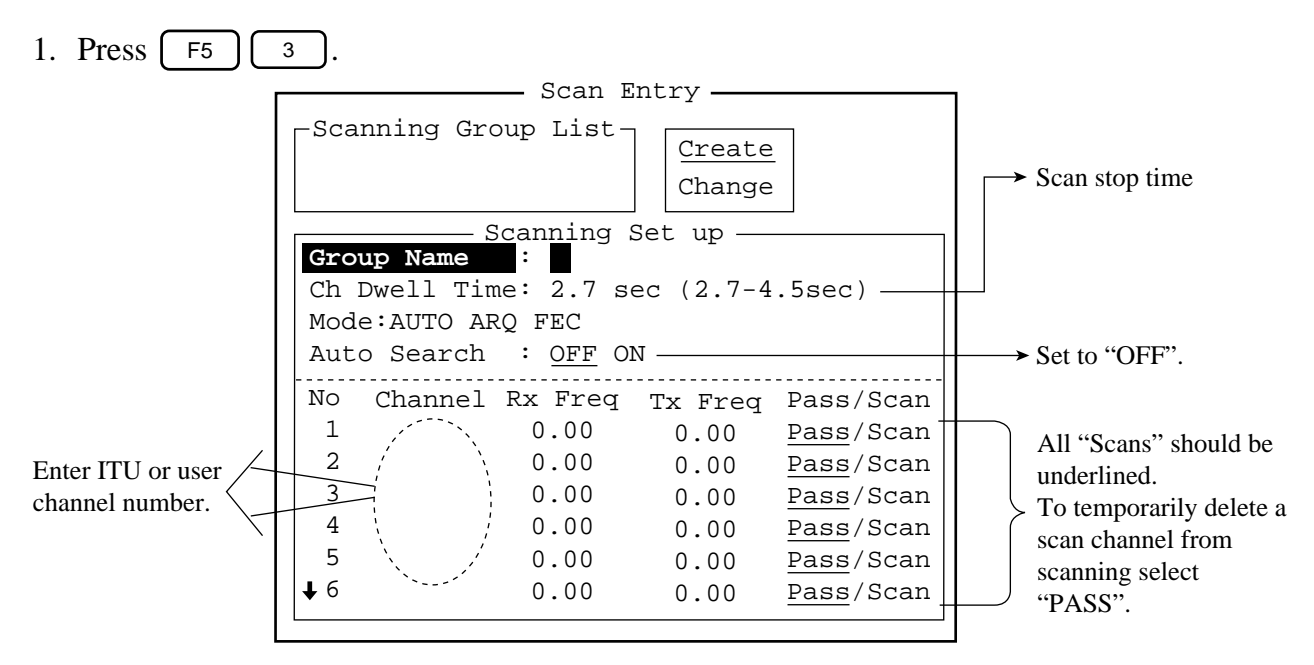

- 2. Type in scan group name.
- 3. Press the ↓ key and enter channel dwell time (scan stop time); 2.7-4.5. The recommended setting is 4.5 sec.
- 4. Press the ↓ Key to advance the cursor to Mode, and then select the communication mode; AUTO, ARQ or FEC.

Note: To register the Scanning Channel Groupe for ARQ, select ARQ. For FEC, select FEC.

AUTO is used to register scanning channel groupe when both ARQ and FEC exist in the same Scanning Channel groupe.

- 5. Press the  $\checkmark$  key to select Auto Search. Confirm that it is set to "OFF".
- 6. Press the  $\checkmark$  key and enter ITU or user channel.
- 7. Press the  $\rightarrow$  key to underline SCAN.
- 8. Enter scan frequency following steps 6 and 7. You may enter 20 frequencies.

9. Press the Enter key twice to register scan frequencies with a scan group. The following screen appears.

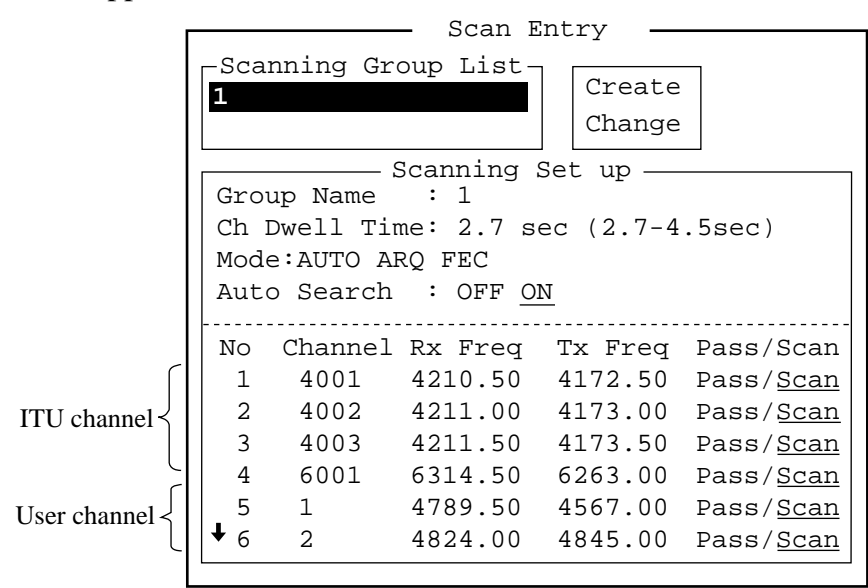

10. Press the  $\square$  key to return to the normal display screen.

#### **Starting scanning**

- 1. Press **F3 5**.
- 2. Select scan group desired and press the Enter key.

Scanning can be stopped by pressing F3 5.

### 2. Retrieving files

- 1. Press F1 2.
- 2. Select a file to retrieve and press the Enter key.

### 3. SYSTEM menu

The SYSTEM menu may be displayed by pressing the [F6] key.

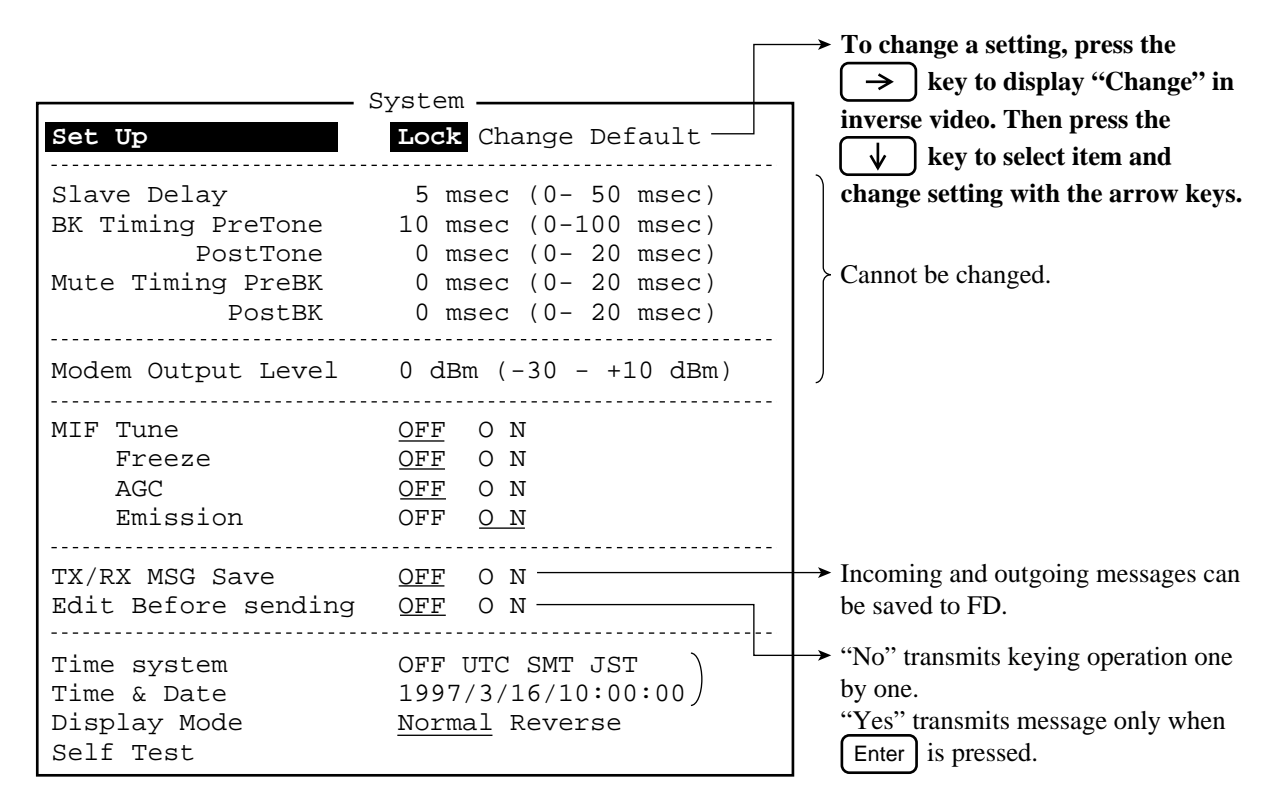

### 4. Programming station list and calling a station

1. Press **F5** 1

| Station                     | - Station Entry            | Enter name of coast station.                                                                                                    |
|-----------------------------|----------------------------|----------------------------------------------------------------------------------------------------|
| ID Code<br>Mode<br>CH/Table | ·<br>:<br>· <u>ARQ</u> FEC | <ul> <li>Enter ID number of coast station.</li> <li>Select communications mode.</li> </ul>                                                                                                    |
| Num/Table                   | :                          | Select "Channel" or "Scan table".<br>(Normal setting: "Channel")                                                                                                    |
|                             |                            | <ul> <li>Channel: When using one channel<br/>(ITU or user channel).</li> <li>Scan table: Selects one of scan<br/>groups registered. Then<br/>the station call is done<br/>with different scan<br/>frequencies every<br/>minute.</li> <li>After selecting "Channel", enter ITU or<br/>user channel in the next item</li> </ul> |

- 2. Set each item and then press the  $\boxed{Enter}$  key twice.
- 3. Press the  $\boxed{\mathsf{Esc}}$  key.
- 4. Press F3 1.

| — Call | Station — |
|--------|-----------|
|        | 0+-++     |

| Station List — | Station Set Up                      |
|----------------|-------------------------------------|
| NAGASAKI-4M    | Station : NAGASAKI-4M               |
| NAGASAKI-6M    | ID Code : <u>2361</u>               |
| NAGASAKI-12M   | Mode : <u>ARQ</u> FEC               |
| NAGASAKI-8M    | CH/Table : <u>Channel</u> ScanTable |
| FURUNO         | Num/Table: 410                      |
|                |                                     |
|                |                                     |

- 5. Select station with the arrow keys.
- 6. Press the Enter key to call station.

|                  | Г           | T           |                  |                                         |                      | _       |                  |         | ~       | ale     | _                |                                         |         | _       |          |         |         |                                         | 1_               |                 |           |                                                                                                    | 1       |         |                    | _        | -1-     |                   |                  |                                                                                                    | - i -            |         |                    |             | 1        |            | _            | <u> </u>         |                    | _       |                  | . [     |                              |             |                                       |
|------------------|-------------|-------------|------------------|-----------------------------------------|----------------------|---------|------------------|---------|---------|---------|------------------|-----------------------------------------|---------|---------|----------|---------|---------|-----------------------------------------|------------------|-----------------|-----------|----------------------------------------------------------------------------------------------------|---------|---------|--------------------|----------|---------|-------------------|------------------|----------------------------------------------------------------------------------------------------|------------------|---------|--------------------|-------------|----------|------------|--------------|------------------|--------------------|---------|------------------|---------|------------------------------|-------------|---------------------------------------|
|                  | 02          | XE          | 26101.0          | 28107 C                                 | 25102.5              | 26103.0 | 25104.0          | 26104.3 | 25105.0 | 26105.3 | 1.01102<br>76105 | 28107 0                                 | 26107.5 | 26108.0 | 26103.5  | 26109.0 | 26110.0 | 26110.5                                 | 26111.0          | 26111.5         | 26112.0   | 26112.5                                                                                                    | 261135  | 26114.0 | 26114.5            | 26115.0  | 26115.5 | 26116.5           | 26117.0          | 26117.5                                                                                                    | 26118.5          | 26119.0 | 26119.5<br>76170 0 | 26120.5     | 25193.0  | C.2193.3   | 25194.5      | 0.26132          | 25195.5<br>75196 0 | 25196.5 | 0.79125          | 23191.5 | 25198.5                      | 25199.0     | c.999.5                               |
|                  | AHZ 3A      | X           | 73.0             | 14.0                                    | 74.5                 | 75.0    | 16.0             | 76.5    | 0.11    |         | 10.0             |                                         | 79.5    | 80.0    | 80.5     | 81.0    | 82.0    | 82.5                                    | 83.0             | 83.5            | 84.0      | <br>                                                                                                    | 9 5 5 Y | 36.0    | 86.5               | 87.0     | 87.5    | 88.5              | 0.65             |                                                                                                    | 90.5             | 91.0    | 61.5<br>0 2        | 92.5        | 93.0     |            |              | 95.0             | 6                  | 36.5    | 0.76             | 0.00    | 5.96                         | 0.66        | 33.5                                  |
|                  | 25/26       | _           | 01 251           | 167 70                                  | 04 251               | 15 25   | 102 10           | 18 251  | 152 60  |         | 152 11           | 12 21                                   | 14 251  | 15 251  | 16 251   | 152 11  | 157 61  | 20 251                                  | 21, 251          | 22 251          | 23 251    | 24   251                                                                                                    | 167 61  | 152 12  | 28 251             | 152 62   | 152 11  | 152 28            | 13 251           | 1 221                                                                                                    | 152 9            | 12 251  | 152 B1             | 0 251       | 152 11   | 167 21     | 14 251       | 15 251           | 152 91             | 18 251  | 152 61           | 152 15  | 152 251                      | 152 51      | 122 10                                |
|                  |             | No          | 5 250            | 5 250                                   | 0 250                | 052 0   | 2 250            | 0 2200  | 5 250   | 1026 5  | 0 2 2 0          | 5 250                                   | 0 250   | 5 250   | 0 250    |         | 5 250   | 0 2503                                  | 5 250            | 0 2203          | 222       | 0 5 2 0 5 2 | 0 2502  | 5 2502  | 0 2503             | 5 2503   | 2052 S  | 0 2503            | 5 2503           | 0 5 2 0 3 2 0 3 2 | 0 2503           | 5 2503  | 0   2503           | 0 2504      | 5 2504   | 2022       | 0 2204       | 5 2504           | 5 2504             | 0 2504  | 5 2504           | 022 2   | 0 2200                       | 5 250       | 5 C 7   0                             |
|                  | 9           | ž           | 22376.           | 22377.                                  | 22378.               | 22318.  | 22379.           | 22380.  | 22380.  | 27381   | 22382.           | 22382.                                  | 22383.  | 22383.  | 22384.   | 22385   | 22385.  | 22386.                                  | 22386.           | 22387.          | .18522    | 22388.<br>27388                                                                                                    | 22389.  | 22389.  | 22390.             | .06222   | 16622   | 22392.            | 22392.           | 19122                                                                                                    | 22394.           | 22394.  | 22395.             | 22396.      | 22396.   | 15533      | 22398.       | 22398.           | 22399.             | 22400.  | 22400.           | 22401   | 22402.                       | 22402.      | 22100                                 |
|                  | MHZ BAN     | ×           | 234.5            | 285.5                                   | 286.0                | 0 280   | 287.5            | 288.0   | 288.5   | 2.89.5  | 290.0            | 290.5                                   | 291.0   | 291.5   | 0.262    | 0.262   | 293.5   | 294.0                                   | 294.5            | 235.0           | C . E E 7 | 5 962                                                                                                    | 297.0   | 297.5   | 298.0              | c.96.0   | 239.5   | 300.0             | 300.5            | 301.5                                                                                                    | 302.0            | 302.5   | 303.5              | 304.0       | 304.5    | 5.505      | 306.0        | 306.5            | 307.5              | 308.0   | 308.5            | 309.5   | 0.018                        | 310.5       |                                       |
|                  | 22          | -           | 101 22<br>102 22 | 103 22                                  | 104 22               | 22 50   | 107 22           | 108 22  | 22 601  | 11 22   | 12 22            | 13 22                                   | 14 22   | 15 22   | 11 22    | 18 22   | 19 22   | 20 22                                   | 22 22            | 22 22           | 77 67     | 22 22                                                                                                    | 28 22   | 127 22  | 28 22              | 77 67    | 31 22   | 32 22             | 33 22            | 35 22                                                                                                    | 36 22            | 37 22   | 39 22              | 40 22       | 41 22    | 43 22      | 44 22        | 45 22            | 47 22              | 48 22:  | 49 22            | 51 22:  | 52 22:                       | 22 22       |                                       |
|                  | +           | 2           | 5 220            | 0 220                                   | 5 220                | 3 22    | 0 220            | 22 2.   | 022 n.  | 0 220   | . 5 220          | 0 220                                   | 5 220   | 1 220   | 0 2 2 0  | 5 220   | 0 220   | 5 220                                   | 0 220            | 5 220           | 192 1     | 0 220                                                                                                    | 5 220   | 0 220   | 5 220              | 177 1.   | 0 220   | 5 220             | 0 22 0 ·         | 0 220                                                                                                    | 5 220            | 0 220   | 0 220              | 5 220       | 0 220    | 0 220      | 5 220        | 0 2 2 0          | 5 220              | 0 220   | 5 220            | 5 220   | 0 220                        | 022 S       | 1 1 1 1 1 1 1 1 1 1 1 1 1 1 1 1 1 1 1 |
|                  | AND         | YY          | 19631.           | 19632.                                  | 19682.               | 19683.  | 19634.           | 19634.  | 19535   | 19536.  | 19686.           | 19637.                                  | 19687.  | 19538   |          | 19639.  | 19690.  | 19690.                                  | 19691.           | 19591.          | 195921    | 19693.                                                                                                    | 19593.  | 19694.  | 19694.             | 50901    | 19696.  | 19696.            | 19697.           | 19698.                                                                                                    | 19638.           | 19699.  | 19700.             | 19700.      | 19701.   | 19702.     | 19702.       | 13893            | 13893.             | 13894.  | 12894.           | 18895.  | 13896.                       | 18895.      |                                       |
|                  | XHz B       | 1 X         | 871.0            | 871.5                                   | 872.0                | 873.0   | 873.5            | 8/4.0   | 875.0   | 875.5   | \$75.0           | 876.5                                   | 877.0   | C . / 2 | 878.5    | \$79.0  | 879.5   | 880.0                                   | 880.5            | 0.122           | 887 0     | 882.5                                                                                                    | 883.0   | 883.5   | 384.0              | 885.0    | 885.5   | 336.0             | 887.0            | 887.5                                                                                                    | 888.0            | 888.5   | 889.5              | 890.0       | 890.5    | 891.5      | 892.0        | 6.225            | 893.5              | 894.0   | 894.5<br>895 n   | 895.3   | 896.0                        | 896.5       |                                       |
|                  | 18/13       |             |                  | 103 18                                  | 104   18<br>105   18 | 106 18  | 107 18           | 21 200  | 81 010  | 111 13  | 112   18         | 113   18                                | 114 18  | 81 210  | 117 18   | 118 18  | 81 610  | 120 13                                  | 21 120<br>21 120 | 81 221<br>27 72 | 174   14  | 125 18                                                                                                    | 126 18  | 127 18  | 128 18             | 130 18   | 11 18   | 32 18             | 134 15<br>134 15 | 135 18                                                                                                    | 36 13            | 137 18  | 139 18             | 140 18      | 141 18   | 143 18     | 144 18       | 145 18<br>146 18 | 147 18             | 148 18  | 149 15           | 151 18  | 122 18                       | 153 15      |                                       |
|                  | ;           |             | 191 - 5.         | 0 180                                   | . 0 180<br>081 0     | . 5 180 | .0 180           |         | . 5 180 | .0 130  | . 5   180        | .0 130                                  | 180     | - 130   | 0 1 1 20 | . 5 180 | .0 180  | 1 S C                                   | . 130            |                 |           | .5 180                                                                                                    | .0 180  | . 5 180 | . 0 180            | 0 180    | . 5 180 | .0 180            | 191 C.           | . 5 180                                                                                                    | .0 180           |         | 5.                 | .0 180      |          | .5 180     | 0 180        | 01100            | .5 180             | .0 180  | 0 1 80           | . 5 180 | 0 180                        | - 2 - 1 & C |                                       |
|                  | 20          | 12307       | 16307            | 15303                                   | 15309                | 16309   | 15310            | 11231   | 16311   | 16812   | 16312            | 16813                                   | 16313   | F1001   | 16415    | 16815   | 16816   | 1 2 2 2 2 2 2 2 2 2 2 2 2 2 2 2 2 2 2 2 | 11901            | 11001           | 16695     | 16318                                                                                                    | 16819   | 16319   | 15820              | 16821    | 15831   | 16822             | 16823            | 16823                                                                                                    | 15824            | 15225   | 16825              | 16326       | 15825    | 16827      | 16828        | 16829            | 16829              | 16330   | 16830            | 16831   | 16832.                       | 15633       | 16273                                 |
|                  | VR 2HK      | 1 4         | 5684.0           | 5684.5<br>                              | 5685.5<br>5685.5     | 686.0   | 1636. j          | 1001.0  | 5638.0  | 5688.5  | 5689.0           | 5689.5                                  | 5690.0  | 0 1695  | 5691.5   | 5692.0  | 5692.5  | 0.570                                   | C.7500           | 0.4600          | 6.55.0    | 5695.5                                                                                                    | 5696.0  | 5596.5  | 0./600<br>5697 5   | 5698.0   | 5698.5  | 5699.0            | 5700.0           | 5700.5                                                                                                    | 101.0            | c.10/0  | 5702.5             | 5703.0      | 5.01 0 P | 5704.5     | 5705.0       | 5706.0           | 106.5              | 5707.0  | 5708.0<br>5708.0 | 5708.5  | 109.0                        | 5.60/0      | 110 5                                 |
| 5                | <u>ء</u>  ۔ |             | 100              | 1 1 1 1 1 1 1 1 1 1 1 1 1 1 1 1 1 1 1 1 | 005                  | 006 18  | 100              |         |         | 1110    | 012   16         | 013 16                                  | 1014    | 91910   | 017 16   | 018 16  | 510     | 1 020                                   | 170              | 1 220           | 024 18    | 025 16                                                                                                    | 026 16  | 027 10  | 01 020 11 020      | 030 16   | 031 10  | 032 11            | 034 10           | 035 16                                                                                                    | 036 1            |         | 033                | 040         | 042 18   | 043 16     | 044          | 046 16           | 047 16             | 148     | 020              | 1150    | 052 16                       | 1 10        | 055 16                                |
|                  | -           |             | 0.0              | 0.5                                     |                      | 2.0 16  |                  |         | 1.0 15  | 1.5 16  | 9.0 I6           | 9. 2 19                                 | 0.0<br> |         | 7.5 16   | 8.0 16  | 3.1     |                                         |                  | 1 2 1           | 1.0 16    | 1.5 16                                                                                                    | 2.0 16  | 2.5     | 9. 0 16<br>3. 5 16 | 4.0 16   | 1.5 16  | 0.0<br>           | 5.0 16           | 5.5 16                                                                                                    | 0.0              |         | 3.5                | 0.0         |          | ). 5   16  | 1.0          | 2.0 16           | 2.5 16             | 0.0     | 0.1              | 1.5 16  | 0.0<br>2<br>2<br>2<br>2<br>2 | 191         | 5 16                                  |
| 47.              | 10          | 1 1 2 5 7 6 | 1258             | 1258(                                   | 1258                 | 1258    | 1 2 5 2          | 1253    | 1258    | 1258    | 1258             | 1258                                    | 12521   | 1258    | 1258     | 12588   | 12583   | 0021                                    | 1250             | 1259(           | 1259      | 1259                                                                                                    | 1259    | 1 2 5 9 | 1259               | 1259     | 1259.   | 6521              | 12596            | 1259                                                                                                    | 1259             | 12591   | 1259               | 1 2 5 9     | 12500    | 1260       | 1260         | 1260             | 1260               | 1260    | 1250             | 1260    | 1250                         | 12606       | 12506                                 |
| e - nn           | 1 2 1 1     | 2177 0      | 2477.5           | 2478.0                                  | 2479.0               | 2479.5  | 2480.0<br>2480 5 | 2481.0  | 2481.5  | 2482.0  | 2482.5           | 2463.0                                  | 2484 0  | 2484.5  | 2485.0   | 2485.5  | 2486.0  | 2487 0                                  | 2 187 5          | 2488.0          | 2438.5    | 2489.0                                                                                                    | 2489.5  | 2490.0  | 2491.0             | 2491.5   | 2492.0  | C.2492.<br>2493 D | 2493.5           | 2494.0                                                                                                    | 2494.5<br>7495 D | 2495.5  | 2496.0             | 2496.5      | 2497.5   | 2498.0     | 2498.5       | 2499.5           | 2500.0             | C.UUC2. | 2501.5<br>2501.5 | 2502.0  | 2502.5<br>2503 0             | 2503.5      | 2504.0                                |
| -                | -1-         | 1 1000      | 2002             |                                         | 2005                 | 2006 1  | 2007             | 6002    | 1 0102  | 1 1102  | 2012 1           | 1 1 1 1 1 1 1 1 1 1 1 1 1 1 1 1 1 1 1 1 | 5102    | 2016 1  | 2017 1   | 2018 1  | 5102    | 1 1 1 0 0                               | 2022             | 2023 1          | 2024 1    | 2025 1                                                                                                    | 2026 1  | 1 202   | 1 6202             | 2030 1   | 1 1202  | 7503              | 2034 1           | 2035.1                                                                                                    | 2036 1           | 2038 1  | 2039 1             | 1 1 1 1 0 0 | 2042     | 2043 1     | 2044         | 2046 1           | 2047 1             |         | 2050 1           | 1 1502  | 2022 1                       | 2054 1      | 2055 1                                |
| $\left  \right $ |             | 6.5         | 1 0 1            |                                         | 8.5<br>.1            | 0.0     | 5.6              | 5.0     | 1.0     |         | 2.0              |                                         |         | 4.0     | 4.5 1:   | 2.0     |         |                                         |                  | 1.5             | 8.0 1     | 8.5 1                                                                                                    | 0.0     |         |                    | 1.0 1    | 1.5     | 1 5 6             | 3.0              | 3.5                                                                                                    | 0.4              | 20.5    | 5.5                | 0.0         | 1.0.7    | 7.5 1      |              | 9.0              | 3.5                |         | 1.0              | 1.5.1   | 2.0                          | 3.0         | 3.5 1                                 |
| UN               | 3X          | 837         | 841              | 341                                     | 178                  | 841     | 841              | 342     | 842     | 842     | 842              | 740                                     | 842     | 842     | 842      | 842     | 242     | 110                                     | 842              | 342             | 842       | 842                                                                                                    | 842     | 242     | 843                | 843      | 273     | 843               | 843              | 843                                                                                                    | 843              | 843     | 843                | 819         | 839      | 839        | 629<br>628   | 839              | 839                |         | 840              | 5 840   | 840                          | 840         | 840                                   |
| U47 B1           | TX          | 8376.5      | 8377.0           | 3378 0                                  | 8378.9               | 8379.0  | 8379.5<br>8380 0 | 3380.5  | 8381.0  | 8381.   | 8382.0           | 2287                                    | 8383.3  | 8384.0  | 8384.5   | 3385.0  | 8385.   | 1 2 2 2 2                               | 3387.0           | 8387.           | \$338.(   | 8338.                                                                                                    | 8389.0  | 8340 C  | 8390.              | \$391. ( | 8391.   | 8392.             | 8393.0           | \$393.                                                                                                    | 8394.0           | 8395. ( | \$395.             | 8396.       | 5397. (  | 8397.      | 8398.0       | 8399. (          | 6558               | 8400.0  | 8401.(           | 8401.   | 84UZ.1                       | 8403. (     | 8403.                                 |
|                  | No.         | 8001        | 8002             | 8004                                    | 3005                 | 3006    | 8008             | 6008    | \$010   | 8011    | 2108             | 100                                     | 3015    | 9108    | \$017    | 8018    | 8105    | 8021                                    | 8022             | 8023            | \$024     | 3025                                                                                                    | 3025    | 8028    | 8029               | 8030     | 8031    | 8033              | 8034             | 8035                                                                                                    | 8036             | \$038   | \$039              | 3041        | 8042     | 8043       | 8045<br>8045 | 3046             | 8047               | 2040    | 8050             | 1508    | 2508                         | 8054        | 8055                                  |
|                  | ×           | 14.5        | 15.0             | 15.0                                    | 16.5                 | 1.0     | 18.0             | 18.5    | 0.61    | 68.0    | 14.5             | 20.0                                    | 21.0    | 21.5    | 22.0     | 22.5    | 23.5    | 24.0                                    | 24.5             | 25.0            | 25.5      | 26.0                                                                                                    | 26.5    | 27.5    | 28.0               | 28.5     | 23.0    | 30.0              | 30.5             | 00.5                                                                                                    | 01.0             | 02.0    | 02.5               | 03.5        | 04.0     | 04.5       | 05.5         | 0.90             | 06.5               | 0.7.0   | 08.0             | 08.5    | 03.0                         | 10.0        | 10.5                                  |
| UNT              | -           | 0 63        | 5 53             | 2 0 0                                   | 0 63                 |         | 2 3 3            | 0 63    | 5 53    | 0 62    |                  |                                         | 0 63    | 5 63    | 63       | 50      |         | 0 53                                    |                  | 0 63            | 5 63      | 0 63                                                                                                    |         | 2       | 0                  | 5 63     | 0       |                   | 5                | 5 63                                                                                                    | 0,4              | 0       | 50                 | 53          | 0        | - 2<br>- 2 | 2 6          | 0 63             | 50                 | 2 ° °   | 53               | 5.9     | 36                           |             | 5 63                                  |
| S MH 7 P         | ř           | 6263.       | 6263.            | 6264.<br>6264.                          | 6265.                | 6265.   | 6256.            | 6267.   | 6267.   | 6253.   | 0700.<br>5750    | 6759.                                   | 6270.   | 6270.   | 627L.    | 6271.   | 5272    | 6273                                    | 6273             | 6274.           | 6274.     | 6275.                                                                                                    | 5275    | 6281    | 6232.              | 6282.    | 6283.   | 5234              | 6284             | 6300                                                                                                    | 6301             | 6302    | 6302               | 6303        | 6304     | 6304       | 5050         | 6305             | 6306               | 1053    | 5308             | 6305    | 5029                         | 5310        | 6310                                  |
|                  | . o.        | 5001        | 5003             | 6004                                    | 5005                 | 6005    | 6003             | 6009    | 6010    | 1100    | 7109             | 7109                                    | 5015    | 6016    | 2109     | 5013    | 6120    | 5021                                    | 6022             | 6023            | 6024      | 6025                                                                                                    | 9209    | 6028    | 6029               | 6030     | 6031    | 6033              | 6034             | 6035                                                                                                    | 6037<br>6037     | 6038    | 6039               | 6041        | 6042     | 6043       | 6045 I       | 6046             | 6047               | 0100    | 6050             | 6051    | 7509                         | 6054        | 6055                                  |
|                  | X           | 210.5       | 211.0            | 212.0                                   | 212.5                | 213.0   | 0.112            | 214.5   | 215.0   |         |                  | 5 10                                    | 217.0   | 217.5   | 213.0    | C.812   | 202.5   | 203.0                                   | 203.5            | 204.0           | 204.5     | 205.0                                                                                                    | c.c02   | 206.5   | 207.0              | 207.5    | 218.5   | 220.5             |                  | T                                                                                                    |                  |         |                    |             |          | •••••      |              |                  |                    |         |                  |         |                              |             |                                       |
| BAND             |             | .5 42       | <u> </u>         |                                         |                      |         |                  | .5 4:   | 0.      |         | ÷ •              | 0.                                      | . 5     | . 0     |          |         |         | 0.                                      |                  | .0 4            | 5         | -                                                                                                    |         |         |                    | -        |         |                   |                  | +                                                                                                    |                  |         |                    | -           |          |            |              |                  |                    |         | _                |         | <u></u>                      |             | _                                     |
| 4 MHZ            | ΪX          | 4172        | 4173             | 4174                                    | 1174                 |         | 4176             | 4175    | 111     | 1114    | 4178             | 4179                                    | 4179    | 4130    | 4130     | 1919    | 4202    | 4203                                    | 4203             | 4204            | 4204      | 4205                                                                                                    | 4205    | 4206    | 4207               | 4207     | 4203    | 4209              |                  |                                                                                                    |                  |         |                    |             |          |            |              |                  |                    |         | _                |         |                              |             |                                       |
|                  | . o.K       | 4001        | 1002             | 4004                                    | 1005                 | 4004    | 4008             | 4003    | 0101    | 1105    | 4013             | 4014                                    | 4015    | 4016    | 4017     | 1010    | 4020    | 4021                                    | 4022             | 4023            | 4024      | 4025                                                                                                    | 4027    | 4028    | 4029               | 1020     | 4032    | 4033              |                  |                                                                                                    |                  |         |                    |             |          |            |              |                  |                    |         |                  | -       |                              |             |                                       |

FURUNO ITU TELEX FREQUENCY TABLE (effective from July 1, 1991, 1991年7月1日より発効)

- continued -

# 5.17 Telex ITU Frequency List

(1/4)

|             |                    |         |           |         |         |         |         |                  |         |          |                 |         |         |          | _       |                  |         |         |         |         |         |         |         |         |         |             |         |         |         |         |         |         |         |         |         |                    |         |         |         |                    |         |         |         |         |         | _               |
|-------------|--------------------|---------|-----------|---------|---------|---------|---------|------------------|---------|----------|-----------------|---------|---------|----------|---------|------------------|---------|---------|---------|---------|---------|---------|---------|---------|---------|-------------|---------|---------|---------|---------|---------|---------|---------|---------|---------|--------------------|---------|---------|---------|--------------------|---------|---------|---------|---------|---------|-----------------|
|             | 25200.5            | 25201.5 | 25202.0   | 25202.5 | 25203.5 | 25204.0 | 25205.0 | 25205.5          | 25206.0 | C. 40262 | 0.10262         | 25203.0 | 26121.0 | 22121.5  | 0.33103 |                  |         |         |         |         |         | -       |         |         |         |             |         |         |         |         |         |         |         |         |         |                    |         |         |         |                    |         |         |         |         |         |                 |
|             | 25200.5            | 25201.5 | 25202.0   | 25202.5 | 25203.5 | 25204.0 | 25205.0 | 25205.5          | 25206.0 | c.402c2  | 22011.0         | 25208.0 | 25208.5 | 25209.0  | r       |                  |         |         |         |         |         |         |         |         |         | <del></del> |         |         |         |         |         |         |         |         |         |                    |         |         |         |                    |         |         |         |         |         |                 |
|             | 25056              | 25058 2 | 25059 2   | 25060   | 25062   | 25063   | 25065 2 | 25066            | 25067   | 29067    | 6 02052         | 25071 2 | 25072   | 25074    |         |                  |         |         |         |         |         |         |         |         |         |             |         |         |         |         |         |         |         |         |         |                    |         |         |         |                    |         |         |         |         |         |                 |
|             | 22404.0            | 22405.0 | 22405.5   | 22406.0 | 22407.0 | 22407.5 | 22408.5 | 22409.0          | 22409.5 | 22410.0  | C . 0 1 1 5 2 2 | 22411.5 | 22412.0 | 2.2112.2 | 22413.5 | 22414.0          | 22414.5 | 0.61422 | 22416.0 | 22416.5 | 22417.0 | 22417.5 | 22418.0 | 22419.0 | 22419.5 | 22420.0     | 22420.5 | 22421.5 | 22422.0 | 22422.5 | 22423.0 | 22424.0 | 22424.5 | 22425.5 | 22426.0 | 22426.5<br>77477 0 | 22427.5 | 22428.0 | 22428.5 | 22429.0<br>22429.5 | 22430.0 | 22431 0 | 22431.5 | 22432.0 | 22433.0 | 22433.5         |
|             | 22312.5            | 22313.0 | 22313.5   | 22314.0 | 22315.0 | 22315.5 | 22316.5 | 22317.0          | 22317.5 | 0.01622  | 0 61677         | 22319.5 | 22320.0 | C.U2622  | 12321.5 | 22322.0          | 22322.5 | 12223.0 | 22324.0 | 22324.5 | 22325.0 | 22325.5 | 22326.0 | 22327.0 | 22327.5 | 22328.0     | 22328.5 | 22329.5 | 22330.0 | 22330.5 | 22331.0 | 22332.0 | 22332.5 | 22333.5 | 22334.0 | 22334.5            | 22335.5 | 22336.0 | 22336.5 | 22337.5            | 22338.0 | 22338.5 | 22339.5 | 22340.0 | 22341.0 | 22341.5         |
| 1           | 22057 2            | 22058   | 22059     | 22061   | 22062   | 22063   | 22065 2 | 22066            | 22067   | 09077    | 22070           | 22071   | 22072   | F1022    | 22075 2 | 22076            | 22077   | 01022   | 22080 2 | 22081   | 22082   | 22023   | 22084   | 22086   | 22087   | 22088       | 22090   | 22091   | 22092   | 22093   | 22095   | 22096   | 22097   | 55033   | 22100   | 22102              | 22103   | 22104   | 22105   | 22107              | 22108   | 22110   | 22111   | 22112   | 22114   | 22115           |
| 0 00001     | 13696.U<br>19703.5 | 19704.0 | 19704.5   |         |         |         |         |                  | _       | _        | _               |         | _       | _        | _       |                  | _       | _       |         |         |         |         |         |         |         |             |         |         |         |         |         |         | _       |         |         | _                  | _       | _       |         | . –                | _       | _       |         |         | _       |                 |
| 0.0001      | 18898.5            | 18899.0 | 18899.5   |         |         |         |         |                  |         |          | -               |         |         |          |         |                  |         |         |         |         |         |         |         |         |         |             |         |         |         |         |         |         |         |         |         |                    |         |         |         |                    |         |         |         |         |         |                 |
| 1 9 7 5 7   | 18057              | 18058   | 18059     |         |         |         |         |                  |         |          |                 |         |         |          |         |                  |         |         |         |         |         |         |         |         |         |             |         |         |         |         |         |         |         |         |         |                    |         |         |         |                    |         |         |         |         |         |                 |
| 16831 0     | 16834.5            | 16835.0 | 16835.5   | 16836.5 | 16837.0 | 16837.5 | 16838.5 | 16839.0          | 16840.0 | 16840.5  | 16841.0         | 16841.5 | 16842.0 | 16843.0  | 16843.5 | 16844.0          | 16844.5 | 16845.5 | 16846.0 | 16846.5 | 16847.0 | 10041.5 | 16848.U | 16849.0 | 16849.5 | 16850.0     | 16851.0 | 16851.5 | 16852.0 | 16852.5 | 16853.5 | 16854.0 | 16854 D | 16855.5 | 16856.0 | 16856.5            | 16857.5 | 16858.0 | 16858.5 | 16859.5<br>16859.5 | 16860.0 | 16861.0 | 16861.5 | 16862.0 | 16863.0 | 16863.5         |
| 1 1 1 1 2 1 | 16711.5            | 16712.0 | 16712.5   | 16713.5 | 16714.0 | 16/14.5 | 16715.5 | 16716.0          | 16/17.0 | 16717.5  | 16718.0         | 16718.5 | 16719.0 | 16720.0  | 16720.5 | J6721.0          | 16721.5 | 16722.5 | 16723.0 | 16723.5 | 16724.0 | 10124.5 | 2 22/01 | 16726.0 | 16726.5 | 16727.0     | 16728.0 | 16728.5 | 16729.0 | 16729.5 | 16730.5 | 16731.0 | 16732 0 | 16732.5 | 16733.0 | 16733.5            | 16739.5 | 16740.0 | 16740.5 | 16/41.0<br>16741.5 | 16742.0 | 16742.5 | 16743.5 | 16744.0 | 16745.0 | 16745.5         |
| 15055       | 16057              | 16058   | 16059     | 16061   | 16062   | 16064   | 16065   | 16066            | 16068   | 16069    | 16070           | 16071   | 16072   | 16074    | 16075   | 16076            | 16077   | 16079   | 16080   | 16081   | 16082   | 10002   | 160.45  | 16086   | 15087   | 16088       | 16090   | 16091   | 16092   | 16093   | 16095   | 16096   | 16091   | 16099   | 16100   | 16101              | 16103   | 16104   | 16105   | 16107              | 16108   | 01191   | 16111   | 16112   | 16114   | 116115          |
| 12607 0     | 12607.5            | 12608.0 | 12608.5   | 12609.5 | 12610.0 | 12611 0 | 12611.5 | 12612.0          | 12613.0 | 12613.5  | 12614.0         | 12614.5 | 12615.0 | 12616.0  | 12616.5 | 12617.0          | 12617.5 | 12618.5 | 12619.0 | 12619.5 | 12620.0 | C.U2021 | 12621 5 | 12622.0 | 12520.0 | 12622.5     | 12623.5 | 12624.0 | 12624.5 | 12625.0 | 12626.0 | 12626.5 | 12627.5 | 12628.0 | 12628.5 | 12629.5            | 12630.0 | 12630.5 | 12631.0 | 12632.0            | 12632.5 | 12633.5 | 12634.0 | 12634.5 | 12635.5 | 12636.0         |
| 12504.5     | 12505.0            | 12505.5 | 1 0.9N621 | 12507.0 | 12507.5 | 12508.5 | 12509.0 | 12509.5          | 12510.5 | 12511.0  | 12511.5         | 12512.0 | C.21C21 | 12513.5  | 12514.0 | 12514.5          | 0.61621 | 12516.0 | 12516.5 | 12517.0 | 12517.5 | 0.01011 | 12519.0 | 12519.5 | 12520.0 | 12520.5     | 12521.5 | 12522.0 | 12522.5 | 12523.0 | 12524.0 | 12524.5 | 12525.5 | 12526.0 | 12526.5 | 12527.5            | 12528.0 | 12528.5 | 12529.0 | 12530.0            | 12530.5 | 12531.5 | 12532.0 | 12532.5 | 12533.5 | 12534.0         |
| 12056       | 12057              | 12058   | 65071     | 12061   | 12062   | 12064   | 12065   | 12066            | 12068   | 12069    | 12070           | 12071   | 1 2/021 | 12074    | 12075   | 12076            | 12078   | 12079   | 12080   | 12081   | 12082   | 12084   | 12085   | 12086   | 12087   | 12055       | 12090   | 12091   | 12092   | 12093   | 12095   | 12096   | 12098   | 12099   | 12100+  | 12102              | 12103   | 12104   | 50121   | 12107              | 12108   | 12110   | 12111   | 12112   | 12114   | <u>112115  </u> |
| 8404.0      | 8404.5             | 8405.U  | 8406.0    | 8406.5  | 8407.0  | 8408.0  | 8408.5  | 8409.5<br>8409.5 | 8410.0  | 8410.5   | 8411.0          | 8411.5  | 8412.5  | 8413.0   | 8413.5  | 8414.0<br>8414 5 | 8436.5  | 8437.0  | 8437.5  |         |         |         |         |         |         |             |         |         |         |         |         |         |         |         |         |                    |         |         |         |                    |         |         |         |         |         |                 |
| 8404.0      | 8404.5             | 0.405.4 | 8406.0    | 8406.5  | 8407.5  | \$405.0 | 8408.5  | 8409.5           | 8410.0  | 8410.5   | 8411.0          | 8411.5  | 8412.5  | 8413.0   | 8413.5  | 8414.0           | 8415.0  | 8415.5  | 8416.0  |         |         |         |         |         |         |             |         |         |         |         |         |         |         |         |         |                    | -       |         |         |                    |         |         | _       | _       | _       |                 |
| 8056        | 8057               | 0CD0    | 8060      | 8061    | 8062    | 8064    | 8065    | 8067             | 8068    | 8069     | 8070            | 8071    | 8073    | \$074    | 8075    | 8075             | \$078   | 8079    | 8080    |         |         |         |         |         |         |             |         |         |         |         |         |         |         |         |         |                    |         |         |         |                    |         |         |         |         |         |                 |
| 6311.0      | 6311.5             | 6331 0  | 6331.5    | 6332.0  |         |         |         |                  |         |          |                 |         |         |          |         |                  |         |         |         |         |         |         |         |         |         |             |         |         |         |         |         |         |         |         |         |                    |         |         |         |                    |         |         |         |         |         |                 |
| 6311.0      | 6311.5             | 6312.0  | 6313.0    | 6313.5  |         |         |         |                  |         |          |                 |         |         | _        |         | _                |         |         |         |         |         |         |         |         |         |             |         |         |         |         |         |         |         |         |         |                    |         |         |         | <u></u>            |         |         |         |         |         |                 |
| 6056        | 6057               | 6509    | 6050      | 6061    |         |         |         |                  |         |          |                 |         |         |          |         |                  |         |         |         |         |         |         |         |         |         |             |         |         |         |         |         |         |         |         |         |                    |         |         |         |                    |         |         |         |         |         |                 |
| _           |                    |         |           |         |         |         |         |                  |         |          |                 |         |         |          |         |                  |         |         |         |         |         |         |         |         |         |             |         |         |         |         |         |         |         |         |         |                    |         |         |         |                    |         |         |         |         |         |                 |
|             |                    |         |           |         |         |         |         |                  |         |          |                 |         |         |          |         |                  |         |         |         |         |         |         |         |         |         |             |         |         |         |         |         |         |         |         |         |                    |         |         |         |                    |         |         |         |         |         |                 |
|             |                    |         |           |         |         |         |         |                  |         |          |                 |         |         |          |         |                  |         |         | T       |         |         |         | Ī       |         |         |             |         |         |         |         | Ī       |         |         |         |         |                    |         |         |         |                    |         |         |         |         |         |                 |

(~4)

|               |          |          |                           |          |                          |          |                      |          |          |          |            |           |             |           |           |          |              |             |             | ••••      |           |             |           |             |           |           |           |           |           |          |           |           |             |           |               |                                           |                 |         |          | -        |          |           |            |           |            |            |            |           | İ            |           |             |               |           |                 | (3) | 4) |
|---------------|----------|----------|---------------------------|----------|--------------------------|----------|----------------------|----------|----------|----------|------------|-----------|-------------|-----------|-----------|----------|--------------|-------------|-------------|-----------|-----------|-------------|-----------|-------------|-----------|-----------|-----------|-----------|-----------|----------|-----------|-----------|-------------|-----------|---------------|-------------------------------------------|-----------------|---------|----------|----------|----------|-----------|------------|-----------|------------|------------|------------|-----------|--------------|-----------|-------------|---------------|-----------|-----------------|-----|----|
|               |          |          |                           |          |                          |          |                      |          |          |          |            |           |             |           |           |          |              |             |             |           |           |             |           |             |           |           |           |           |           |          |           |           |             |           |               |                                           |                 |         |          |          |          |           |            |           |            |            |            |           |              |           |             |               |           |                 |     |    |
|               |          | 0        | 5 0                       | 5        | 0 5                      |          | n 0                  | 5        |          |          |            |           |             |           |           | 0        | - <u>-</u> - |             |             |           | 5         |             | 5         | 0           | 5         | 0         |           | 0         |           | 0        |           |           |             |           |               |                                           |                 |         |          | p ur     |          | 5         | 0          | 5         | 0.         | <u>s</u> . | 0.         | s .       | 0            | ~. ·      |             |               | <u> </u>  |                 |     |    |
| 0 22434       | 5 22434. | 0 22435. | 5 22435.<br>0 22436       | 5 22436. | 0   22437.<br>5   22437. | 0 22438. | 0 22439.             | 5 22439. | 0 22440. | 5 22440. | U   22441. | 0 22442.  | 5 22442.    | 0 22443.  | 5 22443.  | 0 22352. | 5 22352.     | 0 22353.    | 5 22353.    | 0 22354   | 5 22354.  | 0 22355.    | 5 22355.  | 0 22356.    | 5 22356.  | 0. 22357. | 5 22357.  | 0 22358.  | 5 22358.  | 0 22359. | 5 22359.  | 0 22360.  | 5 22360.    | 0 22361.  | 2 22361.      | U 22362.                                  | .,00,1,1 6      | C 27363 | 1 22293. | 5 22364  | 0 22365. | 5 22365.  | 0 22366.   | 5 22366.  | 0 22367.   | 5 22367.   | 0 22368.   | 5 22368.  | 0 22369.     | 5 22369.  | U 22310.    | 11677 0       | 1/622 2   |                 |     |    |
| 6 22342       | 7 22342. | 8 22343. | 9 22343.                  | 1 22344. | 2 22345.                 | 4 22346. | 5 22347.<br>6 22347. | 7 22347. | 8 22348. | 9 22348. | 1 22349.   | 22350.    | 3 22350.    | 4 22351.  | 5 22351.  | 6 22352. | 7 22352.     | 8 22353.    | 9 22353.    | 0 22354.  | 1 22354.  | 2 22355.    | 3 22355.  | 4 22356.    | 5 22356.  | 6 22357.  | 7 22357.  | 8 22358.  | 9 22358.  | 0 22359. | 1 22359.  | 2 22350.  | 3 22360.    | 4 22361.  | 192216        | 10 22362.                                 | 10077 1         | 0 2020  | F3222 E  | 1 22364  | 22365.   | 3 22365.  | 14 22366.  | 55 22366. | 56 22367.  | 57 22367.  | 58 22368.  | 59 22368. | 10 22369.    | 71 22369. | 72 22270    | 12 22210.     | 12 22371  |                 |     |    |
| 1122          | 2211     | 2211     | 2212                      | 2212     | 2212                     | 2212     | 2212                 | 2212     | 2212     | 2212     | 2213       | 2213      | 2213        | 2213      | 2213      | 2213     | 2213         | 2213        | 2213        | 2214      | 2214      | 2214        | 2214      | 2214        | 2214      | 2214      | 2214      | 2214      | 2214      | 2212     | 2212      | 122       | 122         | 122       | 172           | 122                                       | 177             | 1 2 2   | 177      | 2210     | 2218     | 2210      | 2210       | 221(      | 2210       | 2211       | 2211       | 221       | 221          | 221       | 177         | 177           | 177       | ***             |     |    |
|               |          |          |                           |          |                          |          |                      |          |          |          |            |           |             |           |           |          |              |             |             |           |           |             |           |             |           |           |           |           |           | _        |           |           |             |           | +             |                                           |                 |         |          |          |          |           |            |           |            |            |            |           |              |           |             |               |           |                 |     |    |
|               |          |          |                           |          | -                        |          |                      |          |          |          |            |           |             |           |           |          |              |             |             |           |           |             |           |             | _         |           |           |           |           |          |           |           |             |           |               | _                                         |                 |         |          |          |          |           |            |           |            |            |            |           | -            |           |             |               |           |                 |     |    |
| 1 6 464 0     | 16364.5  | 16865.0  | 16865.5<br>16866.0        | 16866.5  | 16867.0                  | 16868.0  | 16869.0              | 16869.5  | 16870.0  | 16870.5  | 16871.5    | 16872.0   | 16872.5     | 16873.0   | 16873.5   | 16874.0  | 16874.5      | 16875.0     | 16875.5 I   | 16876.0   | 16876.5   | 16877.0     | 16877.5   | 16878.0     | 16878.5   | 16879.0   | 16879.5   | 16880.0   | 16880.5   | 16881.0  | 16881.5   | 16882.0   | 16882.5     | 16883.0   | 16463.5       | 16664.0                                   | C . 10001       |         | 0 98891  | 16886.5  | 16887.0  | 16887.5   | 16888.0    | 16888.5   | 16889.0    | 16889.5    | 16890.0    | 16890.5   | 16891.0      | 16891.5   | 0.25001     | C . 7 6 0 0 1 | 16893.0   | 1 6 . 6 6 0 0 1 |     |    |
| 16745 0 1     | 16746.5  | 16747.0  | 16747.5  <br>16748 0      | 16748.5  | 16749.0<br>16749.5       | 16750.0  | 16751.0              | 16751.5  | 16752.0  | 16752.5  | 16753.5    | 16754.0   | 16754.5     | 16755.0   | 16755.5   | 16756.0  | 16756.5      | 16757.0     | 16757.5     | 16758.0   | 16758.5   | 16759.0     | 16759.5   | 16760.0     | 16760.5   | 16761.0   | 16761.5   | 16762.0   | 16762.5   | 16763.0  | 16763.5   | 16764.0   | 16764.5     | 16765.0   | 10/02.        | 16/66.0                                   | 0 10101         | 1010101 | 10/01/01 | 16768 5  | 16769.0  | 16769.5   | 16770.0    | 16770.5   | 16771.0    | 16771.5    | 16772.0    | 16772.5   | 16773.0      | 16773.5   | 10//4.0     | 10/14.3       | 0.0101    |                 |     |    |
| 11115         | 0 16117  | 5 16118  | 0 16119<br>5 16170        | 0 16121  | 5 16122<br>0 16123       | 5 16124  | 5 16126              | 0 16127  | 5 16128  | 0 16129  | 16131 0    | 5 16132   | 0 16133     | 5 16134   | 0 16135   | 5 16136  | 0 16137      | 5 16138     | 0   16139   | 5 16140   | 0 16141   | 5 16142     | 0 16143   | 5 16144     | 0 16145   | 5 16146   | 0 16147   | 5 16148   | 0 16149   | 5 16150  | 0 16151   | 5 16152   | 0 16153     | 5 16154   | CC191 0       | 96191 6                                   |                 |         | SCIPI S  | 0 16161  | 5 16162  | 0 16163   | 5 16164    | 0 16165   | 5 15166    | 0 16167    | 5 16168    | 0 16169   | 5 16170      | 0 16171   | 2/101 0     | C 101/3       | 0 16175   | 2               |     |    |
| 5 1 1 2 6 3 6 | 0 12637. | 5 12637. | 0   12638. (<br>5   12638 | 0 12639. | 5   12639.<br>0   12640. | 5 12640. | 5 12641.             | 0 12642. | 5 12642. | 0 12643. | 0 12644    | 5 12644.  | 0 12645.    | 5 12645.  | 0 12646.  | 5 12646. | 0 12647.     | 5 12647.    | 0 12648.    | 5 12648.  | 0 12649.  | 5 12649.    | 0 12650.  | 5 12650.    | 0 12651.  | 5 12651.  | 0 12652.  | 5 12652.  | 0 12653.  | 5 12653. | 0 12654.  | 5 12654.  | .0   12655. | .5 12655. | 0 1 1 2 0 2 0 | . 0 C 0 2 C C C C C C C C C C C C C C C C | - 0 1 2 2 0 0 - | 0 12551 | 1957 5   | 0 12562  | 5 12562. | .0 12563. | . 5 12563. | .0 12564. | . 5 12564. | .0 12565.  | . 5 12565. | .0 12566. | . 5   12566. | .0 12567. | ./0071 0    | .000271 D.    | 00271 2.  |                 |     |    |
| 6 1 1 2 5 3 4 | 7 12535. | 8 12535. | 9 12536.<br>0 12536.      | 1 12537. | 2 12537.                 | 4 12538. | 6 12539.             | 1 12540. | 8 12540. | 9 12541. | 112542     | 12 12542. | 13   12543. | 14 12543. | 15 12544. | 12544.   | 17   12545.  | 88   12545. | 39   12546. | 10 12546. | 11 12547. | 42   12547. | 13 12548. | 44   12548. | 45 12549. | 46 12549. | 47 12555. | 48 12555. | 49 12556. | 50 12556 | 51 12557. | 52 12557. | 53 12558    | 54 12558  | RCC71 CC      | ACC71 4C                                  | 12550           | 1921 05 | 19571 09 | 61 12562 | 62 12562 | 63 12563  | 64 12563   | 65 12564  | 66 12564   | 67   12565 | 68 12565   | 69 12566  | 70 12566     | 71 12567  | 19571 21    | 00071 72      | 75 12569  | ~~~~            |     |    |
| 1121          | 1211     | 1211     | 1211                      | 1212     | 1212                     | 1212     | 1212                 | 1212     | 1212     | 1212     | 121        | 1213      | 1213        | 1213      | 1213      | 121      | 1213         | 121         | 121         | 121       | 121       | 121         | 121       | 121         | 121       | 121       | 121       | 121       | 121       | 121      | 121       | 121       | 121         | 121       |               | 171                                       | 121             | 121     | 121      | 121      | 121      | 121       | 121        | 121       | 121        | 121        | 121        | 121       | 121          | 121       | 121         | 121           | 121       | ***             |     |    |
|               |          |          |                           |          |                          |          |                      |          |          |          |            |           |             |           |           |          |              |             |             |           |           |             |           |             |           |           |           |           |           | _        |           |           |             |           |               |                                           | <u> </u>        |         |          |          |          |           |            |           |            |            |            |           | -            |           |             |               |           | -               |     |    |
|               |          |          |                           |          |                          |          |                      |          |          |          |            |           |             |           |           |          |              |             |             |           |           |             |           |             |           |           |           |           |           |          |           |           |             |           |               |                                           |                 | -       |          |          |          | •         |            | -         |            |            |            |           |              |           | _           |               |           |                 |     |    |
|               |          |          |                           |          |                          |          |                      |          |          |          |            |           |             |           |           |          |              |             |             |           |           | -           |           |             |           |           |           |           |           |          |           | •         |             |           |               |                                           |                 |         |          |          |          |           |            |           |            |            |            |           |              |           |             |               |           |                 |     |    |
|               |          |          |                           |          |                          |          |                      |          |          |          |            |           |             |           |           |          |              |             |             |           |           |             |           |             |           |           |           |           |           |          |           |           | _           |           |               |                                           |                 |         |          |          |          |           |            |           |            |            |            |           |              |           |             |               |           |                 |     |    |
|               |          |          |                           |          | <u></u>                  |          |                      |          |          |          |            |           |             |           |           |          |              |             |             | _         |           |             |           |             |           |           |           |           |           | -        |           |           |             |           |               |                                           |                 |         |          |          |          |           |            |           |            |            |            |           |              |           |             | <b></b>       | - <b></b> |                 |     |    |
|               |          |          |                           |          |                          |          | -                    |          |          |          |            |           |             |           |           |          |              |             |             |           |           |             |           |             | -         |           |           | _         |           | -        |           |           |             |           |               |                                           |                 |         |          |          |          |           |            | _         |            |            |            |           |              |           | <del></del> |               |           |                 |     |    |
|               |          |          |                           |          |                          |          |                      |          |          |          |            |           |             |           |           |          |              |             |             | -         |           | <u>.</u>    |           |             | _         |           |           |           |           |          |           |           |             |           |               |                                           |                 |         |          |          |          |           |            |           |            |            |            |           | -            |           |             |               |           |                 |     |    |

|                                      | 1                    |                |        | 1                |             |        | Τ      |         |                |        | T        |         |        |                 | Ī          |        |        |        |        | T      |        |       |        | ī                |        |        |        |        | Τ      |        |       |        | T      |        |        | -      | T      |        |        |        |       | 1                                         |         |        |        | T      |       |          |
|--------------------------------------|----------------------|----------------|--------|------------------|-------------|--------|--------|---------|----------------|--------|----------|---------|--------|-----------------|------------|--------|--------|--------|--------|--------|--------|-------|--------|------------------|--------|--------|--------|--------|--------|--------|-------|--------|--------|--------|--------|--------|--------|--------|--------|--------|-------|-------------------------------------------|---------|--------|--------|--------|-------|----------|
|                                      |                      |                |        |                  |             |        |        |         |                |        |          |         |        |                 |            |        |        |        |        |        |        |       |        |                  |        |        |        |        |        |        |       |        |        |        |        |        |        |        |        |        |       |                                           |         |        |        |        |       |          |
|                                      |                      |                |        | -                |             |        | 1      |         |                |        | ┥        |         |        |                 |            |        |        |        |        | +      |        |       |        | +                |        |        |        |        |        |        |       |        | +      |        |        |        | -+     |        |        |        | ·     |                                           |         |        |        |        |       |          |
|                                      |                      |                | -      |                  |             |        |        |         |                |        |          |         |        |                 |            |        |        |        |        |        |        |       |        |                  |        |        |        |        |        |        |       |        |        |        |        |        |        |        |        |        | :     |                                           |         |        |        |        |       |          |
|                                      |                      |                |        |                  |             |        |        | •       |                |        |          |         |        |                 |            |        |        |        |        | T      |        |       |        |                  |        |        |        |        |        |        |       |        |        |        |        |        |        |        |        |        | -     |                                           |         |        |        |        |       |          |
| 3.0 3.0                              | 00                   | t. 5<br>5.0    |        |                  |             |        |        | _       |                |        | ╉        |         |        |                 | +          |        |        |        |        |        |        |       |        | +                |        |        |        |        | -      |        |       |        |        |        |        |        |        |        |        |        |       |                                           |         |        |        | -      |       | <u> </u> |
| 2237<br>2237<br>2237<br>2237<br>2237 | 2237                 | 2244           |        |                  |             |        |        |         |                |        |          |         |        |                 |            |        |        |        |        |        |        |       |        |                  |        |        |        |        |        |        |       |        |        |        |        |        |        |        |        |        |       |                                           |         |        |        |        |       |          |
| 172.5<br>172.5<br>173.0              | 74.0                 | 75.0           |        |                  |             |        |        |         |                |        |          | <u></u> |        |                 | T          |        |        |        |        |        |        |       |        | Ť                |        |        |        |        |        |        |       |        | T      |        |        |        | Ť      |        |        |        |       |                                           | <b></b> |        |        | †.     |       |          |
| 223                                  | 223                  | 223            |        |                  |             |        | _      |         |                |        |          |         |        |                 | 4          | •      |        |        |        |        |        |       |        | -                |        |        |        |        |        |        |       |        |        |        |        |        |        |        |        |        |       |                                           |         |        |        |        |       |          |
| 2217<br>2217<br>22178<br>22178       | 2218(                | 2218222183     |        |                  |             |        |        |         |                |        |          |         |        |                 |            |        |        |        |        |        |        |       |        |                  |        |        |        |        |        |        |       |        |        |        |        |        |        |        |        |        |       |                                           |         |        |        |        |       |          |
|                                      |                      |                |        |                  |             |        |        |         |                |        |          |         |        |                 | T          |        |        |        |        |        |        |       |        | Ī                |        |        |        |        |        |        | _     |        |        |        |        |        | Ī      |        |        |        |       |                                           |         |        |        |        |       |          |
|                                      |                      |                |        |                  |             |        |        |         |                |        |          |         |        |                 | -          |        |        |        |        |        |        | ,     |        |                  |        |        |        | _      |        |        |       |        |        |        |        |        |        |        |        |        | _     |                                           |         |        |        |        |       |          |
|                                      |                      |                |        |                  |             |        |        |         |                |        |          |         |        |                 |            |        |        |        |        |        |        |       |        |                  |        |        |        |        |        |        |       |        |        |        |        |        |        |        |        |        |       |                                           |         |        |        |        |       |          |
|                                      |                      |                |        |                  |             |        |        |         |                |        | $\vdash$ |         |        |                 | ╀          |        |        |        | -      |        |        |       |        | $\left  \right $ |        |        |        | ┥      |        |        |       |        | ┢      |        |        |        |        |        |        |        | -     |                                           |         |        |        |        |       |          |
|                                      |                      |                |        |                  |             |        | L      |         |                |        |          |         |        |                 |            |        |        |        | _      |        |        |       |        |                  |        |        |        |        |        |        |       |        |        |        |        |        |        |        |        |        | -     |                                           |         |        |        |        |       |          |
| 895.0                                | 896.5                | 897.5          | 698.5  | 899.0<br>899.5   | 1900.0      | 0.106  | 901.5  | 902.0   | 502.5<br>785.0 | 785.5  | 786.0    | 785.5   | 0./0/. | 788.0           | 788.5      | 789.0  | 789.5  | 790.0  | 790.5  | 191.0  | 101.5  | D.261 | 0.261  | 793.5            | 794.0  | 794.5  | 795.0  | 795.5  | 796.0  | 6.96.  | 797.5 | 798.0  | 798.5  | 799.0  | 5.99.5 | 800 5  | 801.0  | \$01.5 | 802.0  | 802.5  | 803.0 | 2 . F . B . B . B . B . B . B . B . B . B | 5 708   | 903.0  | 903.5  | 904.0  |       |          |
|                                      | - 19<br>- 19<br>- 19 |                | - n 16 | 0 10<br>2 16     | 0 16        | 91 0   | 5 16   |         | 91 c.          | 5 16   | 0 16     | 2 16    | 81 - S | 9<br>- 0<br>- 0 | 2 16       | 0 16   | 5 16   | 0 16   | 5 16   | 0 10   | 21.0   |       | 19     | 5 16             | 0 16   | 5 16   | 0 10   | 5 16   | 91     |        |       | 0 16   | 5 16   | 0 10   |        | 2 1 2  | 0 16   | 5 16   | 0 16   | 2 2    |       |                                           | 2       | 0      | 5 16   | 0 16   |       |          |
| 16777                                | 16778.               | 16779.         | 16780. | 16731.<br>16731. | 16782.      | 16783. | 16783. | 16784.  | 16785.         | 16785. | 16786.   | 16786.  | 16787  | 16788.          | 16788      | 16789. | 16789. | 16790. | 16790. | 16791. | 16791. | 16703 | 16793. | 16793.           | 16794. | 16794. | 16795. | 16795. | 16795. | 10/30. | 16791 | 16798. | 16798. | 16799. | 16/33. | 16800. | 16801. | 16801. | 16802. | 16802. | 10001 | 16804.                                    | 15804   | 16805. | 16805. | 16806. |       |          |
| 6177                                 | 6181                 | 5183           | 6185   | 5185             | 5188        | 0619   | 1619   | 2619    | 1619           | 5195   | 196      | 1610    | 0710   | 5200            | 101        | 202    | 5203   | 5204   | 5205   | 5206   | 1020   | 002   | 5210   | 211              | 1212   | 1213   | 1214   | 212    | 9170   | 112    | 219   | 1220   | 1221   | 222    | 100    | 225    | 1226   | 227    | 228    | 229    | 100   | 237                                       | 233     | 234    | 235    | 236    | ••••• |          |
| 2 2 2 2 2 2                          |                      |                |        | <u>; 0</u>       | <u>s</u> .e | . 2    | 0.     |         |                | Ē      | = :      |         |        |                 |            |        | 3      |        | -      |        |        |       |        | 10               | 16     | 1      |        |        |        |        |       | 16     | 91     |        |        |        | 16     | 3      |        |        |       | 9                                         | 191     | 16     | 2      | 9      |       |          |
| 12570                                | 12572                | 12573          | 12574  | 12575            | 12575       | 12576  | 12577  | 12657   | 12658          |        |          |         |        |                 |            |        |        |        |        |        |        |       |        |                  |        |        |        |        |        |        |       |        |        |        |        |        |        |        |        |        |       |                                           |         |        |        |        |       |          |
| 70.0                                 | 72.0                 | 73.0           | 4.0    | 15.0             | 75.5        | 76.5   | 0.11   | 1.5     | 18.5           |        |          |         |        |                 | Ī          |        |        |        | 1      |        |        |       |        | -                |        |        |        | T      |        |        |       |        |        |        |        |        |        |        |        |        | Ť     |                                           |         |        |        |        |       |          |
| 125                                  | 125                  | 125            | 125    | 125              | 125         | 125    | 125    | 125     | 125.           |        |          |         | - 4    |                 |            |        |        |        | _      |        |        |       |        |                  |        |        |        | _      |        |        |       |        |        |        |        |        |        |        |        |        |       |                                           |         |        |        |        |       |          |
| 12177<br>12178<br>12178<br>12179     | 12181                | 12184<br>12184 | 12185  | 12187            | 12183       | 12190  | 12191  | 12192   | 12194          |        |          |         |        |                 |            |        |        |        |        |        |        |       |        |                  |        |        |        |        |        |        |       |        |        |        |        |        |        |        |        |        |       |                                           |         |        |        |        |       |          |
|                                      | 1                    |                |        |                  |             |        |        |         |                | 1      |          |         |        |                 |            |        |        |        | Ť      |        |        |       |        |                  |        |        |        | Ť      |        |        |       | Í      |        |        |        |        | L      |        |        |        | Ť     |                                           |         |        |        |        |       | r        |
|                                      |                      |                | _      |                  |             |        |        |         |                |        |          |         |        |                 |            |        |        |        | 1      |        |        |       |        |                  | -      |        |        |        |        |        |       |        |        | -      |        |        |        |        |        |        |       |                                           |         |        |        |        |       |          |
|                                      |                      |                |        |                  |             |        |        |         |                |        |          |         |        |                 |            |        |        |        |        |        |        |       |        |                  |        |        |        |        |        |        |       |        |        |        |        |        |        |        |        |        |       |                                           |         |        |        |        |       |          |
|                                      |                      |                | +      |                  |             | -      |        |         |                | +      |          |         |        | -               |            |        |        |        | -      |        |        |       |        |                  |        |        |        | -      |        |        |       | _      |        |        |        | _      |        |        |        |        | -     |                                           |         |        |        |        |       |          |
|                                      |                      |                |        |                  |             | _      |        |         |                | _      |          |         |        | _               |            |        |        |        |        |        |        |       |        |                  |        |        |        | _      |        |        |       | _      |        |        |        |        |        |        |        |        |       |                                           |         |        | _      |        |       |          |
|                                      |                      |                |        |                  |             |        |        |         |                |        |          |         |        |                 |            |        |        |        |        |        |        |       |        |                  |        |        |        |        |        |        |       |        |        |        |        |        |        |        |        |        |       |                                           |         |        |        |        | •     |          |
| <u></u>                              |                      |                | +      |                  |             | +      |        |         |                | +      |          |         |        | -               |            |        |        |        | ╞      |        |        |       | -      |                  |        |        |        | ┞      |        |        |       | -      |        |        |        | -      |        |        |        |        |       |                                           |         |        | +      |        |       |          |
|                                      |                      |                |        |                  |             |        |        |         |                |        |          |         |        |                 |            |        |        |        |        |        |        |       |        |                  |        |        |        |        |        |        |       |        |        |        |        |        |        |        |        |        |       |                                           |         |        |        |        |       |          |
|                                      |                      |                |        |                  |             | 1      |        | <u></u> |                |        |          |         |        |                 |            |        |        |        | ľ      |        |        |       | 1      |                  |        |        |        | Γ      |        |        |       | T      |        |        |        | 1      |        | _      | -      |        |       |                                           |         | -      |        |        |       |          |
|                                      |                      |                | +      |                  | · · ·       | ╉      |        |         |                | ╉      |          |         |        | +               | . <u>.</u> |        |        |        | ╞      |        |        |       | ╀      |                  |        |        |        | ┝      |        |        |       | +      |        |        |        | ╉      |        | ··     |        |        |       |                                           |         |        | ╀      |        |       |          |
|                                      |                      |                |        |                  |             |        |        |         |                |        |          |         |        |                 |            |        |        |        |        |        |        |       |        |                  |        |        |        |        |        |        |       |        |        |        |        |        |        |        |        |        |       |                                           |         |        |        |        |       |          |
|                                      |                      |                |        |                  |             | 1      |        |         |                | 1      |          |         |        | 1               |            |        |        |        |        |        |        |       | 1      |                  |        |        |        |        | -      |        | -     |        |        |        |        | - -    |        |        |        |        |       |                                           |         |        | T      |        |       |          |
|                                      |                      |                |        |                  |             | _      |        |         |                | _      |          |         |        |                 |            |        |        |        | L      |        |        |       |        |                  |        |        |        |        |        |        |       |        |        |        |        |        |        |        |        |        |       |                                           |         |        |        |        |       |          |
|                                      |                      |                |        |                  |             |        |        |         |                |        |          |         |        |                 |            |        |        |        | f      |        |        |       |        |                  |        |        |        |        |        |        |       |        | •••    |        |        | T      |        |        |        |        |       |                                           |         |        | 1      |        |       |          |

# **Chapter 6 Inmarsat C**

**FELCOM 11** 

## 6.1 Overview

The FELCOM 11 Inmarsat C Mobile Earth Station consists of three units: antenna unit, communication unit and terminal unit.

Note: There are two types of terminal unit. IB-581 is CRT type. IC-511 is CRT type.

A printer automatically prints all transmit and receive Telex (and MSI) messages. Note that confidential messages are not printed automatically.

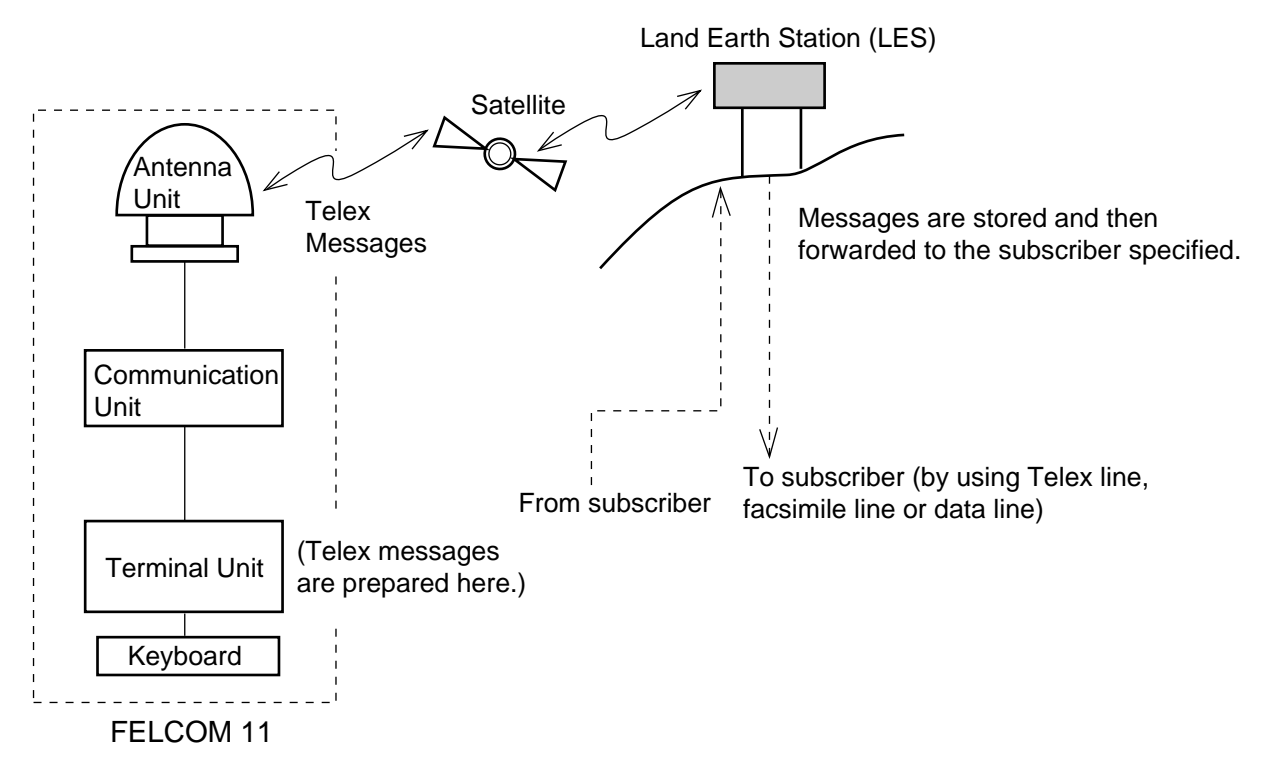

The Inmarsat C system divides the world into four regions and each region is covered by its own satellite. These satellites are AOR-W (Atlantic Ocean Region-West), AOR-E (Atlantic Ocean Region-East), POR (Pacific Ocean Region), and IOR (Indian Ocean Region).

Messages transmitted by the FELCOM 11 pass to a satellite and are then sent to the Land Earth Station (LES) specified. The LES stores the message temporarily and then transmits it to the subscriber specified. Thus, like the DP-5/6, real time communications with an LES is not available. The method of communications used is called store-and-forward Telex.

Besides its fundamental function of handling Telex traffic, the FELCOM 11 can also;

- Transmit the distress alert
- Receive Maritime Safety Information (MSI) via its built-in EGC receiver
- Transmit position data to a subscriber at regular intervals (called data reporting)

6 – 1

## 6.2 Menu Overview

The function keys (F1-F10) at the top of the keyboard control the function menus (FILE, EDIT,  $\dots$ ) shown at the top of the screen. Simply press appropriate function key to display a function menu.

The Esc key functions to undo previous operation.

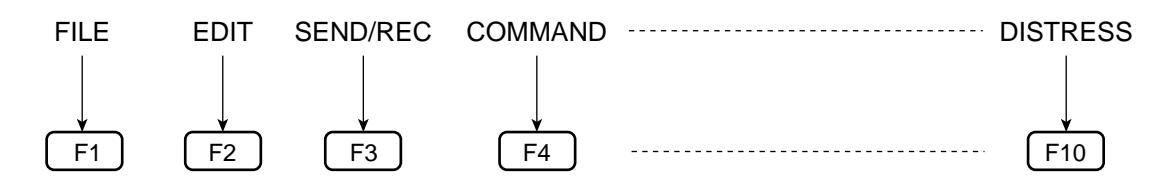

Items on function menus can be selected two ways: Select item with the arrow keys and press the Enter key or press appropriate numeric key.

## F1 (FILE)

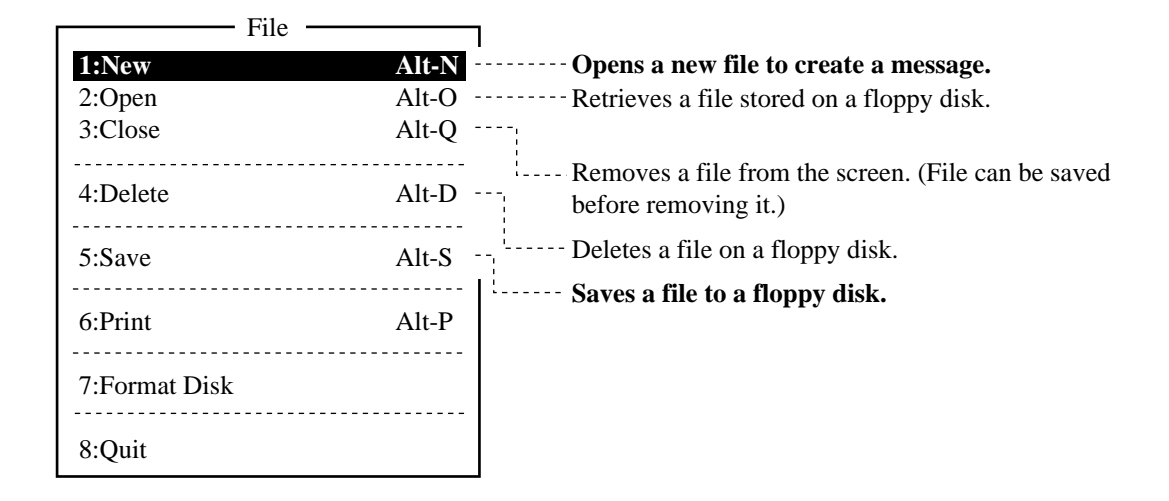

### F2 (EDIT)

The EDIT menu provides word processing functions. This function is only operative at the message editing screen.

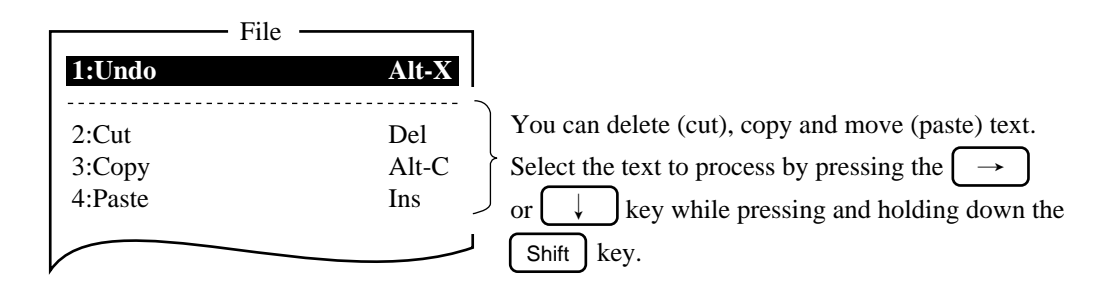

# $[F_3]$ (SEND/REC)... For transmitting or receiving a message.

| 1:Send                                                                                                |           |
|----------------------------------------------------------------------------------------------------|-----------|
| 1:Send Message For transmitting a message.<br>2:Cancel                                                |           |
| 3:Request Delivery Status                                                                             |           |
| 4:Message Status List Confirms if the message from your station was deli                              | vered to  |
| 2:Data Report                                                                                         |           |
| 1:Data Report                                                                                         |           |
| 2:Message Report <b>Delivers navigation data of your vessel such as p</b>                             | osition,  |
| or at a regular interval.                                                                             | nea times |
| 3:Receive Message                                                                                     |           |
| 1:Display Message                                                                                     |           |
| 2:Save Message                                                                                        |           |
|                                                                                                    |           |
|                                                                                                    |           |
| 1:Display Message Displays EGC (MSI) message.                                                         |           |
|                                                                                                    |           |
| 5:Log Displays the particulars of the latest 50 received an transmitted messages except EGC messages. | t         |

## F4 (COMMAND)

| <ul> <li>1:Abort</li> <li>2:Login</li> <li>3:Logout</li> <li>4:Scan NCS</li> <li>5:Select NCS</li> <li>6:Stop Alarm</li> </ul> | Registers your vessel with Inmarsat C system.<br>(Be sure to <b>login</b> after turning on the power.)<br>Logs out your vessel from Inmarsat C system.<br>(Be sure to <b>logout</b> before turning off the power.)<br>Changes satellite in use.<br>Alarm sounds when distress or urgent EGC message is |
|----------------------------------------------------------------------------------------------------|----------------------------------------------------------------------------------------------------|
|                                                                                                    | Alarm sounds when distress or urgent EGC message is received. To silence the alarm, select this function.                                                                                                    |

F5 (SYSTEM)

| ─ 1:System Setup     |                                   |
|----------------------|-----------------------------------|
| - 2:EGC Setup        |                                   |
| — 3:NCS Channel List |                                   |
| — 4:EGC Channel List |                                   |
| - 5:LES List         | ···· Registers LESs.              |
| 6:Station List       | Registers stations (subscribers). |
| - 7:Ship Position    | -                                 |

## 6.3 Initial Setup

To turn on the FELCOM 11 system, turn on the power switch on the switchboard at the bottom of the console and then turn on the terminal unit.

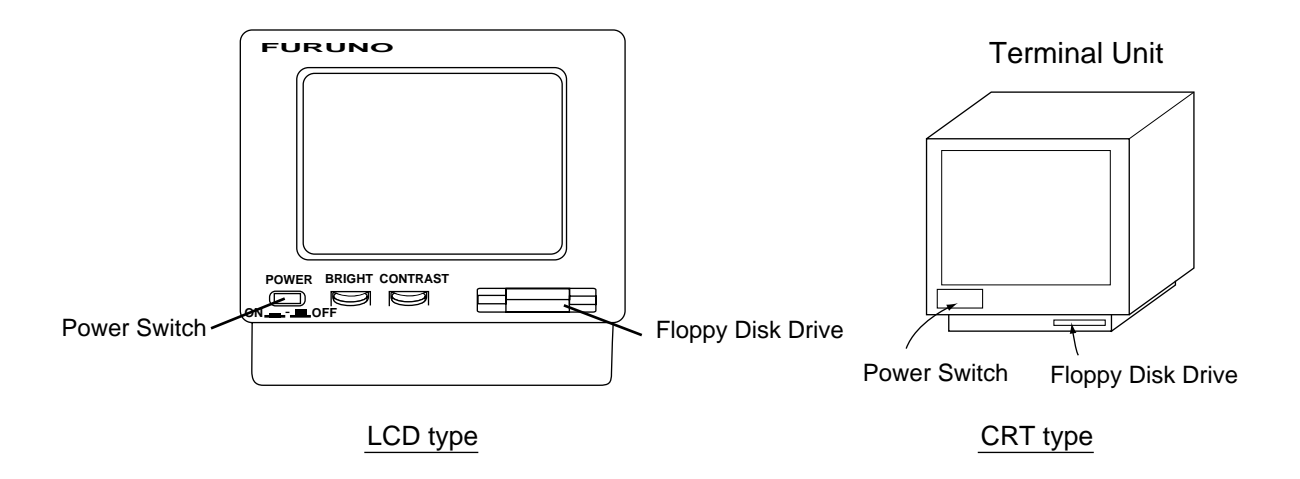

The terminal unit displays the "normal" screen. Two to three minutes later "SYNC" appears at the bottom of the screen. If it does not appear contact a FURUNO agent or dealer for advice.

After SYNC appears check that the three items which follow are correct. If wrong, enter correct setting.

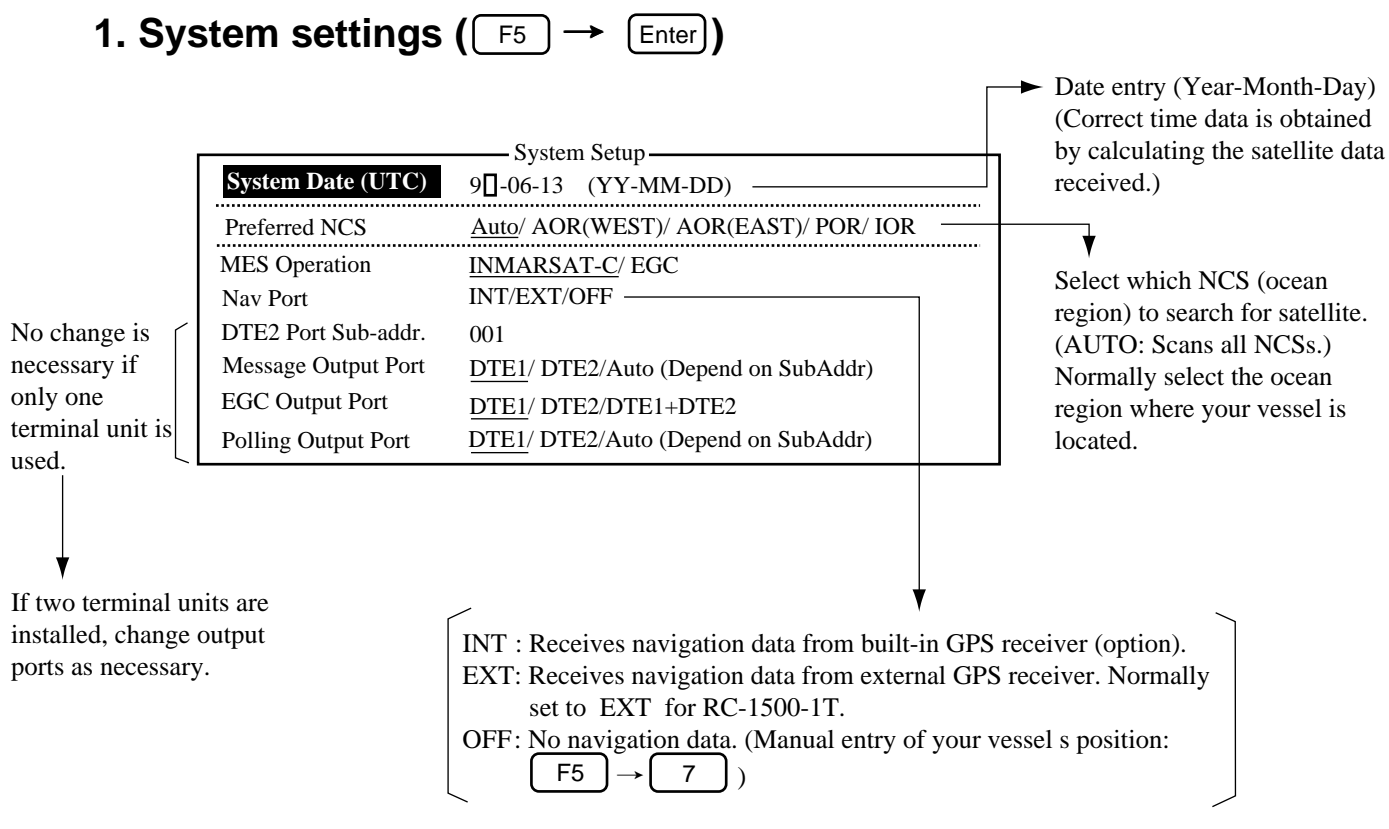

To change setting, operate arrow keys to place the underline under setting desired. Press the [Enter] key to finish.

## 2. EGC settings ( $F_5 \rightarrow 2$ )

Select area for which to receive EGC messages (information).

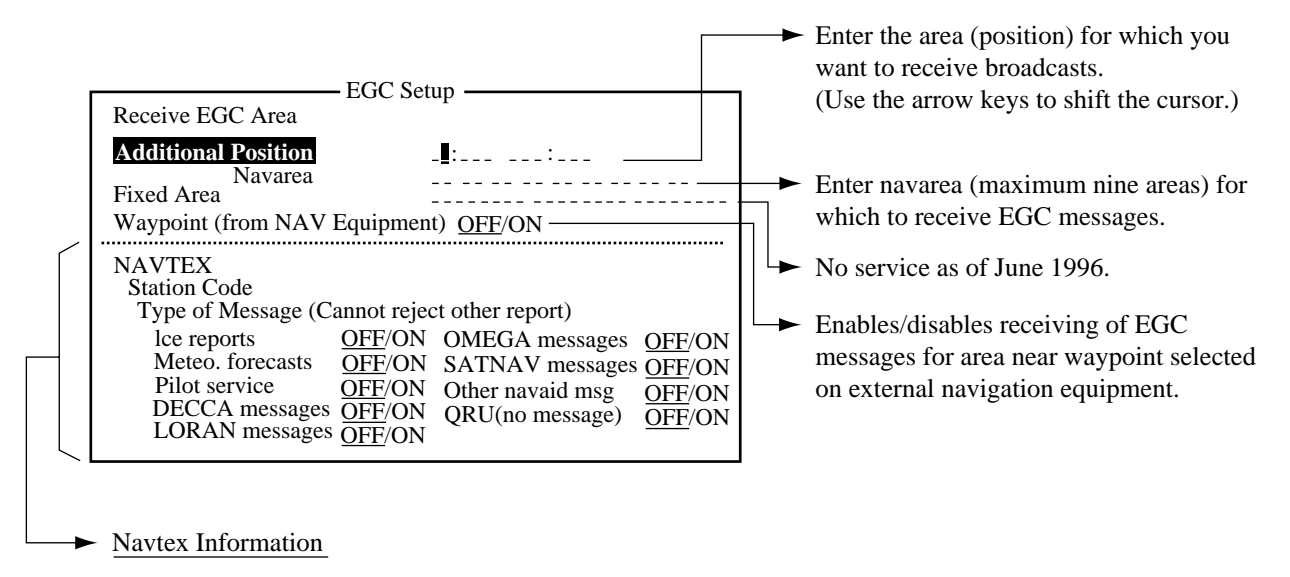

Select navtex stations (A to Z) and type of message to receive.

Press the Enter key to finish. If receive area is not specified, EGC messages for the area nearest your vessel will be received.

## 3. Terminal unit setup (F6)

| Term Setu           | p                  |                   | ON: Prints out communication logs except EGC |
|---------------------|--------------------|-------------------|----------------------------------------------|
| Auto Log Print      | : <u>OFF</u> /ON   | !                 | messages (max 50 logs) every 24 hours.       |
| Receive Alarm       | : <u>OFF</u> /ON   |                   | ON: Sounds alarm when a message is received. |
| Auto Telex NSG Save | : <u>OFF</u> /ON   | <br>ר             | ON: Automatically saving receive message.    |
| Auto EGC MSG Save   | : <u>OFF</u> /ON   |                   | ON: Automatically saving EGC message.        |
| DTE Туре            | : <u>Main</u> /2nd | -*                |                                              |
| MSG Directory       |                    | <u> </u><br> <br> | Select directory of Tx/Rx message saving.    |

\* LCD type only

## 6.4 Login/Logout

### 1. Login

Login registers your vessel with NCS to enable communications between your vessel and LESs.

First confirm that "Current State: Idle" is displayed at the bottom left corner on the screen. Then, login as follows:

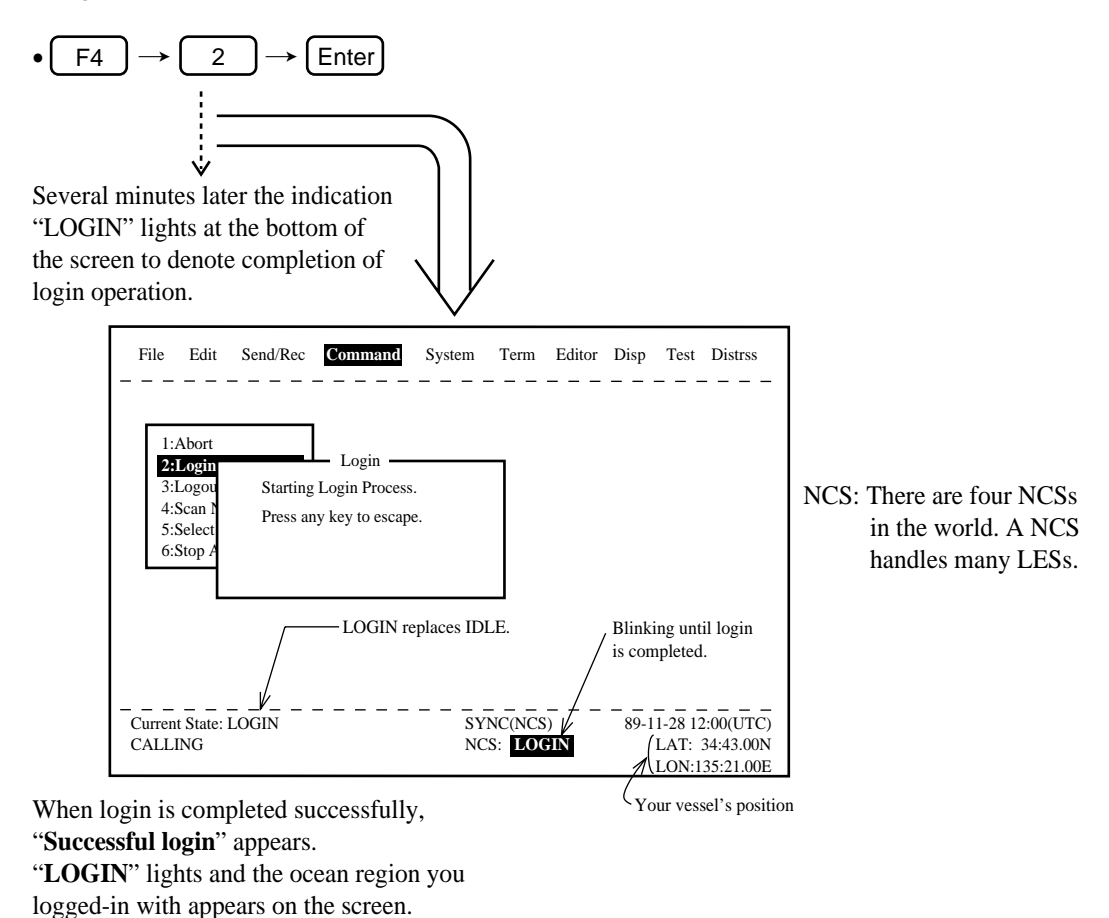

### 2. Logout

Logout registers your vessel as inactive. This notifies anyone calling you that you are currently unavailable. Logout before turning off the FELCOM 11. If you do not logout before turning off the power, the LES may try to send you a message from a subscriber. The LES may charge the subscriber even if you never receive the message.

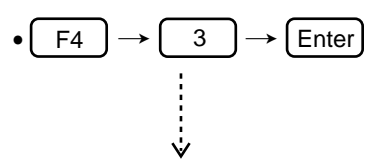

When logout is completed, "**Successful logout**" appears. "Current State" returns to "**IDLE**", and "**LOGOUT**" stops blinking and the lights.

## **6.5 Basic Communications Procedure**

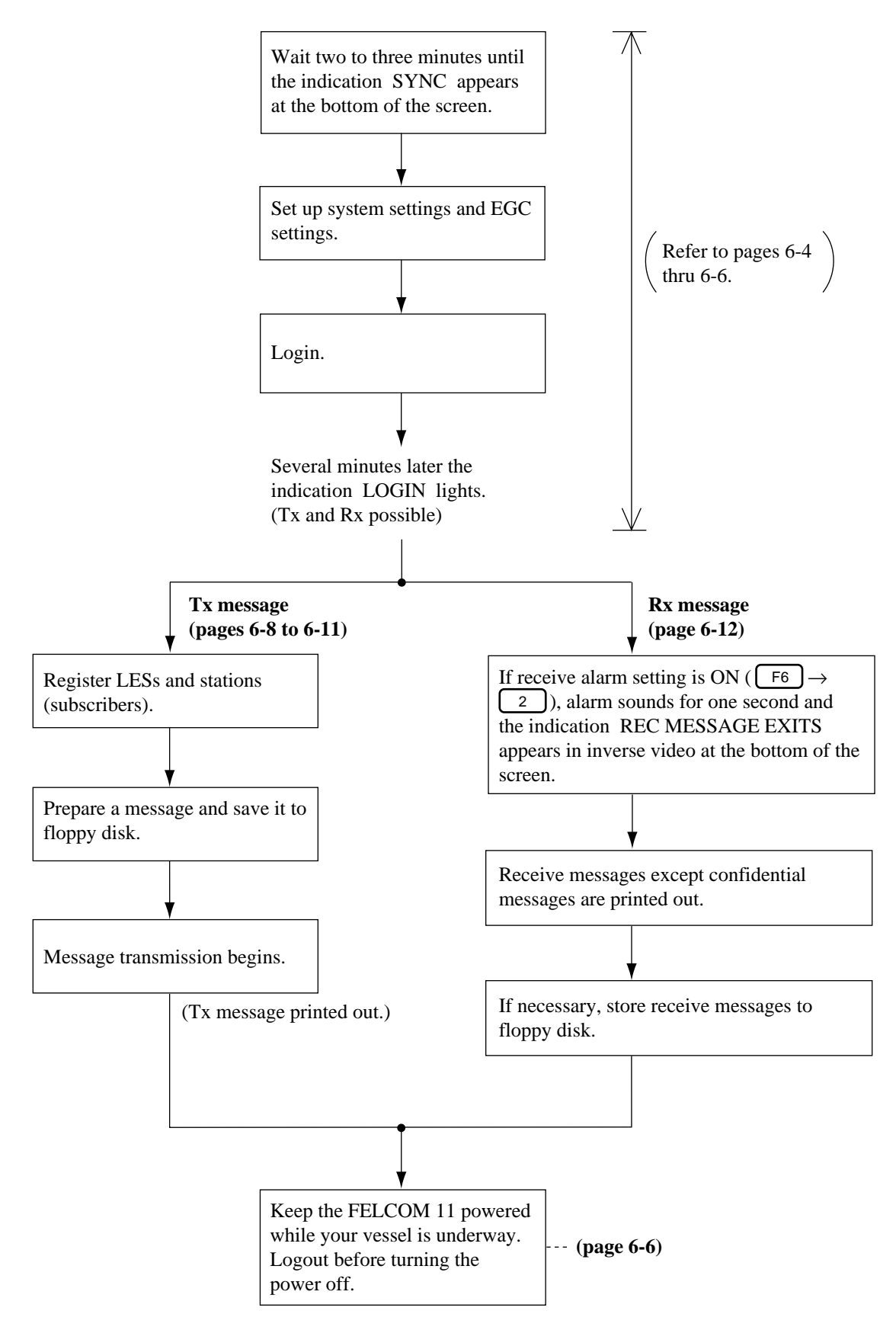

## 6.6 Preparing/Saving Messages

You can prepare messages and save them to floppy disks for later use.

### Formatting a floppy disk

#### procedure

- 1. Insert a blank floppy disk into the disk drive.
- 2. Press the F1 key.
- 3. Press 7 key.

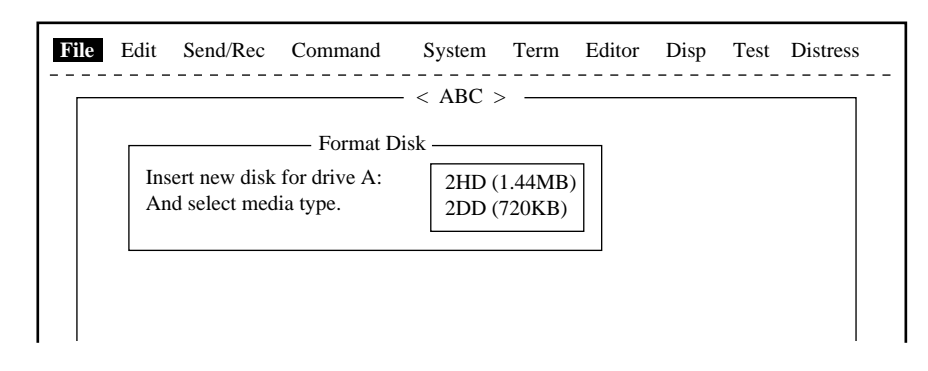

- 4. Select "2HD" or "2DD" and press Enter key.
- 5. The screen asks "OK to format FD?"
- 6. Select Yes to format the disk. Press Enter key to begin formatting.

**Note:** If there is no floppy disk in the drive, "FD not inserted in drive. Press any key to escape." appears on the display.

- 7. "Now Formatting" appears on the screen during formatting. Also, the access lamp on the disk drive lights. DO NOT remove the disk during formatting.
- 8. When formatting is completed (about one minute), "Formatting Completed." appears on the display and the access lamp goes off. You can now return to the default display by pressing any key.

### **Preparing messages**

1. Press F1 Enter.

Untitled 1-

The main memory provides two working areas to load a file. If both are loaded (occupied), the following appears to indicate that a file in the working areas should be closed.

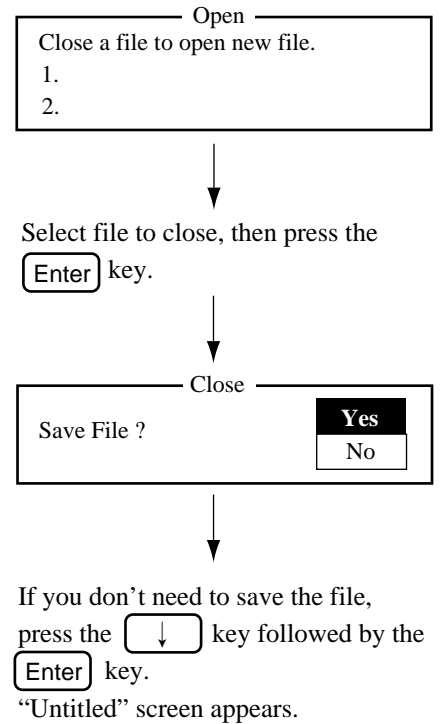

2. Type message.

Useful keys

Enter

[Back Space] : Deletes character to left of cursor.

: Advances cursor to next line.

### Saving messages

Assign a file name to the message and save the file as shown below. Note that a floppy disk can hold 720 Kbytes of data (about 720,000 characters).

A message can be saved two ways: without losing your place on the editing screen (Save) or save it before clearing the editing screen (Close).

#### Save

- 1. Press F1 5.
- 2. Enter file name (up to eight characters).

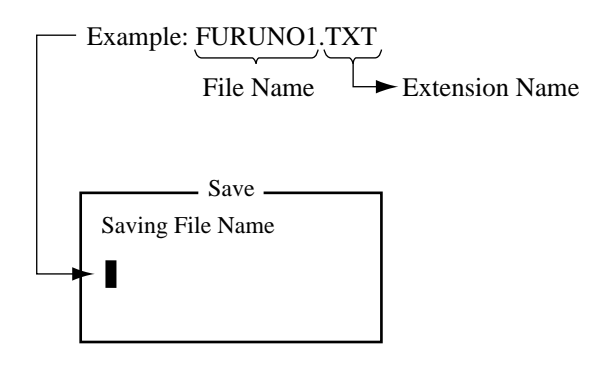

3. Press the Enter key.

#### Close

- 1. Press F1 3 Enter.
- 2. Follow steps 2 and 3 in "Save" above.

Note: You can close a file without saving it as follows:

1. Press **F1 3**.

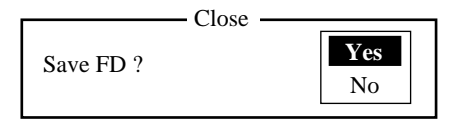

- 2. Select "No" with the  $\downarrow$  key.
- 3. Press the Enter key.

## 6.7 Programming LESs and Stations

You may program often-called LESs and stations. Refer to the International Telex/Telephone Country Code List at the end of this chapter.

### 1. Programming LES list

1. Press F5 5, move the cursor to a blank box in the desired ocean region and then press the Enter key.

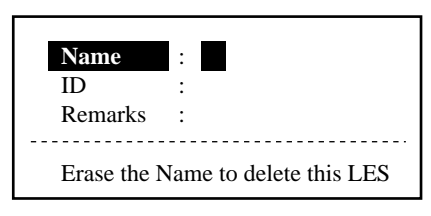

2. Enter LES name and ID no. and then press Enter Esc (twice).

**Note:** Most LESs have been programmed at the factory. Check the LES list before entering new LESs.

### 2. Programming station list

Press F5 6 , move the cursor to a blank box in the list and then press the [Enter] key. Type subscriber s name. Name Type :TELEX/PSTN/CSDN/PSDN/X400/DNID/SPEC Select type of communication. Country Code: ----> Normally select TELEX . Station ID Select PSTN to have LES deliver your Remarks Telex message to subscriber by Erase the Name to delete this station. facsimile. In this case, enter data as follows: Enter Telex number of Enter international Telex subscriber. (Do not type a space at the end country code, or ocean region • Country Code: Enter telephone country for ship-to-ship Telex. of the number; message cannot (AOR-W: 584, AOR-E: 581, code of subscriber, or be delivered to subscriber if POR: 582, IOR: 583) ocean region for ship-tothere is a space.) ship facsimile ( to Inmarsat B). SPEC on the type line lets you contact a coast station for • Station ID: Enter facsimile number maritime inquires, medical advice and technical assistance. of subscriber. Enter two digit code on the station ID line as follows (Country • Modem Type: Select T30 (FAX) after code disappears when SPEC is selected) : pressing the SPACE bar. 31: Maritime inquires 32: Medical advice 33: Technical assistance

Press the Enter key to finish, then press the Esc key twice to return to the normal display.

6 – 11

## 6.8 Transmitting

A message may be transmitted two ways: transmit a message you've just prepared or transmit one you've saved to a floppy disk.

#### Procedure

| 1. | Press F3 Enter                                                                                                    | (twice).                                                                                                    |                                                                                                    |
|----|----------------------------------------------------------------------------------------------------|----------------------------------------------------------------------------------------------------|----------------------------------------------------------------------------------------------------|
|    |                                                                                                    | Select communic                                                                                                    | cations priority. Normally, set to "Normal".                                                                                                    |
|    | Priority<br>Message File<br>Station Name —<br>Destination Type<br>Country/Ocean Code<br>Station ID<br>LES ID —<br>Confirmation<br>Send Delay<br>Delivery Delay<br>Code | Send Message<br>Normal/Distress<br>Message now being edited Size xxxx<br>TELEX/PSTN/CSDN/PSDN/X400/DNID/SPEC<br>ON/OFF<br>00 : 00<br>Immediate/Deferred<br>IA5/ITA2/DATA<br>RET :Send Start | This shows the message in the editing screen is ready to be transmitted. If no message is in the editing screen, nothing appears here. Press the → key to display list of files on floppy disk. For CRT type use the space bar. Then select file to transmit and press the Enter key. |
|    | Press the → ke<br>list. Select LES and<br>key. For CRT type                                                                                                    | <ul> <li>Press the → key to retrieve the second press the Enter key. For CRT type use the space bar.</li> <li>the LES a press the Enter use the space bar.</li> </ul>                       | tation<br>r                                                                                                    |
|    | Confirmation: <u>ON</u> /OFF<br>Send Delay: 00:00<br>Delivery Delay: <u>Immec</u>                                                                                      | Requests (ON setting)<br>has been delivered to s<br>Amount of time to hole<br>Normally, set to "00:00<br>liate/Deferred Select immediate or de<br>LES to subscriber. Nor                    | LES to confirm when your message<br>ubscriber. Normally, set to "ON".<br>d message before it is sent to LES.<br>O".<br>efferred transmission of a message from<br>rmally, select "Immediate".                                                                                         |

2. After setting up all items, press the Enter key.

| Send Start |    |  |  |
|------------|----|--|--|
| Yes        | No |  |  |

3. Confirm that "Yes" is highlighted and then press the Enter key.

"Message is entered in sending Buffer" appears on the display and the message is printed. "Sending" appears at the bottom corner on the display. After message has been transmitted, "Successful Sending" appears.

To confirm if the subscriber received the message, press  $\boxed{F3}$   $\boxed{Enter}$   $\boxed{4}$  to display the Message Status List. "Complete" appears in the Delivery column when the subscriber has received the message.

## 6.9 Receiving

ÿ

Receiving is fully automatic thus no operation is required. Receive messages may be opened; printed, and saved to a floppy disk.

### **Opening/printing receive messages**

| 1. Press | F3 ) | 3 | Enter | • |
|----------|------|---|-------|---|
|----------|------|---|-------|---|

|                                                                      |              | Di                        | splay Me    | essage ———                                                       |                                                            |                                                                  |                                                                                                    |
|----------------------------------------------------------------------|--------------|---------------------------|-------------|------------------------------------------------------------------|------------------------------------------------------------|------------------------------------------------------------------|----------------------------------------------------------------------------------------------------|
| Message No.<br>T0950815.001                                          | LES<br>Perth | Priority<br>Normal        | Size<br>200 | Addressee                                                        | Rec date a<br>95-08-15                                     | & time<br>16:10                                                  | Status<br>Printed                                                                                                    |
| T: Transmission<br>(First message<br>on Aug. 15 '95)<br>R: Reception | LES name     |                           |             |                                                                  |                                                            | <ul> <li>Printed:</li> <li>Saved:</li> <li>No display</li> </ul> | Message<br>printed<br>Message<br>saved to disk<br>Not yet<br>printed<br>confidential<br>message, or<br>printer<br>malfunction. |
|                                                                      |              | Communication<br>priority | S           | Addressee code<br>confidential me<br>Nothing appear<br>messages. | Date and time<br>appears for<br>essages.<br>as for routine | e received                                                       |                                                                                                    |
| Size of file in<br>bytes                                             |              |                           |             |                                                                  |                                                            |                                                                  |                                                                                                    |

- 2. Select a message and then press the Enter key. (For confidential messages, enter password before pressing the Enter key.)
- 3. To print the message, press the P key while pressing and holding down the Ctrl key.

### Saving receive messages to floppy disks

- 1. Press F3 3 2.
- 2. Select message to save and then press the Enter key. (For confidential messages, enter password before pressing the Enter key.)

### **Opening/printing EGC messages**

- 1. Press F3 4 Enter. The contents of the latest EGC message and the time it was received are displayed.
- 2. The N and P keys function to display the next and previous messages, respectively.
- 3. To print an EGC message, press the P key while pressing and holding down the Ctrl key.

EGC Distress or urgent messages trigger the aural alarm. (The aural alarm also sounds at the Distress Alert Unit IC-300 (option)). Silence the alarm at both the FELCOM 11 and IC-300 by pressing F4 6 (Stop Alarm). Do not press the DISTRESS button on the IC-300.

## 6.10 Transmitting the Distress Alert

### **Distress alert transmission**

Press the Distress Alert button on the distress alert box IC-300. This button requires two independent actions, i.e, (1) Peel of the red seal. (2) Break the protective cover and press the Distress Alert button once. The lamp inside the button flashes slowly and an audible alarm sounds. Five seconds later, the distress alert is transmited and the lamp flashed faster. When you receive acknowledgment of the distress alert from an LES, the lamp lights continuously and the audible alarm sounds continuously.

To cancel an alert transmission, immediately push the bottom again (within 5 s). The lamp goes off and the alert is not transmitted.

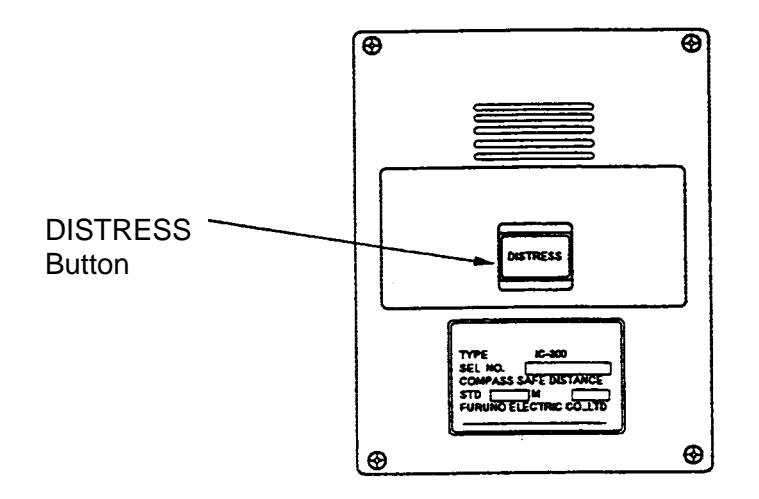

(Do not press the button to silence an alarm for incoming distress or urgent message.)

## 6.11 Other Functions (Helpful Functions)

### 1. Message reporting

Navigation data such as position can be transmitted to a specific subscriber at regular intervals.

| 1. Press F3 2 2                                           |                             |                                                                                                    |
|-----------------------------------------------------------|-----------------------------|----------------------------------------------------------------------------------------------------|
| Message<br>Message Report Programming                     | 2345 —                      | <ul> <li>Not used. (This is only used for polling function.)</li> <li>This should be ON.</li> </ul>                                                                                                    |
| Status       ON/OFF         Station Name                  | IN/CSDN/PSDN/X400/DNID/SPEC | <ul> <li>Press the → key to display the station list. Select station (subscriber) which is to receive message. For CRT type use the space bar.</li> <li>Press the → key to display the LES list, then select LES. For CRT type use the space bar.</li> <li>"Daily" is selected Regular Interval/Daily</li> </ul> |
| Press RET key to validate setting                         |                             | Start Time 1: Determine<br>Start Time 2: Start time of<br>Start Time 3: message<br>Start Time 4:                                                                                                    |
| These only appear when "Regular<br>Interval" is selected. |                             | <ul> <li>Enter time interval at which to transmit messages.</li> </ul>                                                                                                    |
|                                                           |                             | <ul> <li>Number of messages to transmit.</li> <li>Fixed.<br/>(Your vessel's position, speed, course, temperature and depth)</li> </ul>                                                                                                    |

2. After setting up all items, press the Enter key.

### 2. Opening/deleting files on a floppy disk

#### **Opening files**

Press F1 2, select file to open and press the Enter key.

#### **Deleting files**

Press F1 4, select file to delete, press the Enter key, confirm that "Yes" is highlighted, and press the Enter key.

### 3. Deleting LES/Station from respective list

- Press F5 5 for LES list (F5 6 for station list), select LES or station to delete, and then press the Enter key.
- 2. Press the Back Space key successively to delete LES or station name.
- 3. Press the Enter key.

### 4. Changing satellite in use

1. Press F4 5.

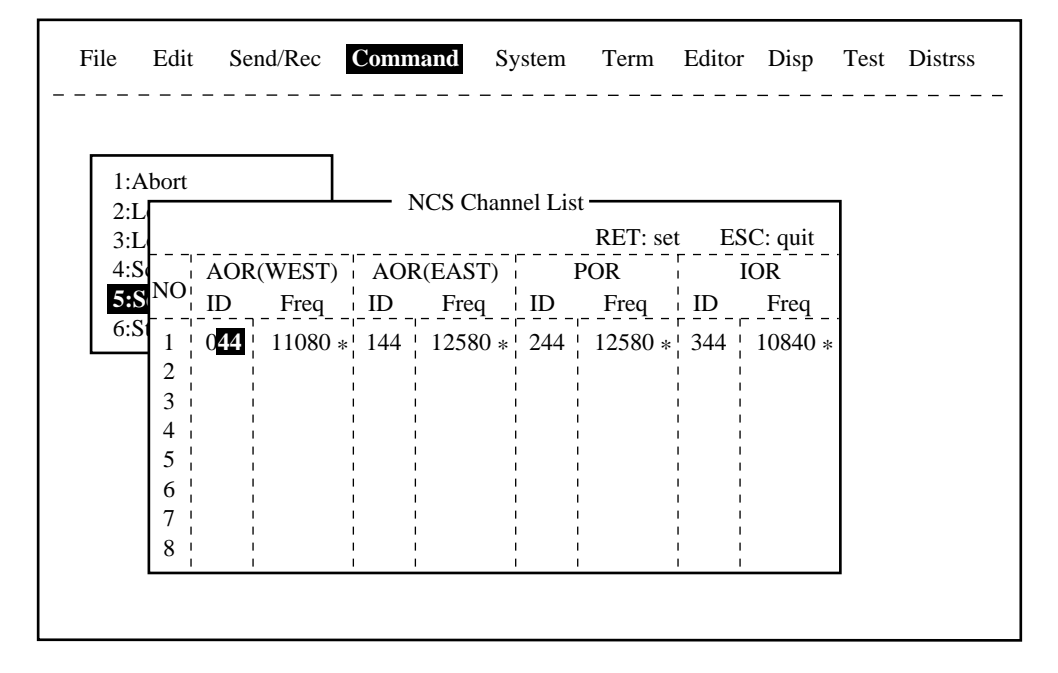

- 2. Select NCS channel (satellite).
- 3. Press the Enter key.

### 5. Preparing confidential messages

When communicating with a FELCOM 11, you can attach a password or an addressee code to the first line of message text as shown below. A password-affixed message cannot be "opened" unless the correct password is entered at the receiving side.

#### Addressee code and Password

```
S??? - Addressee code - Password: text of message

Maximum Maximum

8 characters 8 characters

(ex: FURUNO) (ex: CAPTAIN)
```

#### Addressee code only

S??? - Addressee code : text of message Maximum 8 characters (ex: FURUNO)

6 - 17

## MEMO

## FELCOM 12

## 6.12 Overview

The FELCOM 12 Inmarsat C Mobile Earth Station consists of three units: antenna unit, communication unit and terminal unit.

A printer automatically prints all transmit and receive Telex (and MSI) messages. Note that confidential messages are not printed automatically.

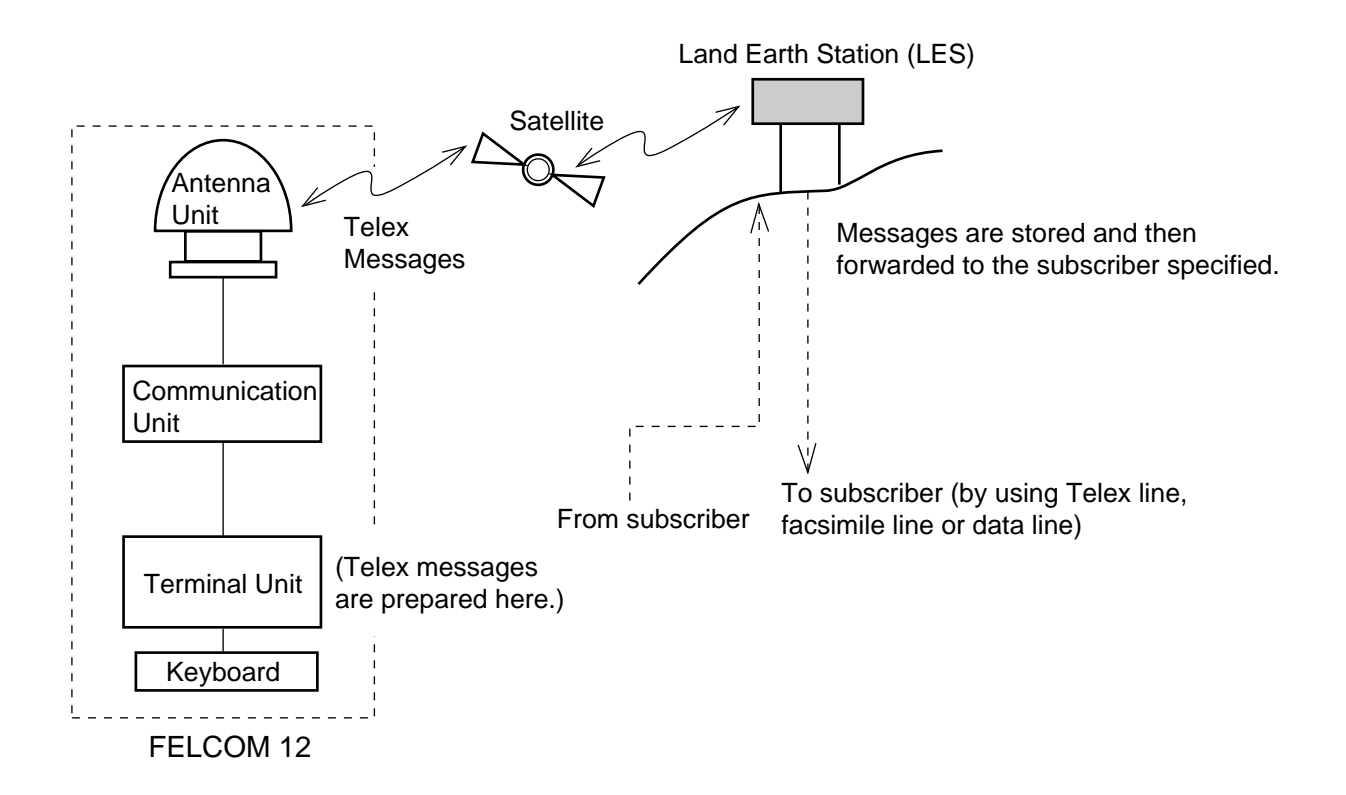

The Inmarsat C system divides the world into four regions and each region is covered by its own satellite. These satellites are AOR-W (Atlantic Ocean Region-West), AOR-E (Atlantic Ocean Region-East), POR (Pacific Ocean Region), and IOR (Indian Ocean Region).

Messages transmitted by the FELCOM 12 pass to a satellite and are then sent to the Land Earth Station (LES) specified. The LES stores the message temporarily and then transmits it to the subscriber specified. Thus, like the DP-5/6, real time communications with an LES is not available. The method of communications used is called store-and-forward Telex.

Besides its fundamental function of handling Telex traffic, the FELCOM 12 can also;

- Transmit the distress alert
- Receive Maritime Safety Information (MSI) via its built-in EGC receiver
- Transmit position data to a subscriber at regular intervals (called data reporting)

## **6.13 MENU TREE**

#### F1: File

- 1: New ALT-N
- -2: Open ALT-O
- 3: Close ALT-Q
- -4: Save ALT-S ALT-D
- 5: Delete
- 6: Rename
- -7: Print ALT-P
- 8: Format Disk 9: MIME (Decode)

#### F2: Edit

- ⊢1: Cut DEL - 2: Copy ALT-C
- 3: Paste INS
- -4: Insert (with Citation)
- 5: Select All ALT-A
- 6: Search or Replace
- -7: Go to line
  - $\vdash$  1: Top of Text Fn- $\leftarrow$ -2: End of Text Fn- $\rightarrow$
  - 3: Go to Line
- -8: Time or Pos. Ins
- 9: Change Window ALT-V

#### F3: Transmit

- ⊢ 1: Transmit Message
- 2: Cancel
- 3: Request Delivery Status

#### F4: EGC

- 1: Display EGC Message
- 2: EGC Network ID

#### F5: Reports

- -1: Data Report
- -2: Message Report
- -3: Date Network ID

#### F6: Logs

- 1: Send Message Log
- 2: Receive Message Log
- 3: EGC Log
- └─ 4: Log

#### F7: Options

- 2: Logout
- 3: Abort
- 4: Select NCS
- 5: Ocean Region 6: Test

#### F8: Setup

- 1: Distress Message Setup
- 2: System Setup
- 3: Editor Setup
- 4: Terminal Setup
- 5: EGC Setup
- 6: Auto Mode Setup
- -7: E-Mail Setup
- 8: Directories
- -9: Configuration
  - 1: Station List
  - 2: LES List
  - 3: EGC Channel List
  - 4: NCS Channel List
  - 5: E-Mail Serice List

#### F9: Position

F10: Stop Alarm

## 6.14 OPERATIONAL OVERVIEW

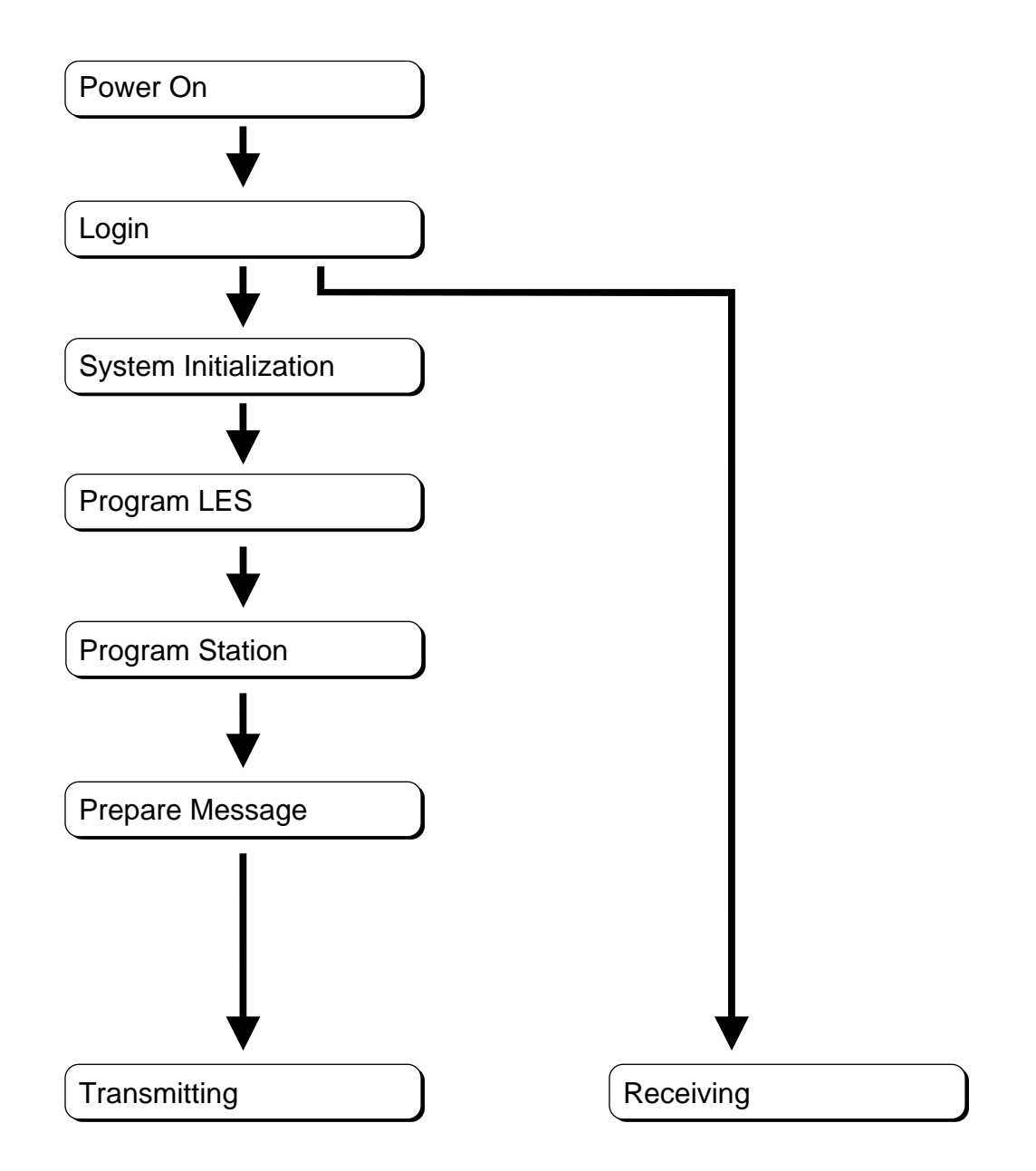

The FELCOM 12 should be turned on for the duration of a voyage. Be sure to logout with Inmarsat-C system before turning off the equipment.

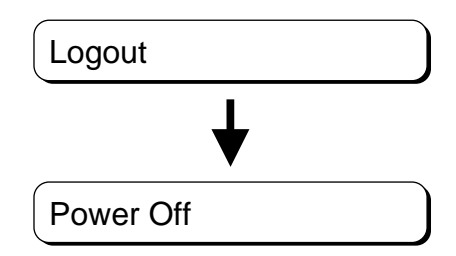

## 6.15 System setup

The System Setup menu provides for input of date, time, operating mode, and port function.

1. Press [F8] to select the Setup menu.

| Fil | e Edit                                                                                                    | Transmit                                                                            | EGC  | Reports | Logs | Options | Setup | Position | StopAlarm |
|-----|----------------------------------------------------------------------------------------------------|-------------------------------------------------------------------------------------|------|---------|------|---------|-------|----------|-----------|
|     | 1. Distress<br>2. System<br>3. Editor S<br>4. Termin<br>5. EGC So<br>6. Auto M<br>7. E-Mail<br>8. Directo | Setup —<br>Setup Setup<br>Setup<br>al Setup<br>etup<br>Iode Setup<br>Setup<br>Setup | etup |         |      |         |       |          |           |
|     | 9. Configu                                                                                                | uration                                                                             |      |         |      |         |       |          |           |

#### 2. Press [2] to display the System Setup screen.

**Note:** If the communication unit is off or its interconnection cable has loosened or is damaged, "No response from communication unit." appears.

| Setup Sy            | ystem Setup               |
|---------------------|---------------------------|
| System Date & Time  | 01:53 97-08-04 (YY-MM-DD) |
| Preferred NCS       | IOR                       |
| MES Operation Mode  | INMARSAT-C                |
| Nav Port            | OFF                       |
| Active Port         | DTE1                      |
| Message Output Port | DTE1                      |
| EGC Output Port     | DTE1                      |
| 9. Configuration    |                           |

3. Press [Enter] to open the date window.

| 1                   |                |     |
|---------------------|----------------|-----|
| Sys                 | t              |     |
| System Date & Time  | 01:53 97-08-04 | DD) |
| Preferred NCS       |                |     |
| MES Operation Mode  | INMARSAT-C     |     |
| Nav Port            | OFF            |     |
| Active Port         | ALL            |     |
| Message Output Port | DTE1           |     |
| EGC Output Port     | DTE1           |     |
| 9. Configuration    |                |     |
|                     |                |     |

- 4. Enter the date.
- 5. Press [Enter] to close the window.
- 6. Press [  $\downarrow$  ] to advance the cursor to the Preferred NCS line.
- 7. Press [Enter] to open the selection window.

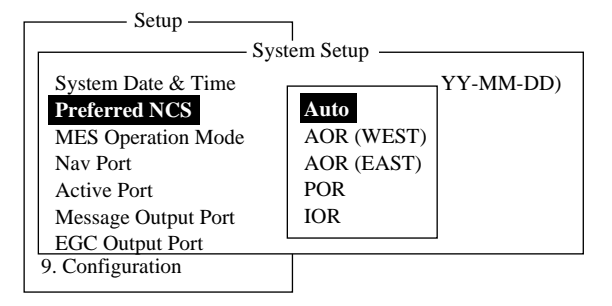

6 – 22

- 8. Select appropriate NCS (Auto, AOR-West, AOR-East, POR or IOR) by arrow keys. The FELCOM 12 will search for that NCS signal each time it is turned on. The Auto setting searches all NCS signals to find the most suitable NCS; thus, scanning can take quite some time.
- 9. Press [Enter] to close the selection window.
- 10. Press [  $\downarrow$  ] to advance the cursor to the MES Operation Mode line.
- 11. Press [Enter] to open the selection window.

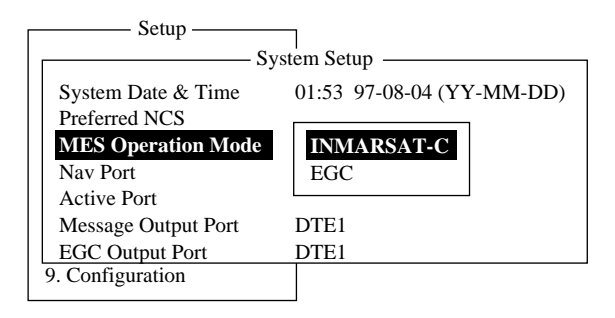

- 12. Select operating mode, either Inmarsat C or EGC. The Inmarsat C setting provides telex communications and operates as an EGC receiver when not transmitting or receiving. The EGC setting enables EGC-only receiver operation. In this case EGC RECEIVER appears in reverse indication at the bottom of the screen.
- 13. Press [Enter] to close the selection window.
- 14. Press [  $\downarrow$  ] to advance the cursor to the Nav Port line.
- 15. Press [Enter] to open the selection window.

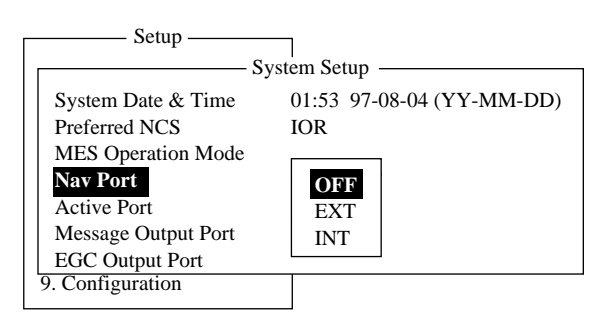

- 16. Select the navigation device which is interfaced to the FELCOM 12.
  - **OFF:** No connection
  - **EXT:** Select this setting when external navigation device is connected. The FELCOM 12 automatically selects ship's position information in the order of GPS, LC, and DECCA.
  - **INT:** Internal GPS board provides position data.
- 17. Press [Enter] to close the selection window.
- 18. Press [  $\downarrow$  ] to advance the cursor to the Active Port line.
- 19. Press [Enter] to open the selection window.

| ١ | Setup               | _                         |
|---|---------------------|---------------------------|
|   | Sy                  | stem Setup                |
|   | System Date & Time  | 01:53 97-08-04 (YY-MM-DD) |
|   | Preferred NCS       | IOR                       |
|   | MES Operation Mode  | INMARSAT-C                |
|   | Nav Port            | OFF                       |
|   | Active Port         | DTE1                      |
|   | Message Output Port | ALL                       |
|   | EGC Output Port     | DIEL                      |
|   | 9. Configuration    |                           |
| I |                     |                           |

- 20. Select active port (DTE); "DTE1" or "ALL".
  - **DTE1:** Only DTE1 is active.
  - **ALL:** DTE1, DTE2 and PC/DATA are active.
- 21. Press [Enter] to close the selection window.
- 22. Press [  $\downarrow$  ] to send the cursor to the Message Output Port line.
- 23. Press [Enter] to open the selection window.

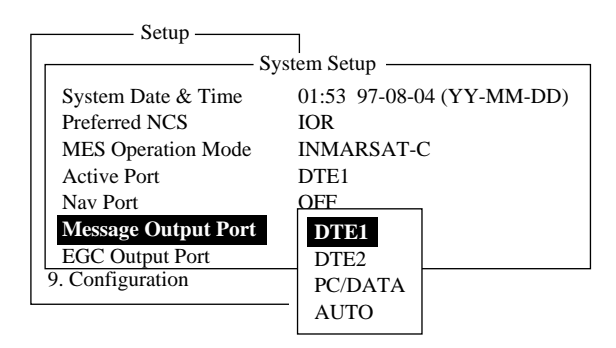

- 24. Select the DTE where you want to store receive messages.
  - **DTE1:** All receive messages are routed to the main DTE (connected to DTE1 on the communication unit) regardless of sub address.
  - **DTE2:** All receive messages are routed to the 2nd DTE (connected to DTE2 on the communication unit) regardless of sub address.
  - **PC/DATA:** All receive messages are routed to the PC/DATA (connected to PC/DATA on the communication unit) regardless of sub address.
  - **AUTO:** Select to route messages with sub address 000 to the main DTE, and messages with the sub address of the 2nd DTE to the 2nd DTE. All other messages are routed to the main DTE.

**Note:** Do not select DTE2 or Auto when there is no DTE connected to the DTE2 port; messages cannot be read from the communications unit.

- 25. Press [Enter] to close the selection window.
- 26. Press [  $\downarrow$  ] to advance the cursor to the EGC Output Port line.
- 27. Press [Enter] to open the selection window.

6 - 24

| Setup —             | 1                         |
|---------------------|---------------------------|
| Syst                | tem Setup ———             |
| System Date & Time  | 01:53 97-08-04 (YY-MM-DD) |
| Preferred NCS       | IOR                       |
| MES Operation Mode  | INMARSAT-C                |
| Nav Port            | OFF                       |
| Active Port         | DTE1                      |
| Message Output Port | DTE1                      |
| EGC Output Port     | DTE1                      |
| 9. Configuration    | DTE2                      |
| L                   | PC/DATA                   |

- 28. Select the DTE where you want to store receive EGC messages; DTE1, DTE2 or PC/DATA.
- 29. Press [Enter] to close the selection window.
- 30. Press [Esc] to open the update window.

| Setup               | Г             |              |
|---------------------|---------------|--------------|
| Sys                 | tem Setup —   |              |
| System Date & Time  | 01:53 97-08-0 | 4 (YY-MM-DD) |
| Preferred NCS       | IOR           |              |
| MES Operation Mode  | INMARSAT-     | <u> </u>     |
| Nav Port            | OFF           | Update       |
| Active Port         | DTE1          |              |
| Message Output Port | DTE1          | Yes   No     |
| EGC Output Port     | DTE1          |              |
| 9. Configuration    |               |              |

- 31. Press [Enter] to select "Yes".
- 32. Press [Esc] to register all system setup settings and return to the standby display.

## 6.16 Terminal Setup

Terminal Setup menu provide for date display format, screen saver and display mode.

- 1. Press [F8] to select the Setup menu.
- 2. Press [4] to display the Terminal Setup screen.

| Terminal Setup  |             |  |  |
|-----------------|-------------|--|--|
| Data Dian Form  |             |  |  |
| Date Disp. Form | I I-MIM-DD  |  |  |
| Screen Saver    | ON          |  |  |
| Display Mode    | Normal Mode |  |  |
|                 |             |  |  |

- 3. Press [Enter] to open the selection window.
- 4. Select date display format "YY-MM-DD(year-month-day)", "MMM-DD-YY(month-day-year)" or "DD-MMM-YY(day-month-year)".
- 5. Press [Enter] to close the selection window.
- 6. Press  $[\downarrow]$  to advance the cursor to the Screen Saver Line.
- 7. Press [Enter] to open the selection window.
- 8. Select "ON" or "OFF".

6 – 25

- 9. Press [Enter] to close the selection window.
- 10. Press [  $\downarrow$  ] to advance the cursor to the Display Mode Line.
- 11. Press [Enter] to open the selection window.
- Select "Normal Mode" or" REVERSE Mode".
   Normal Mode displays black characters on white backgrund. Reverse Mode displays white characters on black backgrund.
- 13. Press [Enter] to close the selection window.
- 14. Press [Esc] to return to the standby display.

## 6.17 EGC Setup

1. Press [F8] to display the Setup menu.

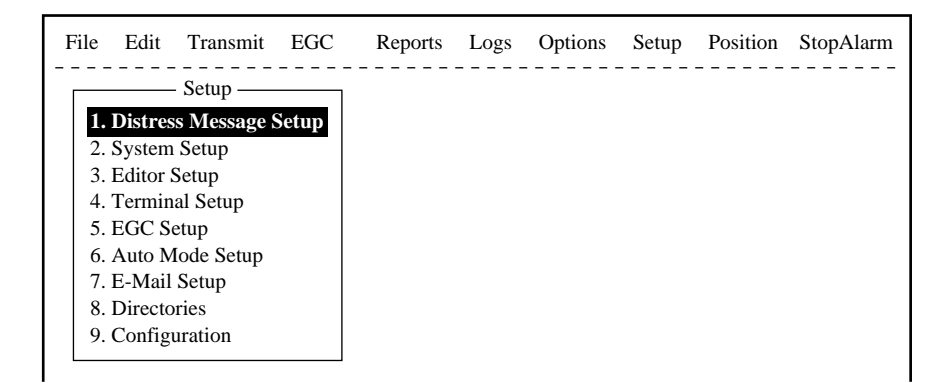

2. Press [5] to display the EGC Setup screen.

|   | Setup                 |                  |                  |     |  |
|---|-----------------------|------------------|------------------|-----|--|
|   | -                     | EGC S            | etup —           |     |  |
|   | Pacaina EGC Araa      |                  | 1                |     |  |
|   | Receive LOC Alea      |                  |                  |     |  |
|   | Additional Position   |                  | :                |     |  |
|   | Navarea               |                  |                  |     |  |
|   | Fixed Area            |                  |                  |     |  |
|   | Waypoint (from NAV    | Equipment)       | OFF              |     |  |
|   |                       |                  |                  |     |  |
|   | NAVTEX                |                  |                  |     |  |
|   | Station Code          |                  |                  |     |  |
| - | Type of Message (Can' | t reject other r | eport)           |     |  |
|   | Ice reports           | OFF              | OMEGA messages   | OFF |  |
|   | Meteo. forecasts      | OFF              | SATNAV messages  | OFF |  |
|   | Pilot service         | OFF              | Other navaid msg | OFF |  |
|   | DECCA messages        | OFF              | QRU (no message) | OFF |  |
|   | LORAN messages        | OFF              |                  |     |  |

- 3. The cursor is on the Additional Position line, where you can enter L/L position of an ocean region you want to receive broadcasts for.
- 4. Press [Enter] to open the additional position window.

To enter position:

a) Enter latitude.

- b) Enter [N] or [S].
- c) Enter longitude.
- d) Enter [E] or [W].
- 5. Press [Enter] to close the position window.
- 6. Press [  $\downarrow$  ] to send the cursor to the Navarea line.
- 7. Press [Enter] to open the Navarea window.

| I                                           |  |  |  |  |
|---------------------------------------------|--|--|--|--|
|                                             |  |  |  |  |
| Fixed Area                                  |  |  |  |  |
| Waypoint (from NAV Equipment) OFF           |  |  |  |  |
|                                             |  |  |  |  |
|                                             |  |  |  |  |
|                                             |  |  |  |  |
| Type of Message (Can't reject other report) |  |  |  |  |
|                                             |  |  |  |  |
|                                             |  |  |  |  |
|                                             |  |  |  |  |
|                                             |  |  |  |  |
|                                             |  |  |  |  |
|                                             |  |  |  |  |

8. Enter additional Navarea(s) (up to nine) for which you want to receive broadcasts. The following figure shows the Navareas of the world. Referring to the figure below for numeral and alphabet, enter additional Navareas (up to nine) for which you want to receive broadcasts.

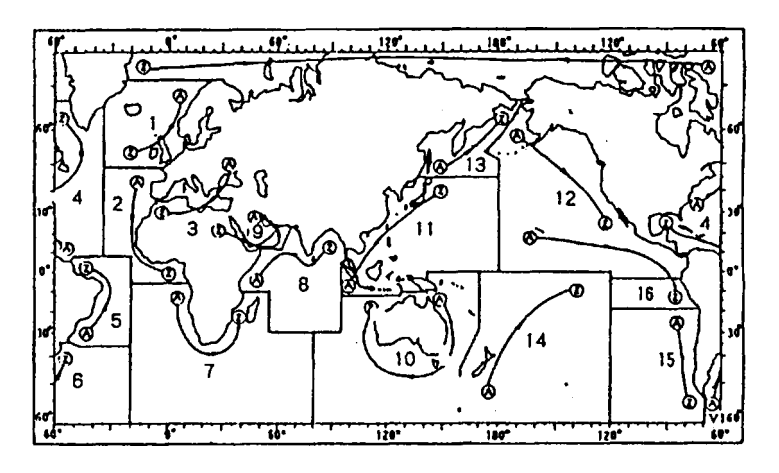

- 9. Press [Enter] to close the Navarea window.
- 10. Press [  $\downarrow$  ] to send the cursor to Fixed Area.
- 11. This line is where you enter fixed areas (max. 3) for chart correction service. However, this service is not yet available; enter no data.
- 12. Press [  $\downarrow$  ] to send the cursor to the Waypoint line.
- 13. Press [Enter] to open the Waypoint window.
- 14. Press [  $\downarrow$  ] to advance the cursor to the Station Code line.

6 – 27

15. Press [Enter] to open the Station Code window.

|   | Setup               |                               |                  |     |  |  |
|---|---------------------|-------------------------------|------------------|-----|--|--|
| 1 | EGC Setup —         |                               |                  |     |  |  |
|   | Receive EGC Area    |                               |                  |     |  |  |
|   | Additional Position |                               | :                |     |  |  |
|   | Navarea             |                               |                  |     |  |  |
|   | Fixed Area          |                               |                  |     |  |  |
|   | Waypoint (from NAV  | Waypoint (from NAV Equipment) |                  |     |  |  |
|   |                     |                               |                  |     |  |  |
|   | NAVTEX              |                               |                  |     |  |  |
|   | Station Code        |                               |                  |     |  |  |
| - | Type of Messag      |                               |                  |     |  |  |
|   | Ice reports         | OFF                           | OMEGA messages   | OFF |  |  |
|   | Meteo. forecasts    | OFF                           | SATNAV messages  | OFF |  |  |
|   | Pilot service       | OFF                           | Other navaid msg | OFF |  |  |
|   | DECCA messages      | OFF                           | QRU (no message) | OFF |  |  |
|   | LORAN messages      | OFF                           |                  |     |  |  |

- 16. Enter the navtex station code (A-Z) of the navarea. For details about navtex stations, consult the operator's manual of the navtex receiver.
- 17. Press [Enter] to close the Station Code window.
- 18. Using the up/down arrow keys enable/disable reception of NAVTEX broadcasts and press [Enter].

Note that navtex message types "Coastal navigational information", "Meteorological warning" and "Search and rescue alert" (they do not appear on the display) cannot be deleted since they are considered essential to navigation.

19. Press [Esc] to open the update window.

|           | Setup                                                  | 7                                           |                                  |  |  |
|-----------|--------------------------------------------------------|---------------------------------------------|----------------------------------|--|--|
| EGC Setup |                                                        |                                             |                                  |  |  |
|           | Receive EGC Area                                       |                                             |                                  |  |  |
|           | Additional Position                                    |                                             | :                                |  |  |
|           | Navarea<br>Fixed Area<br>Waypoint (from NAV Equipment) |                                             |                                  |  |  |
|           |                                                        |                                             |                                  |  |  |
|           |                                                        |                                             | OFF                              |  |  |
|           |                                                        |                                             |                                  |  |  |
| NAVTEX    |                                                        |                                             |                                  |  |  |
|           | Station Code                                           |                                             |                                  |  |  |
| -         | Type of Message (Can't                                 | Type of Message (Can't reject other report) |                                  |  |  |
|           | Ice reports                                            | OFF                                         | OMEGA messag                     |  |  |
|           | Meteo. forecasts                                       | OFF                                         | SATNAV messag Update             |  |  |
|           | Pilot service                                          | OFF                                         | Other navaid msg – – – – – – – – |  |  |
|           | DECCA messages                                         | OFF                                         | QRU (no message Yes   No         |  |  |
|           | LORAN messages                                         | OFF                                         |                                  |  |  |

20. Press [Enter] to select "Yes" and register all EGC settings.

21. Press [Esc] to return to the standby display.6.18 Login and Logout
# 6.18 Login and Logout

### 1. Login

- 1. Confirm that "SYNC (NCS)" appears at the bottom of the screen.
- 2. Press [F7] to display the Options menu.

| File Edit                                                                      | Transmit      | EGC | Reports  | Logs               | Options     | Setup   | Position  | StopAlarm  |
|--------------------------------------------------------------------------------|---------------|-----|----------|--------------------|-------------|---------|-----------|------------|
| Optie<br>1. Login<br>2. Logout<br>3. Abort<br>4. Select<br>5. Ocean<br>6. Test | NCS<br>Region |     |          |                    |             |         |           |            |
| Current Stat                                                                   | e: IDLE       |     | SY<br>NO | NC ( NC<br>CS: IOR | CS)<br>LOGO | 9<br>UT | 7-08-04 0 | 2:01 (UTC) |

3. Press [1] to display the Login screen.

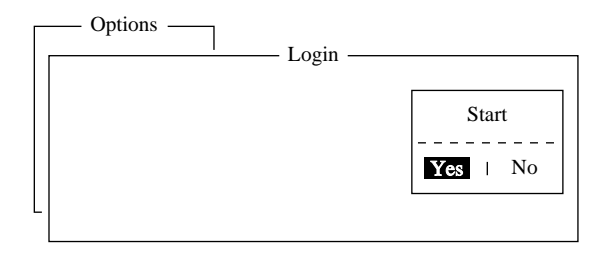

**Note:** The communication unit must be idle to login. When it is not idle, "Communication Unit is not IDLE now. Cannot start login." appears. Press any key to return to the standby display. Wait until the communication unit becomes idle.

- 4. Press [Enter] to start login.
- 5. LOGIN begins and the screen should now look something like the figure below. The indication LOGIN appears in blinking reverse video.

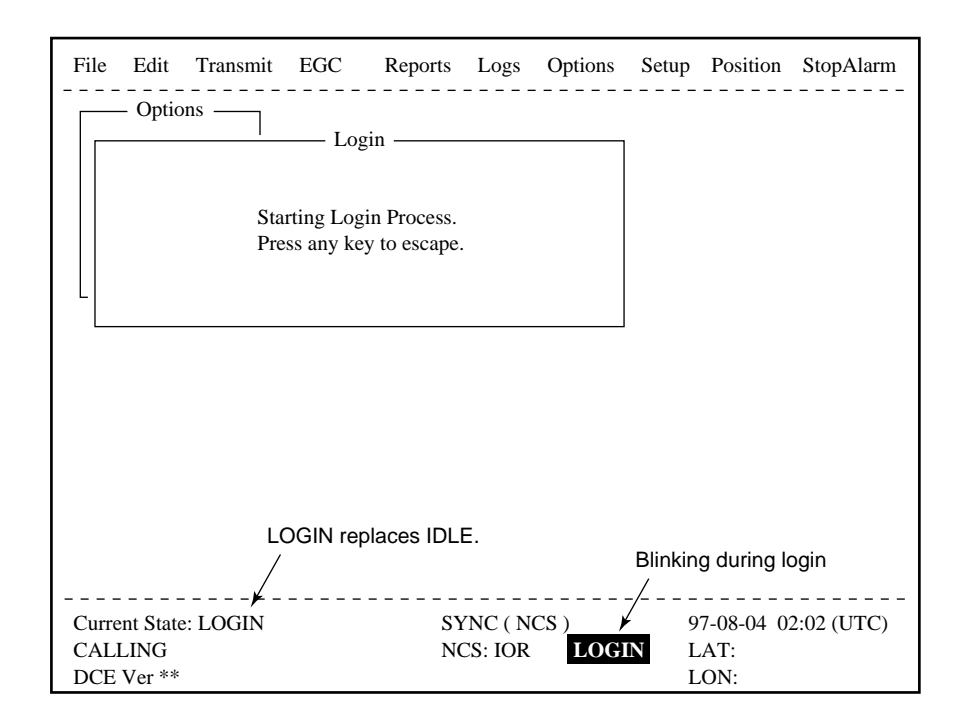

- 6. When login is completed, "Successful login" appears. The communication unit goes into Idle state, LOGIN stops blinking and the ocean region you logged in with appears on the screen.
- 7. Press any key to return to the standby display.

### 2. Logout

- 1. Press [F7] to display the Options menu.
- 2. Press [2] to display the logout screen.

**Note:** The communication unit must be idle to logout. When it is not idle, "Communication Unit is not IDLE now. Cannot start logout." appears. Press any key to return to the standby display. Wait until the communication unit becomes idle.

| File                  | Edit                               | Fransmit     | EGC    | Reports | Logs               | Options      | Setup             | Position                  | StopAlarm  |
|-----------------------|------------------------------------|--------------|--------|---------|--------------------|--------------|-------------------|---------------------------|------------|
|                       | – Options                          | 3            | —— Log | out     | Sta                | art<br>No    |                   |                           |            |
|                       |                                    |              |        |         |                    |              |                   |                           |            |
|                       |                                    |              |        |         |                    |              |                   |                           |            |
| Curre<br>Succe<br>DCE | ent State:<br>essful Log<br>Ver ** | IDLE<br>gin. |        | SY<br>N | YNC ( N<br>CS: IOR | CS )<br>LOGI | <br>9<br>N L<br>L | 7-08-04 0<br>.AT:<br>.ON: | 2:04 (UTC) |
|                       |                                    | 6 -          | - 30   |         |                    |              |                   |                           |            |

3. Press [Enter] to start logout. Logout begins and the screen now looks something like the figure below.

| File         | Edit                        | Transmit   | EGC                             | Reports                     | Logs               | Options | Setup                  | Position                | StopAlarm     |
|--------------|-----------------------------|------------|---------------------------------|-----------------------------|--------------------|---------|------------------------|-------------------------|---------------|
|              | – Optic                     | Sta<br>Pre | Loge<br>rting Log<br>sss any ke | out Process<br>y to escape. |                    |         | ]                      |                         |               |
|              |                             |            |                                 |                             |                    |         | LOGOL<br>blinking<br>/ | IT appears<br>reverse v | s in<br>ideo. |
| Curre<br>CAL | ent State<br>LING<br>Ver ** | : LOGOUT   |                                 | SY                          | NC ( NC<br>CS: IOR | CS)     | OUT L                  | .08-04 02<br>AT:<br>ON: | 2:02 (UTC)    |

- 4. When logout is completed, "Successful logout" appears. The Current State returns to IDLE and LOGOUT stops blinking.
- 5. Now you can turn off the power of the FELCOM 12.

|   | Setup                                                                                            | _                 |                  |     |
|---|--------------------------------------------------------------------------------------------------|-------------------|------------------|-----|
|   |                                                                                                  | EGC S             | etup —           |     |
|   | Receive EGC Area<br>Additional Position<br>Navarea<br>Fixed Area<br>Waypoint (from NAV<br>NAVTEX | Equipment)        | ON<br>OFF        | ·   |
|   | Station Code                                                                                     |                   |                  |     |
| - | Type of Message (Can't                                                                           | t reject other re | eport)           |     |
|   | Ice reports                                                                                      | OFF               | OMEGA messages   | OFF |
|   | Meteo. forecasts                                                                                 | OFF               | SATNAV messages  | OFF |
|   | Pilot service                                                                                    | OFF               | Other navaid msg | OFF |
|   | DECCA messages                                                                                   | OFF               | QRU (no message) | OFF |
|   | LORAN messages                                                                                   | OFF               | -                |     |

- 6. Select ON to receive broadcasts for the area of a destination waypoint selected on the navigation device.
- 7. Press [Enter] to close the Waypoint window.

# 6.19 Saving a Message

### 1. Formatting a floppy disk

To save a message to a floppy disk the disk must be formatted. Formatting prepares the disk no information can be written to its surface.

- 1. Insert a blank floppy disk into the disk drive.
- 2. Press [F1].
- 3. Press [8].

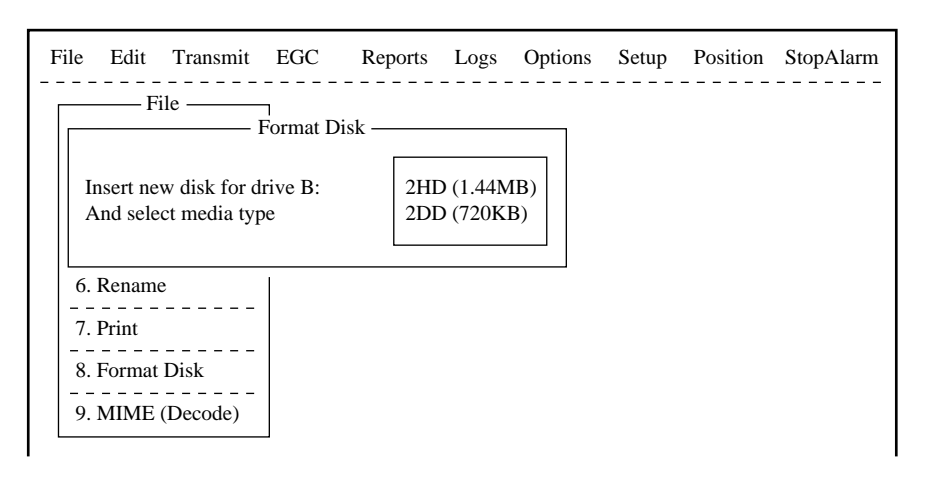

- 4. Select media type.
- 5. Press [Enter].

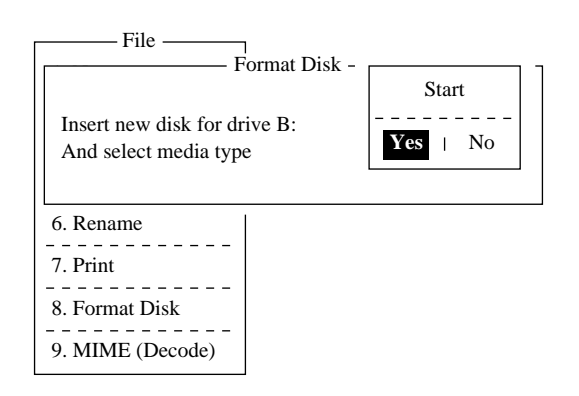

6. Select "Yes" to format the disk. Press [Enter] to begin formatting.

**Note:** If there is no floppy disk in the drive, "FD not inserted in drive. Press any key to escape." appears on the display.

- 7. "Now Formatting" appears on the screen during formatting.
- 8. When formatting is completed (about one minute), "Formatting Completed." appears on the display. You can now return to the standby display by pressing any key.

### 2. Preparing a routine message

1. Press [F1] to display the File menu.

| File Edi                                                           | t Transmit                       | EGC   | Reports | Logs | Options | Setup | Position | StopAlarm |
|--------------------------------------------------------------------|----------------------------------|-------|---------|------|---------|-------|----------|-----------|
|                                                                    | File —                           | <br>ר |         |      |         |       |          |           |
| <ol> <li>New</li> <li>Open</li> <li>Close</li> <li>Save</li> </ol> | ALT-N<br>ALT-O<br>ALT-Q<br>ALT-S |       |         |      |         |       |          |           |
| 5. Delet<br>6. Rena                                                | e ALT-D<br>me                    |       |         |      |         |       |          |           |
| 7. Print<br>8. Form<br>9. MIM                                      | ALT-P<br>at Disk<br>E (Decode)   |       |         |      |         |       |          |           |

2. Press [Enter] to select New. The display should now look something like the figure below.

| File | Edit | Transmit | EGC      | Reports    | Logs     | Options  | Setup | Position | StopAlarm |
|------|------|----------|----------|------------|----------|----------|-------|----------|-----------|
|      |      |          |          | - <[1] UN  | FITLED   | 1>       |       |          |           |
| 00   | 01   | R.       |          |            |          |          |       |          |           |
|      |      | Curso    | r can be | a square o | or an un | derline. |       |          |           |
|      |      |          |          |            |          |          |       |          |           |
|      |      |          |          |            |          |          |       |          |           |
|      |      |          |          |            |          |          |       |          |           |
|      | *    | +        | +        | +          | +        |          | +     | +        | <         |
| AS   | CII  | 1        | Char.    | [ Line     | 1/       | 1 Col.   | 1]    | [Insert  | ]         |

3. The cursor is on the first line. Type your message.

### 3. Preparing a confidential message

If communicating with another FELCOM 12, you can prepare a confidential message by entering "S???-addressee code(-password):" in first line of message text. You can also receive confidential messages containing this header from a land subscriber or any MES which uses the FELCOM 12.

There are two types of confidential messages: message with addressee code and message with both addressee code and password.

When a FELCOM 12 receives a confidential message, the message is not displayed and printed immediately. To display or print the contents of a confidential message, the recipient executes the key sequences shown on page 6-51.

#### Explanation of addressee code and password

Caller and recipient agree beforehand on both the addressee code and the password. The addressee code can be the title of the recipient; for example, CAPTAIN. The password could be the classification of the message; for example, SECRET.

#### Preparing message with addressee code

Type S, 3 question marks, hyphen, addressee code, colon followed by text of message.

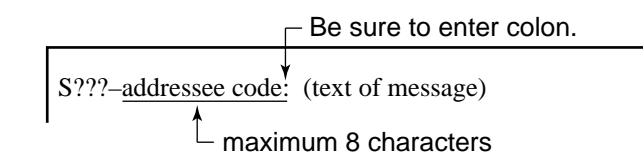

#### Preparing message with both addressee code and password

Type S, 3 question marks, hyphen, addressee code, hyphen, password, colon followed by text of message.

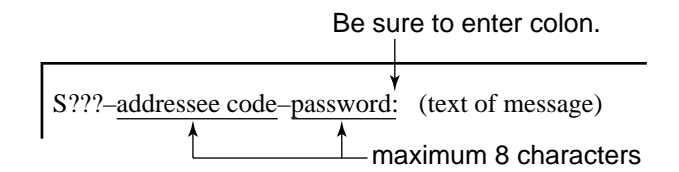

When the recipient receives a message with both addressee code and password, he must enter the password to view contents of the message.

#### 4. Saving a message

You can save a message two ways: Save it without losing your place on the screen (called "save"), or save it before clearing the screen (called "close").

#### Save message, retain place on screen

- 1. Press [F1] to display the File menu.
- 2. Press [4]. The screen should look something like the Figure below.

| File          | Edit                                                                    | Transmit                                                                                            | EGC         | Reports                       | Logs                                                                                 | Options                             | Setup | Position | StopAlarm                    |
|---------------|-------------------------------------------------------------------------|----------------------------------------------------------------------------------------------------|-------------|-------------------------------|--------------------------------------------------------------------------------------|-------------------------------------|-------|----------|------------------------------|
| File          | Edit<br>F<br>[B:<br>File<br>E0970<br>E0970<br>E0970<br>E0970<br>To Viet | Transmit<br>ile<br>715.001<br>715.002<br>715.003<br>715.003<br>715.004<br>4 Files exist<br>w: SPACE | EGC<br>Size | Reports<br>- <[1] UN'<br>Save | Logs<br>TITLED<br>Time -<br>02:33<br>02:52<br>02:59<br>03:13<br>oytes fre<br>emove E | Options<br>1>]<br><br>e<br>bir: DEL | Setup | Position | StopAlarm<br>DN, A<br>ESSEL. |
| 8<br> <br>  9 | . MIME                                                                  | (Decode)                                                                                            |             | +                             | +                                                                                    |                                     | +     | +        | <                            |

3. Enter a file name, up to eight characters with extension name (three characters), as shown below.

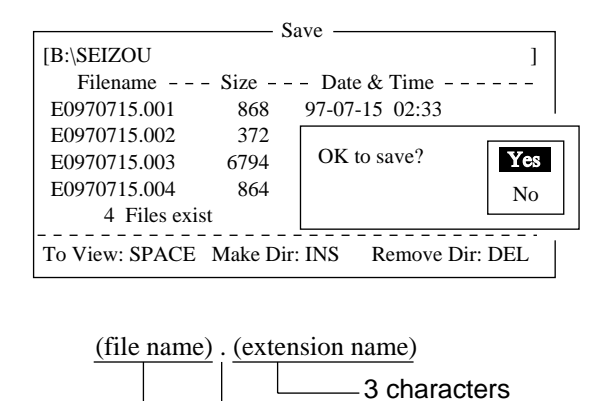

period 8 characters

4. Press [Enter]. "SAVING" appears on display.

#### Save message, clear screen

- 1. Press [F1] to display the File menu.
- 2. Press [3]. The prompt "Save this message?" appears on the screen.

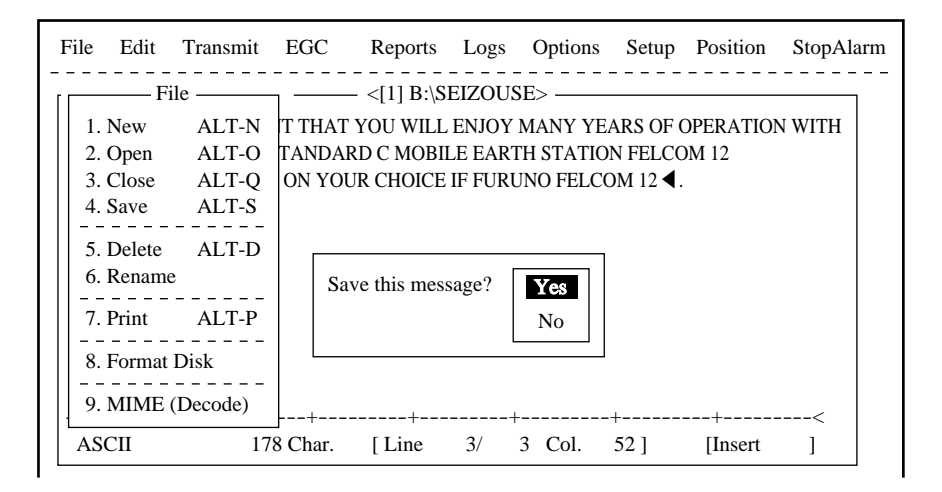

3. Press [Enter].

| ] | File        | Edit            | Transmit                | EGC         | Reports              | Logs           | Options       | Setup      | Position     | StopAlarm |
|---|-------------|-----------------|-------------------------|-------------|----------------------|----------------|---------------|------------|--------------|-----------|
| - |             | F               | ile ——                  | 7           | - <[1] B:\S          | EIZOUS         | SE>           |            |              |           |
|   | 2           | [B:\SEI<br>File | ZOUSE                   | – Size – –  | - Date &             | Time -         | ]             | N FELCO    | OM 12        | , with    |
|   | 4           | ABC28<br>COIEK  | 51 .<br>I .             | 901<br>42   | 97-07-28<br>97-07-15 | 20:54<br>02:13 |               | 0101 12 4. |              |           |
|   | 5<br>6      | COMTI<br>E0970  | EST.<br>715.001         | 42<br>868   | 97-07-14<br>97-07-15 | 05:42<br>02:33 |               |            |              |           |
|   | 7           | E0970<br>E0970  | 715.002<br>715.003      | 372<br>6794 | 97-07-15<br>97-07-15 | 02:52<br>02:59 |               |            |              |           |
|   | 8<br>-<br>9 | E0970<br>E0970  | 715.004<br>715.005      | 864<br>1910 | 97-07-15<br>97-07-15 | 03:13<br>03:48 |               |            |              |           |
|   |             | 7<br>To Viev    | 4 Files exi<br>w: SPACE | Make Dir    | 578560 I             | emove E        | e<br>Dir: DEL | +          | +<br>[Insert | <         |

- 4. Enter a file name.
- 5. Press [Enter].

### 5. Opening a file

- 1. Set the floppy disk containing the file you wish to open in the disk drive.
- 2. Press [F1] to display the File menu.
- 3. Press [2]. The screen shows a list of the files stored in the floppy disk.
- 4. Select a file. To view a portion of a file, press the space bar.

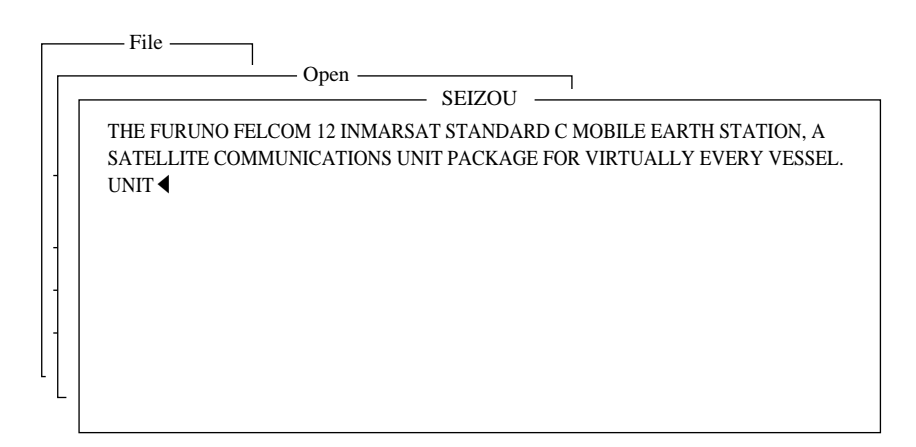

- 5. Press [Enter].
- 6. The message "Loading" appears on the screen during loading. A few moments later the contents of the file appear on the screen and the title bar shows the file name. You may repeat the above procedure to load a second file into a working area.

| Fil | e Edit                           | Transmit                                                 | EGC                    | Reports                     | Logs            | Options | Setup                            | Position          | StopAlari | m   |
|-----|----------------------------------|----------------------------------------------------------|------------------------|-----------------------------|-----------------|---------|----------------------------------|-------------------|-----------|-----|
| [[  | Fi                               | ile ——                                                   |                        | – <[1] UN                   | FITLED          | 01>     |                                  |                   |           | . – |
|     | 2 [B:\SEL<br>3 File<br>4 ABC28   | ZOUSE<br>name – – –<br>1 .                               | Size<br>901            | ave<br>- Date &<br>97-07-28 | Time -<br>20:54 |         | ARS OF (<br>)N FELCC<br>OM 12 ◀. | OPERATIO<br>DM 12 | N WITH    |     |
| -   | COIEKI<br>5 COMTE<br>6 E09703    | ST .<br>715.001<br>715.002                               | 42<br>42<br>868<br>372 | 97-07-15<br>Overwri         | 02:13<br>te?    | Yes     |                                  |                   |           |     |
| -   | - E09703<br>8 E09703<br>- E09703 | 715.002<br>715.003<br>715.004<br>715.005<br>4 Files exis | 6794<br>864<br>1910    |                             |                 | NO      |                                  |                   |           |     |
|     | To Viev                          | v: SPACE                                                 | Make Di                | INS R                       | emove I         | Dir:DEL | *+<br> <br>                      | [Insert           | ]         |     |

## 6.20 Printing a File

- 1. Press [F1] to display the File menu.
- 2. Press [7]. A list of files stored on the disk appears.

|                    | —— P    | 'rint — |                 |
|--------------------|---------|---------|-----------------|
| [B:\SEIZOU         |         |         | ]               |
| – – Filename – – – | Size    | - Dat   | e & Time        |
| R0970729.001       | 412     | 97-07   | -29 07:21       |
| SEIZOU .           | 139     | 97-08   | -07 06:22       |
| SEIZOUSE.          | 117     | 97-08   | -07 06:29       |
| T0715 .            | 836     | 97-07   | -15 04:53       |
| T7170 .            | 20      | 97-07   | -17 08:55       |
| TEST .TXT          | 29      | 97-07   | -29 10:03       |
| TESTCAL.           | 128     | 97-07   | -10 15:02       |
| YANOT              | 146     | 97-07   | -11 17:37       |
| 75 Files exis      | t       | 5785    | 60 bytes free   |
| To View: SPACE     | Make Di | : INS   | Remove Dir: DEL |

- 3. Select a file. To get a partial display of the file, tap the space bar.
- 4. Press [Enter].

## 6.21 Deleting a File

- 1. Press [F1] to display the File menu.
- 2. Press [5]. A list of files stored on the disk appears.

| File             |          | lata    |                  |     |
|------------------|----------|---------|------------------|-----|
| [B:\ABC28        | D(       | liete – |                  | ]   |
| – – Filename – – | - Size   | - Dat   | e & Time – – – - |     |
| ABC28 .          | 901      | 97-07   | -28 20:53        |     |
| ABC281 .         | 901      | 97-07   | -28 20:54        |     |
| COIEKI .         | 42       | 97-07   | -15 02:13        |     |
| COMTEST.         | 42       | 97-07   | -14 05:42        |     |
| E0970715.001     | 868      | 97-07   | -15 02:33        |     |
| E0970715.002     | 372      | 97-07   | -15 02:52        |     |
| E0970715.003     | 6794     | 97-07   | -15 02:59        |     |
| E0970715.004     | 864      | 97-07   | -15 03:13        |     |
| 75 Files exi     | st       | 5785    | 60 bytes free    |     |
| To View: SPACE   | Make Dir | : INS   | Remove Dir: D    | DEL |

- 3. Select the file you want to delete. To verify the contents of that file, tap the space bar.
- 4. Press [Enter]. The prompt "OK to delete file?" appears.

| Γ | File               | <u></u> р | elete ——         |              |      |
|---|--------------------|-----------|------------------|--------------|------|
|   | [B:\ABC28          | 2         |                  | 1            |      |
|   | – – Filename – – – | Size      | - Date & Ti      | me           |      |
|   | ABC28 .            | 901       | 97-07-28 2       | 0:53         |      |
| . | ABC281 .           | 901       | 97-07-28 2       | 0:54         |      |
|   | COIEKI .           | 42        | 97-07-15 02      | 2:13         |      |
|   | COMTEST.           | 42        | 97-07-14 0       | 5:42         |      |
| - | E0970715.001       | 8         |                  |              | <br> |
|   | E0970715.002       | 3 01      | K to delete file | ? Yes        |      |
| - | E0970715.003       | 67        |                  | No           |      |
| - | E0970715.004       | 8         |                  |              |      |
|   | 75 Files exis      | t         | 578560 by        | tes free     |      |
| - | To View: SPACE     | Make Di   | r: INS Ren       | ove Dir: DEL |      |

5. Press [Enter] to delete the file, or press [  $\downarrow$  ] and [Enter] to escape.

# 6.22 MIME (Multipurpose Internet Mail Extensions)

When you can't read an attached file in the Log menu, you can decode it with MIME as follows:

- 1. Press [F1].
- 2. Press [9].

| File    | e Edit                                        | Transmit                                     | EGC                               | Reports                                                  | Logs                                     | Options | Setup | Position | StopAlarm |
|---------|-----------------------------------------------|----------------------------------------------|-----------------------------------|----------------------------------------------------------|------------------------------------------|---------|-------|----------|-----------|
| <br>[ [ | F                                             | ile —                                        |                                   | ecode —                                                  |                                          | 1       |       |          |           |
| -       | Filer<br>E09707<br>E09707<br>E09707<br>E09707 | name<br>15.001<br>15.002<br>15.003<br>15.004 | Size<br>868<br>372<br>6794<br>864 | Date & 7<br>97-07-15<br>97-07-15<br>97-07-15<br>97-07-15 | Fime<br>02:33<br>02:52<br>02:59<br>03:13 |         |       |          |           |
|         | 4<br>To View                                  | Files exist<br>: SPACE M                     | Make Di                           | 579584 b<br>r: INS Re                                    | ytes free<br>move Di                     | r: DEL  |       |          |           |

- 3. Select the file you want to decode.
- 4. Press [Enter].

# 6.23 Programming the LES list

1. Press [F8] to display the Setup menu.

2. Press [9] to display the Configuration menu.

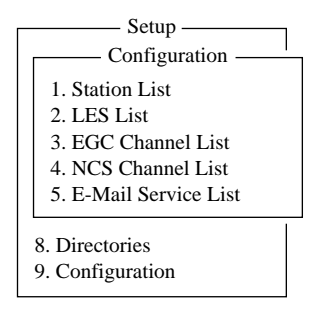

3. Press [2] to display the LES List.

| Setup<br>Configuration                                                 | ]<br>LES ]                                         | List                                                     | Tuliot optery ESC: quit                                              |
|------------------------------------------------------------------------|----------------------------------------------------|----------------------------------------------------------|----------------------------------------------------------------------|
| No   AOR (WEST)                                                        | AOR (EAST)                                         | POR<br>Name                                              | I INSTEINTY ESC. quit<br>I IOR<br>I Name                             |
| 1   SOUTHBURY<br>2   GOONHILLY<br>3  <br>4  <br>5  <br>6  <br>7  <br>8 | SOUTHBURY<br>  GOONHILLY<br> <br>  FUCINO<br> <br> | I SANTA PAULA<br>V<br>VAMAGUCHI<br>I<br>I<br>I<br>KUMSAN | <br>  YAMAGUCHI<br>  EIK<br>  THERMOPYLAE<br>  ARVI<br> <br>  KUMSAN |

- 4. With the arrow keys place the cursor where no data is entered.
- 5. Press [Enter].

| ——— Setup ———<br>——— Configuration – |                  |                     |                           |
|--------------------------------------|------------------|---------------------|---------------------------|
|                                      | LI               | ES List ———         |                           |
|                                      |                  | Ctrl+P: print       | ENT: list entry ESC: quit |
| No i AOR (WEST                       | ) AOR (EAST      | T) I POR            | IOR                       |
| Name                                 | Name             | Name                | Name                      |
| 1   SOUTHBURY                        |                  | +                   | +                         |
| 2   GOONHILLY                        | Name :           |                     | 1                         |
| 3                                    | ID :             |                     | YAMAGUCHI                 |
| 4 1                                  | Remarks :        |                     | EIK                       |
| 5                                    | Erase the Name t | to delete this LES. | THERMOPYAE                |
|                                      | <u> </u>         |                     |                           |
| 8 1                                  | I                | KUMSAN              | KUMSAN                    |

6. Press [Enter] to open the text window.

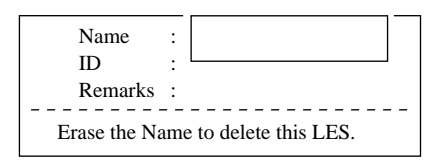

- 7. Enter LES name (maximum 15 characters).
- 8. Press [Enter].
- 9. Press [  $\downarrow$  ] to advance the cursor to the ID line.
- 10. Press [Enter].
- 11. Enter LES ID. The table on page 6-57 shows all current LES IDs.
- 12. Press [Enter].
- 13. Press [  $\downarrow$  ] to send the cursor to the Remarks line.
- 14. If desired, enter remarks (up to 20 characters).
- 15. Press [Esc] to register LES.
- 16. To return to the standby display, press [Esc] three times.

# 6.24 Programming the station list

The FELCOM 12 provides an "address book" for programming 64 station IDs.

- 1. Press [F8] to display the Setup menu.
- 2. Press [9] to display the Configuration menu.
- 3. Press [1] to display the Station List.

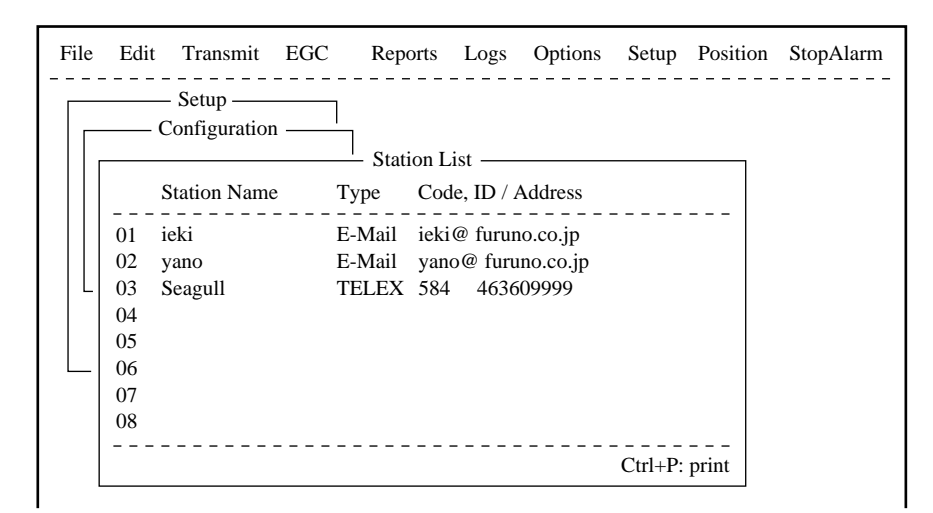

- 4. Operate  $[\downarrow]$  to place the cursor on a blank line.
- 5. Press [Enter].

| Station Name                           |
|----------------------------------------|
| Destination Type TELEX                 |
| Country Code                           |
| Station ID                             |
| Modem Type                             |
| E-Mail Address                         |
| Remarks                                |
| Erase the Name to delete this station. |

- 6. Press [Enter] to open the window for station name entry.
- 7. Enter name of station, using up to 15 characters.
- 8. Press [Enter] to close the window.
- 9. Press [  $\downarrow$  ] to send the cursor to the Destination Type line.

10. Press [Enter] to open the destination type window.

| TELEX  |
|--------|
| FAX    |
| E-Mail |
| CSDN   |
| PSDN   |
| X400   |
| DNID   |
| SPEC   |

**TELEX:** Telex communication

| FAX: | Facsimile service                |
|------|----------------------------------|
|      | - to an office facsimile machine |

- **E-Mail:** E-mail (electronic mail) Service
- **CSDN:** Circuit Switched Data Network-not used.
- **PSDN:** Packet Switched Data Network -to an office computer via a data network using X.25 standard.
- **X400:** For future use
- **DNID:** Data Network ID -not used.
- **SPEC:** Ship-to shore requests for safety service, accessed by using special 2-digit codes (See Note 2 below.)
- 11. Set up according to Destination Type selection. The steps which follow show how to set up for Telex.
- 12. Press [Enter] to close the destination type window.
- 13. Press [  $\downarrow$  ] to advance the cursor to the Country Code line for TELEX, FAX, PSDN.
- 14. For ship-to-shore telex, enter international telex country code; ship-to-ship telex, enter ocean region. A list of international telex country codes begins on page 6-58.

Ocean Region

| AOR-East: | 581 |
|-----------|-----|
| POR:      | 582 |
| IOR:      | 583 |
| AOR-West: | 584 |

- 15. Press [Enter] to close the window.
- 16. Press [  $\downarrow$  ] to send the cursor to the Station ID line.
- 17. Press [Enter] to open the window for station ID entry.
- 18. Enter telex subscriber number (for land) or MES Inmarsat Mobile Number (for ship). Up to 15 characters, including space, can be entered.
- 19. Press [Enter] to close the window.
- 20. Press [  $\downarrow$  ] to advance the cursor to the Remarks line.
- 21. Press [Enter] to open the window for remarks entry.

- 22. If desired, enter remarks (up to 20 characters).
- 23. Press [Enter] to close the window.
- 24. To return to the standby display, press [Esc] three times.

### 6.25 E-mail Setup

Select the LES where to forward E-mail. Also, you will need to register with the LES to get E-mail services.

- 1, Press [F8] to display the Setup menu.
- 2. Press [7] to display E-mail Setup screen.

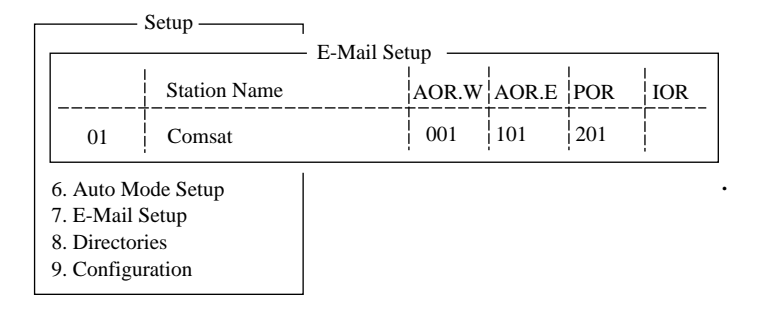

3. Press [Enter] to open the selection window.

|                                                          | – Setup ———<br>—————— E-Mai                         | il Setup                 | 1                        |                          | ]          |
|----------------------------------------------------------|-----------------------------------------------------|--------------------------|--------------------------|--------------------------|------------|
| -                                                        | Station Name                                        | AOR.W                    | AOR.E                    | POR                      | IOR        |
| 01<br>6. 02<br>7. 03<br>8. 04<br>9. 05<br>06<br>07<br>08 | Comsat<br>PTT Telecom<br>British Telecom<br>Stratos | 001<br>012<br>002<br>022 | 101<br>112<br>102<br>122 | 201<br>212<br>210<br>222 | 312<br>322 |

- 4, Selecter the LES where to forward E-mail.
- 5. Press [Enter] to the update window.

|                      |                                              | E-Mai                                               | l Setup                  | 1                                     |                             |                       |
|----------------------|----------------------------------------------|-----------------------------------------------------|--------------------------|---------------------------------------|-----------------------------|-----------------------|
|                      |                                              | Station Name                                        | AOR.W                    | AOR.E                                 | POR                         | IOR                   |
| 6.<br>7.<br>8.<br>9. | 01<br>02<br>03<br>04<br>05<br>06<br>07<br>08 | Comsat<br>PTT Telecom<br>British Telecom<br>Stratos | 001<br>012<br>002<br>022 | 101<br>112<br>102<br>11<br><b>Y</b> e | 201<br>212<br>210<br>Update | 312<br><sup>2</sup> 2 |

- 6. Press [Enter] again.
- 7. Press [ESC] to return the stand by display.

### 6.26 Transmitting prepared message

- 1. Prepare message on the screen.
- 2. Press [F3] to display the Transmit menu.

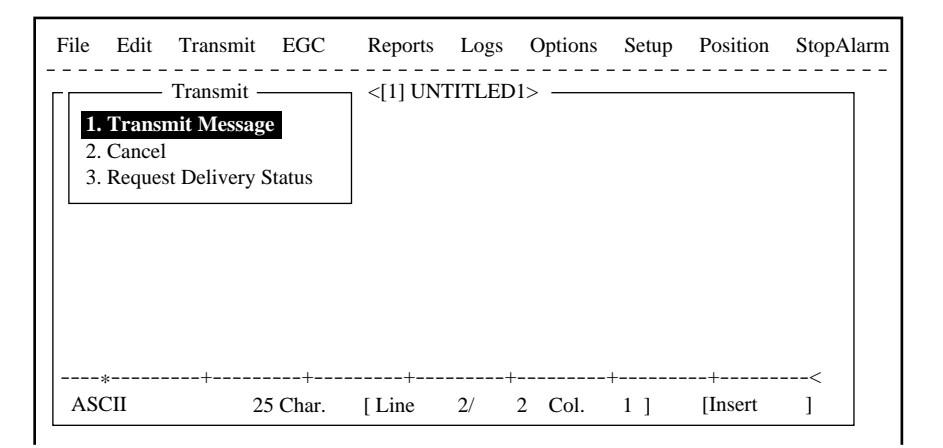

3. Press [1] to display the Transmit Message menu. The cursor is on the Priority line and "Normal" is selected.

| File | e Edit Transmit  | EGC | Reports              | Logs               | Options  | Setup | Position | StopAlarm |
|------|------------------|-----|----------------------|--------------------|----------|-------|----------|-----------|
|      | — Transmit —     |     | <[1] UN<br>— Transmi | ΓITLED<br>t Messaş | 1><br>ge |       |          |           |
|      | Priority         | No  | rmal                 |                    |          |       |          |           |
|      | Message File     | Me  | ssage now            | being ed           | ited     | S     | ize      | 24        |
|      | Station Name     |     |                      |                    |          |       |          |           |
|      | Destination Type | TE  | LEX                  |                    |          |       |          |           |
|      | Country/Ocean C  | ode |                      |                    |          |       |          |           |
|      | Station ID       |     |                      |                    |          |       |          |           |
|      | Modem Type       |     |                      |                    |          |       |          |           |
|      | Address          |     |                      |                    |          |       |          |           |
|      | Subject          |     |                      |                    |          |       |          |           |
|      | Attach File      |     |                      |                    |          |       |          |           |
| L    | LES ID           |     |                      |                    |          |       |          |           |
|      | Option           |     |                      |                    |          |       |          |           |
|      | [ TRANSMIT ]     |     |                      |                    |          |       |          |           |

Note: An error message may appear under the conditions below:

Unit is not logged-in. -Error message: Cannot start to send. (not logged-in) Unit operates as an EGC-only receiver-Error Message: Cannot start to send. (EGC receiver)

The message file line displays "Message now being edited" when a file is currently displayed.

- 4. Press [  $\downarrow$  ] three times to place the cursor on the Destination Type line.
- 5. Press [Enter] to open the selection window.
- 6. Select Destination Type among "TELEX", "FAX" or "E-Mail".

| ——— Transmit ———   | — <[1] UN<br>— Transm | TTTLED1><br>it Message |      |    |
|--------------------|-----------------------|------------------------|------|----|
| Priority           | Normal                |                        |      |    |
| Message File       | Message now           | being edited           | Size | 24 |
| Station Name       |                       |                        |      |    |
| Destination Type   | TELEX                 |                        |      |    |
| Country/Ocean Code | FAX                   |                        |      |    |
| Station ID         | E-Mail                |                        |      |    |
| Modem Type         | CSDN                  |                        |      |    |
| Address            | PSDN                  |                        |      |    |
| Subject            | X400                  |                        |      |    |
| <br>Attach File    | DNID                  |                        |      |    |
| LES ID             | SPEC                  |                        |      | _  |
| Option             |                       |                        |      |    |
|                    |                       |                        |      |    |
| [ TRANSMIT ]       |                       |                        |      |    |
| . ,                |                       |                        |      |    |

- 7. Press [Enter] to close selection window.
- 8. Follow instructions below for telex, or go to next page for FAX or E-Mail.

#### **Destination type: Telex**

- (1) Press [  $\downarrow$  ] to place the cursor on the Country/Ocean Code line.
- (2) Press [Enter] to open the window for country/ocean code entry.
- (3) Type either international telex country code of recipient (ship-to-shore) or ocean region (ship-to-ship). A list of international telex country codes begins on page 6-58

Ocean Region

| AOR-East: | 581 |
|-----------|-----|
| POR:      | 582 |
| IOR:      | 583 |
| AOR-West: | 584 |

| _ [ | Transmit           | <pre></pre>              |      |    |  |
|-----|--------------------|--------------------------|------|----|--|
|     | Priority           | Normal                   |      |    |  |
|     | Message File       | Message now being edited | Size | 24 |  |
| L   | Station Name       |                          |      |    |  |
|     | Destination Type   |                          |      |    |  |
|     | Country/Ocean Code | 582                      |      |    |  |
|     | Station ID         |                          |      |    |  |
|     | Modem Type         |                          |      |    |  |
|     | Address            |                          |      |    |  |
|     | Subject            |                          |      |    |  |
|     | Attach File        |                          |      |    |  |
|     | LES ID             |                          |      |    |  |
|     | Option             |                          |      |    |  |
|     | [ TRANSMIT ]       |                          |      |    |  |

- (4) Press [Enter] to close the window.
- (5) Press [  $\downarrow$  ] to send the cursor to the Station ID line.
- (6) Press [Enter] to open the window for station ID entry.

| ГГ |     | — Transmit —       | <[1] UNTITLED1>          |         |          |
|----|-----|--------------------|--------------------------|---------|----------|
|    | 1   |                    | Transmit Message         |         | ٦        |
|    | . 4 | Priority           | Normal                   |         |          |
|    | 3   | Message File       | Message now being edited | Size 24 |          |
| '  | -   | Station Name       |                          |         |          |
|    |     | Destination Type   | TELEX                    |         |          |
|    |     | Country/Ocean Code |                          |         |          |
|    |     | Station ID         |                          |         |          |
|    |     | Modem Type         |                          |         |          |
|    |     | Address            |                          |         |          |
| -  |     | Subject            |                          |         |          |
|    |     | Attach File        |                          |         |          |
|    | -   | LES ID             |                          |         | $\vdash$ |
|    |     | Option             |                          |         |          |
|    |     | [ TRANSMIT ]       |                          |         |          |

- (7) Type either recipient's telex subscriber number (ship-to-shore) or receiving MES INM (ship-to-ship).
- (8) Press [Enter] to close the window.
- (9) Go to step 9 at the top of page 6-48.

#### **Destination type: FAX**

- (1) Press [  $\downarrow$  ] to advance the cursor to the Modem Type line.
- (2) Press [Enter] to open the selection window.

| ΓΓ | Transmit           | <[1]<br>Trai | UNTITLE     | D1>            |      |    |
|----|--------------------|--------------|-------------|----------------|------|----|
|    | Priority           | Normal       |             | - 4'4- 4       | C:   | 24 |
| L  | Station Name       | Message      | low being ( | edited         | Size | 24 |
|    | Destination Type   | FAX          |             |                |      |    |
|    | Country/Ocean Code |              | M - 1-      |                |      |    |
|    | Station ID         |              | - Modei     | m Type         |      |    |
|    | Modem Type         | T30          | FAX         |                |      |    |
|    | Address            | V21          | V.21        | 300bps Duplex  |      |    |
|    | Subject            | V22          | V.22        | 1200bps Duplex |      |    |
|    | Attach File        | V22B         | V.22bis     | 2400bps Duplex |      |    |
| L  | LES ID             | V23          | V.23        | 600/1200bps    |      |    |
|    | Option             | V26B         | V.26bis     | 2400/1200bps   |      |    |
|    |                    | V26T         | V.26ter     | 2400bps Duplex |      |    |
|    | [ TRANSMIT ]       | V27T         | V.27ter     | 4800/2400bps   |      |    |
|    |                    | V32          | V.32        | 9600bps Duplex |      |    |
|    |                    | Other        |             |                | -    |    |

- (3) Select "T30".
- (4) Press [Enter] to close the selection window.
- (5) Go to step 9 at the top of page 6-48.

#### **Destination type: E-mail**

- (1) Press [  $\downarrow$  ] to advance the cursor to the Address line.
- (2) Press [Enter] to open the window for address entry.

| ΓΓ | Transmit           | — <[1] UNTITLED1><br>Transmit Message |      |    |  |
|----|--------------------|---------------------------------------|------|----|--|
|    | Priority           | Normal                                |      |    |  |
|    | Message File       | Message now being edited              | Size | 24 |  |
| L  | Station Name       |                                       |      |    |  |
|    | Destination Type   | E-Mail                                |      |    |  |
|    | Country/Ocean Code |                                       |      |    |  |
|    | Station ID         | INET                                  |      |    |  |
|    | Modem Type         | [                                     |      | I  |  |
|    | Address            |                                       |      |    |  |
|    | Subject            |                                       |      |    |  |
|    | Attach File        |                                       |      |    |  |
|    | LES ID             | 201 (SANTA PAULA)                     |      |    |  |
|    | Option             |                                       |      |    |  |
|    | [ TRANSMIT ]       |                                       |      |    |  |
|    |                    |                                       |      |    |  |

- (3) Type recipient's E-mail address.
- (4) Press [Enter] to close the window.
- (5) Press [  $\downarrow$  ] to advance the cursor to the Subject line.
- (6) Press [Enter] to open the window for subject entry.

| $\left\lceil \right\rceil$ | Transmit           | — <[1] UNTITLED1><br>Transmit Message |      |    |
|----------------------------|--------------------|---------------------------------------|------|----|
|                            | Priority           | Normal                                |      |    |
|                            | Message File       | Message now being edited              | Size | 24 |
|                            | Station Name       |                                       |      |    |
|                            | Destination Type   | E-Mail                                |      |    |
|                            | Country/Ocean Code |                                       |      |    |
|                            | Station ID         | INET                                  |      |    |
|                            | Modem Type         |                                       |      |    |
|                            | Address            |                                       |      | I  |
|                            | Subject            |                                       |      |    |
|                            | Attach File        |                                       |      |    |
|                            | LES ID             | 201 (SANTA PAULA)                     |      | _  |
|                            | Option             |                                       |      |    |
|                            | [ TRANSMIT ]       |                                       |      |    |

- (7) Type subject.
- (8) Press [Enter] to close the window.
- (9) Press [  $\downarrow$  ] to advance the cursor to the Attach File line.
- (10)Press [Enter] to open the select File window.

| - [ | Transmit           | <[1] UNTITLED1>          |      |    |  |
|-----|--------------------|--------------------------|------|----|--|
|     |                    | Transmit Message         |      |    |  |
|     | Priority           | Normal                   |      |    |  |
|     | Message File       | Message now being edited | Size | 24 |  |
| L   | Station Name       |                          |      |    |  |
|     | Destination Type   | E-Mail                   |      |    |  |
|     | Country/Ocean Code | Select File              |      |    |  |
|     | Station ID         |                          |      |    |  |
|     | Modem Type         |                          |      |    |  |
|     | Address            |                          |      |    |  |
|     | Subject            |                          |      |    |  |
|     | Attach File        |                          |      |    |  |
|     | LES ID             |                          |      |    |  |
|     | Option             |                          |      |    |  |
|     |                    |                          |      |    |  |
|     | [ TRANSMIT ]       |                          |      |    |  |
|     |                    |                          |      |    |  |
|     | L                  |                          |      |    |  |
|     |                    | ENTER: List DEL:         |      |    |  |

(11)Press [Enter] to open the file list window.

To change drive on a PC, move the cursor to the command line, type drive name (for example, "A"), and move the cursor to anywhere in the File Name column.

- (12)Press [Enter] to select file and close the file list window.
- (13)Press [Esc] to close the select file. Go to step 9 at the top of the next page.

#### procedure for transmitting a message (con't from page 6-45)

- 9. Press [  $\downarrow$  ] to advance the cursor to the LES ID line.
- 10. Press [Enter] to open the selection window.

| -<br> | Transmit           | <pre>&lt;[1] UNTITLE</pre> | ED1> —<br>sage — |                        |
|-------|--------------------|----------------------------|------------------|------------------------|
|       | Priority           | Normal                     |                  |                        |
|       | Message File       | Message now being          | edited           | Size 24                |
| L     | Station Name       |                            |                  |                        |
|       | Destination Type   | TELEX                      |                  |                        |
|       | Country/Ocean Code |                            |                  |                        |
|       | Station ID         |                            |                  |                        |
|       | Modem Type         |                            |                  |                        |
|       | Address            |                            |                  |                        |
|       | Subject            |                            |                  |                        |
|       | Attach File        |                            |                  |                        |
|       | LES ID             | Name                       | LES ID           | Remarks                |
|       | Option             | SANTA PAULA                | 201              | USA                    |
|       |                    |                            | 202              |                        |
|       | [ TRANSMIT ]       | YAMAGUCHI                  | 203              | JAPAN                  |
|       |                    | KUMSAN                     | 208              | KOREA                  |
|       | L                  | SENTOSA                    | 210              | SINGAPORE (NCS, ID244) |

**Note:** If the LES ID entered is invalid, "Cannot use this LES. Please check network configuration." appears.

- 11. Select LES ID.
- 12. Press [Enter] to close the selection window.
- 13. Press [  $\downarrow$  ] to send the cursor to the Option line.

14. Press [Enter] to open the option window.

|   | Transmit           |                     | D1><br>age |      |    |  |
|---|--------------------|---------------------|------------|------|----|--|
|   | Priority           | Normal              |            |      |    |  |
|   | Message File       | Message now being e | edited     | Size | 24 |  |
| L | Station Name       |                     |            |      |    |  |
|   | Destination Type   | TELEX               |            |      |    |  |
|   | Country/Ocean Code |                     |            |      |    |  |
|   | Station ID         |                     |            |      |    |  |
|   | Modem Type         |                     |            |      |    |  |
|   | Address            |                     |            |      |    |  |
|   | Subject            |                     |            |      |    |  |
|   | Attach File        |                     |            |      |    |  |
|   | LES ID             |                     |            |      |    |  |
|   | Option             | Confirmation        | ON         |      |    |  |
|   |                    | Send Delay          | 00:00      |      |    |  |
|   | [ TRANSMIT ]       | Delivery Delay      | Immediate  |      |    |  |
|   |                    | Code                | IA5        |      |    |  |

- 15. Press [Enter] to open the selection window.
- 16. To receive confirmation from the LES when message has been delivered to recipient, select ON. If not required, select OFF.
- 17. Press [Enter] to close the selection window.
- 18. Press [  $\downarrow$  ] to send the cursor to the Send Delay line.
- 19. Press [Enter] to open the window for send delay entry.
- 20. To send a message after a certain delay enter a time up to 99 hours 59 minutes. (The Send Delay is used to time message arrival to suit recipient's office hours.)
- 21. Press [Enter] to close the window.
- 22. Press [  $\downarrow$  ] to go to the Delivery Delay line.
- 23. Press [Enter] to open the selection window.
- 24. The Delivery Delay line requests the LES for "Immediate" or "Deferred" transmission to the recipient designated. Select either immediate or deferred. For information on this service, consult with LES to which message is to be sent.
- 25. Press [Enter] to close the selection window.
- 26. Press [  $\downarrow$  ] to send the cursor to the Code line.
- 27. Select "IA5", "ITA2" or "DATA". Normally, IA5.
- 28. Press [Enter] to close the selection window.
- 29. Press [  $\downarrow$  ] to place the cursor on TRANSMIT.
- 30. Press [Enter] to open the start window.
- 31. Press [Enter] to transmit the message to the message buffer. (To escape, select No and press [Enter].) The message "Message is entered in sending Buffer." appears and the message prepared is printed.

**Note:** The message buffer can only hold one message. However a second message may be sent to the buffer by assigning a Send Delay to it.

When the message buffer is full, "Cannot enter this message to sending Buffer." appears to alert you.

32. Press any key to return to the standby display.

The message(s) will be transmitted according to Send Delay setting. "Current State: SEND-ING" appears at the bottom of the screen during transmission.

If the message was transmitted successfully "Successful Sending message" appears and its particulars are sent to the Display Log.

### 6.27 Displaying receive messages

- 1. Press [F6].
- 2. Press [2] to display list of receive messages.

| <u>1</u>                                               | 2): 3        | )<br>Receive | d Messac | re L og   | 56              |         |  |  |
|--------------------------------------------------------|--------------|--------------|----------|-----------|-----------------|---------|--|--|
|                                                        | I FO         | D            | a messag |           | D 1 ( 0 T       |         |  |  |
| Message No.                                            | LES          | Priority     | Size     | Addressee | Rec date & Time | Status  |  |  |
| R0971106.0                                             | 1 Perth      | Normal       | 32767    |           | 97-11-06 16:10  | Saved   |  |  |
| R0971105.00                                            | 2 ABCDEFGHIJ | Normal       | 200      | CAPTAIN   | 97-11-05 17:30  |         |  |  |
| R0971105.00                                            | 1 Perth      | Distress     | 1234     |           | 97-11-05 14:15  | Printed |  |  |
| R0971024.00                                            | 1 Perth      | Normal       | 8251     |           | 97-10-24 13:20  | Saved   |  |  |
|                                                        |              |              |          |           |                 |         |  |  |
|                                                        |              |              |          |           |                 |         |  |  |
| Space: display part view Memory Available: 12345 Bytes |              |              |          |           |                 |         |  |  |
| Part View Window)                                      |              |              |          |           |                 |         |  |  |

#### **Display message list description**

| Message No.:      | Receive message no.                                                                     |
|-------------------|-----------------------------------------------------------------------------------------|
| LES:              | LES name                                                                                |
| Priority:         | Normal or distress                                                                      |
| Size:             | Size of file in bytes                                                                   |
| Addressee:        | Addressee code appears for confidential messages. Nothing appears for routine messages. |
| Rec date & time:  | Date and time message was received.                                                     |
| Status:           | Printed: message printed                                                                |
|                   | Saved: message saved to floppy disk                                                     |
|                   | No display: not yet printed confidential message, or printer malfunction                |
| Memory available: | Memory available in DTE                                                                 |

- 3. Select a file. To get a partial display of a file selected, tap the space bar. A part of the file appears in the View Window.
- 4. Press [Enter] for routine messages and messages with addressee code (no password). Your selection appears on the display.

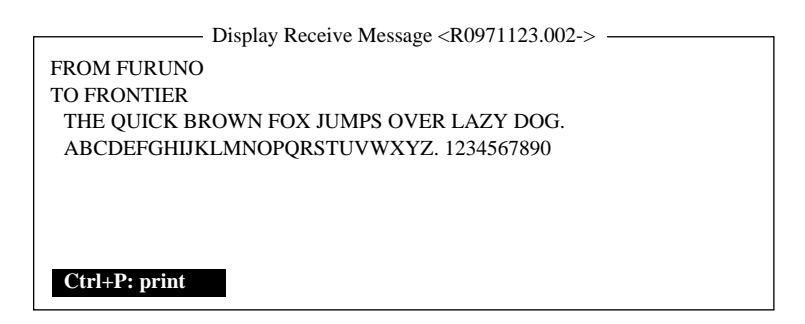

5. For messages with both addressee code and password, a Password window appears. Enter the password corresponding to the addressee code and then press [Enter]. If the password is entered incorrectly an alarm sounds. Reenter the password.

| Display Message |                               |          |            |                   |                 |         |  |  |
|-----------------|-------------------------------|----------|------------|-------------------|-----------------|---------|--|--|
|                 |                               | Displ    | uy 1010550 | .50               |                 |         |  |  |
| Message No.     | LES                           | Priority | Size       | Addressee         | Rec date & Time | Status  |  |  |
| R0971106.001    | Perth                         | Normal   | 32767      | $\langle \rangle$ | 97-11-06 16:10  | Saved   |  |  |
| R0971105.002    | ABCDEFGHIJ                    | Normal   | 200        | CAPTAIN           | 97-11-05 17:30  |         |  |  |
| R0971105.001    | Perth                         | Distress | 1234       | $\nabla$          | 97-11-05 14:15  | Printed |  |  |
| R0971024.001    | Perth                         | Normal   | 8251       |                   | 97-10-24 13:20  | Saved   |  |  |
|                 |                               |          |            |                   |                 |         |  |  |
|                 |                               |          |            |                   |                 |         |  |  |
|                 | Memory Available: 12345 Bytes |          |            |                   |                 |         |  |  |
|                 | Memory Hvanable, 125 to Bytes |          |            |                   |                 |         |  |  |
| DAGG WODD       |                               |          |            |                   |                 |         |  |  |
| PASS WORD:      |                               | Conf     | idential   | Message           |                 |         |  |  |

The screen can be scrolled with the up and down arrow keys.

## 6.28 Printing receive messages

- 1. Follow steps 1 thru 6 in "Displaying receive messages".
- 2. While pressing and holding down [Ctrl], press [P]. The printer starts printing the message on the screen.

| R0970323.001         |                                                                  |
|----------------------|------------------------------------------------------------------|
| 0000000              |                                                                  |
| 0000000              |                                                                  |
| LES or LES ID        |                                                                  |
| Normal (or Distress) |                                                                  |
| 12345 bytes          |                                                                  |
| 97-03-23             |                                                                  |
|                      | LES or LES ID<br>Normal (or Distress)<br>12345 bytes<br>97-03-23 |

## 6.29 Saving receive messages to a floppy disk

- 1. Press [F6].
- 2. Press [2] to display the Receive Message Log.

| _ | Receive Message Log |              |          |        |             |                   |         |
|---|---------------------|--------------|----------|--------|-------------|-------------------|---------|
| l |                     |              | Receive  | Messag | C LOS       |                   |         |
|   | Message No.         | LES          | Priority | Size   | Addressee   | Rec date & Time   | Status  |
|   | R0971106.001        | Perth        | Normal   | 32767  |             | 97-11-06 16:10    | Saved   |
| l | R0971105.002        | ABCDEFGHIJ   | Normal   | 200    | CAPTAIN     | 97-11-05 17:30    | Printed |
| l | R0971105.001        | Perth        | Distress | 1234   |             | 97-11-05 14:15    | Printed |
| l | R0971101.001        | Perth        | Normal   | 3256   | OFFICER     | 97-11-01 3:45     | Printed |
| l | R0971024.001        | Perth        | Normal   | 8251   |             | 97-10-24 13:20    | Saved   |
| l |                     |              |          |        |             |                   |         |
|   |                     |              |          | Ν      | Iemory Avai | lable: 3317 Bytes |         |
| ſ |                     |              |          |        |             |                   |         |
| l | Enter: Display      | S: Save D: D | elete    |        |             |                   |         |

- 3. Select a file. To display a portion of the file selected, tap the space bar.
- 4. For confidential messages enter password. This password will also be saved to the floppy disk.
- 5. Press [Enter] to copy the file to the floppy disk. "Saving to FD" appears during saving.

**Note:** If a file by that name already exists on the floppy disk, "A file by that name already exists on FD." appears.

### 6.30 Deleting receive messages

- 1. Press [F6].
- 2. Press [2] to display list of receive messages.

|   | Delete Message               |            |          |       |           |                 |         |
|---|------------------------------|------------|----------|-------|-----------|-----------------|---------|
| l |                              |            | 2010     |       | .50       |                 |         |
| l | Message No.                  | LES        | Priority | Size  | Addressee | Rec date & Time | Status  |
|   | R0971106.001                 | Perth      | Normal   | 32767 |           | 97-11-06 16:10  | Saved   |
|   | R0971105.002                 | ABCDEFGHIJ | Normal   | 200   | CAPTAIN   | 97-11-05 17:30  | Printed |
|   | R0971105.001                 | Perth      | Distress | 1234  |           | 97-11-05 14:15  | Printed |
|   | R0971101.001                 | Perth      | Normal   | 3256  | OFFICER   | 97-11-01 3:45   | Printed |
|   | R0971024.001                 | Perth      | Normal   | 8251  |           | 97-10-24 13:20  | Saved   |
|   |                              |            |          |       |           |                 |         |
|   | Memory Available: 3317 Bytes |            |          |       |           |                 |         |
| Ē |                              |            |          |       |           |                 |         |
|   | (Part View Win               | dow)       |          |       |           |                 |         |
| L |                              |            |          |       |           |                 |         |

- 3. Select the message you want to delete. To display a part of a message (except confidential messages), tap the space bar.
- 4. To view a portion of a confidential file, enter the password and then tap the space bar.
- 5. Press [D]. You are asked to confirm.
- 6. Press [Enter] to delete the message, or select No and press [Enter] to escape.
- 7. To return to the standby display, press [Esc] three times.

# 6.31 Displaying and reprinting EGC messages

- 1. Press [F6].
- 2. Press [3]. The Display EGC Message screen appears.

| File | Edit                              | Transmit    | EGC      | Reports    | logs   | Options    | Setup | StopAlarm           |
|------|-----------------------------------|-------------|----------|------------|--------|------------|-------|---------------------|
|      |                                   |             |          | — Display  | EGC N  | 1essage —  |       |                     |
| E    | GC Me                             | ssage MI    | ET Navar | ea Warning | or MET | Forecast - |       |                     |
| N    | Message Sequence No. : 00472      |             |          |            |        |            |       |                     |
| L    | ES                                | •           | : YAN    | IAGUCHI    |        |            |       |                     |
| P    | riority                           |             | : Urge   | nt         |        |            |       |                     |
| S    | ize                               |             | : 285 c  | haracters  |        |            |       |                     |
| F    | leceive I                         | Date & Time | : 97-08  | 8-19 06:08 | (UTC)  |            |       |                     |
|      |                                   |             |          |            |        |            |       |                     |
|      | 777                               |             |          |            |        |            |       |                     |
|      | IAVARI                            | FA XI WAR   | NING     |            |        |            |       |                     |
|      | JAVARI                            | FA XI 0480  |          |            |        |            |       |                     |
|      | IORTH                             | PACIFIC W   | /ESTERI  | NPART      |        |            |       |                     |
|      | DISTRES                           | SS SIGNAL   | S ON 243 | MHZ AND    | )      |            |       |                     |
| 1    | 21.5 MH                           | IZ RECEIV   | ED IN    |            |        |            |       |                     |
| 2    | 9-40.4N                           | 174-15.0E.  |          |            |        |            |       |                     |
|      | Ctrl+P: Print P: Previous N: Next |             |          |            |        |            |       |                     |
|      |                                   |             |          |            |        |            |       |                     |
|      |                                   |             |          |            |        |            |       |                     |
| Cur  | rent Stat                         | e: IDLE     |          | SY         | INC (N | ICS)       | 97    | 7-08-19 07:15 (UTC) |
| DC   | NCS: IOR LOGIN LAT: 35:00.00N     |             |          |            |        |            |       |                     |
| DC   | E Ver **                          | •           |          |            |        |            |       | LON: 135:00.00E     |

- 3. To scroll the message, use the up and down arrow keys.
- 4. To view next and previous messages, use the [N] and [P] keys.
- 5. To print the message appearing on the display, press and hold down [Ctrl] and press [P]. To stop printing, press [Esc].

# 6.32 Setting a data report

1. Press [F5] to display the Position Reports menu.

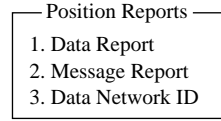

2. Press [Enter] or [1] to display Data Report setting screen. The cursor is on the Status line and "OFF" is selected.

|   | - Position Reports - |                  |       |                |                  |
|---|----------------------|------------------|-------|----------------|------------------|
|   | Da                   | ata Report —     | 1     |                |                  |
|   | Data Report Progra   | amming           |       |                |                  |
|   | Status               | OFF              |       |                |                  |
| - | Report Length        | 2                |       |                |                  |
|   | Destination          |                  |       |                |                  |
|   | DNID                 |                  |       |                |                  |
|   | LES ID               |                  |       |                |                  |
|   | Member No.           |                  | Daily | is selected    |                  |
|   | Activation           | Regular Interval | →     | Regular Interv | al/ <u>Daily</u> |
|   | Interval Time        | 00:10            |       | Start Time1    | :                |
|   | Report Times         | 1 (: No Limit)   |       | Start Time2    | :                |
|   | Start Time1          | :                |       | Start Time3    | :                |
|   | Start Time2          | :                |       | Start Time4    | :                |
|   | Start Time3          | :                |       |                |                  |
|   | Start Time4          | :                |       |                |                  |
|   |                      |                  |       |                |                  |

- 3. Press [Enter] to open the selection window.
- 4. Select "ON" or "OFF".

ON: Data report on OFF: Data report off

- 5. Press [Enter] to close the selection window.
- 6. Press [  $\downarrow$  ] to advance the cursor to the Report Length line.
- 7. Press [Enter] to open the selection window.
- 8. Select "1" or "2".
  - 1: Position
  - 2: Position, speed, bearing, depth
  - 3: Spare (not used)
- 9. Press [Enter] to close the selection window.
- 10. Press [  $\downarrow$  ] to advance the cursor to the Destination line.
- 11. Press [Enter] to display the DNID list.
- 12. Select DNID.
  - (LES ID and Member ID are automatically selected with DNID.)
- 13. Press [Enter] to close the DNID list.
- 14. Press [  $\downarrow$  ] to advance the cursor to the Activation line.
- 15. Press [Enter] to open the selection window.
- 16. Select "Regular Interval" or "Daily".
- 17. Press [Enter] to close the selection window.

#### 18. Press [ ↓ ].

- When "Regular Interval" is selected on step 16,
  - (1) Press [Enter] to open the window for interval time entry.
  - (2) Key in the interval time at Interval Time.
  - (3) Press [Enter] to close the window.
  - (4) Press [↓].
  - (5) Press [Enter] to open the window for report times entry.
  - (6) Key in the Report times or select "No limit".
  - (7) Press [Enter] to close the window.
- When "Daily" is selected on step 16,
  - (1) Press [Enter] to open the window for start time entry.
  - (2) Key in the start time at Start Time 1.
  - (3) Press [Enter] to close the window.
  - (4) Press [↓].
  - (5) If necessary, key in the start time of Start Times 2-4.

19. Press [Esc] to register the above settings.

| – Position Reports –    |                  |  |  |  |  |  |
|-------------------------|------------------|--|--|--|--|--|
| Data Report             |                  |  |  |  |  |  |
| Data Report Programming |                  |  |  |  |  |  |
| Status                  | OFF              |  |  |  |  |  |
| Report Length           | 2                |  |  |  |  |  |
| Destination             |                  |  |  |  |  |  |
| DNID                    |                  |  |  |  |  |  |
| LES ID                  |                  |  |  |  |  |  |
| Member No.              |                  |  |  |  |  |  |
| Activation              | Regular Interval |  |  |  |  |  |
| Interval Time           | 01:00            |  |  |  |  |  |
| Report Times            | 24 (             |  |  |  |  |  |
| Start Time1             | : Entry          |  |  |  |  |  |
| Start Time2             | :                |  |  |  |  |  |
| Start Time3             | : Yes   No       |  |  |  |  |  |
| Start Time4             | :                |  |  |  |  |  |

20. Select "Yes".

21. Press [Enter] to close the Data Report window.

# 6.33 Transmitting a Distress Alert

1. Press the DISTRESS button on the Distress Alert Unit IC-302. This button requires two independent actions: (1) Open cover on DISTRESS button. (2) Press the DISTRESS button 4 seconds continuously.

The lamp inside the button flashes and an audible alarm sounds. Four seconds later, the distress alert is transmitted and the lamp lights continuously. When you receive acknowl-edgment of the distress alert from an LES, the lamp flashes and the audible alarm sounds intermittently.

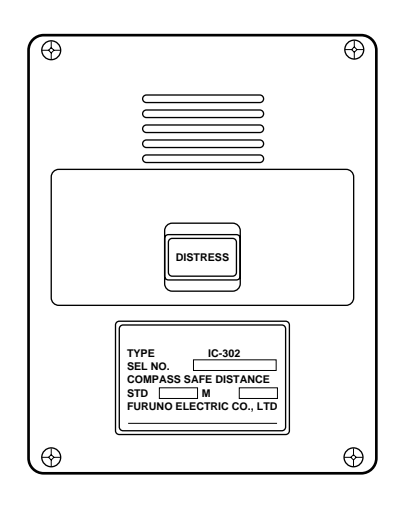

# 6.34 LES List and International Telex/Telephone (Facsimile) Country Code List

### LES List

| LES Name    | AOR West       | AOR East       | IOR              | POR          |
|-------------|----------------|----------------|------------------|--------------|
| Perth       |                |                | 322              | 222          |
| Goonhilly   | 002            | 102            |                  |              |
| Aussaguel   |                | 121            | 321              |              |
| Station12   | 012            | 112            | 312              |              |
| Blaavand    |                | 131            |                  |              |
| Eik         |                | 104            | 304              |              |
| Tanguua     | 014            | 114            |                  |              |
| Nakhodka    |                |                |                  | 212          |
| Odessa      |                | 107            | 307              |              |
| Sentosa     |                |                | 328              | 210          |
| Arvi        |                |                | 306              |              |
| Buitrage    |                |                |                  |              |
| Fucino      |                | 105            | 335              |              |
| Thermopylae |                |                | 305              |              |
| Jeddah      |                |                | 315              |              |
| Yamaguchi   |                |                | 303              | 203          |
| Santa Paula |                |                |                  | 201          |
| Sintra      |                | 118            |                  |              |
| Southbury   | 001            | 101            |                  |              |
| Ata         |                | 110            | 310              |              |
| Kumsan      |                |                | 308              | 208          |
| Raisting    |                | 115            | 333              |              |
| Beijing     |                |                | 311              | 211          |
| Psary       |                | 116            | 316              |              |
| Boumehen    |                |                | 314              |              |
| Maadi       |                | 103            |                  |              |
| Laurentides | 032            | 132            |                  |              |
| Umm al Aish |                | 106            |                  |              |
| Nonthaburi  |                |                | 319              |              |
| NCS         | 044(Goonhilly) | 144(Goonhilly) | 344(Thermopylae) | 244(Sentosa) |

### **International Telex/Telephone (Facsimile) Country Code List**

| Area and Country                   | Telephone<br>Country Code | Telex Country<br>Code | Remarks for Telex Code                                                                         |
|------------------------------------|---------------------------|-----------------------|------------------------------------------------------------------------------------------------|
| Afghanistan                        | 93                        | 79                    |                                                                                                |
| Alaska                             | 1                         | 200                   |                                                                                                |
| Albania                            | 355                       | 604                   |                                                                                                |
| Algeria                            | 21                        | 408                   |                                                                                                |
| American Samoa                     | 684                       | 770                   |                                                                                                |
| American Virgin Is.                | 1                         | 208                   | Telex calls to former WUI subscribers, insert the figure "9" after the destination code "208". |
| Andorra                            | 33                        | 590                   |                                                                                                |
| Angola                             | 244                       | 991                   |                                                                                                |
| Anguilla                           | 1                         | 391                   |                                                                                                |
| Antigua & Barbuda                  | 2                         | 393                   |                                                                                                |
| Argentina                          | 54                        | 33                    | Disregard the figure "0" at head of subscriber number.                                         |
| Armenia                            | 7                         | 684                   |                                                                                                |
| Aruba                              | 297                       | 303                   | Subscriber numbers are 2XXX or 5XXX                                                            |
| Ascension                          | 247                       | 939                   | Manual calls 3XXX                                                                              |
| Australia                          | 61                        | 71                    |                                                                                                |
| Australian External<br>Territories | 672                       | 766                   |                                                                                                |
| Austria                            | 43                        | 47                    |                                                                                                |
| Azerbaijani                        | 994                       | 784                   |                                                                                                |
| Azores Is.                         | 351                       | 404                   | Destination code is the same as for Portugal.                                                  |
| Bahamas                            | 1                         | 297                   |                                                                                                |
| Bahrain                            | 973                       | 490                   |                                                                                                |
| Bangladesh                         | 880                       | 780                   |                                                                                                |
| Barbados                           | 1                         | 392                   |                                                                                                |
| Belarus                            | 7                         | 681                   |                                                                                                |
| Belgium                            | 32                        | 46                    |                                                                                                |
| Belize                             | 501                       | 371                   |                                                                                                |
| Benin                              | 229                       | 972                   |                                                                                                |
| Bermuda                            | 1                         | 290                   |                                                                                                |
| Bhutan                             | 975                       | 890                   |                                                                                                |
| Bolivia (Rep. of)                  | 591                       | 371                   |                                                                                                |
| Bolivia (ENTAL)                    |                           | 309                   |                                                                                                |
| Bosnia-Hercegovina                 | 387                       | 600                   |                                                                                                |
| Botswana                           | 267                       | 962                   |                                                                                                |
| Brazil                             | 55                        | 38                    | Disregard the figure "0" at head of subscriber number.                                         |
| British Virgin Is.                 | 1                         | 292                   |                                                                                                |
| Brunei Darussalam                  | 673                       | 809                   |                                                                                                |
| Bulgaria                           | 359                       | 67                    |                                                                                                |
| Burkina Faso                       | 226                       | 978                   |                                                                                                |
| Burundi                            | 257                       | 903                   |                                                                                                |

| umber. |
|--------|
|        |
|        |
|        |
|        |
|        |
|        |
| 5XXXXX |
| 6XXXXX |
|        |
|        |
|        |
|        |
|        |
| ımber. |
|        |
|        |
|        |
|        |
|        |
|        |
|        |
|        |
|        |
|        |
|        |
|        |
|        |
|        |
|        |
| gard   |
|        |
|        |
|        |
|        |
|        |
|        |
|        |
|        |
|        |
|        |
|        |
|        |
|        |

| Area and Country       | Telephone<br>Country Code | Telex Country<br>Code | Remarks for Telex Code                                                 |
|------------------------|---------------------------|-----------------------|------------------------------------------------------------------------|
| France                 | 33                        | 42                    |                                                                        |
| French Guiana          | 594                       | 300                   |                                                                        |
| French Polynesia       | 689                       | 702                   |                                                                        |
|                        |                           |                       |                                                                        |
| Gabon                  | 241                       | 973                   |                                                                        |
| Gambia                 | 220                       | 996                   |                                                                        |
| Georgia                | 7                         | 683                   |                                                                        |
| Germany (Fed. Rep. of) | 49                        | 69                    | formerly East Germany                                                  |
|                        | 49                        | 41                    | formerly West Germany                                                  |
| Ghana                  | 233                       | 94                    |                                                                        |
| Gibraltar              | 350                       | 405                   |                                                                        |
| Greece                 | 30                        | 601                   |                                                                        |
| Greenland              | 299                       | 503                   |                                                                        |
| Grenada                | 1                         | 395                   |                                                                        |
| Guadeloupe             | 590                       | 299                   |                                                                        |
| Guam (RCA)             | 671                       | 700                   |                                                                        |
| Guatemala              | 502                       | 372                   |                                                                        |
| Guiana                 | 594                       | 300                   |                                                                        |
| Guinea Conakry         | 224                       | 995                   | Manual calls                                                           |
| Guinea Bissau          | 245                       | 969                   |                                                                        |
| Guyana                 | 592                       | 295                   |                                                                        |
|                        |                           |                       |                                                                        |
| Haiti                  | 509                       | 203                   |                                                                        |
|                        |                           | 704                   |                                                                        |
|                        |                           | 705                   | ITT subscribers 743XXX                                                 |
| Hawaii                 | 1                         | 708                   |                                                                        |
|                        |                           | 709                   | WUH subscribers 39XXXX                                                 |
|                        |                           | (773)                 | Telex calls to HTC subscribers can be made using Semi-automatic calls. |
| Honduras               | 504                       | 374                   |                                                                        |
| Hong Kong              | 852                       | 802                   |                                                                        |
| Hungary                | 36                        | 61                    |                                                                        |
|                        |                           |                       |                                                                        |
| Iceland                | 354                       | 501                   |                                                                        |
| India                  | 91                        | 81                    |                                                                        |
| Indonesia              | 62                        | 73                    | Disregard the figure "0" at head of subscriber number.                 |
| Iran                   | 98                        | 88                    |                                                                        |
| Iraq                   | 964                       | 491                   |                                                                        |
| Ireland                | 353                       | 500                   |                                                                        |
| Israel                 | 972                       | 606                   | Disregard the figure "0" at head of subscriber number.                 |
| Italy                  | 39                        | 43                    |                                                                        |
|                        |                           |                       |                                                                        |
| Jamaica                | 1                         | 291                   |                                                                        |
| Japan                  |                           | 72                    | KDD (for 5 digits)                                                     |
|                        | 81                        | 720                   | NTT                                                                    |
| Jordan                 | 962                       | 493                   |                                                                        |

| Area and Country         | Telephone<br>Country Code | Telex Country<br>Code | Remarks for Telex Code                                                            |
|--------------------------|---------------------------|-----------------------|-----------------------------------------------------------------------------------|
| Kazakhstan               | 7                         | 785                   |                                                                                   |
| Kenya                    | 254                       | 987                   |                                                                                   |
| Kiribati                 | 686                       | 761                   | Subscriber numbers are 770XX                                                      |
| Korea (Demo, People's    | 850                       | (899)                 |                                                                                   |
| Rep. of)                 |                           |                       |                                                                                   |
| Korea (Rep. of)          | 82                        | 801                   |                                                                                   |
| Kuwait                   | 965                       | 496                   |                                                                                   |
| Kyrgyzstan               | 7                         | 788                   |                                                                                   |
| Lao                      | 856                       | 804                   |                                                                                   |
| Latvia (formerly USSR)   | 371                       | 538                   |                                                                                   |
| Lebanon                  | 961                       | 494                   |                                                                                   |
| Lesotho                  | 266                       | 963                   |                                                                                   |
| Liberia                  | 231                       | 997                   |                                                                                   |
| Libya                    | 21                        | 901                   |                                                                                   |
| Liechtenstein            | 41                        | 45                    |                                                                                   |
| Lithunia (formerly USSR) | 370                       | 539                   |                                                                                   |
| Luxembourg               | 352                       | 402                   |                                                                                   |
| Масао                    | 853                       | 808                   |                                                                                   |
| Macedonia                | 389                       | 597                   |                                                                                   |
| madagascar               | 261                       | 980                   | Subscriber number beginning with 4, 5, 7, 8 and 9 can be reached by Manual Calls. |
| Madeira Is.              | 351                       | 404                   | Destination code is the same as for Portugal.                                     |
| Malawi                   | 265                       | 904                   |                                                                                   |
| Malaysia                 | 60                        | 84                    |                                                                                   |
| Maldives Is.             | 960                       | 896                   |                                                                                   |
| Mali                     | 223                       | 985                   |                                                                                   |
| Malta                    | 356                       | <i>₹</i> 406          | Subscriber number beginning with 11XX can be reached by Semi-automatic calls.     |
|                          |                           | L 403                 |                                                                                   |
| Mariana Is.              | 671                       | 760                   |                                                                                   |
| Marshall Is.             | 692                       | 765                   |                                                                                   |
| Martinique               | 596                       | 298                   |                                                                                   |
| Mauritania               | 222                       | 974                   |                                                                                   |
| Mauritius                | 230                       | 966                   |                                                                                   |
| Mexico                   | 52                        | 22                    | Disregard the figure "0" at head of subscriber number.                            |
| Micronesia               | 691                       | 764                   |                                                                                   |
| Moldova                  | 373                       | 682                   |                                                                                   |
| Monaco                   | 33                        | 42                    | Destination code is the same as for France.                                       |
| Mongolia                 | 976                       | 800                   |                                                                                   |
| Montserrat               | 1                         | 396                   |                                                                                   |
| Morocco                  | 21                        | 407                   |                                                                                   |
| Mozambique               | 258                       | 992                   |                                                                                   |
| Myanmar (formerly Burma) | 95                        | 83                    |                                                                                   |
| Namibia                  | 264                       | 908                   |                                                                                   |
| Nauru                    | 674                       | 775                   |                                                                                   |

| Area and Country     | Telephone<br>Country Code | Telex Country<br>Code | Remarks for Telex Code                                                                                                    |
|----------------------|---------------------------|-----------------------|----------------------------------------------------------------------------------------------------|
| Nepal                | 977                       | 891                   |                                                                                                    |
| Netherlands          | 31                        | 44                    |                                                                                                    |
| Netherlands Antilles | 599                       | 390                   |                                                                                                    |
| New Caledonia        | 687                       | 706                   |                                                                                                    |
| New Zealand          | 64                        | 74                    |                                                                                                    |
| Nicaragua            | 505                       | 37 <del>5</del>       |                                                                                                    |
| Niger                | 227                       | 975                   | 2XXXX other numbers are for Semi-automatic calls.                                                                                                    |
| Nigeria              | 234                       | 905                   |                                                                                                    |
| Niue Is.             | 683                       | 776                   |                                                                                                    |
| Northern Mariana Is. | 670                       |                       |                                                                                                    |
| Norfolk Is.          | 672                       | 766                   |                                                                                                    |
| Norway               | 47                        | 56                    |                                                                                                    |
| Oman                 | 968                       | 498                   |                                                                                                    |
| Pakistan             | 92                        | 82                    |                                                                                                    |
| Palau                | 680                       | 763                   |                                                                                                    |
|                      |                           | ( 377                 | TRT subscribers                                                                                                    |
| Panama               | 507                       | 378                   | AACR subscribers                                                                                                    |
|                      |                           | 379                   | INTEL subscribers                                                                                                    |
| Papua New Guinea     | 675                       | 703                   |                                                                                                    |
| Paraguay             | 595                       | 305                   |                                                                                                    |
| Peru                 | 51                        | 36                    |                                                                                                    |
| Philippines          | 63                        | 75 {                  | PHILCOM subscribers 2XXXX<br>RCPI subscribers 7XXXX<br>GMCR subscribers 4XXXX<br>ETPI subscribers 6XXXX<br>CAPWIRE subscribers 1XXXX<br>For PTT subscribers, insert the figure "8" after the |
| Polond               | 40                        | 62                    | desunation code 75.                                                                                                    |
| Portugal             | 40<br>251                 | 404                   | Distegard the lighter of at head of subscriber humber.                                                                                                    |
| r ortugar            | 331                       | ( 205                 | BCA subscribers 2XXX                                                                                                    |
| Puerto Bico          | 1                         | 205                   | ITT subscribers 245XXX                                                                                                    |
|                      | I                         | 200                   |                                                                                                    |
|                      |                           | 209                   | ACPB (PRCA) subscribers                                                                                                    |
|                      |                           | (                     |                                                                                                    |
| Qatar                | 974                       | 497                   |                                                                                                    |
| Reunion              | 262                       | <b>9</b> 61           | Subsciriber numbers are 916XXX                                                                                                    |
| Romania              | 40                        | 65                    | Disregard the figure "0" at head of subscriber number.                                                                                                    |
| Russian Federation   | 7                         | 64                    |                                                                                                    |
| Rwanda               | 250                       | 909                   |                                                                                                    |
|                      |                           |                       |                                                                                                    |
| Saipan               | 670                       | 760                   |                                                                                                    |
| San Marino           | 378                       | 505                   |                                                                                                    |
| Sao Tome & Principe  | 239                       | 967                   | Manual calls                                                                                                    |

| Area and Country      | Telephone<br>Country Code | Telex Country<br>Code | Remarks for Telex Code            |
|-----------------------|---------------------------|-----------------------|-----------------------------------|
| Saudi Arabia          | 966                       | 495                   |                                   |
| Senegal               | 221                       | 906                   |                                   |
| Seychelles            | 248                       | 965                   |                                   |
| Sierra Leone          | 232                       | 998                   |                                   |
| Singapore             | 65                        | 87                    |                                   |
| Slovak                | 42                        | 66                    |                                   |
| Slovenia              | 386                       | 598                   |                                   |
| Solomon Is.           | 677                       | 778                   |                                   |
| Somalia               | 252                       | 900                   |                                   |
|                       |                           | Í                     | Cape Town subscribers XXXXXX      |
| South Africa          | 27                        | 95 {                  | Bophuthatswana subscribers 08XXXX |
|                       |                           | ļ                     | Transkei subscribers 09XXX        |
| Spain                 | 34                        | 52                    |                                   |
| Spanish North Africa  | 34                        | 52                    |                                   |
| Sri Lanka             | 94                        | 803                   |                                   |
| St. Helena            | 290                       | (960)                 | Manual calls 4XXX                 |
| St. Kitts & Nevis     | 1                         | 397                   |                                   |
| St. Lucia             | 1                         | 398                   |                                   |
| St. Pierre & Miquelon | 508                       | 204                   |                                   |
| St. Vincent &         | 1                         | 399                   |                                   |
| the Grenadines        |                           |                       |                                   |
| Sudan                 | 249                       | 984                   |                                   |
| Suriname              | 597                       | 304                   |                                   |
| Swaziland             | 268                       | 964                   |                                   |
| Sweden                | 46                        | 54                    |                                   |
| Switzerland           | 41                        | 45                    |                                   |
| Syria                 | 963                       | 492                   |                                   |
|                       |                           |                       |                                   |
| Tajikistan            | 7                         | 787                   |                                   |
| Taiwan                | 886                       | 769                   |                                   |
| Tanzania              | 255                       | 989                   |                                   |
| Thailand              | 66                        | 86                    |                                   |
| Togo                  | 228                       | 977                   |                                   |
| Tokelau               | 690                       | 762                   |                                   |
| Tonga                 | 676                       | 777                   |                                   |
| Trinidad & Tobago     | 296                       | 294                   |                                   |
| Tunisia               | 21                        | 409                   |                                   |
| Turkey                | 90                        | 607                   |                                   |
| Turkmenistan          | 7                         | 789                   |                                   |
| Turks & Caicos Is.    | 1                         | 296                   |                                   |
| Tuvalu                | 688                       | 774                   |                                   |
|                       |                           |                       |                                   |
| U. A. E.              | 971                       | 893                   |                                   |
| Abu Dhabi             |                           |                       | 2XXXX, 3XXXX, 5XXXX               |
| Ajman                 |                           |                       | 695XX                             |
| Dubai                 |                           |                       | 4XXXX                             |
| Fujairah              |                           |                       | 8XXXX                             |
| Ras Al Khaimah        |                           |                       | 9XXXX                             |

| Area and Country     | Telephone<br>Country Code | Telex Country<br>Code | Remarks for Telex Code                                                                                                    |
|----------------------|---------------------------|-----------------------|----------------------------------------------------------------------------------------------------|
| Sharjah              |                           |                       | 68XXX                                                                                                    |
| Umm Al Qaiwain       |                           |                       | 697XX                                                                                                    |
| Uganda               | 256                       | 988                   |                                                                                                    |
| Ukraine              | 7                         | 680                   |                                                                                                    |
| United Kingdom       | 44                        | 51                    |                                                                                                    |
| United Arab Emirates | 971                       | 893                   |                                                                                                    |
| Upper Volta          | 226                       | 978                   | Same as "Burkina Faso".                                                                                                    |
| Uruguay              | 598                       | 32                    |                                                                                                    |
| Uzbekistan           | 7                         | 786                   |                                                                                                    |
|                      |                           |                       | CCI subscribers 7XXXXXX                                                                                                    |
| U. S. A.             | 1                         | 23 {                  | ITT subscribers 4XXXXX, 4XXXXXX, 4XXXXXXXXXXXXXXX                                                                                              |
|                      |                           |                       | RCA subscribers 2XXXXX                                                                                                    |
|                      |                           | (                     | WUI subscribers 6XXXX, 6XXXXX, 6XXXXXX                                                                                                    |
|                      |                           | 23                    | TRT subscribers 1XXXXX, 1XXXXXXXXXX                                                                                                    |
|                      |                           |                       | FTCC subscribers 8XXXX, 8XXXXX                                                                                                    |
| U. S. A.             |                           |                       | GRPHNET subscribers 36XXXXX, 37XXXXX                                                                                                    |
| (Mainland)           |                           |                       | For WUT subscribers, insert the figure "0" after the destination code "23".                                                                    |
|                      |                           | 25                    | Telex calls to TWX subscribers whose numbers do not contain "0" as the third figure of the 10 figure code can be made as Semi-automatic calls. |
| U. S. S. R. (Former) | 7                         | 640                   | Russian Federation                                                                                                    |
| Vanuatu              | 678                       | 771                   |                                                                                                    |
| Vatican              | 379                       | 504                   |                                                                                                    |
| Venezuela            | 58                        | 31                    |                                                                                                    |
| Viet Nam             | 84                        | 805                   | Subscriber number beginning with 561XXX can be made using manual calls                                                                         |
| Wallis & Futuna Is.  | 681                       | 707                   |                                                                                                    |
| Western Samoa        | 685                       | 779                   |                                                                                                    |
|                      |                           |                       |                                                                                                    |
| Yemen                | 969                       | 806                   | Formerly Yemen (P. D. Rep. of)                                                                                                    |
| (Rep. of)            | 967                       | 895                   | Formerly Yemen (Arab Rep.)                                                                                                    |
| Yugoslavia (Former)  | 381                       | 62                    |                                                                                                    |
| Zaire                | 243                       | 982                   | Telex calls to places other than Kinshasa Subscriber<br>beginning with 2XXXX can be made as Semi-automatic                                     |
| Zambia               | 260                       | 002                   | cails.                                                                                                    |
| Zanibia<br>Zanzibar  | 200                       | 302                   |                                                                                                    |
| Zimbabwe             | 209                       | 55U<br>007            |                                                                                                    |
| Ocean Area           | Telephone<br>Ocean Region | Telex<br>Ocean Region | Remarks                                                                                                    |
|                      | Access Code               | Access                |                                                                                                    |
| AUH - W              | 874                       | 584                   | Atlantic Ocean-W                                                                                                    |
| AUH - E              | 871                       | 581                   | Atlantic Ocean-E                                                                                                    |
| POR                  | 872                       | 582                   | Pacific Ocean                                                                                                    |
| IOR                  | 873                       | 583                   | Indian Ocean                                                                                                    |
# Chapter 7 RC-1500-1T Control Panel and PP-510

# 7.1 RC-1500-1T Control Panel

The figure which follows is an exploded view of the control panel.

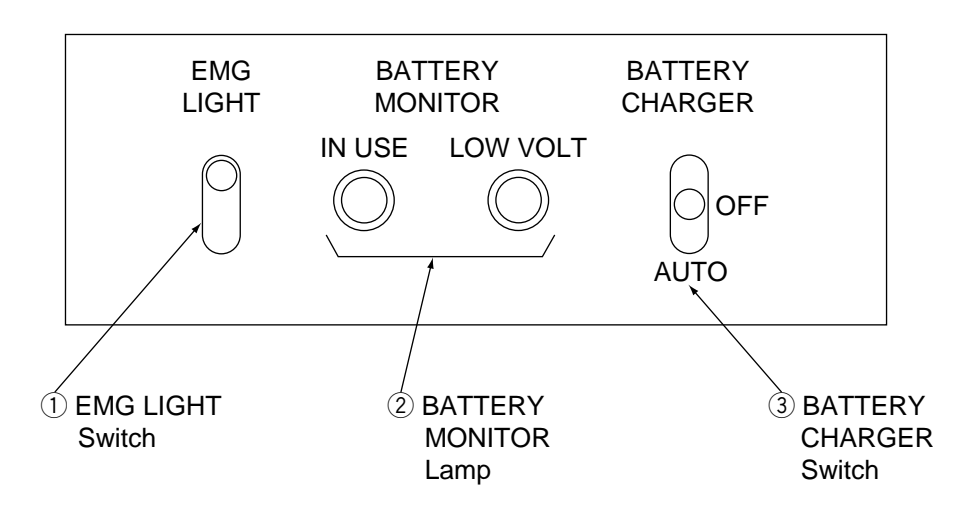

### **Function of Switches and Lamps**

#### ① EMG LIGHT switch

Turns on and off the emergency lamp (20W tungsten lamp) atop the radio console. If an external emergency light switch is provided, the emergency lamp can also be switched on and off by that remote switch. (Flipping the switch to the other side changes the state of the lamp; on or off. Upward position is not always on.) The emergency lamp can be used even when the AC power is alive.

#### **②** BATTERY MONITOR Lamp

#### IN USE lamp (AC power failure) [Orange]

Lights to alert that the AC power has failed and radio equipment are operating from the radio battery (DC) alone. When this lamp lights, only the equipment related to distress communications are powered. (MF/HF DSC watch receiver, printers and the desk lamp are off.)

#### LOW VOLT lamp [Red]

Lights to alert that the battery voltage is below 22.5VDC. (Audible alarm sounds until the voltage becomes 22.5VDC.)

7 – 1

#### **③** BATTERY CHARGER switch

Turns on and off the battery charger. (The voltage meter is on the control panel.)

**OFF:** Disconnects the charger from the radio battery. **AUTO:** Charges the battery.

In the event of AC power failure, the radio battery automatically supplies power to the radio equipment regardless of this switch setting.

### **Battery charging**

Before operating the radio, check the battery voltage on the meter provided on the AC/DC Radio Switch Box. The battery voltage is maintained between 24 VDC and 27.5 VDC when the BATTERY CHARGER switch is in the AUTO position. Note that the OFF position of the BATTERY CHARGER switch may allow the voltage to drop below 24 VDC. In this case, charge the battery as follows:

- 1. Set the BATTERY CHARGER switch for MANUAL. Watch the charging current at the AC/ DC Radio Switch Box. (For a 200AH battery, the charging current will be around 20A at the start, and will be reduced gradually as charging proceeds.) → For maintenance free battery, set the BATTERY CHARGER switch for AUTO.
- 2. Turn the BATTERY CHARGER switch off or set it to AUTO when the charging current falls below 2A.

**Note:** If the AC power has failed, the radio battery automatically supplies power to the radio equipment regardless of BATTERY CHARGER switch position. The battery will not discharge as long as the AC power is alive.

### Care of the lead-acid battery

The lead-acid battery powers distress-related communications equipment when the ship's main power and emergency power fail, to enable communications in the event of distress. Therefore, follow the points mentioned below to keep the battery in good working order.

| Keep sparks and lit smoking materials<br>away from the lead-acid battery. Make sure<br>the battery room is well ventilated.                    |
|----------------------------------------------------------------------------------------------------|
| The battery emits hydrogen gas which can cause explosion.                                                                                      |
| The electrolyte in the lead-acid battery contains sulfuric acid which can be harm-ful, particularly to the eyes.                               |
| If sulfuric acid contacts eyes, skin or clothing,<br>flush directly with water. For eyes, contact a<br>physician. Loss of eyesight can result. |
| The temperature of the electrolyte in the lead-acid battery should not exceed 45°C.                                                            |
| The electrolyte can cause explosion if it becomes too hot.                                                                                     |

#### **1.** Confirming charging

Confirm that the BATTERY CHARGER switch on the control panel is set for AUTO. Further, confirm that the battery voltage meter on the AC/DC Radio Switch Box reads between 24 V and 27.5 VDC.

#### 2. Checking specific gravity of electrolyte

The specific gravity of electrolyte is normal if it is  $1.240 \pm 0.010$  (at  $20^{\circ}$ C).

#### 3. Water supply

The electrolyte level can be seen on the battery. When the electrolyte falls below the highest graduation on the scale, fill to highest graduation with distilled water. Do not use diluted sulfuric acid or ordinary tap water—they will shorten battery life.

#### 4. Cleaning

The battery and the area around it should always be clean and dry. Clean the battery case with a water-moistened cloth. Do not use chemical cleaners to clean the battery; they may crack the case. Kerosene may be used.

#### 5. Environmental conditions

- Keep the battery out of direct sunlight.
- Coat the nuts and bolts which secure the battery contacts with anticorrosive paint for the lead-acid battery. Check yearly that bolts are securely fastened. Tighten nuts and bolts if necessary.

# 7.2 PP-510

### Turning on the power

Turn on the POWER switch at the front of the printer. The POWER and ON LINE lamps light. The printer is now ready to print. If the ON LINE lamp is off, press the ON LINE switch to turn it on; you cannot print when the ON LINE lamp is off.

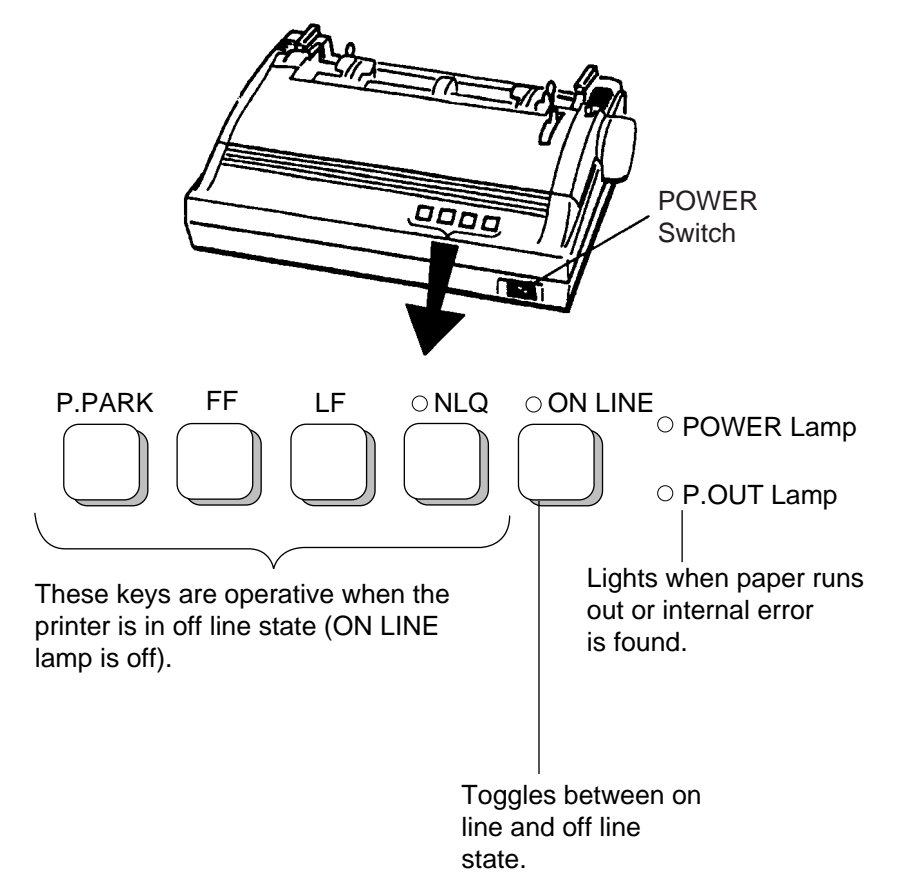

### **Key description**

#### [NLQ] (Near Letter Quality) key

Toggles between draft and NLQ print modes. Lighting the key selects near letter quality (high quality) print.

#### [LF] key

Advances the paper one line. Press and hold down the key to advance the paper continuously.

#### [FF] key

Advances the paper to the top of the next available form. The default form length is 11 inches.

#### [P.PARK] key

Backs the paper by maximum 18 inches. If the paper is not detected after backing it, the P. OUT lamp blinks three times and the printer stays in off line state.

### Loading roll paper

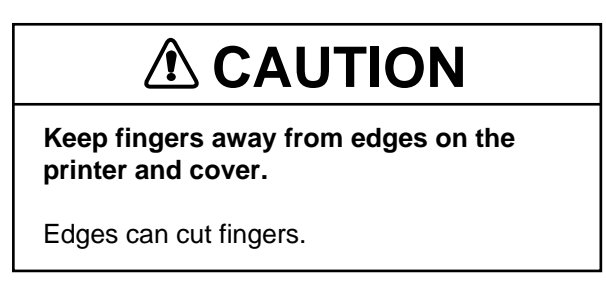

This section shows you to load the roll paper.

Observe the following cautions when loading the paper:

- To prevent paper skewing or jamming, be sure the paper is positioned correctly.
- Never turn the platen knob too fast—gears may be damaged.

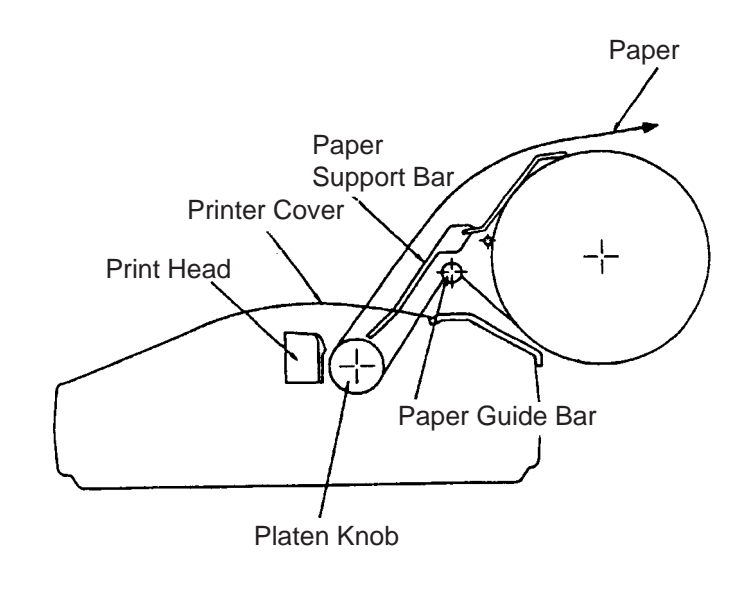

PP-510, side view

#### **Removing remaining paper**

1. Press the **P.PARK** switch to back up the paper. Turn off the power.

2. Unfasten screws (A) and push back (B) (for both right and left) shown below to remove the printer cover.

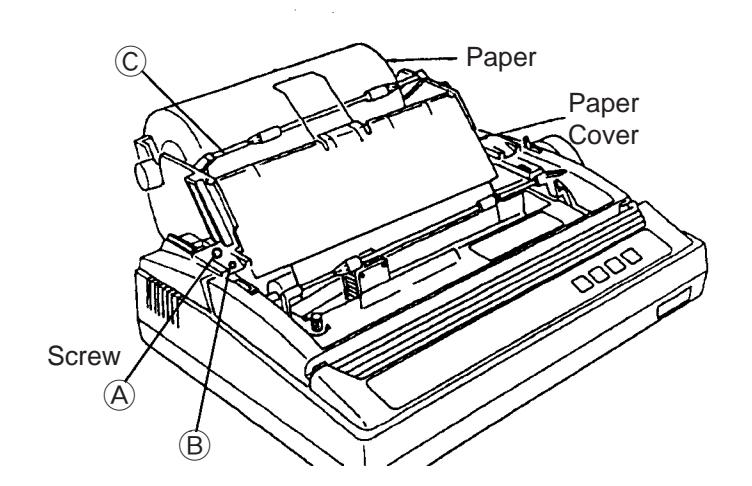

- 3. Swing out the paper cover by 100° to 120° then lift it up from the right-hand side to remove it from the printer.
- 4. Referring to the previous figure, lift the paper bail ©. As shown in the figure which follows, remove the roll paper stay D and then take out the roll paper.

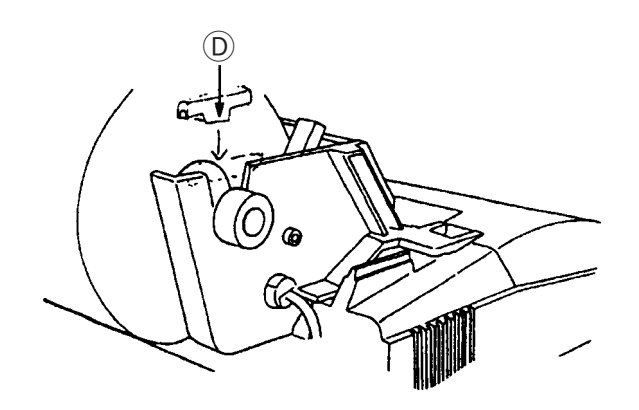

#### Loading new roll paper

5. Insert the roll bar into the roll paper from the left side. Set the roll paper to the roll paper cradle.

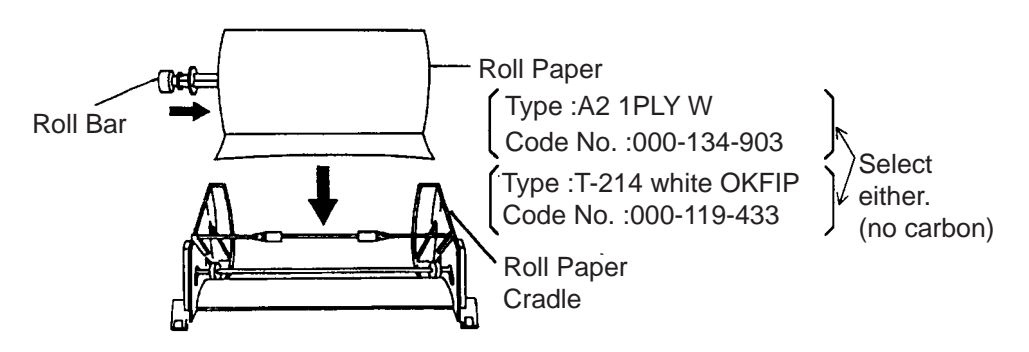

6. Pull the paper bail toward the front. Manually feed the paper over the paper guide bar and under the platen. Turn the platen knob clockwise to feed the paper so it reaches the paper guide bar.

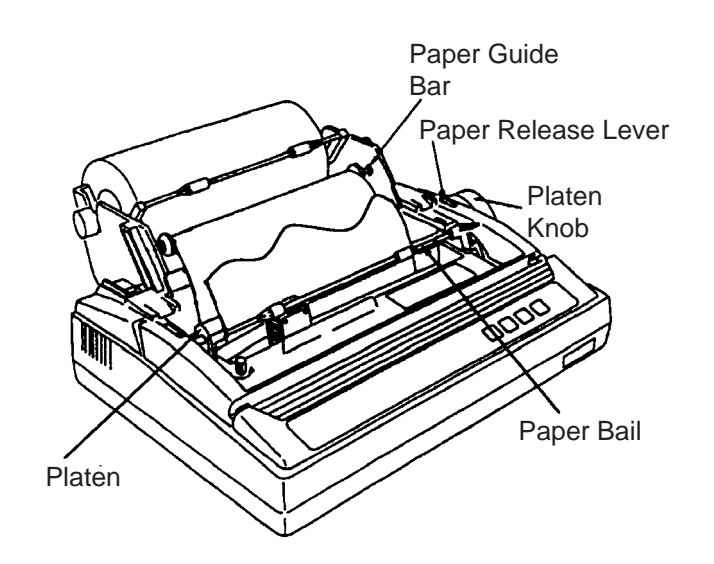

- 7. Unlock the paper release lever to adjust the paper and then lock the paper release lever.
- 8. Slide the left and right guide rings to position the paper straightly.

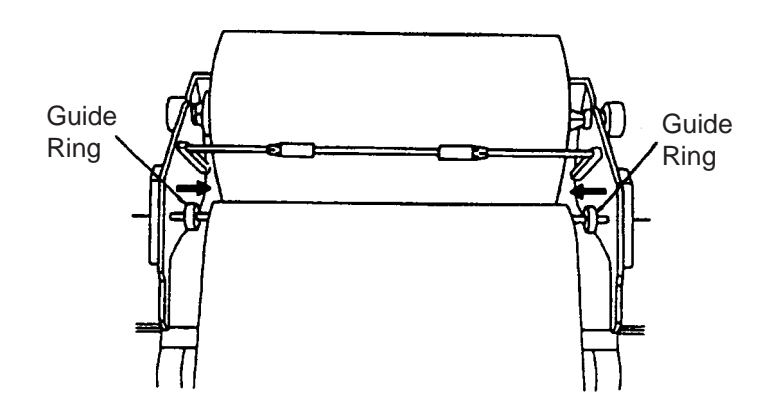

9. Replace the paper cover, the printer cover and roll paper stay.

| Remarks on Replacement of Ribbon Cassette                                    |                    |            |             |  |  |  |
|------------------------------------------------------------------------------|--------------------|------------|-------------|--|--|--|
| Change the ribbon when print darkness is no longer suitable to your needs.   |                    |            |             |  |  |  |
|                                                                              | Part Type Code No. |            |             |  |  |  |
|                                                                              | Ribbon Cassette    | SP-16051NB | 000-133-029 |  |  |  |
| The print head is hot after printing. Allow it cool down before touching it. |                    |            |             |  |  |  |

# **Chapter 8 MAINTENANCE**

# 8.1 FS-1562-25 Antenna

# **▲ DANGER**

Never touch the SSB antenna, antenna coupler or lead-in insulator when the SSB radiotelephone is transmitting.

High voltage which can cause death is present at the above-mentioned locations when the SSB radiotelephone is transmitting.

Turn off the power before performing maintenance on the SSB antenna.

#### Maintenance for SSB antenna of FS-1562-25

| Item                 | Check point                                                                                                    |
|----------------------|----------------------------------------------------------------------------------------------------|
| Wire<br>antenna      | <ul> <li>Check for slack in the wire.</li> <li>Confirm that metallic structures are sufficiently separated from the wire antenna.</li> </ul>                                                                                                    |
| Whip<br>antenna      | • Check if bent or damaged.                                                                                                    |
| Lead-in<br>insulator | <ul> <li>Check for cracks and salt deposits.</li> <li>Check that lead-in insulator is firmly connected.<br/>Also, check the lead-in insulator is firmly connected to the antenna wire.</li> <li>Check metal parts for rust.</li> <li>Check for rust, dirt, etc. which might deteriorate insulation.</li> </ul> |
| Antenna<br>coupler   | <ul> <li>Check that antenna is firmly connected.</li> <li>Check that the upper lid is tightly fastened.</li> <li>Check that earth plate is tightly fastened.</li> <li>Confirm that the anti-moisture tube is not kinked or clogged.</li> </ul>                                                                 |

If any abnormality is found while underway, make appropriate temporary repairs. Have the equipment serviced by a FURUNO agent or dealer when making a port call.

If the equipment cannot be repaired onboard contact a FURUNO agent or dealer for advice.

# 8.2 RC-1500-1T

### 1. Cleaning display screens

Dust or dirt on the display screens of equipment may be removed with a soft cloth. Do not use chemical cleaners—they may remove paint and markings.

### 2. Cleaning floppy disk drives

The heads in the floppy disk drive of the DP-5 and FELCOM 11 should be cleaned regularly to prevent damage to floppy disks. Use a floppy disk cleaning kit. (FURUNO can supply a floppy disk cleaning kit. It is type MCD-2, code no. 000-116-420.)

Procedure

- 1. Insert a floppy disk cleaning kit in the drive.
- 2. Execute "Format" operation (in the **F1** menu). The access lamp on the drive lights.
- 3. Wait until the access lamp goes off. Remove the disk. (Error message for formatting appears on the screen.)

# 8.3 Diagnosis Tests

### 1. SSB Radiotelephone

#### For FS-1562-25

Regulations require that the two-tone alarm, 2182 kHz voice, and 2182 kHz tuning be checked weekly.

#### Two-tone alarm test

- 1. Confirm that the equipment is powered.
- 2. Press the ALARM key.
- 3. Confirm that the two-tone alarm sounds for 45 seconds.
- 4. About 45 seconds later the alarm is automatically silenced. If suspension is necessary, press **ALARM** or **ENT**.

#### 2182 kHz voice testing with dummy antenna

- 1. While pressing and holding down the **ALARM** key press the **O** key. DUMMY appears on the display.
- 2. Making sure it is not silent times (00-03 min, 30-33 min), press the PTT switch on the handset and speak into the handset (hello test). Confirm that the ANT meter swings with voice.
- 3. About one minute later the dummy antenna is automatically disconnected. To do it manually, press **ALARM** or **0**.

#### 2182 kHz tuning test

- 1. Press the **2182** key.
- 2. Press the **TX TUNE** key. Several seconds later the display should show OK. If error sound is heard, check the lead-in insulator is firmly connected to the antenna wire and check if the antenna is not bent or damaged.

The FS-1562-25 is equipped with the transceiver test and LCD/keyboard test. See the next pages.

#### Transceiver test (RF Gain should be set up for maximum.)

This test is checks the transceiver for proper operation. It should be conducted regularly to ensure proper operation. If a DSC or NBDP terminal is connected, the test should be conducted together with them. Before starting the test, set the RF GAIN control to maximum (fully clockwise).

- 1. While pressing and holding down the **TX TUNE** key, turn on the power. All LCD segments appear.
- 2. Release the **TX TUNE** key. The FS-1562-25 starts diagnostics and the following indications appear.

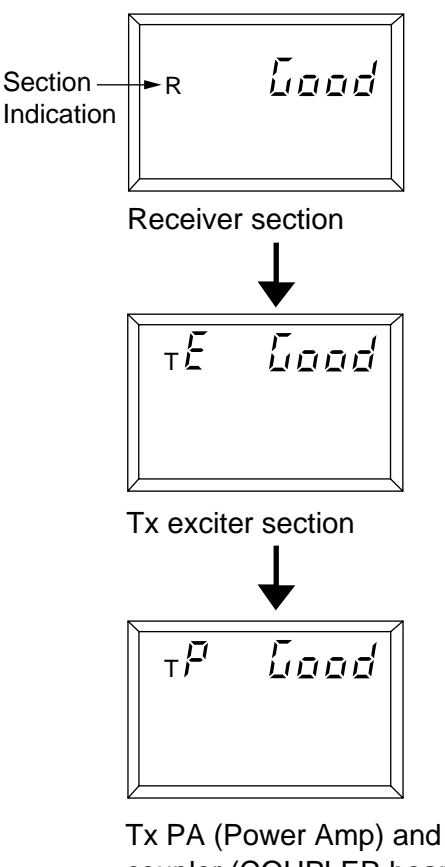

Tx PA (Power Amp) and antenna coupler (COUPLER board and DUMMY LOAD board)

If fault is detected, "no Good" appears instead of "Good" and appropriate section indication blinks after completion of the test.

### LCD/keyboard test

1. Turn on the power while pressing and holding down the **ENT** key. All display segments light. Release the **ENT** key.

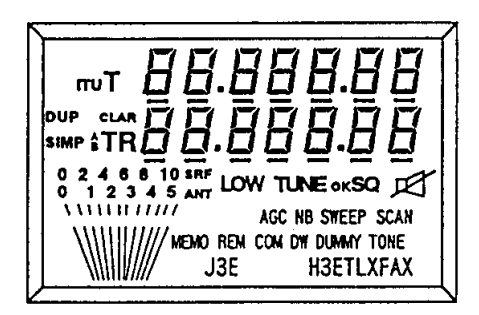

2. Press each key one by one. A numeral or alphabet corresponding to the key pressed (see the table below) appears on the display. ROM version no. also appears.

| Key | Indication | Key   | Indication |
|-----|------------|-------|------------|
| 1   | 0          | 7     | 8          |
| 2   | 1          | 8     | 9          |
| 3   | 2          | 9     | А          |
| ТХ  | 3          | RCL   | b          |
| 4   | 4          | 2182  | С          |
| 5   | 5          | 0     | d          |
| 6   | 6          | ALARM | Е          |
| RX  | 7          | ENT   | F          |

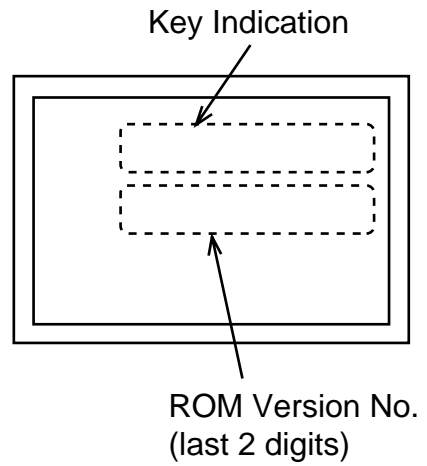

# For FS-5000

### **Control Unit & Transceiver Unit**

To execute a diagnosis test, press the **RCL** key, enter a test number and hit the **ENT** key. The LCD displays an appropriate indication during testing, and, after completion of the test, the results, either OK or an error message. For error messages, see pages 8-7 and 8-8.

To escape from a diagnosis test at any time, press any key after the test is completed.

#### Diagnosis Tests

| Test<br>No.                                             | Test                                                                                                    | Indication During Testing |  |
|---------------------------------------------------------|----------------------------------------------------------------------------------------------------|---------------------------|--|
| 9900                                                    | All diagnosis tests except the key/LCD test                                                                                                    |                           |  |
| TRAN                                                    | SCEIVER UNIT                                                                                                    |                           |  |
| 9910                                                    | Consecutive execution of tests 9911 to 99                                                                                                    | 916                       |  |
| 9911                                                    | TX synthesizer on the EXC Board (PLL)                                                                                                    | Checking Tx Local OSC     |  |
| 9912                                                    | MIC Input/Output on EXC Board<br>Vc/Ic on PA Board<br>SWR detection on TX FIL Board                                                                                                  | Checking Tx board         |  |
| 9913                                                    | RX synthesizer on RX Board (PLL)                                                                                                    | Checking Rx Local OSC     |  |
| 9914                                                    | RX Borad                                                                                                    | Checking Rx board         |  |
| 9915                                                    | ROM (U10) on CPU Board                                                                                                    | Checking TRx ROM          |  |
| 9916                                                    | RAM (U12) on CPU Board                                                                                                    | Checking TRx RAM          |  |
| CONTROL UNIT                                            |                                                                                                    |                           |  |
| 9920                                                    | Consecutive execution of tests 9921-9925                                                                                                    |                           |  |
| 9921                                                    | 3921 Key Check<br>The name of each key appears on the LCD. Press each key one by one,<br>and its corresponding indication will be highlighted if the key is functioning<br>properly. |                           |  |
| 9922                                                    | <u>LCD Check</u><br>Properly functioning LCD segments appear in highlight.                                                                                                    |                           |  |
| 9923                                                    | AF Board                                                                                                    | Checking AF board         |  |
| 9924                                                    | ROM (U9) on the CPU Board                                                                                                    | Checking Control ROM      |  |
| 9925                                                    | RAM (U15/U21) on the CPU Board                                                                                                    | Checking Control RAM      |  |
| Connection between Transceiver Unit and Antenna Coupler |                                                                                                    |                           |  |
| 9930                                                    | Connection between Transceiver Unit and Antenna Coupler                                                                                                    | Checking ATU              |  |

### Error Messages for diagnosis tests

If one of the error messages shown below appears at diagnosis tests, check the corresponding boards.

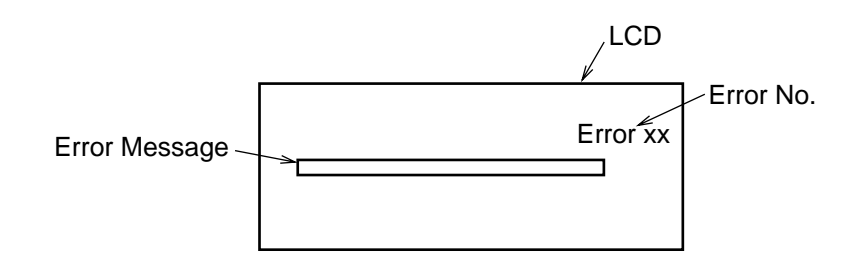

| Test No.  | Error No. | Error Message                            | Check Point                                                           |
|-----------|-----------|------------------------------------------|-----------------------------------------------------------------------|
| 9915/9916 | 1         | CPU/Communication error                  | CPU board (in the<br>transceiver unit) or<br>Interconnection<br>cable |
| 9924/9925 | 1         | CPU/Communication error                  | CPU board (in the<br>control unit) or<br>Interconnection<br>cable     |
| 9923      | 2         | No Tx AF signal on AF PCB                | AF board                                                              |
|           | 3         | No Rx AF sig. on AF PCB or TRx unit      | AF board or RX<br>board                                               |
|           | 4         | No SQ AF signal on AF PCB                | AF board                                                              |
|           | 5         | SQ not open on AF PCB                    |                                                                       |
|           | 6         | SQ not closed on AF PCB                  |                                                                       |
| 9913      | 7         | Unlock freq.xxxx.xx kHz on RX PCB        | RX board                                                              |
| 9911      | 8         | Unlock freq. xxxx.xx kHz on EXC<br>PCB   | EXC board                                                             |
| 9914      | 9         | No Rx signal through BPF on RX<br>PCB    | RX board                                                              |
|           | 10        | No Rx signal though Pre-sel on RX<br>PCB |                                                                       |
|           | 11        | No Rx signal on RX PCB                   | 1                                                                     |
|           | 12        | No S signal on RX PCB                    | ]                                                                     |
|           | 13        | Unable to control sensitivity on RX      |                                                                       |
|           | 14        | Unable to mute Rx on RX PCB              |                                                                       |

Continued

| Test No. | Error No. | Error Message                             | Check Point                                              |
|----------|-----------|-------------------------------------------|----------------------------------------------------------|
| 9912     | 15        | No Mic signal from Control Unit on EXC    | AF board, EXC<br>board or<br>Interconnection<br>cable    |
|          | 16        | No Tx signal on EXC PCB                   | EXC board                                                |
|          | 17        | Unwanted Tx signal on EXC PCB             |                                                          |
|          | 18        | Insufficient source voltage               | Low input voltage                                        |
|          | 19        | Insufficient PA Vc                        | REG Unit (+45V<br>line voltage)                          |
|          | 20        | Excessive PA idle current                 | PA board                                                 |
|          | 21        | High temperature on PA                    | Temperature at PA<br>board exceeds<br>90℃.               |
|          | 26        | Unwanted Tx signal on PA or TX FIL<br>PCB | PA board or TX FIL board                                 |
|          | 29        | No Tx signal on PA or TX FIL PCB          | PA board, TX FIL<br>board or<br>Interconnection<br>cable |
|          | 33        | No Tx signal on PA                        | PA board                                                 |
|          | 35        | No Tx signal on TX FIL PCB                | TX FIL board                                             |
| 9930     | 32        | No acknowledge signal from<br>Coupler     | COUP board                                               |

If any abnormality is found while underway, make appropriate temporary repairs. Have the equipment serviced by a FURUNO agent or dealer when making a port call.

If the equipment cannot be repaired onboard contact a FURUNO agent or dealer for advice.

## 2. DSC-6

Regulations require that the equipment be checked daily.

| Watch                                                  | < Normal display                                                          |
|--------------------------------------------------------|---------------------------------------------------------------------------|
| Press 3 key.                                           | ]                                                                         |
| MF/HF DSC SELF-TEST                                    |                                                                           |
|                                                        |                                                                           |
| * Test in progress *                                   | ]                                                                         |
| Please wait <mark>!</mark>                             |                                                                           |
| Several seconds later                                  | _                                                                         |
| * Completed * SELF-TEST<br>MF/HF DSC: CHECK OK         | CHECK OK" appears and the<br>buzzer sounds once when the<br>result is OK. |
| Press <b>ENT</b> key when<br>"NG" appears.             | "CHECK NG" appears and the buzzer sounds three times when there is fault. |
| * Checked * SELF-TEST                                  | ]                                                                         |
| MODEM BOARD:                                           |                                                                           |
| Press ENT key<br>to identify which<br>WG". Refer to ne | y several times<br>test item is<br>ext page.                              |
| Check end: [CANCEL] Key                                |                                                                           |
| PressCANCEL                                            | ey.                                                                       |
| Returns to the normal display.                         |                                                                           |

| Error message                                                             | Reason                                                                                                    | Remedy                                                                                                    |
|---------------------------------------------------------------------------|----------------------------------------------------------------------------------------------------|----------------------------------------------------------------------------------------------------|
| * Checked* SELF TEST<br>MODEM BOARD: NG                                   | Communication line<br>between MODEM Board<br>and CONTROL Board is<br>faulty.                                                                                                    | Replace MODEM Board<br>(05P0370A) or CONTROL Board<br>(05P0407C).                                                                                                    |
| (with DMC-5 connected)<br>AF LINE LOOP: <u>NG</u><br>REMOTE-A CALL: DMC-5 | DSC's MODEM Board is faulty.                                                                                                    | Replace MODEM Board.                                                                                                    |
| AF LINE LOOP: OK<br>REMOTE-A CALL: <u>NG</u>                              | <ul> <li>DMC-5 is off.</li> <li>No communication<br/>between DSC and DMC.</li> <li>Faulty CONTROL<br/>Board in DMC or<br/>DSC.</li> </ul>                                                                                                    | <ul> <li>Turn on DMC-5.</li> <li>Check connection between DSC and DMC.</li> <li>Replace CONTROL Board 05P0407C (DSC) or 05P0407A (DMC).</li> </ul>                                                             |
| REMOTE-C LOOP: <u>NG</u><br>REMOTE-C CALL: NG                             | DSC's CONTROL Board<br>is faulty. (As a result DP-<br>5's remote control is<br>inoperative.)                                                                                                    | Replace CONTROL Board 05P0407C.                                                                                                    |
| REMOTE-C LOOP: OK<br>REMOTE-C CALL:NG                                     | <ul> <li>DP-5 is off.</li> <li>No communication<br/>between DSC and DP-5.</li> <li>DP-5's CONTROL<br/>Board is faulty. (As a<br/>result DP-5's remote<br/>control is inoperative.)</li> </ul>                                                                                                    | <ul> <li>Turn on DP-5.</li> <li>Check connection between DSC and DP-5.</li> <li>Replace CONTROL Board 05P0386.</li> </ul>                                                                                      |
| REMOTE-E LOOP: <u>NG</u><br>REMOTE-E CALL: NG                             | DSC's CONTROL<br>Board is faulty.                                                                                                    | Replace CONTROL Board 05P0407C.                                                                                                    |
| REMOTE-E LOOP: OK<br>REMOTE-E CALL: NG                                    | <ul> <li>FURUNO SSB Radiotelephone is off.</li> <li>Frequency on FURUNO SSB Radiotelephone set to 2182 kHz.</li> <li>Timing accidentally coincides with that of dot pattern detection of AA-50.</li> <li>No communication among DSC, AA-50 and FURUNO SSB Radiotelephone.</li> <li>Control section of FURUNO SSB Radiotelephone is faulty.</li> </ul> | <ul> <li>Turn on FURUNO SSB Radiotelephone.</li> <li>Set frequency to other than 2182 kHz.</li> <li>Turn off and on the AA-50 and execute DSC-6's diagnosis test again.</li> <li>Check connections.</li> </ul> |

### 3. AA-50

| Turn on the POW       | <b>ER</b> switch.  |
|-----------------------|--------------------|
|                       | Scanning starts.   |
| Press the <b>TEST</b> | key.               |
|                       | "TEST" LED lights. |

Check that the "frequency" LEDs light in order and turn off. If an LED blinks, see the table below.

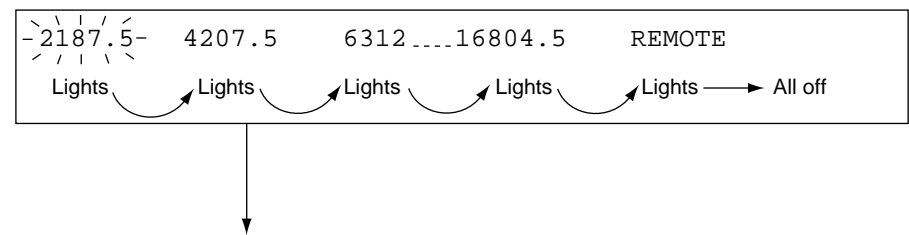

The test automatically stops, and scanning starts again.

#### Test error and remedy for AA-50

| Symptom        | Reason                                                                                   | Remedy                                                                                   |
|----------------|------------------------------------------------------------------------------------------|------------------------------------------------------------------------------------------|
| 2187.5 blinks  | 2187.5 kHz Rx section is faulty.                                                         | Remember which frequency is                                                              |
| 4207.5 blinks  | 4207.5 kHz Rx section is faulty.                                                         | scanning. Offending frequency is                                                         |
| 6312 blinks    | 6312 kHz Rx section is faulty.                                                           | scanned but cannot be received.                                                          |
| 8414.5 blinks  | 8414.5 kHz Rx section is faulty.                                                         |                                                                                          |
| 12577 blinks   | 12577 kHz Rx section is faulty.                                                          |                                                                                          |
| 16804.5 blinks | 16804.5 kHz Rx section is faulty.                                                        |                                                                                          |
| REMOTE blinks  | <ul> <li>DSC-6 is off.</li> <li>No communication between<br/>DSC-6 and AA-50.</li> </ul> | <ul> <li>Turn on DSC-6</li> <li>Check connection between AA-50<br/>and DSC-6.</li> </ul> |

### 4. NBDP

DP-5 Press F8 key.

| System                                                                                                    | _                               |
|----------------------------------------------------------------------------------------------------|---------------------------------|
| Set Up Lock Change Default                                                                                                    |                                 |
| Press → key.                                                                                                    | -                               |
| Set Up Lock Change Default                                                                                                    |                                 |
| Press<br>key successively to<br>select Self Test .<br>System                                                                                                    |                                 |
| Press Enter key.                                                                                                    | Tost                            |
| Press Enter key.                                                                                                    | Test                            |
| Main RAM Check<br>Result Result<br>0Bank (00000-07FFF)OK 1Bank (08000-0FFFF)OK<br>2Bank (10000-17FFF)OK 3Bank (18000-1FFFF)OK<br>4Bank (20000-27FFF)OK 5Bank (28000-2FFFF)OK<br>6Bank (30000-37FFF)OK 7Bank (38000-3FFFF)OK<br>10Bank(50000-47FFF)OK 11Bank(58000-4FFFF)OK<br>12Bank(60000-67FFF)OK 11Bank(58000-5FFFF)OK<br>14Bank(70000-77FFF)OK 15Bank(78000-7FFFF)OK<br>14Bank(70000-77FFF)OK 15Bank(78000-7FFF)OK<br>14Bank(70000-77FFF)OK 15Bank(78000-7FFF)OK<br>14Bank(70000-77FFF)OK<br>14Bank(70000-77FFF)OK<br>14Bank(70000-77FFF)OK<br>14Bank(70000-77FFF)OK<br>14Bank(70000-77FFF)OK<br>14Bank(70000-77FFF)OK<br>14Bank(70000-77FFF)OK<br>14Bank(70000-77FF)OK<br>14Bank(70000-77FFF)OK<br>14Bank(70000-77FF)OK<br>14Bank(70000-77FF)OK<br>14Bank(70000-77FF)OK<br>14Bank(70000-77FF)OK<br>14Bank(70000-77FF)OK<br>14Bank(70000-77FF)OK<br>14Bank(70000-77FF)OK<br>14Bank(70000-77FF)OK | bears,<br>L board<br>is faulty. |
| Press ↓ key four times to<br>select Remote .<br>Self Test Remote Lin                                                                                                    | e Test                          |
| Press Enter key.<br>Remote Check 10 seconds later                                                                                                    |                                 |
| Remote A: ff ff OK<br>Remote B: ff ff OK<br>05P0386 is fau                                                                                                    | s,<br>ard<br>ultv.              |
| Press ↓ key to select Line .                                                                                                    |                                 |
| (continued on next page)                                                                                                    |                                 |

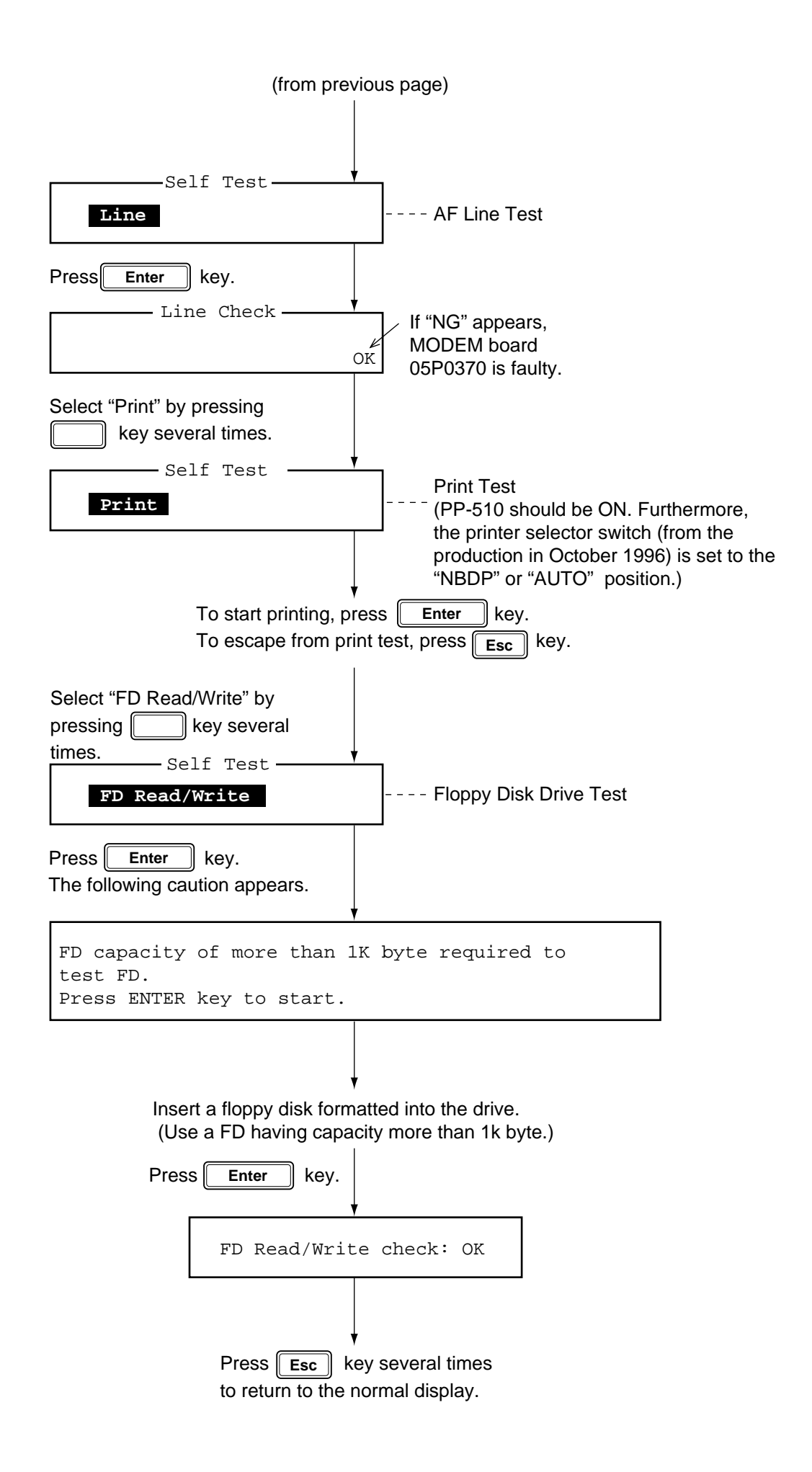

8 – 13

Press F6 key. - System -Set Up Lock Change Default Press \_→ ] key. - System -Set Up Default Lock Change Press [ ↓ key successively to select "Self Test". Press Enter key. -Self Test 🗹 Terminal Unit Test : ver. 1.00\*1 :OK Main Unit Test :ver. 1.02\*1 :OK Modem Unit Test : ver. 1.13\*1 :OK Radio Unit Test : ID XXXX\*2 :OK DSC Unit Test : ID XXXX\*2 :OK Printer Unit Test\*3: Printer not Ready :NG

Turn on the FS-2550, DSC-6 and printer PP-510.

\*1 : Program version number

\*2 : ID number for Connected equipments

\*3 : If NG, printer is turned off.

The that result should be "OK". If not, contact your dealer for service.

Press the **Esc** key to return to the normal display.

### 5. Inmarsat C

### FELCOM 11

This paragraph shows how to check the terminal unit, communication unit and printer of the FELCOM 11.

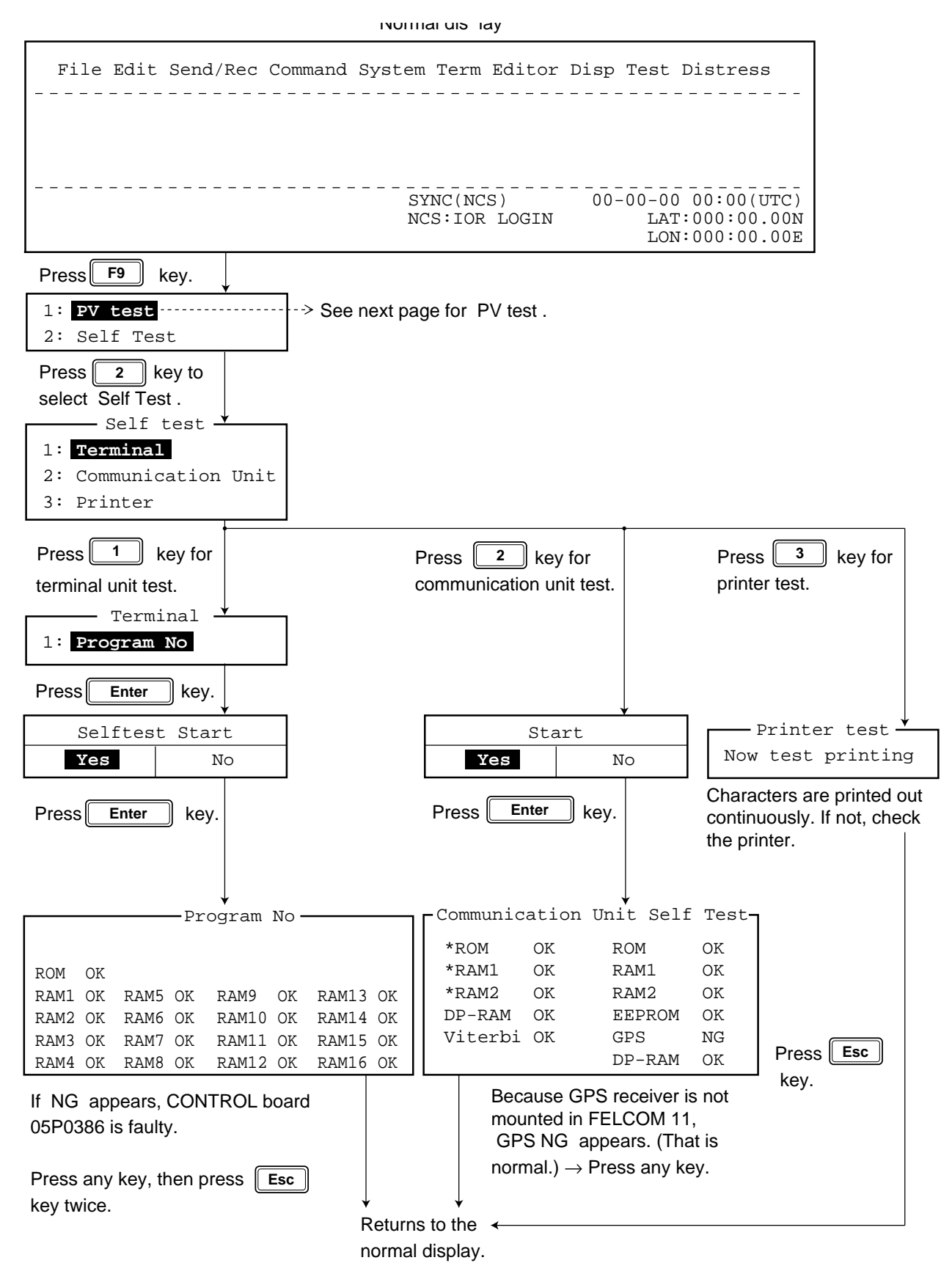

8 – 15

#### Performance verification (PV) test

This test checks the performance of an MES by transmitting signals between it and an LES (NCS) via a satellite.

Basic procedure

- 1. MES requests NCS to conduct PV test.
- 2. NCS acknowledges request for testing.
- 3. NCS selects appropriate LES.
- 4. Selected LES transmits test message to MES.
- 5. MES transmits test message to LES.
- 6. Two minutes later distress alert test is automatically conducted by the MES.
- 7. Test results appear followed by automatic termination of the test.

#### Detailed procedure

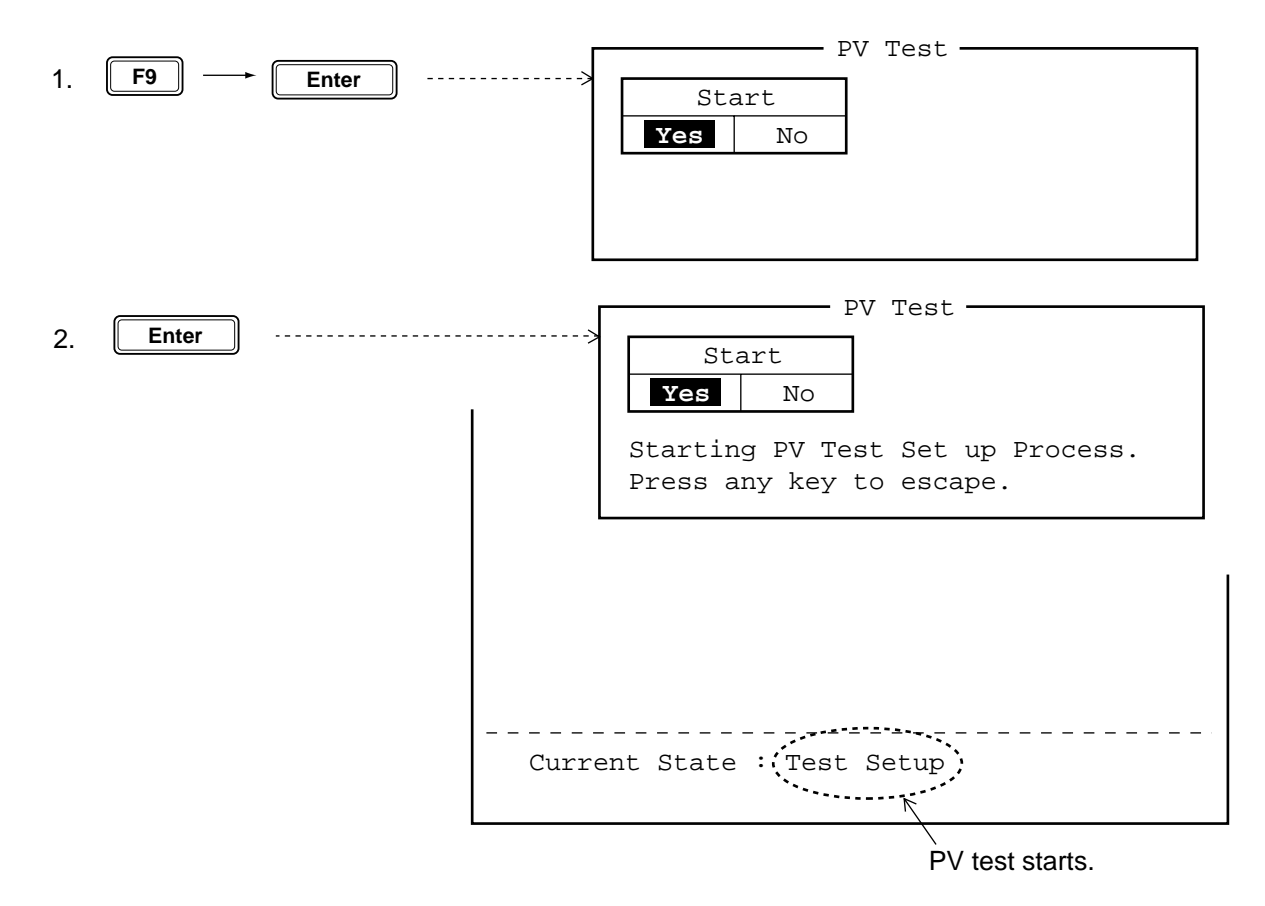

3. Press any key to return to the normal display. No further operation is required.

The display changes in the following sequence:

- When receiving reply from NCS:
- When testing begins:

| Current | State | : | Idle(pending!) |
|---------|-------|---|----------------|
|         |       |   |                |
| Current | State | : | Testing        |

• LES transmits a message to MES, MES transmits a message to LES, MES conducts distress alert test. They are automatically carried out.

**Note:** The distress alert test begins two minutes after traffic has been exchanged. The test begins automatically so no operation is required of the operator. Simply wait two minutes.

• When the test is completed "IDLE" replaces "Testing".

```
PV test results
```

1.

| File        | <br>Edit Send/Rec Command Sy                                    | stem Term Editor <mark>Disp</mark> Test Distress |
|-------------|-----------------------------------------------------------------|--------------------------------------------------|
| 1           | - Test Date & Time                                              | 7 Test Result                                    |
| 2           |                                                                 | First Attempt                                    |
| 3           | - BBER                                                          | Pass                                             |
| <u>(</u> 4) | -Shore-to-Ship Attempts                                         | First                                            |
| (5)         | Ship-to Shore Attempts                                          | First                                            |
| 6           | -Distress Alert                                                 | Pass(Test OK)                                    |
| (7)         | Signal strength                                                 | Pass(>Greater than Std level)                    |
| 8           | - Overall Result                                                | Pass(Applicable tests pass)                      |
|             | If "pass" appears, overall tests<br>are completed successfully. | }                                                |

- 1) Test Date & Time: Date and time of test
- 2 Attempts: Number of times PV test was conducted
- (3) BBER: Bulletin Board Error Rate in percentage. Pass appears for no error
- (4) Shore-to-Ship Attempts: Number of tests initiated by LES
- (5) Ship-to-Shore Attempts: Number of tests initiated by MES
- (6) Distress Alert: "Pass (Test) OK" appears for successful testing.
- ⑦ Signal Strength: "Pass" appears when signal strength is greater than ratings.
- (8) Overall Result: "Pass" appears for satisfactory completion of test.
- 2. Press any key to return to the normal display.

## FELCOM 12

### Self test

This test can only be initiated from the main DTE. The communication unit must be idle.

- 1. Press **F7** to display the Options menu.
- 2. Press **6** to display the Test menu.
- 3. Press 3. The Communication Unit (self test) screen appears.

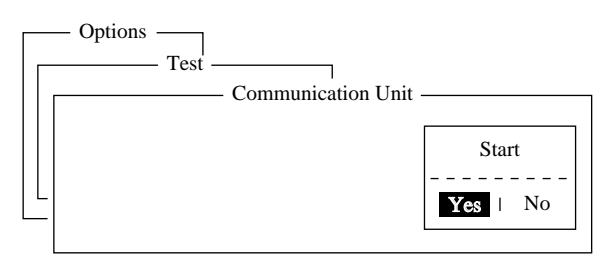

4. Press **Enter** to start the test.

The message "Now Communication Unit-testing" appears in blinking reverse video during testing.

5. When the test is completed the screen shows the results of the test.

| — Options - |                |             |              |
|-------------|----------------|-------------|--------------|
|             | Test           | ontion Unit |              |
|             | Commun         |             |              |
| CPU1        | 165-0086-100   | CPU2        | 165-0087-103 |
| ROM         | OK             | ROM         | OK           |
| RAM         | OK             | RAM1        | OK           |
| DP-RAM      | OK             | RAM2        | OK           |
| <br>Viterbi | OK             | EEPROM      | OK           |
|             |                | GPS         | OK           |
|             |                | DP-RAM      | OK           |
| Press any k | key to escape. |             |              |

Either "OK" or "NG" (No Good) appears next to each ROM and RAM tested. NG display releases the audible alarm. For defective ROM, RAM, DP-RAM, EEPROM or VITERBI replace the CPU Board. For GPS, NG appears when there is no GPS board or it is faulty.

6. Press any key to finish the communication unit test.

### **PV** test

- 1. Confirm that the communication unit is in idle condition and logged in.
- 2. Press **F7** to display the Options menu.
- 3. Press **6** to display the Test menu.
- 4. Press 1 to select PV Test.

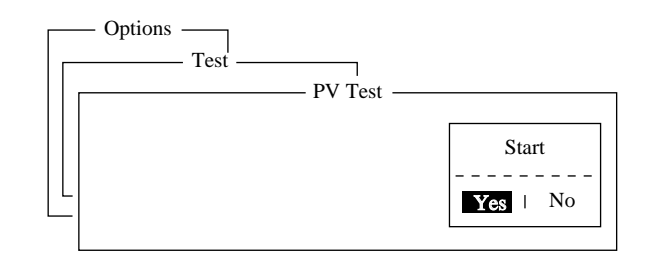

*Note:* If the communication unit is not idle when the test is initiated the screen displays "MES is not idle now. Cannot start PV Test." And if not logged in, "Cannot start PV Test. (not Logged-in)" appears.

5. Press Enter to transmit the PV test request to NCS.

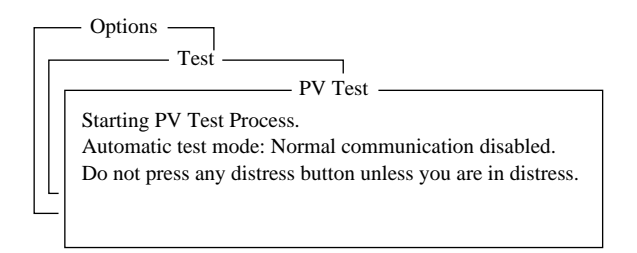

- 6. Press **Esc** to return to the standby display.
- 7. The screen displays "Current State: Idle (pending!)" when the acknowledge signal is received from the NCS.
- 8. When testing begins the screen displays "Current State: TESTING".
- 9. Transmit a message to the LES. The LES, after acknowledging receipt of your message, transmits a message to you.
- 10. Though a prompt asks you to test distress alert, do not press any key. The alert test is automatically conducted two minutes later.
- 11. When testing is completed the indication TESTING is replaced by IDLE.
- 12. The test results appear on the PV Test Result screen. (The next section shows how to interpret the results.)

### **Results of PV test**

- 1. At the standby display, press **F7** to display the Options menu.
- 2. Press **6** to display the Test menu.

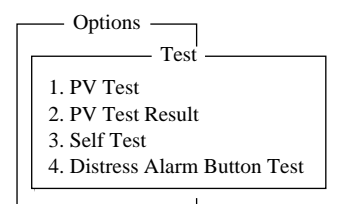

3. Press **2** to display the results of the PV test.

| <br>— Options —<br>Test — |                                     |
|---------------------------|-------------------------------------|
|                           | PV Test Result                      |
|                           | Ctrl+P: print ESC: quit             |
| Test Date & Time          | 97-08-26 01:58 (UTC)                |
| <br>Attempts              | First attempt                       |
| BBER                      | Pass                                |
| Shore-to-Ship Attempts    | First attempt                       |
| Ship-to Shore Attempts    | First attempt                       |
| Distress Alert            | Pass (Test OK)                      |
| Signal strength           | Pass (Greater than Std level + 6dB) |
| Overall Result            | Pass (Applicable tests pass)        |

*Note:* If the communication unit is off or malfunctioning, "DCE error: No response from DCE!!" appears. Check the connection between the communication unit and the terminal unit.

4. To escape, press any key. The standby display appears.

#### Interpreting the PV tests results display

| Test Date & Time:       | Date and time of test                                             |  |
|-------------------------|-------------------------------------------------------------------|--|
| Attempts:               | Number of times the PV test was conducted.                        |  |
| BBER:                   | Bulletin Board Error Rate (%). Pass appears for no error.         |  |
| Shore-to-Ship Attempts: | Number of tests initiated by LES.                                 |  |
| Ship-to-Shore Attempts: | Number of tests initiated by MES.                                 |  |
| Distress Alert:         | "Pass (Test OK)" appears for successful testing.                  |  |
| Signal Strength:        | "Pass" appears if signal strength is greater than standard level. |  |
| Overall Result:         | "Pass" appears for satisfactory completion of test.               |  |

### 6. PP-510

First, make sure the ribbon cassette and roll paper are properly set. Press and hold down the LF key while turning on the power. Hold down the LF key until the diagnosis test is started.

#### Test results

| <u>Draft font</u>                                                                                                    |
|----------------------------------------------------------------------------------------------------|
| <pre>!"#\$%%'()*+,/0123456789:;&lt;=&gt;?@ABCDEFGHIJKLMNOPQRSTUVWXYZ[\]^_`abcdefghijk1mnop</pre>                                                                                                    |
| <pre>"#\$%&amp;'()*+,/0123456789:;&lt;=&gt;?@ABCDEFGHIJKLMNDPORSTUVWXYZ[\]^_`abcdefghijk1mnopq</pre>                                                                                                    |
| #\$%&'()*+,/0123456789:;<=>?@ABCDEFGHIJKLMNOPQRSTUVWXYZ[\]^_`abcdefghijk1mnopqr                                                                                                    |
| <pre>\$%&amp;*()*+,~./0123456789:;&lt;=&gt;?@ABCDEFGHIJKLMNOPORSTUVWXYZ[\]^_`abcdefghijklmnopqrs</pre>                                                                                                    |
| <pre>%&amp; ()*+,/0123456789:;&lt;=&gt;?@ABCDEFGHIJKLMNOPQRSTUVWXYZ[\]^_ `abcdefghijklmnopqrst</pre>                                                                                                    |
|                                                                                                    |
| Sans Serif font_                                                                                                    |
| <pre>Sans Serif font &amp; (()*+,/0123456789:;&lt;=&gt;?@ABCDEFGHIJKLMNDPQRSTUVWXYZ[\]^_`abcdefghijklmnopqrstu</pre>                                                                                                    |
| <pre>Sans_Serif_font &amp; (()*+,/0123456789:;&lt;=&gt;?@ABCDEFGHIJKLMNOPQRSTUVWXYZ[\]^_`abcdefghijklmnopqrstu</pre>                                                                                                    |
| <pre>Sans Serif font_<br/>&amp; ()*+,/0123456789:;&lt;=&gt;?@ABCDEFGHIJKLMNDPQRSTUVWXYZ[\]^_`abcdefghijklmnopqrstu<br/>'()*+,/0123456789:;&lt;=&gt;?@ABCDEFGHIJKLMNDPQRSTUVWXYZ[\]^_`abcdefghijklmnopqrstuv<br/>()*+,/0123456789:;&lt;=&gt;?@ABCDEFGHIJKLMNDPQRSTUVWXYZ[\]^_`abcdefghijklmnopqrstuvw</pre>                                                                                                    |
| <pre>Sans Serif font_<br/>&amp; ()*+,/01234567B9:;&lt;=&gt;?@ABCDEFGHIJKLMNDPQRSTUVWXYZ[\]^_`abcdefghijklmnopqrstu<br/>()*+,/01234567B9:;&lt;=&gt;?@ABCDEFGHIJKLMNDPQRSTUVWXYZ[\]^_`abcdefghijklmnopqrstuv<br/>()*+,/01234567B9:;&lt;=&gt;?@ABCDEFGHIJKLMNDPQRSTUVWXYZ[\]^_`abcdefghijklmnopqrstuvw<br/>)*+,/01234567B9:;&lt;=&gt;?@ABCDEFGHIJKLMNDPQRSTUVWXYZ[\]^_`abcdefghijklmnopqrstuvwx</pre>                                                                                           |
| <pre>Sans Serif font_<br/>&amp; ()*+,/01234567B9:;&lt;=&gt;?@ABCDEFGHIJKLMNDPQRSTUVWXYZ[\]^_`abcdefghijklmnopqrstu<br/>`()*+,/01234567B9:;&lt;=&gt;?@ABCDEFGHIJKLMNDPQRSTUVWXYZ[\]^_`abcdefghijklmnopqrstuv<br/>()*+,/01234567B9:;&lt;=&gt;?@ABCDEFGHIJKLMNDPQRSTUVWXYZ[\]^_`abcdefghijklmnopqrstuvwx<br/>)*+,/01234567B9:;&lt;=&gt;?@ABCDEFGHIJKLMNDPQRSTUVWXYZ[\]^_`abcdefghijklmnopqrstuvwx<br/>*+,/01234567B9:;&lt;=&gt;?@ABCDEFGHIJKLMNDPQRSTUVWXYZ[\]^_`abcdefghijklmnopqrstuvwx</pre> |

Turn off the power to escape from the test.

# **SPECIFICATIONS**

The type of the component differ from set to set.

# 1. Radio Console Equipment

| Inmarsat C MES          | FELCOM 11 or FELCOM 12                                                                                |
|-------------------------|----------------------------------------------------------------------------------------------------|
| SSB Radiotelephone      | FS-1562-25 or FS-5000                                                                                 |
| NBDP Terminal           | DP-5 or DP-6                                                                                          |
| DSC Terminal            | DSC-6                                                                                                 |
| MF/HF DSC Receiver      | AA-50                                                                                                 |
| Printer                 | Two sets of PP-510<br>(One is dedicated to the Inmarsat C. The other is shared by the DSC-6 and NBDP) |
| Printer Selector Switch | Switching (manual or automatic) between DSC-6 and DP-5                                                |

### 2. Power Supply

| Main Source            | 100 VAC, 1ø, 50/60 Hz |
|------------------------|-----------------------|
| Reverse Source         | 24 VDC                |
| Battery Charger Source | 100 VAC, 1ø, 50/60 Hz |

### **3. Environmental Conditions**

| Useable Temperature | $-15^{\circ}$ C to $+55^{\circ}$ C |
|---------------------|------------------------------------|
| Relative Humidity   | 95% @ +40°C                        |

## FS-1562-25

### GENERAL

| Communication System | Simplex or semi-duplex                                                                                                    |  |  |
|----------------------|----------------------------------------------------------------------------------------------------|--|--|
| Frequency Range      | 1.6 to 27.5 MHz (transmit), 0.1 to 30 MHz (receive)                                                                                                    |  |  |
| Frequency Resolution | Transmit: 100 Hz Receive: 10 Hz                                                                                                    |  |  |
| Class of Emission    | J3E SSB, suppressed carrier, signal channel containing ana-<br>logue information                                                                                                    |  |  |
|                      | H3E SSB, full carrier, signal channel containing analogue infor-<br>mation, telephony; when 2182 kHz is first selected, H3E is<br>set.                                                         |  |  |
|                      | J2B for DSC, NBDP; SSB, suppressed carrier, signal channel<br>containing quantized or digital information with the use of<br>a modulating sub-carrier, telegraphy for automatic recep-<br>tion |  |  |
|                      | F3C weather facsimile, reception only                                                                                                    |  |  |
| Frequency Error      | $\pm 10$ Hz (Both Transmitter and Receiver)                                                                                                    |  |  |
| Number of Channels   | Custom channels: 200 max programmed by Furuno authorized service representatives ITU SSB/TELEX Channels as listed in Appendix                                                                  |  |  |
|                      | 2182 kHz (signal action)                                                                                                    |  |  |
|                      | 2187.5 kHz (automatically selected on DSC equipment)                                                                                                    |  |  |
| Environmental        | IEC 945: $-15^{\circ}$ C to $+55^{\circ}$ C Transceiver unit, $-25^{\circ}$ C to $+70^{\circ}$ C ACU; 93% at 40°C                                                                              |  |  |
| Power Supply         | 24 VDC +30%, -10%. For AC, a rectifier unit required.                                                                                                    |  |  |
|                      | Receive: 2A                                                                                                    |  |  |
|                      | Transmit (max.): FS-1562-2540 A                                                                                                    |  |  |
| Radiotelephone Alarm |                                                                                                    |  |  |
| Signal Generator     | Two tones of 2200 Hz and 1300 Hz transmitted alternately.                                                                                                    |  |  |

#### TRANSMITTER

| Output Impedance | 50 ohms   |                                            |
|------------------|-----------|--------------------------------------------|
| Output Power     | J3E/H3E:  | FS-1562-25250 W pep                        |
|                  | J2B:      | FS-1562-25250 W pep                        |
|                  |           | (FEC mode: reduced to 60 W)                |
|                  | Tune:     | 10 to 20 W approx.                         |
| Power Reduction  | 60 W      |                                            |
| Controls         | Output HI | LOW, test/send of two-tone alarm generator |

### ANTENNA COUPLER

| Power Capability | AT-1560-25250 W pep                          |
|------------------|----------------------------------------------|
| Tuning System    | CPU controlled fully automatic tuning system |

| Frequency Range   | 1.6 to 27.5 MHz                                                        |
|-------------------|------------------------------------------------------------------------|
| Input Impedance   | 50 ohms (viewed from transceiver)                                      |
| Antenna Required  | 7 to 30 meters wire or whip                                            |
| Tuning Power      | 10 to 20 W pep                                                         |
| VSWR              | Less than 1.5                                                          |
| Tuning Time       | Within 2 to 15 seconds, Within 0.5 seconds for an ever tuned frequency |
| Dummy Load        | 10 ohms + 250 pF for check of Two-tone alarm generator at 2191 kHz     |
| Power Requirement | 15 VDC, 1A (supplied from transceiver)                                 |
| Construction      | Waterproof plastic cabinet, stainless steel mount                      |

#### RECEIVER

| Receiving System | Double-conversion superheterodyne                                               |                     |                               |                         |
|------------------|---------------------------------------------------------------------------------|---------------------|-------------------------------|-------------------------|
|                  | IF: 54.455 M                                                                    | IHz and 455 kHz.    |                               |                         |
| Sensitivity      | Input level to                                                                  | produce SINAD 2     | 0 dB, or BER 10 <sup>-2</sup> |                         |
|                  |                                                                                 | J3E                 | J2B                           |                         |
|                  | 1.6-4 MHz                                                                       | Below $+16 dB\mu V$ | Below +6 $dB\mu V$            | across 10 Ω<br>+ 250 pF |
|                  | 4-27.5 MHz                                                                      | Below $+3 dB\mu V$  | Below -7 $dB\mu V$            | across 50 $\Omega$      |
| Pass Band        | 350-2700 Hz                                                                     | z -6 dB             |                               |                         |
| Cross Modulation | Unwanted signal +90 dB $\mu$ V ± 20 kHz from +60 dB $\mu$ V wanted signal       |                     |                               |                         |
| Audio Output     | 2 W (8 $\Omega$ internal loudspeaker), 5W (4 $\Omega$ optional externa speaker) |                     | ternal loud-                  |                         |
|                  | 0 dBm/600Ω                                                                      | line output (for NE | BDP, DSC)                     |                         |
| Other Features   | RF Gain:                                                                        | Adjustable          |                               |                         |
|                  | Squelch:                                                                        | ON/OFF, Activa      | ted by voice/signal           | strength                |
|                  | Dimmer:                                                                         | OFF/Low/Mediu       | ım/High                       |                         |
|                  | Loudspeaker                                                                     | : ON/OFF (Hands     | et always alive)              |                         |
|                  | AGC:                                                                            | ON/OFF              |                               |                         |
|                  | Noise blanke                                                                    | er: always ON       |                               |                         |
|                  |                                                                                 |                     |                               |                         |

## POWER AMP UNIT (Type PA-2500 for FS-1562-25)

| Power capability       | Input Power: 60 Wpep, Output Power: 250 Wpep |
|------------------------|----------------------------------------------|
| Input/Output Impedance | 50 ohms                                      |
| Power Supply           | 24 VDC, 30 A                                 |

### DIMENSIONS

| Transceiver Unit     | 108mm (W) x 258mm (H) x 300mm (D), 6.5 kg       |
|----------------------|-------------------------------------------------|
| Antenna Coupler Unit | 297mm (W) x 390mm (H) x 90mm(D), 3.1 kg approx. |

# FS-5000

### GENERAL

| Communication System | Full duplex, semi-duplex or simplex (duplex operation requires receiving antenna) |
|----------------------|-----------------------------------------------------------------------------------|
| Class of Emission    | J3E, (USB, LSB), H3E, R3E, A1A, F1B (J2B), J3C                                    |
| Frequency Range      | 1.6 MHz to 30 MHz                                                                 |
| Number of Channels   | Preset (User): 400 TX/RX pairs                                                    |
|                      | All ITU channels incorporated (Incl. DSC channels)                                |
| Frequency Accuracy   | $\pm 10$ Hz (-20°C to +50°C)                                                      |
| Ambient Temperature  |                                                                                   |
| Range                | $-20^{\circ}$ C to 55 $^{\circ}$ C                                                |
| Power Supply         | 24/32 VDC + 30%, -10%                                                             |
|                      | Consumption at 24 VDC                                                             |
|                      | Receive3A                                                                         |
|                      | Transmit (SSB) Peak 60A                                                           |
|                      | 100/110/120/200/220/240 VAC, 1ø, 50/60 HZ, 2.4 kVA Max.                           |
| Coating Color        | Control Unit front panel: Munsell N-3.0                                           |
|                      | Transceiver Unit:2.5GY5/1.5                                                       |
|                      | Antenna Coupler: White                                                            |

#### TRANSMITTER

| Frequency Range        | 1.6065 MHz to 29.9999 MH               | Iz (100 Hz steps) |
|------------------------|----------------------------------------|-------------------|
| RF Output Power        | 400 W pep + 0/-1.4 dB (1.6 - 25.5 MHz) |                   |
|                        | at 50 ohm load (@ 24 VDC               | , IEC rec.)       |
| Modulation AF Response | 350 Hz to 2700 Hz                      |                   |
| Keying Speed           | CW: 25 bauds                           | TELEX: 100 bauds  |
| AF Input               | -46 dBm/600 ohms                       |                   |
| Tone Frequency         | 1500 Hz                                |                   |
| Accessories            | Two-tone alarm generator               |                   |

### RECEIVER

| Receiving System | Double conversion superheterodyne |
|------------------|-----------------------------------|
|                  | IF: 45455 kHz and 455 kHz         |
| Frequency Range  | 10 kHz to 29.9999 MHz             |
|                  | (10 Hz steps)                     |
| Sensitivity      | Input level at 50 obms to produce |
|                  | SINAD 20 dB                       |
|                  |                                   |

| Frequency Range    | SSB     | AM      |
|--------------------|---------|---------|
| 100 kHz to 300 kHz | 25 dBuV | 39 dBuV |
| 300 kHz to 1.6 MHz | 15 dBuV | 29 dBuV |
| 1.6 MHz to 30 MHz  | 3 dBuV  | 17 dBuV |

| Intermodulation   | 90 dBµV (CEPT method test)                  |
|-------------------|---------------------------------------------|
| Cross Modulation  | 94 dBµV (CEPT method test)                  |
| Selectivity       | J3E/R3E: 350 to 2700 Hz                     |
|                   | H3E: ±3 kHz<br>A1A/F1B: ±150 Hz             |
| AF Output Power   | Internal speaker: 2 W/8 ohms                |
|                   | External speaker: 4 W/4 ohms                |
|                   | Handset: 10m W/200 ohms                     |
| Standard Features | Scan, Sweep, Noise Blanker, Voice-activated |
|                   | Squelch, Preselector (for MF)               |

### ANTENNA COUPLER

| Tuning System       | CPU controlled                                             |
|---------------------|------------------------------------------------------------|
|                     | manual tuning possible for 2182 kHz                        |
| Frequency Range     | 1.6 MHz to 30 MHz                                          |
| Input Impedance     | 50 ohms                                                    |
| Required Antenna    | 7 to 18 meter wire and/or whip                             |
| Tuning Power        | 10 W                                                       |
| VSWR                | 1.5 max.                                                   |
| Tuning Speed        | 0.2 to 2 sec. typical. 15 sec. max.                        |
| SOLAS Dummy Load    | Internal (10 ohms + 250 pF, 200W average), optional supply |
| Antenna BK Relay    | Internal, optional supply                                  |
| Ambient Temperature |                                                            |
| Range               | $-30^{\circ}$ C to $+70^{\circ}$ C                         |
| Relative Humidity   | 95% @ 35℃                                                  |

# <u>NBDP</u>

DP-5

### 1. Communications

| Communication Mode            | ARQ, FEC, DIRC (FSK)                  |
|-------------------------------|---------------------------------------|
| Communication Protocol        | CCIR Rec.625, 476-3, 490, 491, 492    |
| ID Code                       | 5 digits and 9 digits                 |
| Line Code                     | 4B/3Y fixed mark (International)      |
| Modulation                    | AFSK                                  |
| Tone Frequency (mark/space    | ce)                                   |
|                               | 1615/1785 Hz (±0.5 Hz)                |
| Tone Frequency Tracking Range |                                       |
|                               | ±80 Hz                                |
| Line Input/Output             | -30 dBm to +10 dBm, 600 ohms balanced |
|                               |                                       |

### 2. Communication Features

- Timer transmission and receiving (maximum 10 stations)
- Scramble operation (maximum 5 different code sets)
- Frequency scanning (maximum 10 groups, 20 channels/group)
- Morse code conversion (transmit only)
- Storage for up to 100 user channels

### 3. Display

- 12" CRT display (white on black)
- 80 characters/line, 25 lines/screen
- Character construction 7 x 9 dots
- Selection shown in black on white

### 4. Ambient Temperature

-15 to 55  $^\circ C$ 

### 5. Power Supply

10 to 40 VDC, 40W

### DP-6

### 1. Communications

| Communication Mode         | ARQ, FEC                              |
|----------------------------|---------------------------------------|
| Communication Protocol     | CCIR Rec.625, 476-3, 490, 491, 492    |
| ID Code                    | 5 digits and 9 digits                 |
| Line Code                  | 4B/3Y fixed mark (International)      |
| Modulation                 | AFSK                                  |
| Tone Frequency (mark/space | e)                                    |
|                            | 1615/1785 Hz (±0.5 Hz)                |
| Tone Frequency Tracking R  | ange                                  |
|                            | ±80 Hz                                |
| Line Input/Output          | -30 dBm to +10 dBm, 600 ohms balanced |
|                            |                                       |

### 2. Communication Features

- Timer transmission and receiving (maximum 10 stations)
- Frequency scanning (maximum 10 groups, 20 channels/group)
  Storage for up to 100 user channels

### 3. Display

- 9.5" LCD display (white on black)
- 72 characters/line, 25 lines/screen
- Character construction 7 x 9 dots
- Selection shown in black on white

### 4. Power Supply

Main unit : 18.0 to 36.0 VDC Terminal Unit : 24 VDC, 18 W

### 5. Ambient Temperature

-15 to 55 °C
## FELCOM 11

| Transmitting Frequency | 1626.5 to 1646.5 MHz                                                                                                    |                                               |                                  |
|------------------------|----------------------------------------------------------------------------------------------------|-----------------------------------------------|----------------------------------|
| Receiving Frequency    | 1530.0 to 1545.0 MHz                                                                                                    |                                               |                                  |
| Antenna                | Omnidirectional                                                                                                    |                                               |                                  |
| G/T                    | Better than -23 dB/K (elevation angle 5°)                                                                                                    |                                               |                                  |
| EIRP                   | 12 to 16 dBW (elevation angle 5°)                                                                                                    |                                               |                                  |
| Modulation             | BPSK                                                                                                    |                                               |                                  |
| Modulation Rate        | 1200 sps                                                                                                    |                                               |                                  |
| Coding                 | Convolutional coo                                                                                                    | ling with codin                               | g rate 1/2 and constraint length |
| Decoding               | Viterbi decoder                                                                                                    |                                               |                                  |
| Transmission Speed     | 600 bps                                                                                                    |                                               |                                  |
| Operating Environment  | <u>Above deck equipment</u><br>temperature: -35 °C to + 55 °C<br>relative humidity: 95% (at 40 °C)<br><u>Blow deck equipment</u><br>temperature: 0 °C to + 45 °C<br>relative humidity: 95% (at 40 °C) |                                               |                                  |
| Power Supply           | 24 VDC                                                                                                    |                                               |                                  |
| Power Consumption      | IC-111 & IC-211:<br>IC-511:<br>PP-510:                                                                                                    | Receiving<br>Transmitting<br>41 W<br>80 W MAX | 30W<br>200W                      |

## FELCOM 12

| Transmitting Frequency         | 1626.5 to 1646.5 MHz                                                                                                    |  |  |
|--------------------------------|----------------------------------------------------------------------------------------------------|--|--|
| Receiving Frequency            | 1530.0 to 1545.0 MHz                                                                                                    |  |  |
| Antenna                        | Omnidirectional                                                                                                    |  |  |
| G/T                            | Better than -23 dB/K (elevation angle 5°)                                                                                                    |  |  |
| EIRP                           | 12 to 16 dBW (elevation angle 5°)                                                                                                    |  |  |
| Modulation                     | BPSK                                                                                                    |  |  |
| Modulation Rate                | 1200 sps                                                                                                    |  |  |
| Coding                         | Convolutional coding with coding rate 1/2 and constraint length 7                                                                                                    |  |  |
| Decoding                       | Viterbi decoder                                                                                                    |  |  |
| Transmission Speed             | 600 bps                                                                                                    |  |  |
| Internal GPS Receiver (option) |                                                                                                    |  |  |
|                                | Eight discrete channels, all-in-view Approx. 50 m, 95% of the time, Horizontal dilution of position (HDOP) $\leq$ 4 All GPS receivers are subject to degradation of position and velocity accuracies under the U.S. Department of Defense. |  |  |
| Navigation Equipment Interface |                                                                                                    |  |  |
|                                | Internal GPS Board (option): NMEA0183                                                                                                    |  |  |

| Operating Environment | <u>Above deck equipment</u><br>Temperature: -35°C to +55°C<br>Relative humidity: 95% (at 40°C)<br><u>Below deck equipment</u><br>Temperature: -15°C to +55°C<br>Relative humidity: 95% (at 40°C)         |
|-----------------------|----------------------------------------------------------------------------------------------------|
| Ship's Mains          | Communication unit, Terminal unit and Printer: 24VDC [100/<br>110/120/200/220/240 VAC by optional AC-DC Power Supply<br>Unit PR-300]                                                                     |
| Power Consumption     | IC-112 & IC-212: Receiving 30 W, Transmitting 180 W<br>IB-581: 18W<br>PP-510: 36 W MAX                                                                                                    |
| Color                 | Antenna unit: N9.5<br>Antenna unit base: 2.5PB3.5/10<br>Communication unit: N3.0<br>Terminal unit: Cover: 2.5GY5/1.5<br>Panel: N3.0<br>Distress alert unit: 2.5GY5/1.5<br>Received call unit: 2.5GY5/1.5 |
| Waterproofing:        | Antenna unit: IEC529 IPX6<br>Communication unit: IEC529 IPX2<br>Terminal unit: IEC529 IPX0                                                                                                    |